# SFC CNS GUIDE 2017

慶應義塾湘南藤沢インフォメーションテクノロジーセンター (ITC)

#### 本書について

SFC-CNS は、1990 年の SFC 設立当時のまだインターネット環境が珍しかった時代に、最先端のコンピュータ環 境とネットワーク環境を SFC の学生や教職員に提供する目的で構築されました。その後、世の中でインターネッ トが一般的になってからも、その時々の新しい技術を取り入れながら、常に SFC での各種活動を支える基盤と なれるよう進化してきました。

現在の SFC-CNS は、UNIX 系、Mac、Windows、その他多種多様なコンピュータが利用できる分散コンピューティング環境です。中には、皆さんが普段触れることのないような環境も含まれています。是非、SFC-CNS の多種 多様なコンピュータ環境に触れ、情報技術の楽しさと力を堪能してください。

SFC-CNS では、SFC で学習・研究する方々が自由にインターネットを使って活動できるよう、できる限りオー プンなシステムを目指しています。これは、SFC- CNS に接続されている自分のコンピュータ等の機器は、自分 で守らなければならないことを意味しています。情報技術の知識を高め、安全にコンピュータを使う術を身に つけてください。

また、SFC-CNS を使うということは、世界中につながっているということです。次に示すような社会倫理をしっかり身につけ、秩序ある利用を心がけてください。

・ソフトウェアの著作権等の知的所有権を尊重して、ソフトウェアの違法コピーは決してしない。また他人の ファイルや情報などを尊重し、見えるようになっていても意図されていないものであれば、閲覧しないように する。

・SFC-CNSは教育、研究のためのシステムであることを理解し、それ以外の目的には使用しない。

・自分に許可されていないコンピュータに不法にアクセスしない。

・SFC および SFC 以外の組織の掲示板等に落書き、中傷などの書き込みはしない。

・電子メールは読む相手がいることを意識し、中傷メールなどは決して送らない。また、チェーンメールなども 送らず、受け取っても中継しない。

・公開するウェブページは、世界中の誰もが読めることを認識して、内容を作成する。作成に関して画像、音声、 動画などの違法な公開をして、他人の権利を侵害しない。

・その他、他人に迷惑のかかることはしない。

何か不安に思ったり、わからないことがある場合は、メディアセンターのコンサルタントおよび湘南藤沢イン フォメーションテクノロジーセンター(ITC)に相談してください。 SFC-CNS は、確かに ITC によって管理・運用されているコンピュータ環境、ネットワーク環境ではありますが、 SFC のスピリットのとおり、学生と教職員が力を合わせて、自分たちのための一番優れた学習・研究環境を作っ て行くために独立して運用されているものです。本書にあるのは、SFC-CNS の使い方のほんの入り口の部分に すぎません。本書で SFC-CNS の使い方の基本を学んだ後は、ITC の WEB ページ等を参照し、より深い使い方を 身につけてください。それでも不足するようであれば、是非、SFC-CNS を新たなステージに引き上げるよう、 積極的に運用に関わってください。

本書の製作にあたっては、ITC に編集委員会を設け、内容の決定、執筆依頼、編集、内容のチェックなどを行い ました。編集委員は、主として SFC-CNS の利用者である学生で組織しており、学生のみなさんが大きな役割を 果たしています。また、現在までに発行された版への意見や、ITC に寄せられた SFC-CNS に対する質問なども 参考にしています。

最後になりましたが、今年度版の製作にあたり、資料の整理や内容のチェックなどさまざまな手伝いをして頂 いた CNS コンサルタントのみなさんに深く感謝します。また、今までの SFC CNS ガイドに関わってきた多くの みなさんにも感謝いたします。

> 湘南藤沢インフォメーションテクノロジーセンター(ITC)所長 植原 啓介

SFC-CNS GUIDE 編集委員会

学生代表

安田 花梨

編集委員

尾崎 周也 金淵 藍子

加藤 太陽 田尾 早和美 富岡 花 沼倉 朋哉 若月 舞子

湘南藤沢インフォメーションテクノロジーセンター(ITC)

中島 博敬

#### Contents

## 1 はじめに

| SFC-CNS について | • •              | • •      | ••       | • | •  | •  | • | • | • | • | • | • | • | • | • | • | • | • | • | • | • | • | • | • | • | • | • | • | 8  |
|--------------|------------------|----------|----------|---|----|----|---|---|---|---|---|---|---|---|---|---|---|---|---|---|---|---|---|---|---|---|---|---|----|
| SFC で利用できる W | /eb <sup>-</sup> | サイ       | $\vdash$ | • | •  | •  | • | • | • | • | • | • | • | • | • | • | • | • | • | • | • | • | • | • | • | • | • | • | 10 |
| 学外から学内限定 V   | Veb ·            | $\sim$ - | ジオ       | 5 | 罰툍 | 复す | ţ | 2 | • |   |   | • |   | • |   | • |   |   |   |   | • |   | • |   |   | • |   | • | 13 |

# 2 無線 LAN

| SFC の無線 LAN 環境について ・・・・・・         | •   | •  | • | ••  | ٠ | ٠ | • | • | • | • | • | • | • | ٠ | • | ٠ | • | 16 |
|-----------------------------------|-----|----|---|-----|---|---|---|---|---|---|---|---|---|---|---|---|---|----|
| Windows を無線 LAN に接続する (Windows 10 | C)  | •  | • | ••  | • | • | • | • | • | • | • | • | • | • | • | • | • | 17 |
| Mac を無線 LAN に接続する (Mac OS X) ・・・  | •   | •  | • | ••  | • | • | • | • | • | • | • | • | • | • | • | • | • | 25 |
| iOS 端末を無線 LAN に接続する ・・・・・         | •   | •  | • | ••  | • | • | • | • | • | • | • | • | • | • | • | • | • | 28 |
| Android 端末を無線 LAN に接続する ・・・・      | •   | •  | • | ••  | • | • | • | • | • | • | • | • | • | • | • | • | • | 34 |
| Eduroam を用いて学外の無線 LAN に接続する       | •   | •  | • | ••  | • | • | • | • | • | • | • | • | • | • | • | • | • | 39 |
| keiomobile2 を用いて他キャンパスの無線 LAN     | 112 | :接 | 続 | する  | 5 | ٠ | • | • | • | • | • | • | • | ٠ | • | ٠ | • | 41 |
| EAP-PEAP 認証を用いて無線 LAN に接続する       | •   | •  | • | • • | • | • | • | • | • | • | • | • | • | • | • | • |   | 43 |

# 3 CNS ×-1

| CNS のメールアカウントを利用する ・・・・・・・・・・・・・・・・・・・・・46          |
|-----------------------------------------------------|
| SFC に設置されている PC から CNS メールを利用する・・・・・・・・・・・・47       |
| 個人の PC で CNS メールの送受信設定をする (Windows 10) ・・・・・・・・・・48 |
| 個人の Mac で CNS メールの送受信設定をする (Mac OS X) ・・・・・・・・・・51  |
| iOS 端末で CNS メールの送受信設定をする ・・・・・・・・・・・・・・54           |
| Android 端末で CNS メールの送受信設定をする ・・・・・・・・・・・・58         |
| CNS メールの各種設定 ・・・・・・・・・・・・・・・・・・・・・・・・・・・62          |

# 4 CNS プリンタ

| SFC のプリンタを利用する・・・・・         | ٠ | ٠ | • | • | • | • | • | • | • | • | • | • | • | • | • | • | • | • | • | • | • | • | 66 |
|-----------------------------|---|---|---|---|---|---|---|---|---|---|---|---|---|---|---|---|---|---|---|---|---|---|----|
| SFC に設置されている PC から印刷する      | ٠ | • | • | • | • | • | • | • | • | • | • | • | • | • | • | • | • | • | ٠ | • | • | • | 69 |
| 個人の PC から印刷する (Windows 10)  | • | • | • | • | • | • | • | • | • | • | • | • | • | • | • | • | • | • | • | • | • | • | 71 |
| 個人の PC から印刷する (Mac OS X) ・・ | • | • | • | • | • | • | • | • | • | • | • | • | • | • | • | • | • | • | • | • | • | • | 76 |

# 5 ウイルス対策

| 個人の PC を脅威から守る ・・・・・・・・・・・・     | ٠ | ٠ | • | • | • | ٠ | • | ٠ | • | • | • | • | • | ٠ | • | 86 |
|---------------------------------|---|---|---|---|---|---|---|---|---|---|---|---|---|---|---|----|
| アンチウイルスソフトウェアを利用する (Windows 10) | ٠ | ٠ | • | • | ٠ | • | • | ٠ | • | • | • | • | • | • | • | 87 |
| アンチウイルスソフトウェアを利用する (Mac OS X) ・ | ٠ | ٠ | • | • | ٠ | • | • | ٠ | • | • | • | • | • | • | • | 92 |
| ソフトウェアアップデートを行う・・・・・・・・         | ٠ | ٠ | • | • | ٠ | ٠ | • | ٠ | • | • | • | • | • | • | • | 99 |

# **6** CNS サーバ

| CNS のサーバを利用する ・・・・・        | •  | ••• | ٠  | •  | •••  | •   | ••    | ٠  | ٠ | ٠ | • | ٠ | ٠ | • | ٠ | ٠ | ٠ | ٠ | ٠ | 104 |
|----------------------------|----|-----|----|----|------|-----|-------|----|---|---|---|---|---|---|---|---|---|---|---|-----|
| CNS のサーバにリモートログインする        | •  | ••• | •  | •  | •••  | •   | ••    | ٠  | ٠ | • | • | ٠ | ٠ | • | • | • | • | • | • | 105 |
| 個人の PC から WinSCP を用いてファイ   | ルを | を転  | 送了 | する | 5 (V | /in | dow   | s) | ٠ | • | • | ٠ | ٠ | • | • | • | • | • | • | 115 |
| 個人の PC から Cyberduck を用いてファ | イノ | ルを  | 転  | 送  | する   | (N  | /lac) | ٠  | • | • | • | ٠ | ٠ | • | • | ٠ | • | • | • | 119 |
| ファイルを Web に公開する ・・・・       | •  | ••• | •  | •  | ••   | •   | • •   | ٠  | • | • | • | • | • | • | • | • | • | • | • | 121 |

# 7 FAQ

| 利用に申請が必要なサービス・・・・         | • | • | • | • | • | • | • | • | • | • | • • | • | • | • | • | • | • | • | • | • | • | 128 |
|---------------------------|---|---|---|---|---|---|---|---|---|---|-----|---|---|---|---|---|---|---|---|---|---|-----|
| 各種パスワードを確認・変更する・・・        | ٠ | • | ٠ | • | ٠ | ٠ | • | • | • | • | • • | ٠ | ٠ | ٠ | ٠ | • | • | ٠ | • | • | • | 130 |
| トラブルシューティング・・・・・・         | ٠ | • | ٠ | • | ٠ | ٠ | • | • | • | • | • • | ٠ | • | ٠ | ٠ | • | • | ٠ | • | • | • | 135 |
| SFC 設置の Mac OS X 端末でのトラブル | • | • | ٠ | • | • | • | • | • | • | • | • • | ٠ | • | • | • | • | • | • | • | • | • | 137 |
| Windows PC のシステムの種類の確認・   | • | • | ٠ | • | • | • | • | • | • | • | • • | ٠ | • | • | • | • | • | • | • | • | • | 140 |
| SFC-CNS に関するお問い合わせ窓口・     | ٠ | • | ٠ | • | ٠ | ٠ | • | • | • | • | • • | ٠ | • | ٠ | ٠ | • | • | ٠ | • | • | • | 141 |

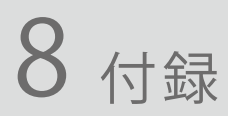

| SFC-CNS 利用内規 ・・・・・・・・・・・・・・・・・・・・・・・・・・・・・・・・・・・・    | •••   | 144 |
|------------------------------------------------------|-------|-----|
| 関係連絡先・・・・・・・・・・・・・・・・・・・・・・・・・・・・・・・・・・・・            | •••   | 145 |
| CNS コンサルタントについて ・・・・・・・・・・・・・・・・・・・・・・・・・・・・・・・・・・・・ | •••   | 146 |
| 学内端末の利用に関する注意・・・・・・・・・・・・・・・・・・・・・・・・・・・・・・・・・・・・    | •••   | 147 |
| SFC の設備一覧・・・・・・・・・・・・・・・・・・・・・・・・・・・・・・・・・・・・        | •••   | 148 |
| 著作権の取り扱いについて・・・・・・・・・・・・・・・・・・・・・・・・・・・・・・・・・・・      | • • • | 149 |

### COLUMN

| VPN について ・・・         | ••• | • •                                                                                                    | • | • | • | • | • | • | • | • | • | • | • | • | • | • | • | • | • | • | • | • | • | • | • | • | • | 13  |
|----------------------|-----|----------------------------------------------------------------------------------------------------|---|---|---|---|---|---|---|---|---|---|---|---|---|---|---|---|---|---|---|---|---|---|---|---|---|-----|
| Web での脅威について         | • • | • •                                                                                                    | • | ٠ | ٠ | • | • | • | • | • | • | • | • | • | • | • | • | • | • | • | ٠ | ٠ | • | ٠ | ٠ | ۰ | ٠ | 101 |
| 上手なパスワードの作           | リ方・ | • •                                                                                                    | • | ٠ | ٠ | • | • | • | • | • | • | • | • | • | • | • | • | • | • | • | ٠ | • | • | • | ٠ | ٠ | ٠ | 130 |
| 慶應 ID と Keio Apps ID | につ  | いて                                                                                                    | • | • | ٠ | • | • | • | • | • | • | • | • | • | • | • | • | • | • | • | • | • | • | • | • | ٠ | • | 125 |
| キャンパス名物「残留」          | とは  | ·</td <td>•</td> <td>•</td> <td>٠</td> <td>•</td> <td>•</td> <td>•</td> <td>•</td> <td>•</td> <td>•</td> <td>•</td> <td>•</td> <td>•</td> <td>•</td> <td>•</td> <td>•</td> <td>•</td> <td>•</td> <td>•</td> <td>•</td> <td>•</td> <td>•</td> <td>•</td> <td>•</td> <td>٠</td> <td>•</td> <td>147</td> | • | • | ٠ | • | • | • | • | • | • | • | • | • | • | • | • | • | • | • | • | • | • | • | • | ٠ | • | 147 |

# はじめに

SFC-CNS や、よく利用する Web サイトについて紹介します。

| SFC | -CNS について     | •     | •  | •   | •  | ٠ | • | •   | • | • | • |   |     | •   | • | • | • | •   | • | • | • | •   | ٠ | • | •   | • | ٠ | • | • | •   | • | , | • | • | ł   | 8 |
|-----|---------------|-------|----|-----|----|---|---|-----|---|---|---|---|-----|-----|---|---|---|-----|---|---|---|-----|---|---|-----|---|---|---|---|-----|---|---|---|---|-----|---|
| SFC | で利用できる        | We    | b+ | ナイ  | ſŀ | - | • | •   | • | ٠ | • |   |     | •   | • | • | • | •   | • | • | • | •   | ٠ | • | •   | • | ٠ | • | • | •   |   | , | • | • | 1   | 0 |
| 0   | SFC-SFS を利用する | 5 • • | •  | ••• | •  | • | • | • • | • | • | • | • | • • | ••• | • | • | • | • • | • | • | • | • • | • | • | • • | • | • | • | • | • • | • | • | • | • | • 1 | 0 |
| ŀ   | keio.jp を利用する | • •   | •  | ••• | •  | • | • | ••• | • | • | • | • | • • | ••• | • | • | • | • • | • | • | • | ••• | • | • | • • | • | • | • | • | • • | • | • | • | • | • 1 | 1 |
| 1   | その他の Web サイ   | ⊦ •   | •  | ••• | •  | • | • | ••• | • | • | • | • | • • | ••• | • | • | • | • • | • | • | • | ••• | • | • | • • | • | • | • | • | • • | • | • | • | • | • 1 | 2 |
| 学外  | から学内限定        | コン    | ィテ | ン   | ッ  | を | 閲 | 覧   | す | Z |   |   |     | •   | • | • | • | •   | • | • | • | •   | • | • | •   | • | ٠ | • | • | •   |   | , | • | • | 1   | 3 |

# | SFC-CNS について

# 01 SFC-CNSE

「SFC-CNS」とは、Shonan Fujisawa Campus - Campus Network System の略称です。以降、本書では SFC-CNS を CNS と表記します。複数のコンピュータを相互 に接続し合い、それぞれにおいて情報交換を可能にす るシステムをネットワークと呼びます。今日の情報社 会における最も重要な基盤であり、私たちの生活にな くてはならない大切なものです。CNS は、SFC におけ る情報基盤であるネットワークシステムを指します。

私たちが利用できるネットワークシステムのリソース は、様々な形で提供されます。代表的なものを挙げて いくと、無線 LAN 環境・各種 Web システム・学内設 置の端末などがあります。それらは全て CNS のシステ ムの一環として動いており、私たち学生、そして教職 員の共有資源です。

CNS には多数のコンピュータが接続され、教育・研究 活動のために利用されています。SFC の学生・教職員 はこれらの端末を様々な教育・研究活動に利用できま す。さらに、学内に設置された端末だけでなく、一部 制限はありますが、個人所有の端末からも CNS の各種 リソースにアクセスできます。

### **02** CNSアカウントについて SFC では学生や教職員など多くの人が CNS を利用して

SFC では学生や教職員など多くの人か CNS を利用しています。利用者のことを「ユーザ」といい、利用する 権利を「アカウント」と呼びます。

CNS を利用するためのアカウントは【p.144:SFC-CNS利用内規】に基いて、総合政策学部、環境情報学部、 看護医療学部、政策・メディア研究科、健康マネジメ ント研究科に所属する学生全員に発行されます。

通信教育課程と外国語学校を除く慶應義塾大学の他 キャンパスの学生は、サブアカウントの発行を申請で きます。詳しくは湘南藤沢インフォメーションテクノ ロジーセンター(ITC)のWebサイトの『他地区学生 向け情報』を参照してください。 ⇒ http://www.sfc.itc.keio.ac.jp/

利用者を識別し、サービスを安全に提供するため、上 記の対象者全員が CNS アカウントを持ちます。CNS アカウントは、CNS ログイン名と CNS ログインパス ワードの 2 つから成り立ちます。CNS ログイン名は各 ユーザに対して固有に割り振られる名前です。学部生 の CNS ログイン名は学部を表すアルファベット 1 文字、 入学年度などを含む数字 5 桁、利用者の氏名のイニシャ ルのアルファベット 2 文字から成ります。

/xxxtk 一 学 部

 浦 2

CNS

X

[

4

LAN

はじめに

この例に示す CNS ログイン名は、架空の学生である総 合政策学部 2017 年度入学生の慶應太郎さんのもので す。また、利用者それぞれの CNS メールアカウントは、 「[CNS ログイン名]@sfc.keio.ac.jp」の形式となります。 CNS ログインパスワードとは別に、メールアカウント 専用のパスワードとして IMAP/SMTP-AUTH パスワー ドが用意されています。

**03**パスワードの管理について

CNS ログインパスワードは、ユーザがそのログイン名 の持ち主であることを確認するために用います。CNS ログインパスワードは、次のルールの中でユーザが自 由に設定できます。

- ・ 英数字および一部の記号のみ使用可能
- 10 文字以上の長さ
- 小文字、大文字、数字全てを含む

また、第三者が推測しやすい次のようなパスワードは 危険ですので、設定しないでください。

- 自分や身近な人の氏名
- 辞書に載っている単語
- 誕生日、住所、電話番号など、同じ文字の繰り返し
   例:Yukichi0110(名前と誕生日の組み合わせ)

CNS ログインパスワードの有効期限は 180 日間です。 期限が切れると CNS アカウントが停止され、CNS アカ ウントを必要とするサービスが利用できなくなること があります。必ず期限内にパスワードを変更してくだ さい。変更手順については【p.130: CNS で利用するパ スワードを確認・変更する】を参照してください。

アカウントが停止されてしまった場合や、パスワード を忘れてしまった場合は、学生証あるいはキャンパス カードを持参し、湘南藤沢 ITC の『CNS/ERNS サービ ス窓口』(【p.145:関係連絡先】参照)までお越しくだ さい。 CNS ログインパスワードが第三者に知られた場合、自 分の CNS アカウントが不正利用されるだけでなく、 CNS 全体に対する脅威となります。自分だけの問題で はなく、キャンパスおよび全塾への不信を招くことに なりかねません。そういった事態を予防するために、 CNS ログインパスワードの扱いには最大限注意を払い、 どこかに書き留めたり、誰かに教えたりといったこと は絶対にしないでください。以下のような場合も例外 ではありません。

- 教職員等に CNS ログインパスワードを尋ねられた 場合
- ・ 他人に作業を依頼する場合

もし不審に感じるようなことがあれば、すぐに CNS ロ グインパスワードを変更し、湘南藤沢 ITC の『CNS/ ERNS サービス窓口』(【p.145:関係連絡先】参照)に 相談してください。CNS ログインパスワードの変更手 順については【p.130: CNS で利用するパスワードを確 認・変更する】を参照してください。

CNS プリンタ

9

# )

### SFC で利用できる Web サイト

#### SFC-SFS を利用する

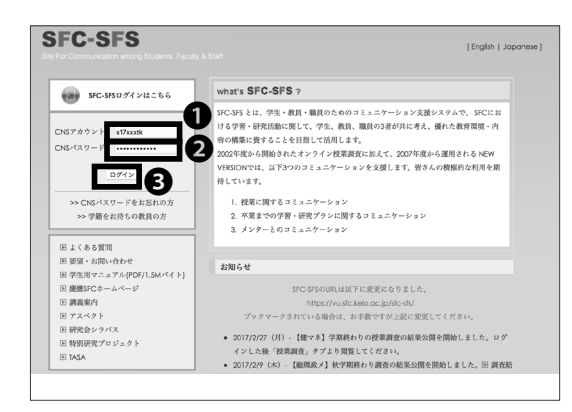

### SFC-SFSとは

SFC の学生にとって最も身近な Web サイト「SFC-SFS」 は学生・教職員のコミュニケーション支援システムで す。授業や研究会などの情報を閲覧できます。以下の URL からアクセスしてください。  $\Rightarrow$  https://vu.sfc.keio.ac.jp/sfc-sfs/

●欄に CNS ログイン名、2欄に CNS ログインパスワード をそれぞれ入力し、③「ログイン」をクリックしてください。

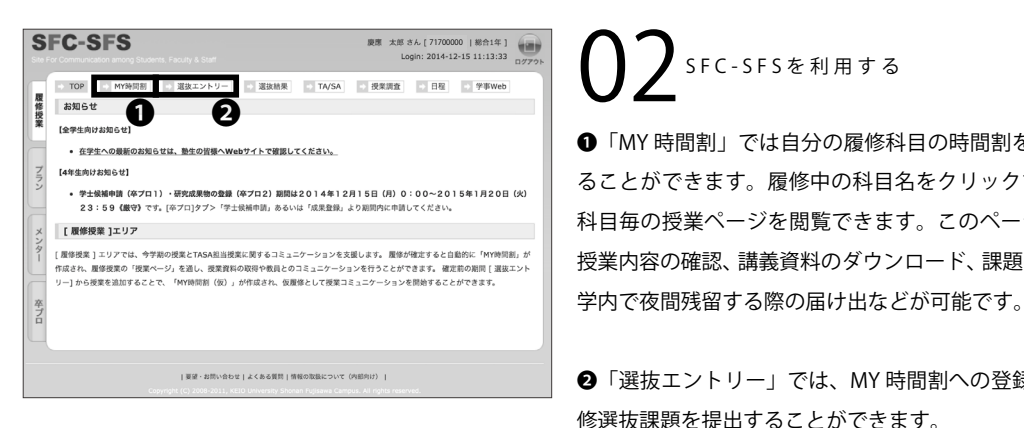

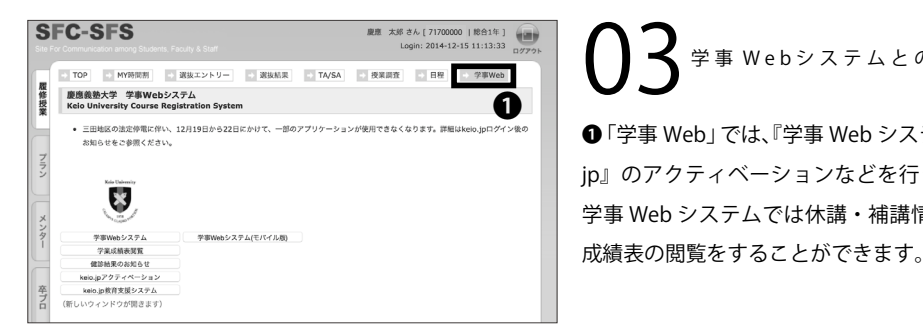

SFC-SFSを利用する ●「MY時間割」では自分の履修科目の時間割を確認す ることができます。履修中の科目名をクリックすると、 科目毎の授業ページを閲覧できます。このページでは、 授業内容の確認、講義資料のダウンロード、課題の提出、

❷「選抜エントリー」では、MY時間割への登録や、履 修選抜課題を提出することができます。

学事 Webシステムとの連携 ●「学事 Web」では、『学事 Web システム』の利用、『keio. jp』のアクティベーションなどを行うことができます。 学事 Web システムでは休講・補講情報の確認や、学業

津2 蘂

S CNS メール

4 CNS プリンタ

LAN

#### keio.jp を利用する

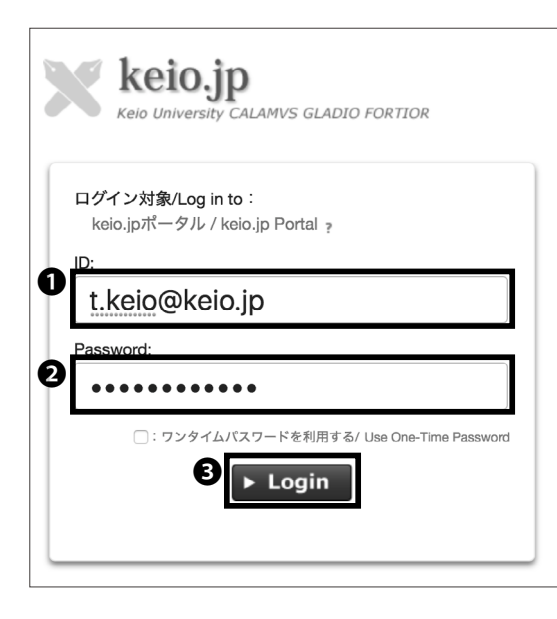

### ) 1 keio.jpとは

keio.jp は慶應義塾共通認証システムの通称です。SFC の学生はソフトウェアのライセンスの取得などで利用す ることがあります。下記 URL からアクセスしてくださ い。

⇒ <u>http://keio.jp/</u>

<u>keio.jp を利用するにはアクティベーションが必要です。</u> アクティベーションは SFC-SFS の学事 Web ページよ り行うことができます。

アクティベーション後、①「ID」欄に keio.jp の ID を、 ②「Password」欄に keio.jp のログインパスワードを それぞれ入力し、❸「Login」をクリックしてください。

なお、●「ID」欄に「[CNS ログイン名]@sfc.keio.ac.jp」を、 ●「Password」欄に CNS ログインパスワードをそれぞ れ入力し、●「Login」をクリックすることでも、keio.jp にログインすることができます。

| Keio University CALAMVS      | ATTAKE ADDREN AURON & ADVA                                                                                                    |
|------------------------------|----------------------------------------------------------------------------------------------------|
| Application                  | Information Information                                                                                                    |
| よく使われる項目                     | カテゴリ すべて 授業 サービス ネカテゴ                                                                                                    |
| ご 教育支援システム<br>ご 擬席メール        |                                                                                                    |
| d 叙聞・進路支援システム<br>Boogle Apps | ■ 2016年3月に卒業・修了される皆様へ<br>Σ016年3月に卒業・「「今で変更素後を算約れる音楽は、2016年3月31日(大)16:00をもって、原素メール                                                                                                    |
| さ メール<br>さ ドライブ              | 学生定期健康診断結果 システム停止情報         画           IEEEDENDESTING ARK-INDEX-DEREMENT-<br>下形の時帯は健康を見しておりますので、健康部制紙束を撮影することができません。毎日230~300         第                                                                                                    |
| ビ カレンダー<br>ご グループ            | 2015年度学生定期健康診断の結果について     展開したのから構成した。     第2015年度学生定期健康総合に     第2015年度第2015年度2015年度第2015年度第2015年度2015年度2015年度2015年度2015年度2015年度2015年度2015年度2015年度2015年度2015年度2015年度2015年度第2015年度第2015年度2015年度2015年度2015年度2015年度2015年度2015年度2015年度2015年度2015年度2015年度2015年度2015年度2015年度2015年度2015年度2015年度2015年度2015年度2015年度2015年度2015年度2015年度2015年度2015年度2015年度2015年度2015年度2015年度2015年度2015年度20155年度20155年度20155年度20155年度20155年度20155年度201554年度201554年度201554年度201554年度201554年度201554年度201554年801554年801554年8015545454555555555555555555555555555555 |
| ♂ 連路先<br>夏應メール移行間違ツール        | 学事Webシステムメンテナンス予定         第           ##Elizatization All Endedtability         第           下記の時代書は基礎を行しておりますので、学事Webシステムを利用することができません。 相日中前         第日中前                                                                                                    |

02<sup>keio.jpを利用する</sup>

keio.jp からはソフトウェアのライセンスの取得や、電 子ジャーナル / データベースの閲覧、教育支援システム の利用などが行えます。

学生が利用出来るライセンスソフトウェアの一覧は、 【p.129:サイトライセンスソフトウェアを利用する】を 参照してください。

また、keio.jp にアクセスしてからのライセンス発行手 順については、【p.87 : アンチウイルスソフトウェアを 利用する】の STEP 01 ~ STEP 10 を参考にしてくださ い。 はじめに

#### その他の Web サイト

| E SFO                                                                                                    | C GLOBAL CAMPUS                                                                                                    | ップ(FAQ(同い合わせ)DAGUSH                                                             |
|----------------------------------------------------------------------------------------------------|----------------------------------------------------------------------------------------------------|---------------------------------------------------------------------------------|
| 2014年103次学期<br>月曜日<br>(1875) 気的財産産論<br>(1875) 民法(財産法)<br>(1875) [64日/26] ファミ<br>リービジネス論                      | NEWS<br>2014年2月9 - e-和目等層停全 (2014年度秋学期) 原集変現公開開始<br>NEIO SPC on /Turies U で2010年度秋学期使原の薄積ビデオ記信を開始しまし<br>た。<br>2010年度以降のビデオ機能にはFlash Playerが必要です。                                     | はじめての方へ<br>About Keio SFC Global<br>Campus<br>受問者登録<br>SFC学生・教員の方へ<br>際内限なコンテンツ |
| インターネット計測とデータ<br>解析 (GIGA)<br>火曜日                                                                            | 2009年度までのビデオ初勝にはResPlayerが必要です(パージョンに注意)。<br>更新のお知らせ<br>回 2014/12/14-「始結勝時原本(タアジア)。第10回日P                                                                                            | ★相同ビデオはSFC-SFSから<br>ファカルティページ<br>e-科目等屋体生の方へ                                    |
| (GIGA)<br>(GIGA)<br>所該(*)<br>(長序者)地域戦略研究(東<br>アジア)                                                           | 図 2014/12/14 「グローバル・ガバナンス研究(グローバリゼーションと地域<br>変容))第11日00<br>1014/12/14 「グカラミックライティング」第11日00<br>日 2014/12/14 「原来男務論」第11日00<br>日 2014/12/14 「原来男務論」第11日00<br>日 2014/12/14 「原来男務論」第11日00 | <ul> <li>・料田寺殿停生<br/>ログイン</li> <li>- 第集要項(2014年度秋)</li> <li>- リンク</li> </ul>    |
| 環境エネルギー情報論<br>[振内] [e料日/GC]   Tと<br>学習環境<br>デザインスタジオ (住まいと<br>環境) (GKA)[ <sup>*</sup> ]<br>アジアワークショップ (GIGA) | 3 204/12/11 「協力(推測者)」第第30日<br>204/12/11 「協力(推測)」第第30日<br>204/12/11 「協力(推測)」第第30日<br>E 204/12/11 「協力(推測)」第第30日<br>E 2014/12/11 「協力(推測)」第第30日<br>E 2014/12/11 「協力(加加)」                 | 慶唐義勤大学SFC<br>SFC研究所<br>KEID SFC on iTunesU<br>牧員プロフィール<br>SFC-SFS<br>調査教会       |

| 休育システム Ver.3                                                                                                  | 3                                                                                                    | Englisht |
|----------------------------------------------------------------------------------------------------|----------------------------------------------------------------------------------------------------|----------|
| 2014/01/2014/01/01<br>16(0)/36<br>Boly: mixed:<br>gesenvel.<br>um:<br>1 b y 7<br>um/RE<br>um/RE<br>um/RE/2017 | ВООТА     ВООТОЧНОСТВОЕТСЯ     ВООТОЧНОСТВОЕТСЯ     ВООТОЧНОСТВОЕССЯ     ВООТОЧНОСТВОЕТСЯ     ВООТОЧНОСТВОЕТСЯ     ВООТОЧНОСТВОЕТ |          |

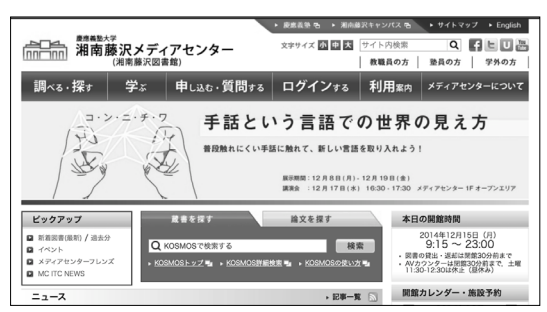

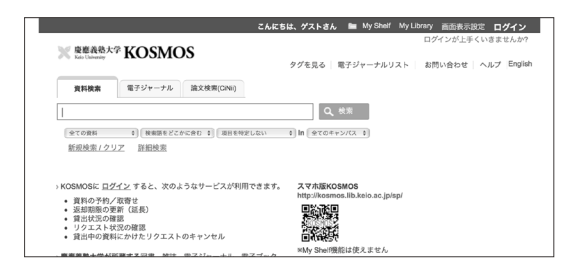

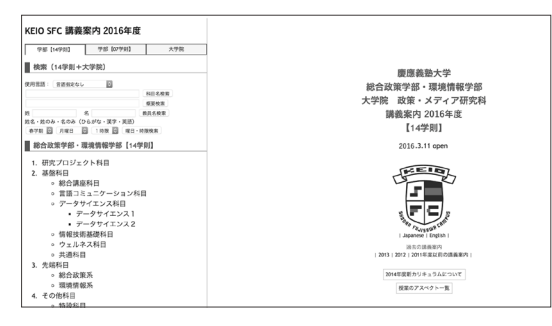

# **01** SFC Global Campus

体育システム

キャンパス内の講義をグローバルに共有し、学外の学習者 に役立ててもらうための Web サイトです。約 500 以上の 授業、5000 以上の講義ビデオが無料で公開されています。 ⇒ <u>https://gc.sfc.keio.ac.jp/</u>

SFC の体育の授業に関して様々な機能を提供していま す。体育ノートの記入や体育レポートの提出、体育 2 ~ 5 の授業の予約はこの Web サイトから行います。 ⇒ <u>https://wellness.sfc.keio.ac.jp/v3/</u>

**03** 湘南藤沢メディアセンター 湘南藤沢メディアセンターの開館時間や各種イベントに 関する告知などを確認することができます。また AV ホー ルやスタジオの予約はこの Web サイトから行います。 ⇒ http://www.sfc.lib.kejo.ac.jp/

# **04**KOSMOS

慶應義塾大学全メディアセンターの蔵書検索や、貸出履歴の 確認、現在借りている資料の更新などを行うことができます。 ⇒ <u>http://kosmos.lib.keio.ac.jp/</u>

05 講義シラバス・研究会シラバス SFC のシラバスは、通常の科目のものと研究会のもの とで別のページが用意されています。 それぞれ、以下の URL からアクセスできます。 ⇒ <u>http://vu.sfc.keio.ac.jp/course\_u/</u>(講義シラバス) ⇒ http://vu.sfc.keio.ac.jp/project/(研究会シラバス)

はじめに

3 CNS メール

4 CNS プリンタ

LAN

# 3

#### 学外から学内限定 Web ページを閲覧する

#### WebVPN を利用して閲覧する

一部のWebページはその内容の性質上、閲覧を学内からに限っている場合があります。そのようなWebサイトでも、CNSアカウントがあれば学外からでも閲覧できます。

| SFI .    | D2                  | ブイン : Login                 |               |
|----------|---------------------|-----------------------------|---------------|
| CNSのロク   | イン名・ログ              | インパスワードを                    | 入力して下さ        |
| い。 (Plea | se enter your<br>pa | CNS login name<br>assword.) | and CNS login |
| CNS I    | ogin name:          | s17xxxtk                    | 0             |
| CNS I    | ogin password       | :                           | 0             |
|          | ログ                  | イン(Login) <b>3</b>          |               |

Constant Will Series

 Constant Constant

SFC では学内専用コンテンツにアクセスするための複 数の手段が用意されています。ここでは、WebVPN を 利用して学内専用の Web ページを閲覧する方法を解説 します。

01

Web ブラウザを起動し、以下の URL にアクセスしてく ださい。

⇒ <u>https://vpn1.sfc.keio.ac.jp/</u>

アクセスしたら、**①**欄に CNS ログイン名、**②**欄に CNS ログインパスワードを入力し、**③**「ログイン」をクリッ クしてください。

**し** 閲覧したい Web ページの URL を**①**「アドレス」欄に 入力し、**②**「参照」をクリックします。VPN を通して アクセスすることで、学内からアクセスした場合とほ とんど同一の環境が提供されます。

#### COLUMN vol.1

#### VPN について

VPN とは Virtual Private Network の略称で、2 つ以上の拠点間でプライベートネットワークをパブリックネットワークを通じて繋げ合う技術です。2 拠点間のネットワークを繋ぎ合うことでプライベートネットワークは拡張されます。VPN によって擬似的な専用回線を構築した両者間では、相互のネットワークの機能的、セキュリティ的恩恵を受けられるメリットがあります。SFC では VPN を用いて CNS に接続するための手段が複数用意されています。詳細は ITC の Web サイトの『VPN サービスについて』を参照してください。

 $\Rightarrow$  <u>http://www.sfc.itc.keio.ac.jp/ja/network\_cns\_vpn.html</u>

無線 LAN

キャンパス内で利用できる無線 LAN に各自のデバイスから接続する方法について解説します。

| SFC の無線 LAN 環境について ・・・・・・          | ••• | • • | • • | • | • | • | ••• | • | • | ٠ | ٠ | ٠ | ٠ | ٠ | • | 16 |
|------------------------------------|-----|-----|-----|---|---|---|-----|---|---|---|---|---|---|---|---|----|
| Windows を無線 LAN に接続する (Windows 10) | ) • | ••  | ••• | • | • | • | ••  | ٠ | • | • | ٠ | ٠ | • | ٠ | ٠ | 17 |
| Mac を無線 LAN に接続する (Mac OS X) ・・・   | • • | • • | ••  | ٠ | ٠ | • | ••  | ٠ | • | • | ٠ | ٠ | ٠ | ٠ | ٠ | 25 |
| iOS 端末を無線 LAN に接続する ・・・・・          | • • | • • | ••  | ٠ | ٠ | • | ••  | ٠ | • | • | ٠ | ٠ | ٠ | ٠ | ٠ | 28 |
| Android 端末を無線 LAN に接続する ・・・・       | • • | • • | ••  | ٠ | ٠ | • | ••  | ٠ | • | • | ٠ | ٠ | ٠ | ٠ | ٠ | 34 |
| Eduroam を用いて学外の無線 LAN に接続する        | • • | • • | • • | ٠ | • | • | ••  | ٠ | • | • | ٠ | ٠ | ٠ | ٠ | ٠ | 39 |
| keiomobile2 を用いて他キャンパスの無線 LAN      | に接続 | 続す  | 3   | • | • | • | ••• | • | • | • | • | • | • | • | • | 41 |
| EAP-PEAP 認証を用いて無線 LAN に接続する        | • • | ••• | ••• | • | • | • | ••• | • | • | • | • | • | • | • | • | 43 |

# SFC の無線 LAN 環境について

SFC ではキャンパス内のほぼ全域で無線 LAN を利用で きます。 無線 LAN とは、電波を用いて無線でネット ワーク接続を行うシステムのことです。CNS では、無 線 LAN の標準規格である IEEE 802.11 a/b/g/n を利用 できます。無線 LAN での接続には、「個人証明書」を 用いて、あなたが CNS アカウントの持ち主であること を証明する必要があります。個人証明書を使用するこ とで、通信の暗号化・アクセスポイントの認証が可能 になり、安全に通信を行うことができます。 このセクションでは、Windows 10 と Mac OS X を搭載 した PC、iOS 端末、Android 端末から、個人証明書を使っ て無線 LAN に接続する手順を解説します。

ゲーム機など、個人証明書による認証に対応していな い機器から接続したい場合、EAP-PEAP 認証を使用す るようにしてください。詳しくは【p.43:EAP-PEAP 認証を用いて無線 LAN に接続する】を参照してくださ い。

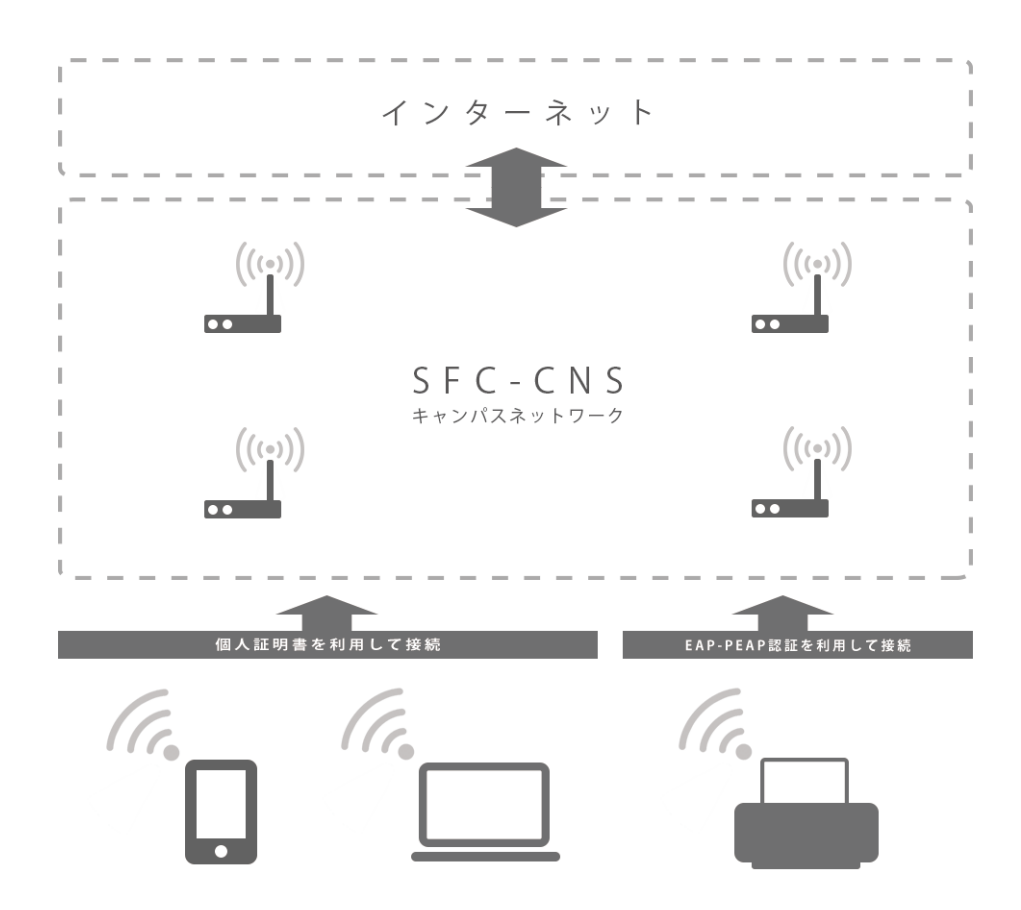

<del>9</del>7 1

じめに

# 2

#### Windows を無線 LAN に接続する (Windows 10)

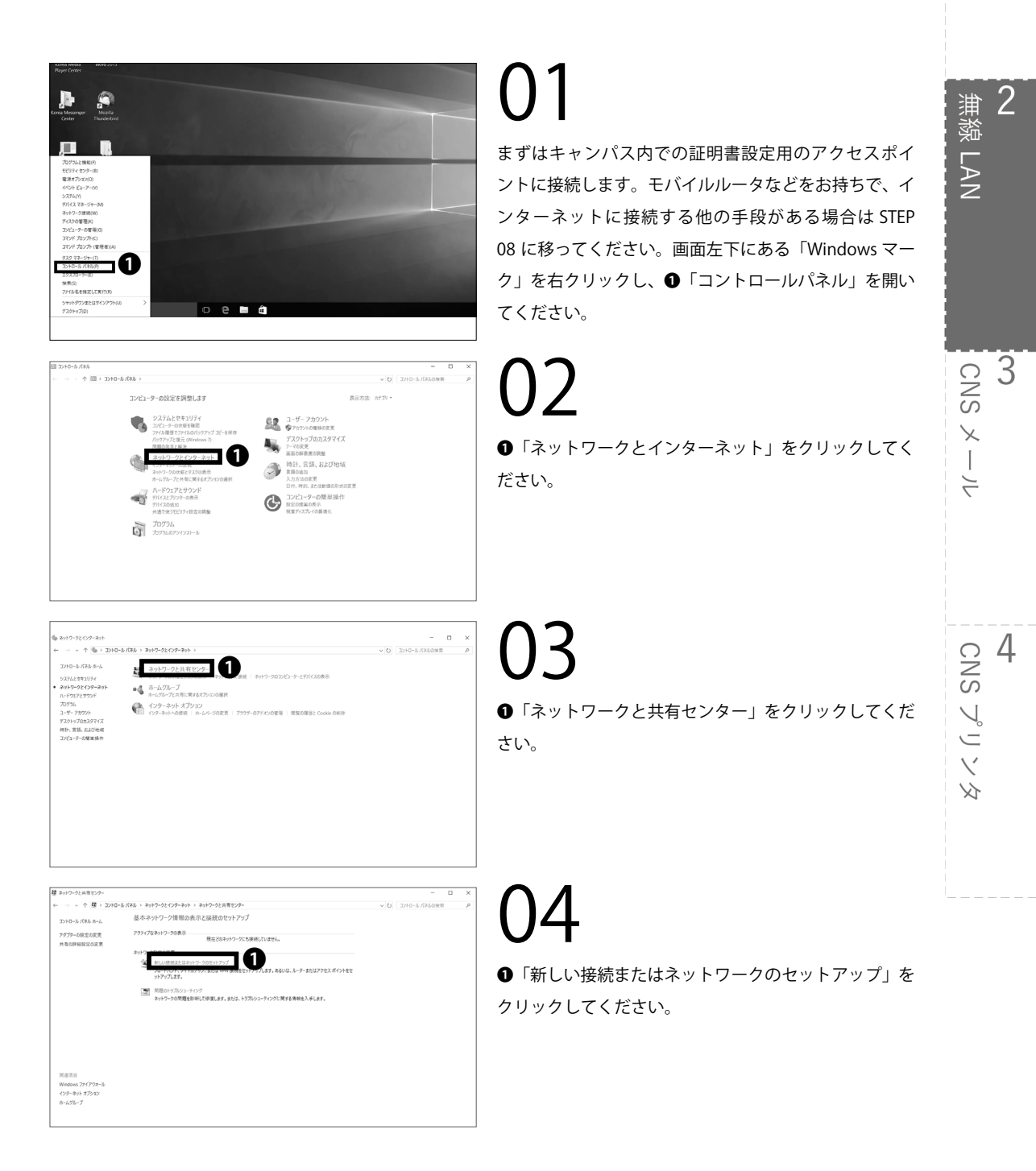

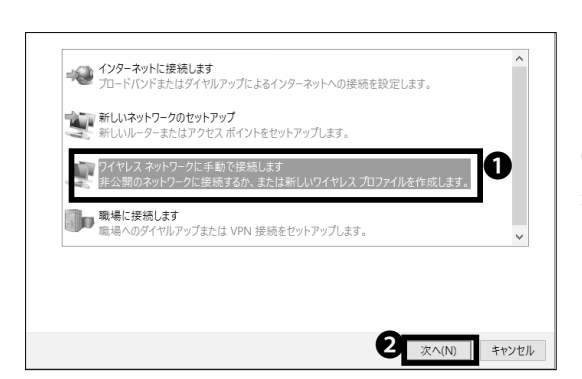

05 ●「ワイヤレス ネットワークに手動で接続します」を 選択し、❷「次へ」をクリックしてください。

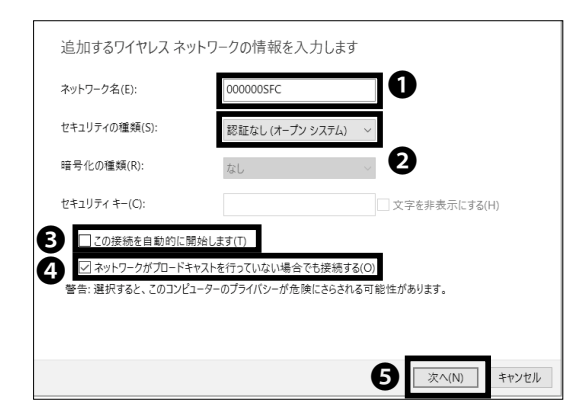

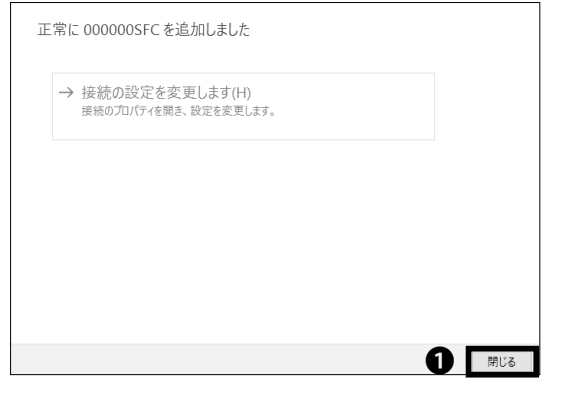

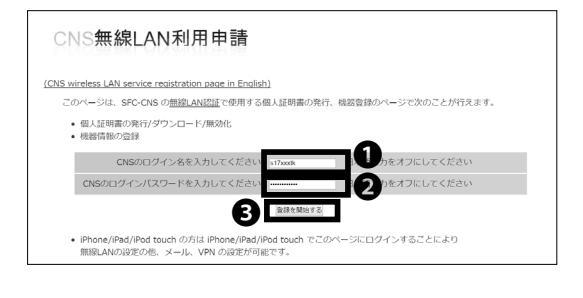

# 06

●「ネットワーク名」欄に「000000SFC」と入力し、②「セキュリティの種類」は「認証なし(オープンシステム)」
 を選択してください。また、③「この接続を自動的に開始します」にチェックが入っていないことを確認してください。さらに、④「ネットワークがブロードキャストを行っていない場合でも接続する」にチェックを入れ、
 ⑤「次へ」をクリックしてください。

07

●「閉じる」をクリックしてください。

08

Web ブラウザを起動し、以下の URL にアクセスしてく ださい。

 $\Rightarrow$  <u>https://itcsecure.sfc.keio.ac.jp/wlan/</u>

●欄に CNS ログイン名を、 2欄に CNS ログインパス
 ワードをそれぞれ入力し、●「登録を開始する」をクリックしてください。

|   | CNS <b>無</b>         | 線LAN利用申請                            |
|---|----------------------|-------------------------------------|
| ( | 個人証明書の               | 2                                   |
|   | 発行                   | 個人証明書を発行する                          |
|   | − 機器の登録/ <br>(株式の登録) | 判除                                  |
|   | ITCのトップページ           | <u>SFCオフィシャルWebサイト</u> 慶應義塾 湘南藤沢ITC |

| CNS無線LAN利用申請                                         |              |              |  |
|------------------------------------------------------|--------------|--------------|--|
| ■ 個人証明書を発行します。                                       |              |              |  |
| 証明書を暗号化するためのパスフレーズを入力してく<br>パスフレーズは証明書のインストールに使用します。 | ださい。         | 0            |  |
| パスフレーズを入力してください。                                     |              | (文字以上)       |  |
| もう一度パスフレーズを入力してください                                  | •••••        | - 2          |  |
|                                                      | 個人証明書発行      | 3            |  |
| 登録を取りやめる ITCのトップページへ SFCオ                            | ·フィシャルWebサイト | 慶應義塾 湘南藤沢ITC |  |

| CNS#             | <b>モ線LAN利用申請</b>    |          |
|------------------|---------------------|----------|
|                  |                     |          |
|                  |                     | ロクアウト    |
| ■ 個人証明書          | ゆダウンロード             |          |
| 自動的にダウン          | ロードが開始されます。         |          |
| 開始されない場          | 給はごちらをクリックしてください。   |          |
| ダウンロード           | 2                   |          |
| 個人証明書の           | 1410                |          |
| ログイン名            | \$17botk            |          |
| 発行日              | 2017/02/27 17:14:30 |          |
| 有劝剧限             | 2018/03/30 17:14:30 |          |
| ■ その他のダ          | ウンロード               |          |
| Mac 用 無線L        | AN設定プロファイル          |          |
| プロファイルグウン        | -0-F                |          |
| S s17mmtk (Tup12 | 10                  | 7~128开 2 |
|                  |                     |          |

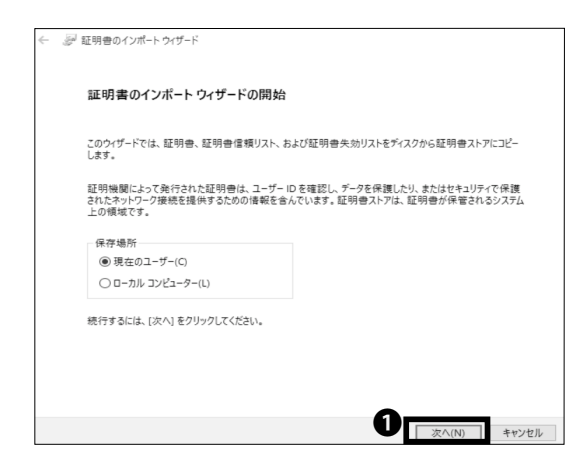

個人証明書を初めて発行する場合、●欄で「発行」を選 択して❷「go」をクリックしてください。

すでに個人証明書を発行したことがあり、その個人証明 書が有効な場合、①欄で「ダウンロード」を選択して② 「go」をクリックし、STEP 11 に移ってください。 有効ではない場合、①欄で「再発行」を選択し、②「go」 をクリックしてください。「再発行」を選択した場合、 過去の個人証明書はすべて無効化されます。

# 10

個人証明書のパスフレーズ(個人証明書が第三者に悪用 されないよう保護するためのパスワード)の設定画面 に移ります。●・●欄に任意の8文字以上のパスフレー ズを入力し、●「個人証明書発行」をクリックしてくだ さい。この STEP で作成したパスフレーズは STEP 14 で使用します。

# 11

個人証明書のダウンロードが自動的に始まります。ウィ ンドウ下部に左のようなダイアログが表示されます。 のダウンロードされたファイル名をクリックしてくだ さい。

ダウンロードが自動的に始まらない場合は❷「ダウン ロード」をクリックしてください。

12

ダウンロードしたファイルを開いてください。個人証明 書のインポートウィザードが起動します。❶「次へ」を クリックしてください。

# CNS メール

<del>9</del>71

3

じめに

4 CNS プリンタ

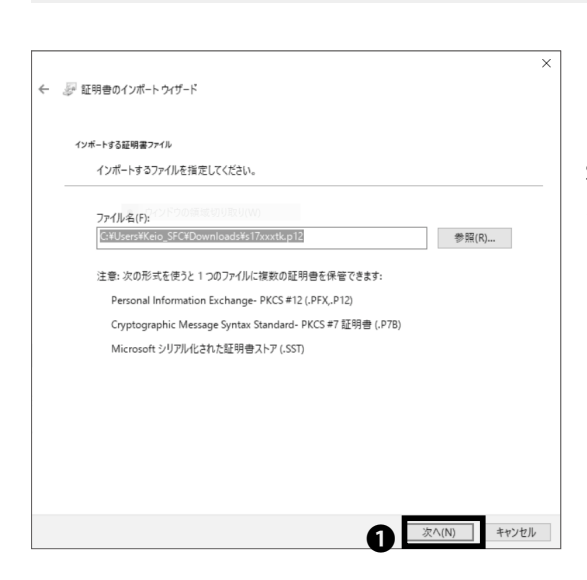

# 13

STEP 11 でダウンロードしたファイルが参照されてい ることを確認し、●「次へ」をクリックしてください。

#### 

★ ご 証明書のインボートウィザード

 エ朝書ストア

 王朝書ストア

 近明書ストアは、証明書ストアを自動的に進択させるか、証明書の場所を指定することができます。

 ④ 証明書のは「正臣明書ストアを自動的に進択させるか、証明書の場所を指定することができます。

 ④ 証明書のは「正臣明書ストアを自動的に進択させるか、証明書の場所を指定することができます。

 ④ 証明書の場所を指定することができます。

 ⑥ 証明書の「「定て(IN)」

 の原用へ

# 14

STEP 10 で設定した個人証明書のパスフレーズを●欄 に入力し、②「すべての拡張プロパティを含める」が チェックされていることを確認し、⑤「次へ」をクリッ クしてください。

**15** • 「次へ」をクリックしてください。

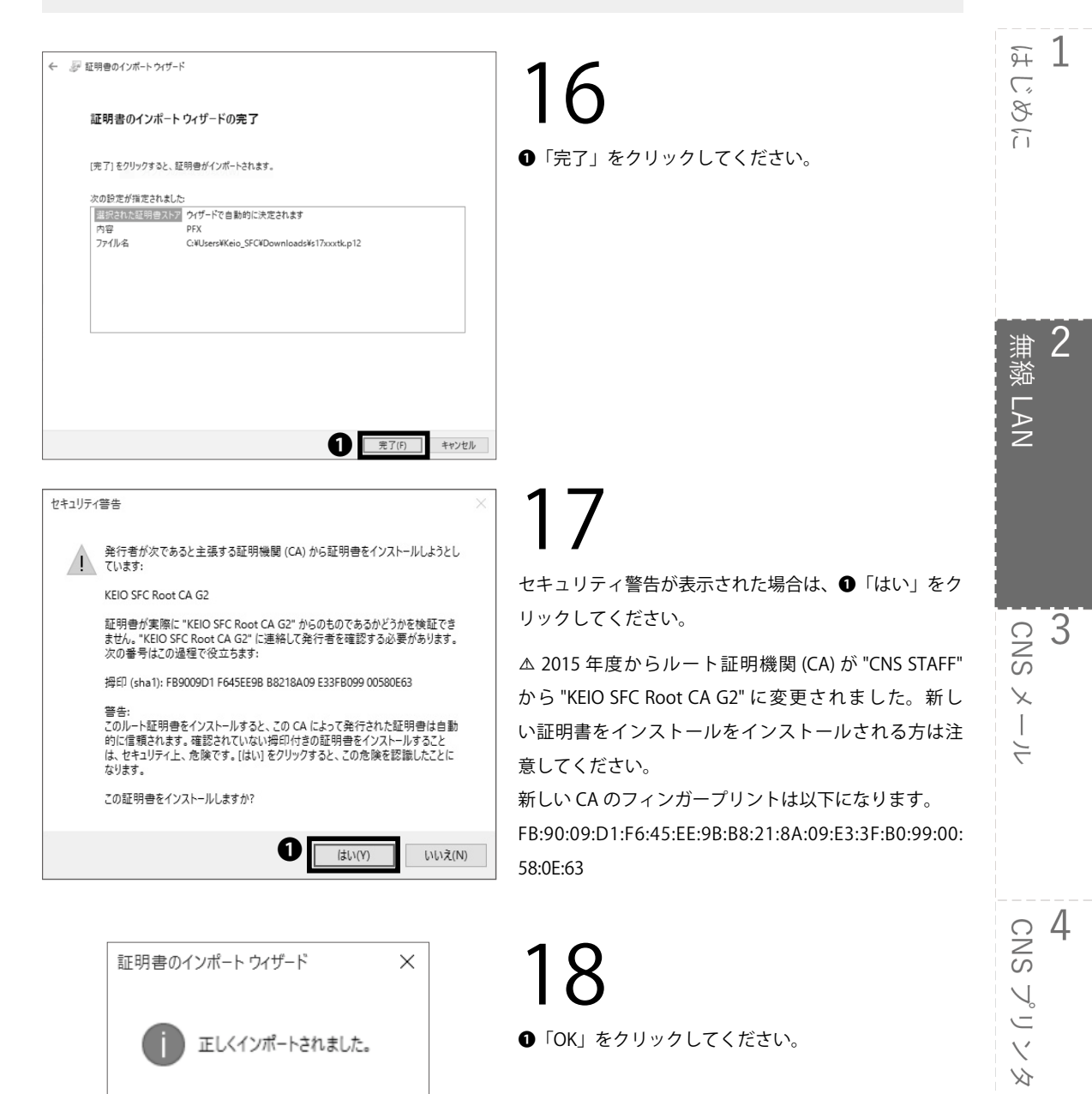

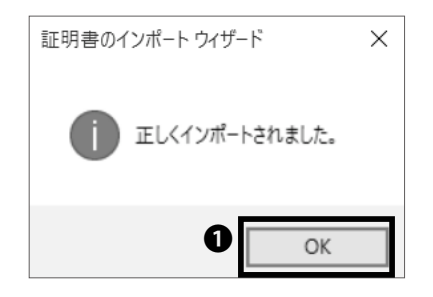

| 第 ネットワークと共有センター          |                                                                   |                                                                         |     | -                | > |
|--------------------------|-------------------------------------------------------------------|-------------------------------------------------------------------------|-----|------------------|---|
|                          | ルパネル > ネットワークとインターネット > ネットワークと共有センタ                              |                                                                         | ~ 0 | 3210-3./(23.6988 | ) |
| コントロール パネル ホーム           | 基本ネットワーク情報の表示と接続のセットア                                             | ップ                                                                      |     |                  |   |
| 7577-037028              | アクティブなネットワークの表示                                                   |                                                                         |     |                  |   |
| 用有の詳細設定の変更               | 0000005FC<br>プライベート キットワーク                                        | <b>アクセスの種類: インターネット</b><br>ホームグループ: 行成準備用?<br>接続: aff Wi-Fi (0000005FC) |     |                  |   |
|                          | キットワーク設定の定意                                                       | •                                                                       |     |                  |   |
|                          | 新しい連邦またはネットワークのセットアップ<br>メー・ハレート、フリ フルアップ・ステレーマル 東京長<br>ットアップします。 | せんします。あるいは、ルーターまたはアクセス ポイントをセ                                           |     |                  |   |
|                          | 第目のトラボシューティング<br>ネットワークの問題を設定して修復します。または、                         | トラフルシューティングに関する情報を入手します。                                                |     |                  |   |
|                          |                                                                   |                                                                         |     |                  |   |
|                          |                                                                   |                                                                         |     |                  |   |
|                          |                                                                   |                                                                         |     |                  |   |
| 間道項目<br>Windows ファイアウオール |                                                                   |                                                                         |     |                  |   |
| インターネット オプション            |                                                                   |                                                                         |     |                  |   |

●「OK」をクリックしてください。

コントロールパネルに戻り、「ネットワークとインター ネット」から「ネットワークと共有センター」を開いて ください。①「新しい接続またはネットワークのセット アップ」をクリックしてください。

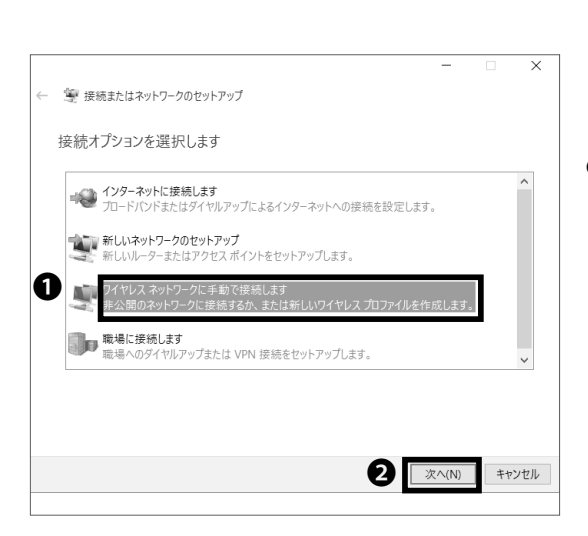

#### **20** ●「ワイヤレス ネットワークに手動で接続します」を クリックし、●「次へ」をクリックしてください。

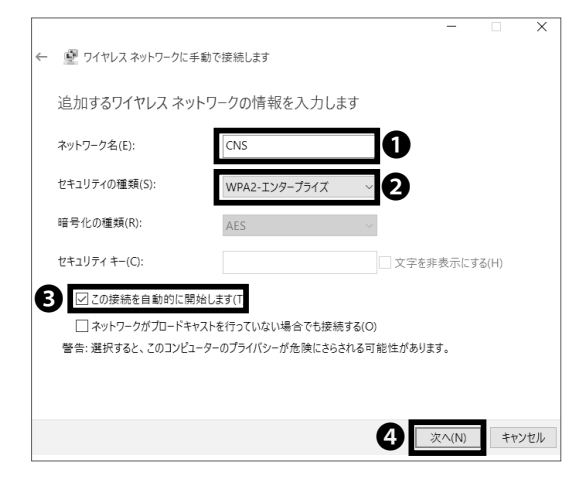

# 21

●「ネットワーク名」欄に「CNS」と入力し、●「セキュ リティの種類」は「WPA2 - エンタープライズ」を選択 してください。さらに、●「この接続を自動的に開始し ます」にチェックを入れ、●「次へ」をクリックしてく ださい。

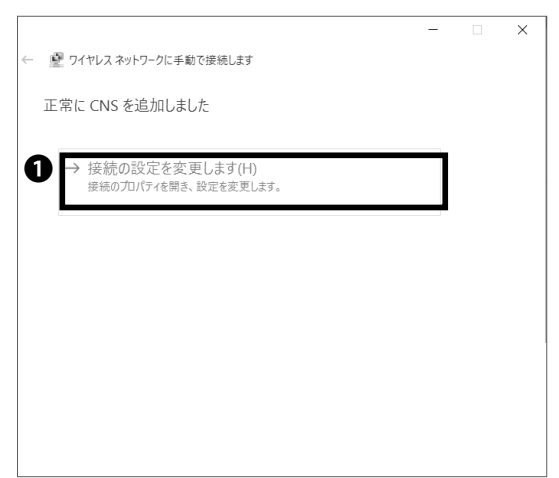

# 22

●「接続の設定を変更します」をクリックしてください。

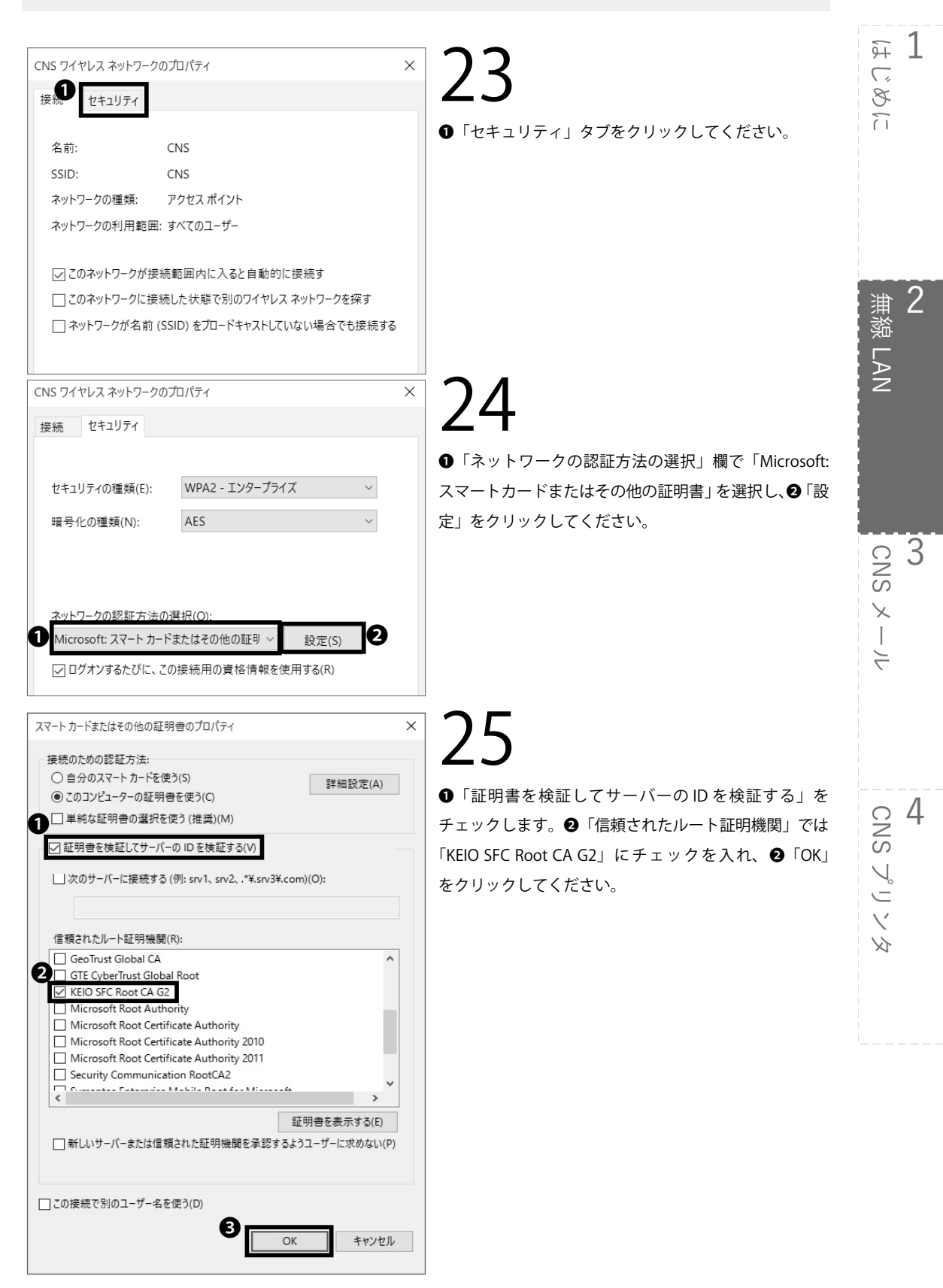

 ネットワークの認証方法の選択(O):

 Microsoft: スマートカードまたはその他の証明書 ∨ 設定(S)

 マログオンするたびに、この接続用の資格情報を使用する(R)

 詳細設定(D)

 1

 OK
 キャンセル

無線LAN

#### **26** ●「OK」をクリックしてください。

 
 CNS 接続試行中
 証明書を選択してください
 1 s17xxxtk@sfc.keio.ac.jp >
 2
 OK
 キャンセル
 27

画面右下のタスクバー内のインターネットアクセスの アイコンをクリックしてください。CNSの「証明書を 選択してください」と表示されるので、①「[CNS ログ イン名]@sfc.keio.ac.jp」を証明書に選択し、②「OK」 をクリックしてください。

| ← B2           |                      |       | -     | ٥ |
|----------------|----------------------|-------|-------|---|
| ネットワークとインターネット |                      | 設定の検索 | <br>_ |   |
| Wi-Fi          | Wi-Fi                |       |       |   |
| 機内モード          | <b>(1)</b> <i>xy</i> |       |       |   |
| データ使用状況        | -                    |       |       |   |
| VPN            | 伝弦読み                 |       |       |   |
| ダイヤルアップ        |                      | 切断    |       |   |
| イーサネット         | 0000005FC            |       |       |   |
| プロキシ           | eduroam              |       |       |   |

# 28

「接続済み」と表示されたら、「ネットワークとインター ネット」のウィンドウを閉じてください。

Windows を無線 LAN に接続する(Windows 10)手順 は以上です。

F 1

第 湾 LAN

CNS × −.

4

4 CNS プリンタ

じめに

### Mac を無線 LAN に接続する (Mac OS X)

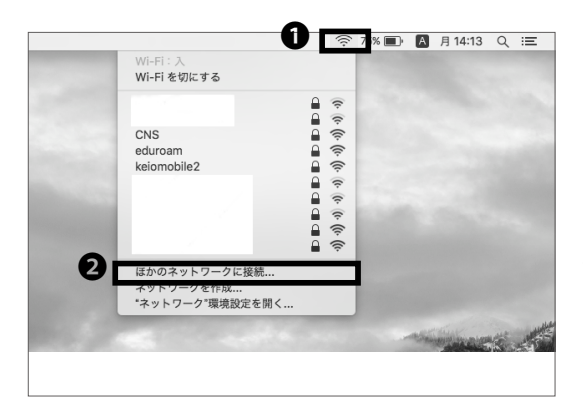

#### Wi-Fi ネットワークを検出して接続します。 接続したいネットワークの名前とセキュリティの種類を入力します。 ก ネットワーク名: 000000SFC セキュリティ なし 2 このネットワークを記憶 B ? ネットワークを表示 キャンセル

このページは、SFC-CNS の<u>無線LAN認証</u>で使用する個人証明書の発行、機器登録のページで次のことが行えます。

B 🖻

CNS無線LAN利用申請 (CNS wireless LAN service registration page in English)

> 個人証明書の発行/ダウンロード/無効化 機器情報の登録

発行

CNSのログイン名を入力してください st

CNSのログインパスワードを入力してください

まずはキャンパス内での証明書設定用のアクセスポイ ントに接続します。モバイルルータなどをお持ちで、イ ンターネットに接続する他の手段がある場合は STEP 03 に移ってください。画面上部の● AirMac アイコン をクリックし、2「ほかのネットワークに接続…」を クリックしてください。

()2 ●「ネットワーク名」欄に「000000SFC」と入力して ください。2「このネットワークを記憶」のチェックを 外し、<br />
<br />
<br />
<br />
<br />
<br />
<br />
<br />
<br />
<br />
<br />
<br />
<br />
<br />
<br />
<br />
<br />
<br />
<br />
<br />
<br />
<br />
<br />
<br />
<br />
<br />
<br />
<br />
<br />
<br />
<br />
<br />
<br />
<br />
<br />
<br />
<br />
<br />
<br />
<br />
<br />
<br />
<br />
<br />
<br />
<br />
<br />
<br />
<br />
<br />
<br />
<br />
<br />
<br />
<br />
<br />
<br />
<br />
<br />
<br />
<br />
<br />
<br />
<br />
<br />
<br />
<br />
<br />
<br />
<br />
<br />
<br />
<br />
<br />
<br />
<br />
<br />
<br />
<br />
<br />
<br />
<br />
<br />
<br />
<br />
<br />
<br />
<br />
<br />
<br />
<br />
<br />
<br />
<br />
<br />
<br />
<br />
<br />
<br />
<br />
<br />
<br />
<br />
<br />
<br />
<br />
<br />
<br />
<br />
<br />
<br />
<br />
<br />
<br />
<br />
<br />
<br />
<br />
<br />
<br />
<br />
<br />
<br />
<br />
<br />
<br />
<br />
<br />
<br />
<br />
<br />
<br />
<br />
<br />
<br />
<br />
<br />
<br />
<br />
<br />
<br />
<br />
<br />
<br />
<br />
<br />
<br />
<br />
<br />
<br />
<br />
<br />
<br />
<br />
<br />
<br />
<br />
<br />
<br />
<br />
<br />
<br />
<br />
<br />
<br />
<br />
<br />
<br />
<br />
<br />
<br />
<br />
<br />
<br />
<br />
<br />
<br />
<br />
<br />
<br />
<br />
<br />
<br />
<br />
<br />
<br />
<br />
<br />
<br />
<br />
<br />
<br />
<br />
<br />
<br />
<br />
<br />
<br />
<br />
<br />
<br />
<br />
<br />
<br />
<br />
<br />
<br />
<br />
<br />
<br />
<br />
<br />
<br />
<br />
<br />
<br />
<br />
<br />
<br />
<br />
<br />
<br />
<br />
<br />
<br />
<br />
<br />
<br />
<br />
<br />
<br />
<br />
<br />
<br />
<br />
<br />
<br />
<br />
<br />
<br />
<br />
<br />
<br />
<br />
<br />
<br />
<br />
<br />
<br />
<br />
<br />
<br />
<br />
<br />
<br />
<br />
<br />
<br />
<br />
<br />
<br />
<br />
<br />
<br />
<br />
<br />
<br />
<br />
<br />
<br />
<br />
<br />
<br />
<br />
<br />
<br />
<br />
<br />
<br />
<br />
<br />
<br />
<br />
<br />
<br />
<br />
<br />
<br />
<br />
<br />
<br />
<br

# 03

Web ブラウザを起動し、以下の URL にアクセスしてください。 ⇒ https://itcsecure.sfc.keio.ac.jp/wlan/

●欄に CNS ログイン名、2欄に CNS ログインパスワー ドをそれぞれ入力し、③「登録を開始する」をクリック してください。

●「qo」をクリックしてください。

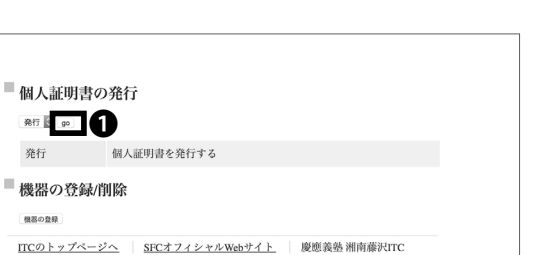

5 私力をオフにしてください

2 第入力をオフにしてください

25

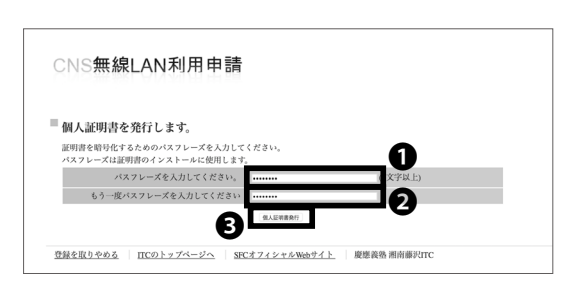

| 6          | CNS <b>無</b>       | 線LAN利用申請                       |       |
|------------|--------------------|--------------------------------|-------|
|            |                    |                                | ロクアウト |
| ■個         | 人証明書の              | )ダウンロード                        |       |
| 自用         | 筋的にダウンロ<br>始されない場合 | ードが明始されます。<br>はこちらをクリックしてください。 |       |
| Dr         | 9>D-F              |                                |       |
| 個          | 人証明書の情             | 報                              |       |
| τ          | ログイン名              | s17xxxtk                       |       |
| 3          | 8行日                | 2017/02/21 11:47:04            |       |
| 4          | 了効期限               | 2018/03/24 11:47:04            |       |
| <i>■</i> ₹ | の他のダウ              | · ンロード                         |       |
| M          | ac 川 無線LA!         | N設定プロファイル                      |       |
| 7          | ロファイルダウンロード        |                                |       |
|            |                    |                                |       |

# 05

個人証明書のパスフレーズ(個人証明書が第三者に悪用 されないよう保護するためのパスワード)の設定画面 に移ります。①・②欄に任意の8文字以上のパスフレー ズを入力し、⑤「個人証明書発行」をクリックしてくだ さい。この STEP で作成したパスフレーズは STEP 08 で使用します。

# 06

個人証明書のダウンロードが自動的に始まります。始ま らない場合は●「ダウンロード」をクリックしてくださ い。

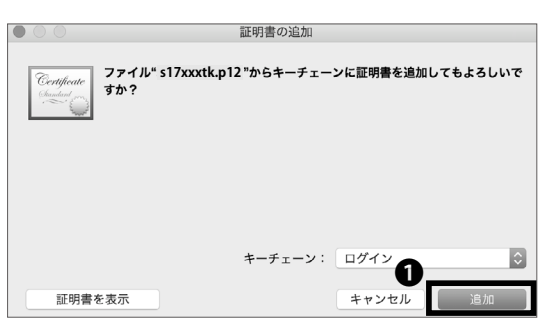

07

「証明書の追加」という確認ウインドウが表示された場 合は❶「追加」をクリックしてください。

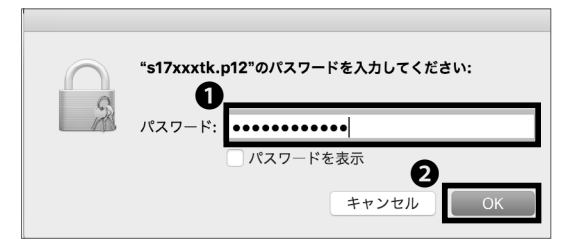

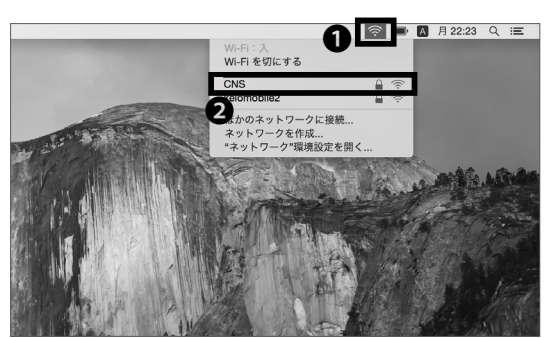

# 08

STEP 05 で設定した個人証明書のパスフレーズを●「パ スワード」欄に入力し、❷「OK」をクリックしてください。

09

再度画面上部の● AirMac アイコンをクリックし、 Wi-Fi 関連のメニューを開いてください。表示されてい るアクセスポイントの一覧から❷「CNS」をクリック してください。

<del>9</del>7 1

浦粼 LAN

じめに

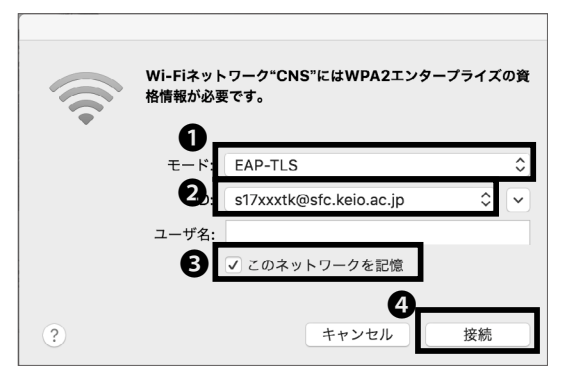

10

設定画面が表示されるので、●「モード」は「EAP-TLS」 を、2「ID」は「[CNSログイン名]@sfc.keio.ac.jp」 記憶」がチェックされていることを確認し、「ユーザ名」 欄は空欄のまま、④「接続」をクリックしてください。

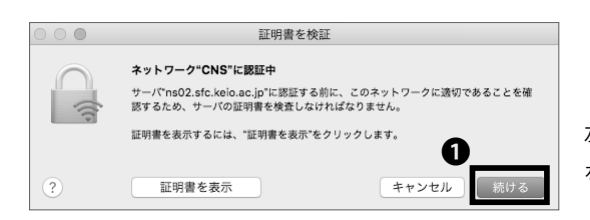

左のようなダイアログが表示されるので、●「続ける」 をクリックしてください。

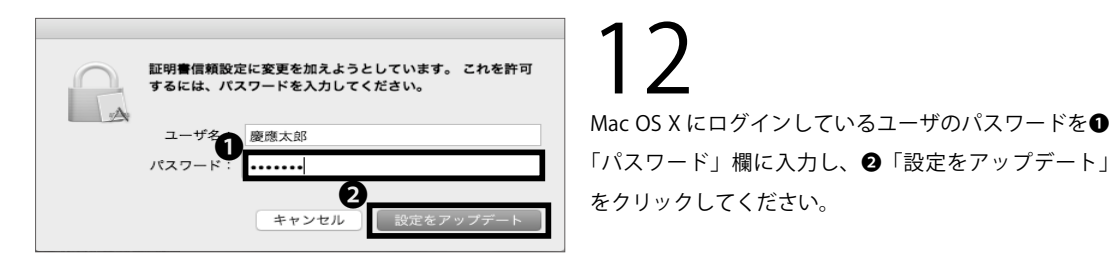

eapolclient は、キーチェーンに含まれるキ ー"privateKey"を使用して署名しようとしています。 この項目へのアクセスを許可しますか? ? 拒否 許可 常に許可

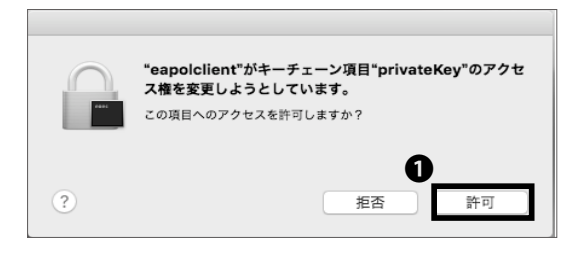

をクリックしてください。

12

左のようなダイアログが表示されるので、●「許可」を クリックしてください。以後、キャンパス内では自動的 に CNS に接続されます。

左のようなダイアログが表示されるので、●「常に許可」

Mac を無線 LAN に接続する (Mac OS X) 手順は以上です。

4 CNS プリンタ

CNS × -

4

3

#### iOS 端末を無線 LAN に接続する

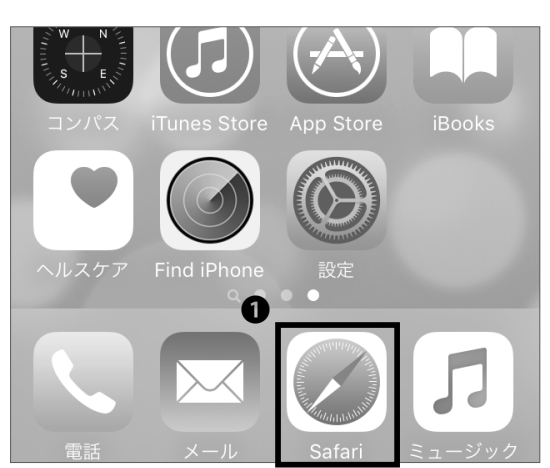

# 01

ホーム画面より**①**「Safari」をタップしてください。

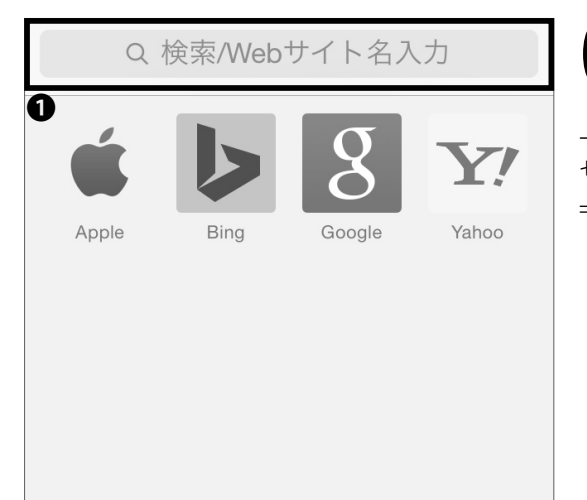

**02** 上部の●アドレスバーに以下の URL を入力して、アク セスしてください。 ⇒ <u>https://itcsecure.sfc.keio.ac.jp/wlan/</u>

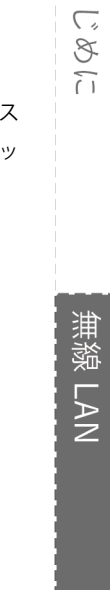

F 1

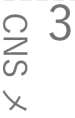

4 CNSプリンタ

#### CNS無線LAN利用申請

(CNS wireless LAN service registration page in English)

Safari でお試し下さい iOS版の Google Chrome では証明書のダウンロ ードができません

iPhone用の無線LAN設定を行います。

- 個人証明書の発行
- iPhone用設定プロファイルの ダウンロード

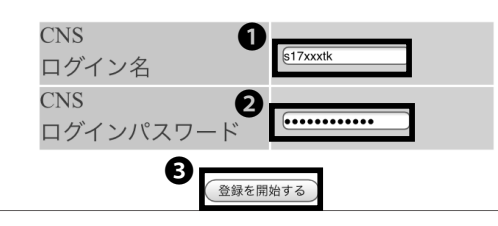

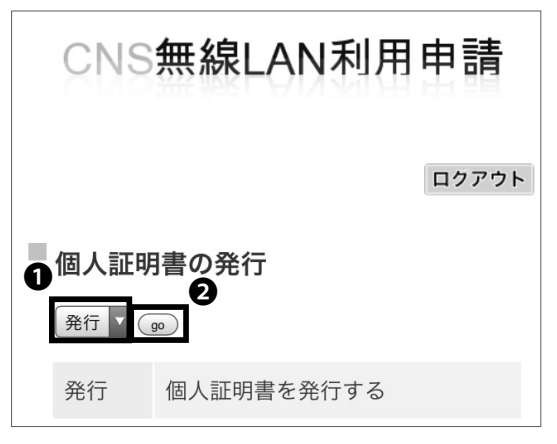

| CNS無線LAN利用申請                                             |       |
|----------------------------------------------------------|-------|
|                                                          | ロクアウト |
| ■個人証明書を発行します。                                            |       |
| 証明書を暗号化するためのパスフレーズを入力してください。<br>パスフレーズは証明書のインストールに使用します。 |       |
| バスフレーズを入力してください。                                         |       |
| もう一度パスフレーズを入力してください                                      |       |
|                                                          |       |

# 03

●欄に CNS ログイン名を、
2欄に CNS ログインパス ワードをそれぞれ入力し、③「登録を開始する」をタッ プしてください。

個人証明書を未発行の方は●欄が「発行」になっている ことを確認し、❷「qo」をタップして個人証明書を発 行し、STEP 05 に進んでください。

個人証明書を発行済みの場合は同様に●欄が「ダウン ロード」になっていることを確認し、②「go」をタップし、 STEP 06 に進んでください。

()5

個人証明書のパスフレーズ(個人証明書が第三者に悪用 されないよう保護するためのパスワード)の設定画面 に移ります。 ①・ 2欄に任意の8文字以上のパスフレー ズを入力し、❸「個人証明書発行」をタップしてくださ い。この STEP で作成したパスフレーズは STEP 11 で 使用します。

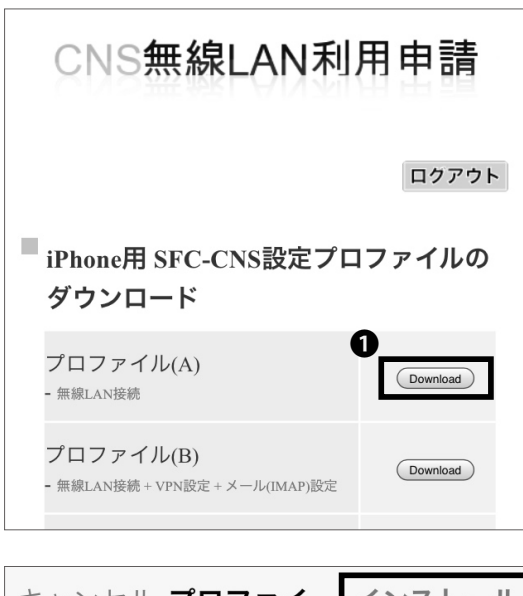

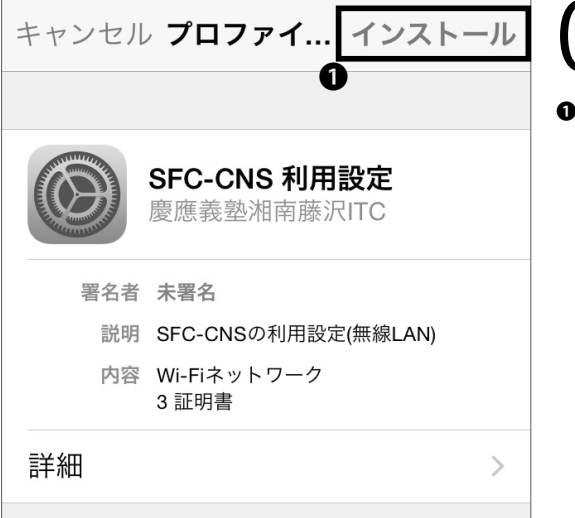

パスコードを入力 キャンセル パスコードを入力

設定プロファイルの選択画面に移ります。プロファイル (A)横の**①**「Download」をタップしてください。

ここでプロファイル (B) を選択すると、無線 LAN 接続 設定に加えて CNS メールの送受信設定も同時に行うこ とができます。プロファイル (B) 横の「Download」を タップし、 (p.54: iOS 端末で CNS メールの送受信設定をする <math>) の STEP 07 ~ STEP 15 の手順を行ってくださ い。その後、この節の STEP 14 ~ STEP 15 (p.32) の手 順を行うことで、無線 LAN にも接続できます。

**∪**/ ●「インストール」をタップしてください。

iOS 端末本体のパスワードを入力してください。

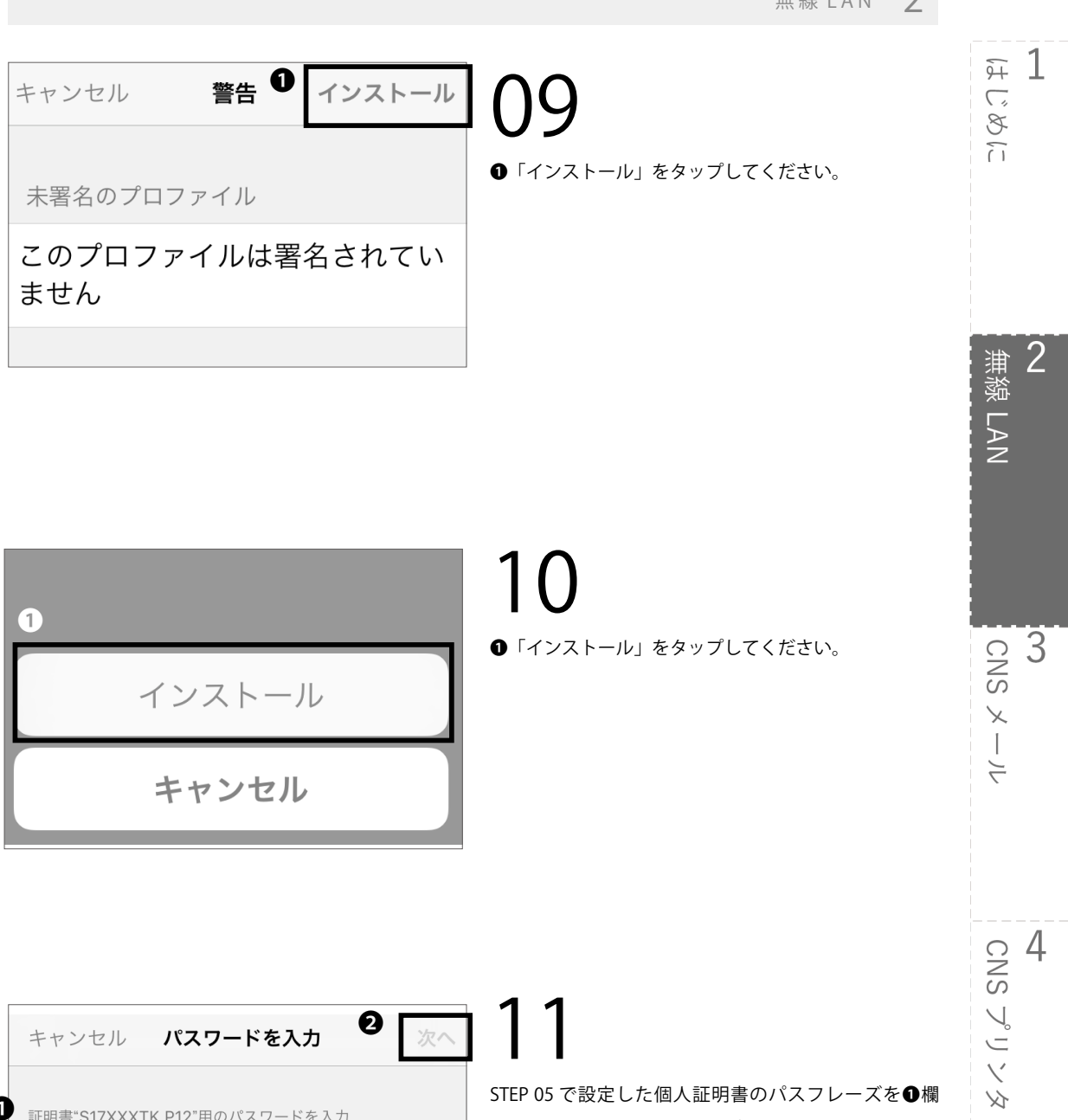

証明書"S17XXXTK.P12"用のパスワードを入力

0

STEP 05 で設定した個人証明書のパスフレーズを●欄 に入力し、❷「次へ」をタップしてください。

"SFC-CNS 利用設定"プロファイルにより要求されています

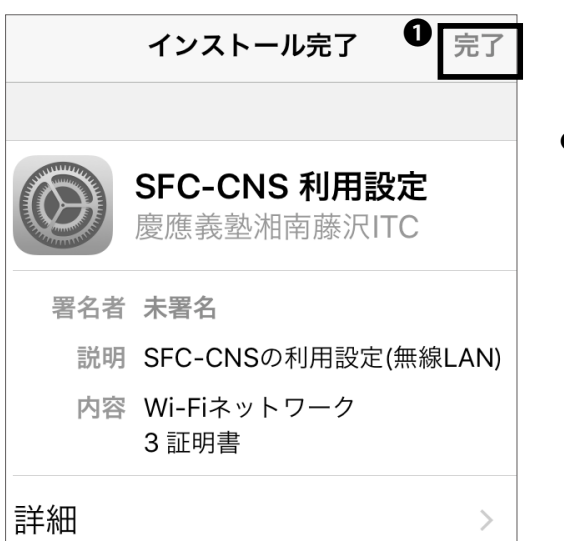

**12 ①**「完了」をタップしてください。

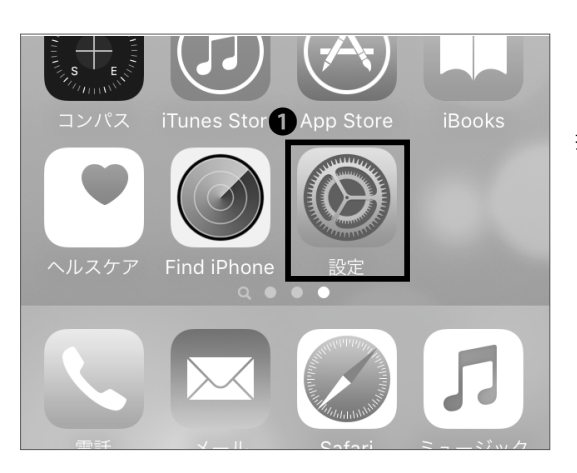

# 13

接続を確認するためにホーム画面より**①**「設定」をタッ プしてください。

|       |          | 設定    |            |
|-------|----------|-------|------------|
|       |          |       |            |
|       | 機内モー     | - ド   | $\bigcirc$ |
| ((•   | Wi-Fi    | 接続されて | いません >     |
| *     | Bluetoot | h     | オン >       |
| ((本)) | モバイル     | データ通信 | >          |

14

●「Wi-Fi」をタップしてください。

| <b> </b>                  |                 |
|---------------------------|-----------------|
|                           |                 |
| Wi-Fi                     |                 |
| ● <sup>ネットワークを選択</sup> ジン |                 |
| CNS                       | <b>₽ 奈</b> (ì)  |
| keiomobile2               | ∎ <b>╤</b> (į́) |
| その他                       |                 |

**15** ●「CNS」をクリックしてください。以降、キャンパ ス内であれば自動的に CNS につながるようになります。

iOS 端末を無線 LAN に接続する手順は以上です。

1ほどめに

### Android 端末を無線 LAN に接続する

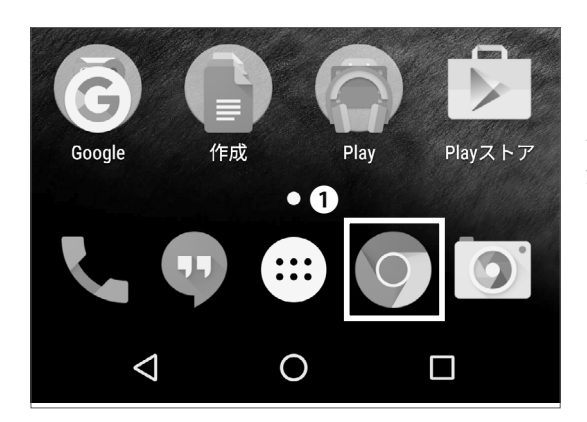

01

ホーム画面から●をタップして Chrome を起動してく ださい。

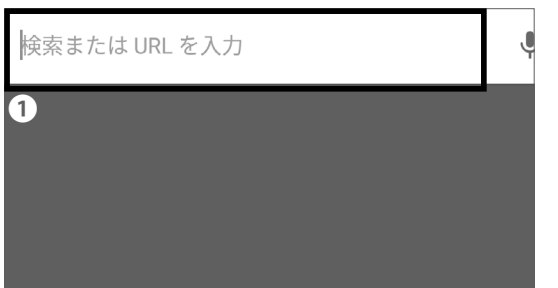

# 02

上部の●アドレスバー欄に以下の URL を入力し、アク セスしてください。 ⇒ <u>https://itcsecure.sfc.keio.ac.jp/wlan/</u>

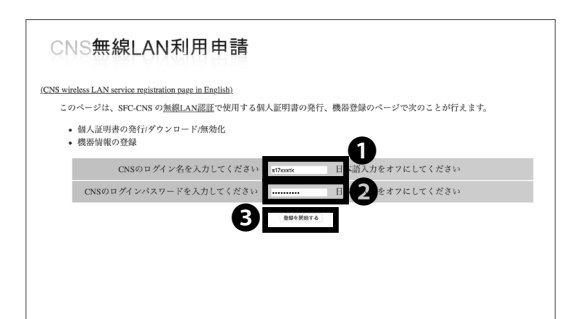

# 03

●欄に CNS ログイン名、●欄に CNS ログインパスワードをそれぞれ入力し、●「登録を開始する」をタップしてください。

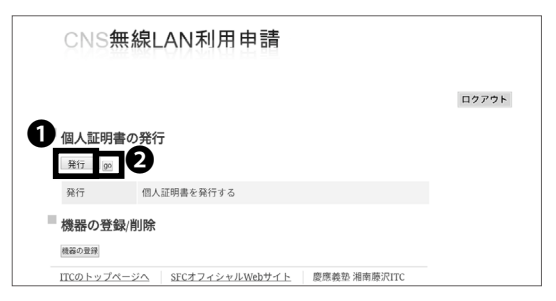

04

個人証明書を未発行の方は❶が「発行」になっていることを確認し、❷「go」をタップして個人証明書を発行し、 STEP 05 に進んでください。

個人証明書を発行済み、かつその証明書が有効な場合は 同様に❶が「ダウンロード」が選択されていることを確 認し、❷「go」をタップし、STEP 06 に進んでくださ い。有効ではない場合、❶欄で「再発行」を選択し、「go」 をタップし、STEP5 に進んでください。「再発行」を選 択した場合、過去の個人証明書はすべて無効化されま す。

| ■個人証明書を発行します。                                            |          |
|----------------------------------------------------------|----------|
| 証明書を暗号化するためのパスフレーズを入力してください。<br>パスフレーズは証明書のインストールに使用します。 | <u> </u> |
| バスフレーズを入力してください。                                         | (文字以上)   |
| もう一度パスフレーズを入力してくださ<br>い                                  | 0        |
| 2 個人証明書発行                                                | J        |

05

個人証明書のパスフレーズ(個人証明書が第三者に悪用 されないよう保護するためのパスワード)の設定画面 に移ります。●・●欄に任意の8文字以上のパスフレー ズを入力し、●「個人証明書発行」をタップしてくださ い。この STEP で作成したパスワードは STEP 09 で使 用します。

| CNS無                 | 線LAN利用申請                       |       |
|----------------------|--------------------------------|-------|
|                      |                                | ロクアウト |
| ■ 個人証明書の             | ダウンロード                         |       |
| 自動的にダウンロ<br>開始されない場合 | ードが開始されます。<br>はこちらをクリックしてください。 |       |
| ダウンロード               |                                |       |
| 個人証明書の情報             | φ.                             |       |
| ログイン名                | t17xxxtk                       |       |
| 発行日                  | 2017/02/25 23:56:30            |       |
| 有効期限                 | 2018/03/28 23:56:30            |       |

# 06

個人証明書のダウンロードが自動的に始まります。

始まらない場合は**①**「ダウンロード」をタップしてくだ さい。

\* 機種によっては個人証明書を正しくダウンロードでき ない場合があります。その場合は、【p.43: EAP-PEAP 認証を用いて無線 LAN に接続する】を参照してくださ い。

4 CNS プリンタ

<del>9</del>7 1

 浦 湾 LAN

CNS ≯ −.

4

じめに

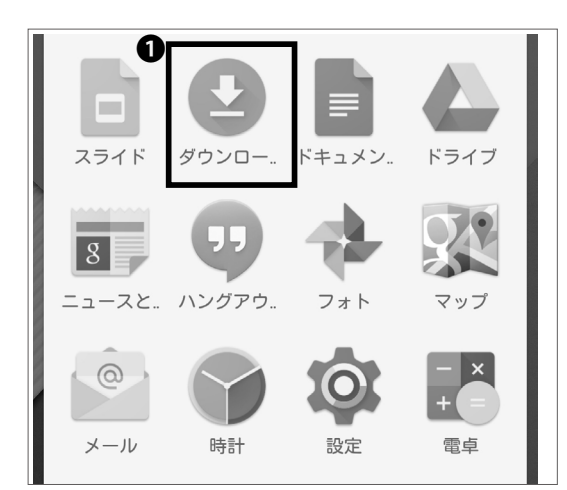

**07** アプリケーション一覧画面より、**①**「ダウンロード」を タップしてください。

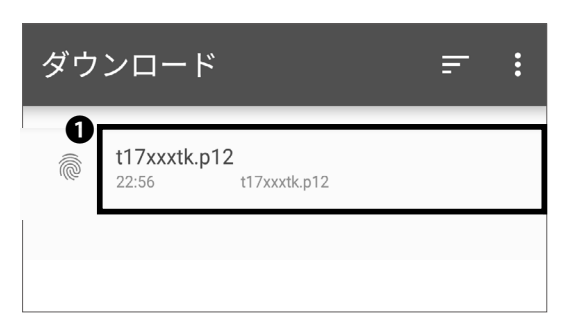

# 80

●「[CNS ログイン名 ].p12」というファイルをタップし、 開いてください。

\* 機種によっては個人証明書を正しく開けない場合があ ります。その場合は、【p.43:EAP-PEAP 認証を用いて 無線 LAN に接続する】を参照してください。

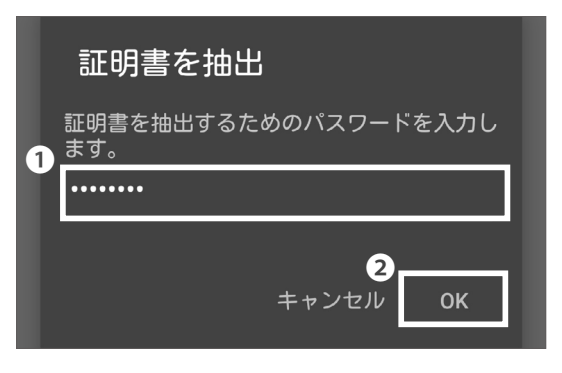

# 09

STEP 05 で設定した個人証明書のパスフレーズを①欄 に入力し、②「OK」をタップしてください。
<del>9</del>7 1

2

無線 LAN

3 CNS メール

4 CNSプリンタ

じめに

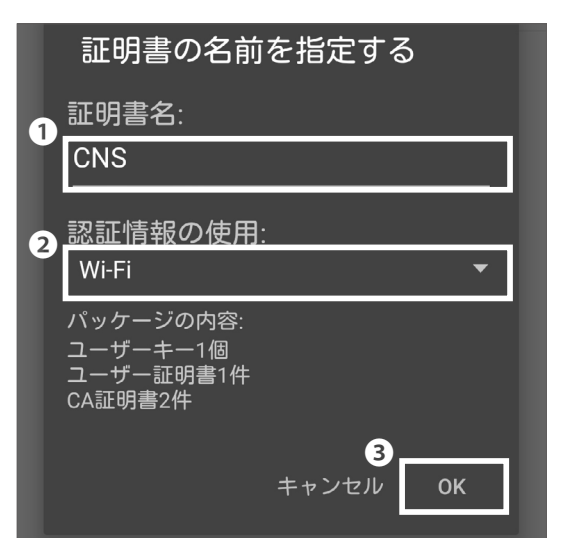

**10** ●欄に「CNS」と入力、②で「Wi-Fi」を選択し、⑧「OK」 をタップしてください。

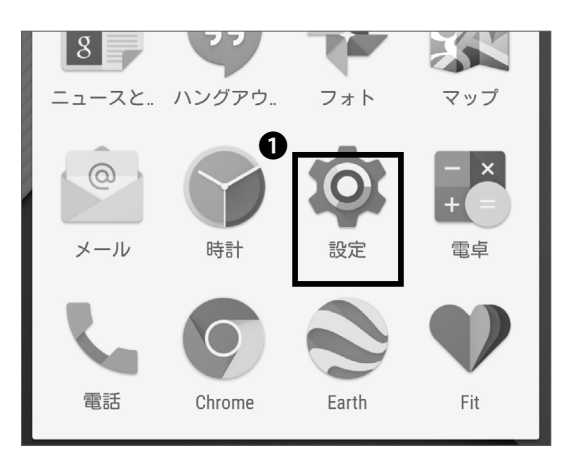

**アプリケーション一覧の画面に戻り、①「設定」をタッ**プしてください。

| 設定              | 2         | ۹ |
|-----------------|-----------|---|
| 無線と<br><b>①</b> | ニネットワーク   |   |
|                 | Wi-Fi     |   |
| *               | Bluetooth |   |

# 12

●「Wi-Fi」をタップしてください。

#### 2 無線 LAN

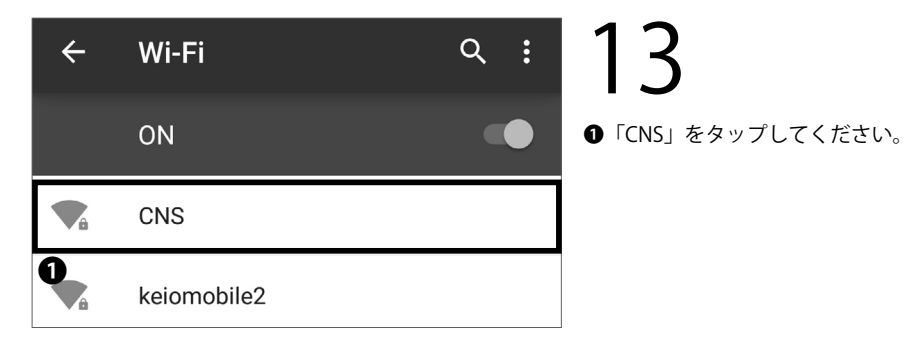

|    | CNS        |                   |    |   |
|----|------------|-------------------|----|---|
|    | セキュリティ     |                   |    |   |
|    | 802.1x EAP |                   | *  |   |
|    | EAP方式      |                   |    |   |
|    | TLS        |                   | *  |   |
|    | CA証明書      |                   |    |   |
|    | CNS        |                   | •  |   |
|    | ドメイン       |                   |    | I |
|    | ユーザー証明書    |                   |    |   |
|    | CNS        |                   | ~  |   |
| I. | ID         |                   |    |   |
|    | t17xxxtk   |                   |    | 1 |
|    |            | <b>1</b><br>キャンセル | 保存 |   |

## 14

各項目を下記の表の通りに埋めてください。

| 項目      | 設定内容        |
|---------|-------------|
| セキュリティ  | 802.1 x EAP |
| EAP 方式  | TLS         |
| CA 証明書  | CNS         |
| ユーザー証明書 | CNS         |
| ID      | CNS ログイン名   |

入力した内容を確認し、**①**「保存」をタップしてください。

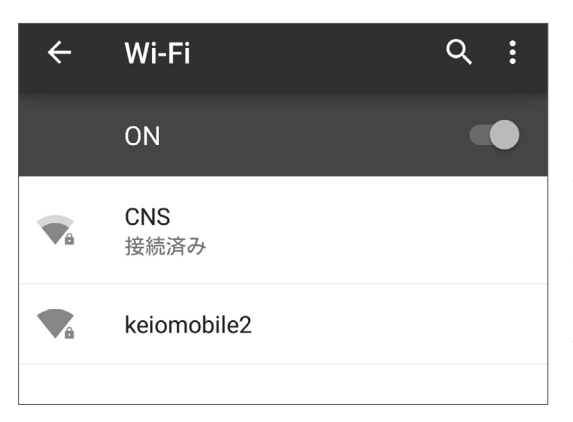

# 15

以後、キャンパス内であれば自動的に CNS につながる ようになります。「CNS」下部に「接続済み」と表示さ れていることを確認してください。

Android 端末を無線 LAN に接続する手順は以上です。

<del>9</del>7 1

2

無線 LAN

3 CNS メール

4 CNS プリンタ

じめに

## 6

#### Eduroam を用いて学外の無線 LAN に接続する

#### Eduroam とは

Eduroam とは、 欧 州 の GEANT Association (旧 TERENA) で開発された学術無線 LAN ローミング基盤です。日本 を含む世界 74ヵ国・地域で、キャンパス無線のデファ クト・スタンダードになっています。 Eduroam では、慶應義塾大学のみならず、Eduroam に 参加している機関であれば国内外問わず、訪問先の機 関の無線 LAN に接続します。

| SFC-CNS Wi | Fi Setup                                                          |
|------------|-------------------------------------------------------------------|
|            | CNS login name troos 1<br>CNS login password remains 1<br>3 Login |
|            | Shonan Fujisawa ITC, Keio University                              |

01

Eduroam に接続するためには、CNS の EAP-PEAP 認 証が必要です。下記 URL から SFC-CNS WiFi Setup の ページにアクセスしてください。

 $\Rightarrow$  <u>https://itcsecure.sfc.keio.ac.jp/form/wifi/</u>

●に CNS ログイン名、 <br />
●に CNS ログインパスワードをそれぞれ入力し、<br />
●「Login」をクリックしてください。

 \* この WiFi 設定は CNS に接続するものとは異なります。
 \* ここでは Mac OS X での設定方法を紹介します。他の OS での接続方法はこの手順を参考に行ってください。

| 1 FC-CNS WiFi Setup     |                                                                                                    |        |  |
|-------------------------|----------------------------------------------------------------------------------------------------|--------|--|
| <u>(52,7 – Kr)aweed</u> | About this page<br>このページでは SFC-CNS の無線LANのパスワード作成な可能です。<br>You can create password for WiFi in SFC-CNS on this page. | Logout |  |

**02**  $\mathbf{O}$  **(**Password)  $\mathbf{E}$   $\mathbf{E}$   $\mathbf{E}$ 

#### \_\_\_\_\_

無線LAN

#### SFC-CNS WiFi Setup

|                 | -                                                                                                    |
|-----------------|----------------------------------------------------------------------------------------------------|
| バスワード(Password) | SFC-CNS WiFi Password                                                                                                  |
|                 | 無線LAN接続用バスワードについて                                                                                                    |
|                 | <ul> <li>使用している機器がEAP-TLS(証明書)認証に対応していないなどの場合、EAP-<br/>PEAP方式での認証を行うことが可能です。CNSでは、通常EAP-TLS認証を推奨<br/>しています。</li> </ul> |
|                 | <ul> <li>無線LANに接続する際は、認証方式にEAP-PEAPを、IDにCNSログイン名、パスワードはこのページで設定したパスワードを入力することでSFC-CNSの無線LAN環境に接触することが出来ます。</li> </ul>  |
|                 | <ul> <li>パスワードの有効期限は6ヶ月です。個人証明書の有効期限よりも短く設定して<br/>おりますのでご注意ください。</li> </ul>                                            |
|                 |                                                                                                    |

**03** 

●「Create」をクリックしてください。

表示されているパスワードを覚えておいてください。 このパスワードは STEP 05 で使います。

| Wi-Fi:入<br>Wi-Fiを切にする | Ę | <u>ن</u> ه |
|-----------------------|---|------------|
| ✓ CNS                 |   | ((i·       |
| eduroam               |   | ((ŀ        |
| keiomobile2           |   | ((ı·       |

04

再び画面上部の① AirMac アイコンをクリックし、 Wi-Fi 関連のメニューを開いてください。表示されてい るアクセスポイントの一覧から②「eduroam」をクリッ クしてください。

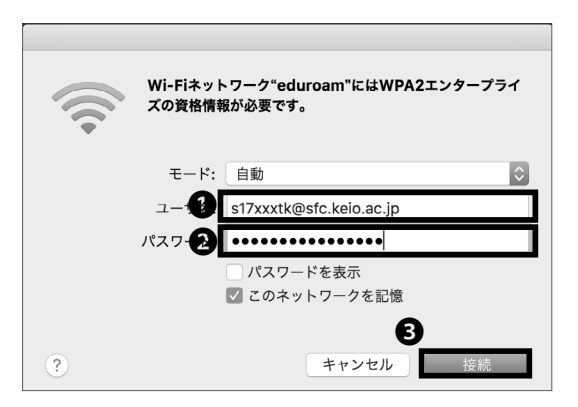

05

 ユーザ名の欄に「[CNSログイン名]@sfc.keio.
 ac.jp」、
 ac.jp」、
 スワード欄にSTEP03で取得したSFC-CNS WiFi Password をそれぞれ入力し、
 「接続」を クリックしてください。

eduroam に接続するための手順は以上です。

<del>9</del> 1

2

3

CNS メール

4 CNS プリンタ

無線 LAN

じめに

7

#### keiomobile2を用いて他キャンパスの無線LANに接続する

#### keiomobile2 とは

keiomobile2 とは、慶應義塾 ITC が提供するキャンパス 内無線 LAN(WiFi) のサービスです。

慶應義塾大学の塾生・教職員であれば、どのキャンパ スでも利用することができます。keiomobile2の設定お よび利用は塾内からのみ可能です。 CNS アカウントをもつ塾生・教職員が他キャンパスで keiomobile2 に接続する際は、CNS の無線 LAN 設定で 使用する証明書を利用することで接続が可能です。 この場合は湘南藤沢キャンパス内では keiomobile2 に 接続ができないため、CNS を利用してください。

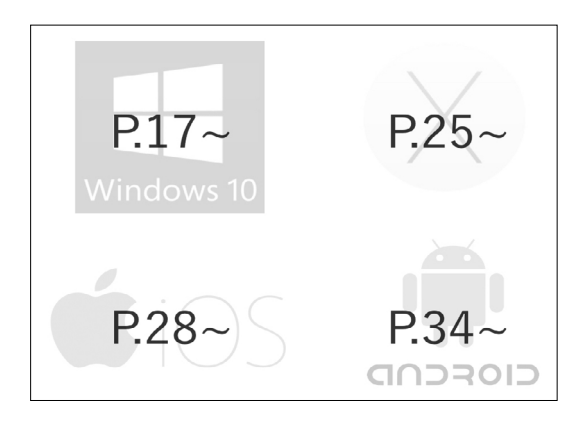

01

keiomobile2 に接続するには、CNS の無線 LAN 接続に 使用するネットワーク証明書が必要になります。CNS の無線 LAN 接続に使用する証明書の設定については 【Windows  $\rightarrow$  P.17 Mac OS X  $\rightarrow$  P.25 iOS  $\rightarrow$  P.28 Android  $\rightarrow$  P.34】

を参考に設定してください。

\* ここでは Mac OS X での設定方法を紹介します。他の OS での接続方法はこの手順を参考に行ってください。

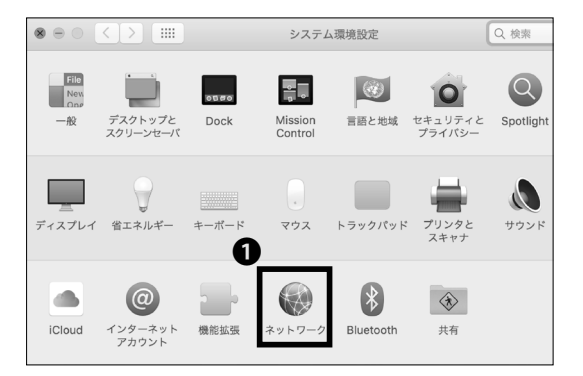

# )2

証明書のインストールが終わったら、システム設定を 開いて**①**「ネットワーク」を開いてください。

41

|                  | ネットワーク                                                             | Q 検索                                                                                                    |
|------------------|--------------------------------------------------------------------|----------------------------------------------------------------------------------------------------|
| ネットワーク環境         | : 自助                                                               | ٥                                                                                                    |
| ● Wi-Fi<br>BRE#A | 状況: 接続済み<br>Wi-Fiは CNS に接続し<br>133.27.83.204 が設定                   | Wi-Fiを切にする<br>ていて、IP アドレス<br>されています。                                                                                 |
|                  | ネットワーク名: CNS<br>新しいネットワー<br>継紙したことのあるネ<br>す。線板したことのあ<br>合は、手動でネットワ | ・<br>や<br>たいで、<br>使続する前に確認<br>や<br>りつークに自動のに接続されま<br>るネットワークに自動ので接続されま<br>。<br>ネットワークには続できない。<br>ー<br>クを選択する必要があります。 |
|                  | 802.1X: Wi-Fi (CNS)<br>'EAP-TLS'を使用して<br>機械時間: 00-00-01            | 接続解除                                                                                                    |
| + - &-           | ☑ メニューバーに Wi-Fi の状況を表示                                             | 詳細 ?                                                                                                    |
|                  | アシスタント                                                             | 元に戻す 適用                                                                                                    |

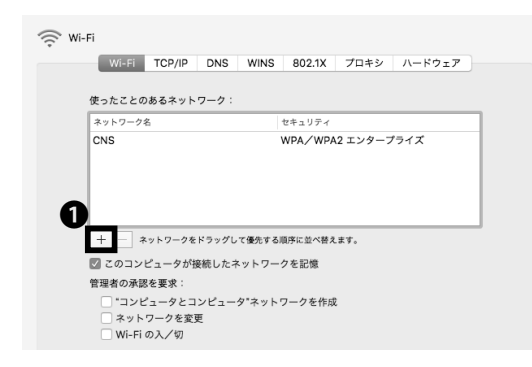

#### **03 ●**「詳細」をクリックしてください。

**04** ●「+」マークを選択してください。

| Wi-Fiネットワークブロファイルを追加します。<br>追加したいプロファイルの名前とセキュリティの種類を入力します。 |                         |  |  |
|-------------------------------------------------------------|-------------------------|--|--|
| *>>                                                         | keiomobile2             |  |  |
| セキュリティ                                                      | WPA2エンタープライズ            |  |  |
| + <b>9</b>                                                  | EAP-TLS                 |  |  |
| 4                                                           | s17xxxtk@sfc.keio.ac.jp |  |  |
| ユーザ名:                                                       |                         |  |  |
|                                                             | <u>6</u>                |  |  |
| ? ネットワークを表示                                                 | 示 キャンセル OK              |  |  |

05

●「ネットワーク名」で「keiomobile2」と入力してください。また、
 デセキュリティ」で「WPA2 エンタープライズ」、
 ●「モード」で「EAP-TLS」を選択し、
 ④「ID」でSTEP 01 でインストールした証明書を選択してください。
 その後
 ●「OK」をクリックしてください。

✓ keiomobile2 000D0B327302 CNS eduroam

| ((;     |
|---------|
| ()<br>; |
| (((;-   |
| (((+    |

keiomobile2 を用いて他キャンパスの無線 LAN に接続 するための手順は以上です。

<del>9</del>7 1

2

無線 LAN

3 CNS メール

4 CNS プリンタ

じめに

### 8

#### EAP-PEAP 認証を用いて無線 LAN に接続する

#### EAP-PEAP 認証とは

EAP-PEAP 認証とは、EAP 認証プロトコルの一つであ る、PEAP(Protected EAP)を使う認証方式です。個人 証明書を発行する EAP-TLS 認証と同様に、TLS で通信 経路を暗号化することにより、ID やパスワードなどを 送信します。EAP-TLS 認証は、クライアント側、認証サー バー側の両方に証明書が必要であるのに対し、EAP-PEAP 認証は認証サーバー側の証明書、クライアント側 の ID とパスワードを用いることによって、サーバーと

| SFC-CNS WiFi Setup |                                                                                    |  |
|--------------------|------------------------------------------------------------------------------------|--|
|                    | CNS login name Intron.<br>CNS login password 2000 2000 2000 2000 2000 2000 2000 20 |  |
|                    | Shonan Fujisawa ITC, Keio University                                               |  |

クライアントで相互認証を行います。EAP-PEAP 認証 は EAP-TLS 認証と比べ、セキュリティレベルは落ちま すが、クライアント側に証明書が必要でないため、個 人証明書による認証に対応していない機器でも、安全 に無線 LAN を利用できます。個人証明書による認証に 対応していない機器から CNS を利用する場合、EAP-PEAP 認証を使用するようにしてください。

01

Web ブラウザを起動後、以下の URL にアクセスしして ください。

 $\Rightarrow$  <u>https://itcsecure.sfc.keio.ac.jp/form/wifi/</u>

●欄に CNS ログイン名、 Q欄に CNS ログインパスワー ドそれぞれ入力し、 ③「Login」をクリックしてください。

\* ここでは、Mac OS X での接続方法を紹介しています。 Andorid などの別 OS での接続方法はこの手順を参考に 行ってください。

| 1)FC-CNS WiFi Setup |                                                           |        |  |
|---------------------|-----------------------------------------------------------|--------|--|
| バスワード(Password)     | About this page<br>このページでは spc-CNS の無線LANのパスワード作成が可能です。   | Logout |  |
|                     | You can create password for WiFi in SFC-CNS on this page. |        |  |
|                     |                                                           |        |  |
|                     |                                                           |        |  |

02

●「パスワード (Password)」をクリックしてください。

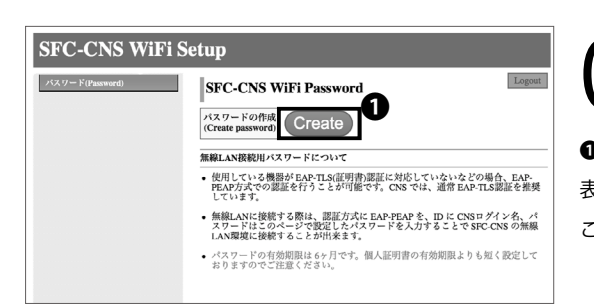

無線LAN

**0** 「Create」をクリックしてください。 表示されているパスワードを覚えておいてください。 このパスワードは STEP 05 で使用します。

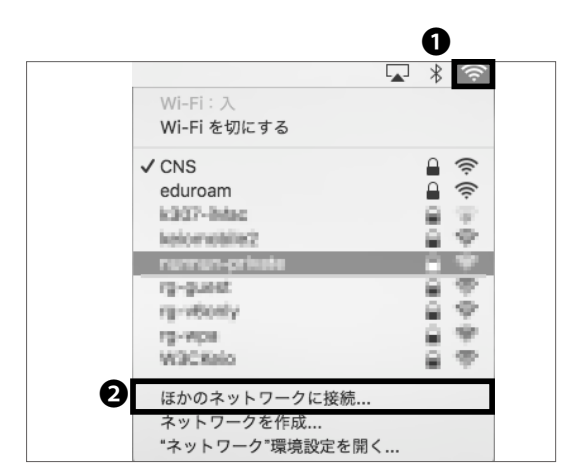

## 04

画面上部の❶ AirMac アイコンをクリックし、❷「ほか のネットワークに接続…」をクリックしてください。

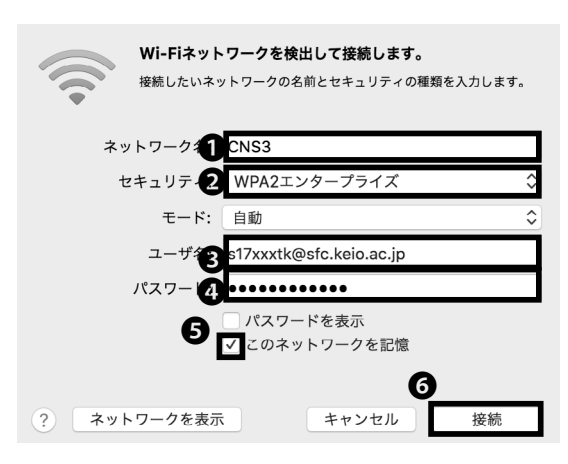

## 05

●「ネットワーク名」に「CNS3」と入力してください。
 ●「セキュリティ」は「WPA2 エンタープライズ」を、
 ●「ユーザー名」に「[CNS ログイン名]@sfc.keio.
 ac.jp」を、
 ●「パスワード」にSTEP03 で作成したパスワードを入力してください。
 ●「このネットワークを記憶」がチェックされていることを確認し、
 ●「接続」をクリックしてください。

EAP-PEAP 認証を用いて無線 LAN に接続する手順は以 上です。

5 CNS メール

CNS メールアカウントを各自のデバイスから利用する方法について解説します。

| CNS のメールアカウントを利用する ・・・・・・・・・・・・・・・・・・・ 46                  |
|------------------------------------------------------------|
| SFC に設置されている PC から CNS メールを利用する・・・・・・・・・・・・ 47             |
| Mac OS X 端末から CNS メールを利用する ・・・・・・・・・・・・・・・・・・・・・・・・・・・・・47 |
| Windows 端末から CNS メールを利用する ・・・・・・・・・・・・・・・・・・・・・・・・・・・・・・47 |
| 個人の PC で CNS メールの送受信設定をする (Windows 10) ・・・・・・・・・・ 48       |
| 個人の Mac で CNS メールの送受信設定をする (Mac OS X) ・・・・・・・・・・ 51        |
| iOS 端末で CNS メールの送受信設定をする ・・・・・・・・・・・・・・・・ 54               |
| Android 端末で CNS メールの送受信設定をする ・・・・・・・・・・・・・ 58              |
| CNS メールの各種設定 ・・・・・・・・・・・・・・・・・・・・・・・・・・・ 62                |
| メール転送の設定をする・・・・・・・・・・・・・・・・・・・・・・・・・・・・・・・・・・・62           |
| 迷惑メール対策をする・・・・・・・・・・・・・・・・・・・・・・・・・・・・・・・・・・・・             |

#### CNS のメールアカウントを利用する

#### メールサーバの仕様

| 受信サーバー名             | ポート番号                                       | 認証方法       | 使用パスワード              |  |  |
|---------------------|---------------------------------------------|------------|----------------------|--|--|
| imap.sfc.keio.ac.jp | 993(IMAP over SSL) CRAM-MD5 認証 または LOGIN 認証 |            | IMAP/SMTP-AUTH パスワード |  |  |
|                     | SMTP                                        |            |                      |  |  |
| 送信サーバー名             | ポート番号                                       | 認証方法       | 使用パスワード              |  |  |
| emto efekcio acio   | 465(SMTP over SSL)                          | CMTD EXEL  |                      |  |  |
| smp.sic.kelo.ac.jp  | 587(SubmissionPort)                         | JIVIIT 記品匠 |                      |  |  |

IMAP は Internet Message Access Protocol の略称で、メー ルサーバ上の電子メールにアクセスし操作するためのプロ トコルです。CNS では、IMAP でメールを操作することを 標準としています。メールはサーバ上に保存されているの で、キャンパスや自宅など複数の場所・複数の PC から、 同じ環境でメールの一覧を見たり送受信したりすることが できます。未読情報などの管理もサーバ側で行っているの で、様々なメールクライアントを使ってもそれぞれのクラ イアントでの操作は全てのクライアントに反映されます。 ただし、メールを読むためには基本的にインターネットに 接続されていなければなりません。

メールクライアントの設定によっては、一度読んだメール であればクライアント側にキャッシュとして残り、インター ネットに接続されていなくても読める場合もあります。

 $02^{\text{MRLOles}}$ 

IMAPとは

ホームディレクトリの容量制限(80GB まで)に気をつ けてください。制限を超えてしまうとメールを受け取れ なくなります。

サイズの大きなメールを送信することはできる限り

さけてください。何十 MB もあるようなメールを送るこ とは SFC のメールサーバだけでなく、受け取るメール サーバにも大きな負荷を与えてしまいます。大きな添付 ファイルの送信は Web ページやオンラインストレージ サービスを利用するなど、他の方法がないか検討してく ださい。

### **03** メールクライアントを使う

SFC に設置されている PC 以外から CNS メールアカウント を利用する場合や、Thunderbird 以外のメールクライアント を利用するときは、上の表の仕様を参考に設定してください。 詳細な設定方法は以下のページを参考にしてください。 ⇒ <u>http://www.sfc.itc.keio.ac.jp/ja/computer\_email\_</u> cns\_usage\_config.html

04SFC-CNS Web Mailを利用する

SFC-CNS Web Mail を利用することで、メールクライアン トを使わずにメールを Web 上からも利用できます。以下 の URL にアクセスし、CNS ログイン名と IMAP/SMTP-AUTH パスワードを用いてログインしてください。 ⇒ https://webmail.sfc.keio.ac.jp/

F 1

2

3

CNS メール

無線 LAN

じめに

## 2

### SFC に設置されている PC から CNS メールを利用する

Mac OS X 端末から CNS メールを利用する

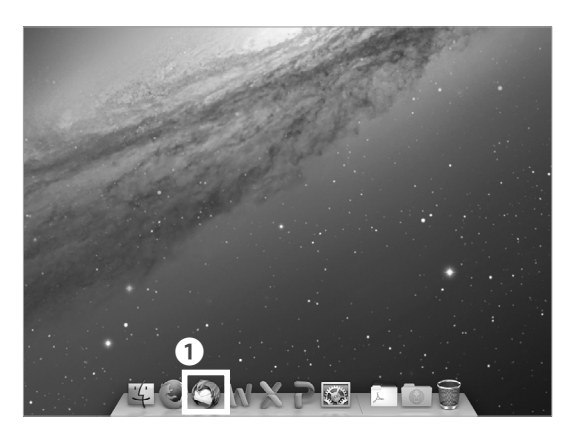

01

特別教室やメディアセンターの Mac 端末にログインし た場合は、「Thunderbird」というメールクライアント を利用します。Thunderbird はアプリケーションフォル ダか Dock にある①「Thunderbird」アイコンをクリッ クすることで起動できます。

Windows 端末から CNS メールを利用する

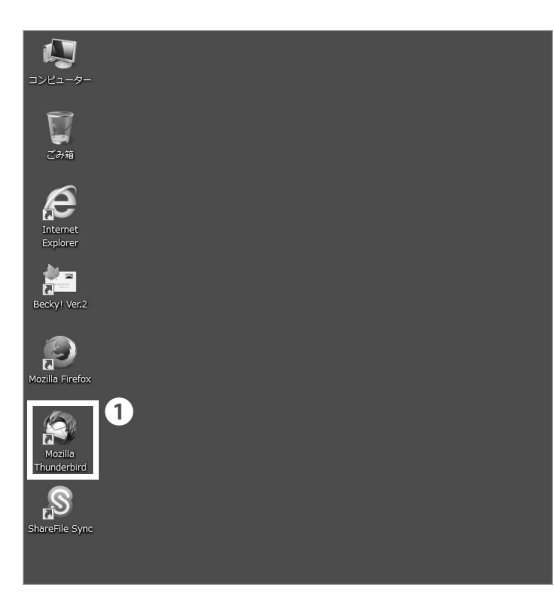

01

λ 11 やメディアセンターの Windows 端末にログイン した場合は、①「Thunderbird」というメールクライア ントを利用します。デスクトップかスタートメニューか ら起動できます。

### 3 個人の PC で CNS メールの送受信設定をする (Windows 10)

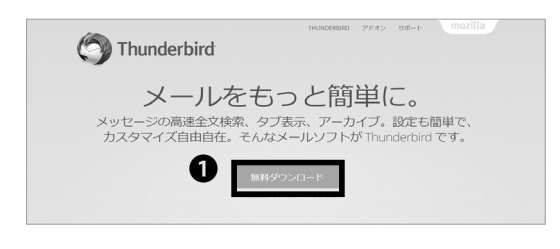

01

Web ブラウザを起動し、以下の URL にアクセスしてください。 ⇒ <u>https://www.mozilla.org/ja/thunderbird/</u>

ページの中央にある**①**「無料ダウンロード」をクリック してください。

ダウンロードは自動で始まります。ダウンロード終了 後、ダウンロードしたファイルを開いてください。

Mozilla Thunderbird のセットアップ - ○ ×
Mozilla Thunderbird のセットアップ
Mozilla Thunderbird のセットアップ
Mozilla Thunderbird のセットアップ
Cのウィザードでは Mozilla Thunderbird のインストールをご本 けします。こ やうたまがたったてロックコレジストールをご本 にとされたいします。こうすることでエンセット、少年可認知できます。 記付るには「次へ」をクリックしてください。

1 次へ(N)

キャンセル

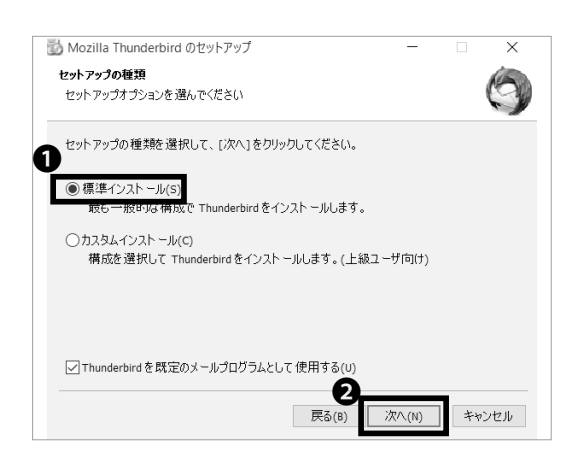

**03** • 「次へ」をクリックしてください。

04

- ●「標準インストール」が選択されていることを確認し、
- ②「次へ」をクリックしてください。

CNS メール

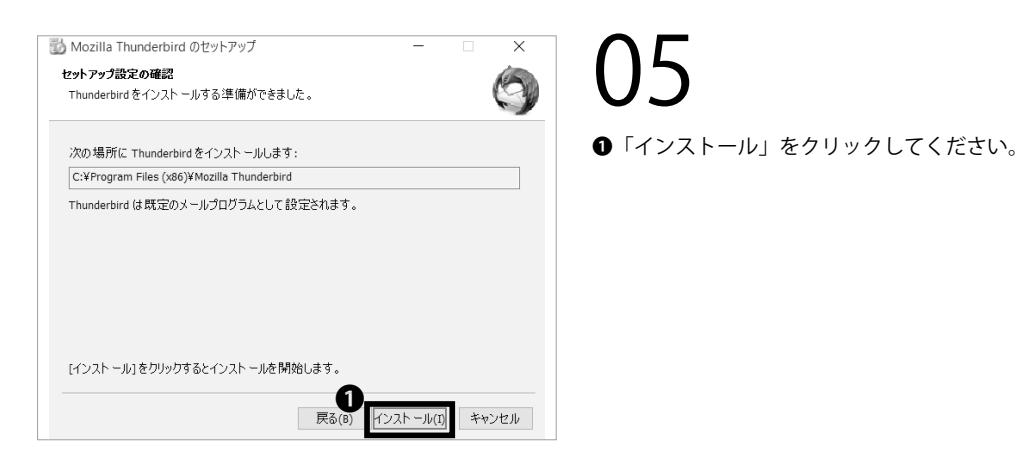

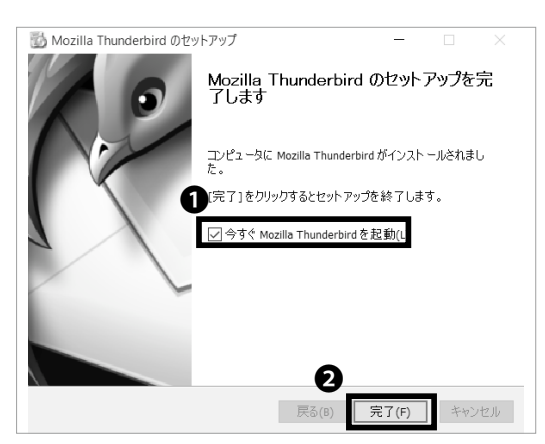

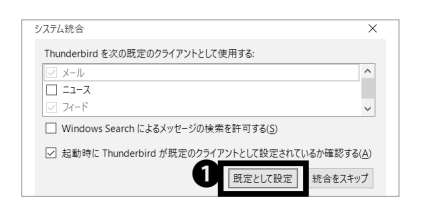

| 氏名または二、                      | ックネーム                     |                           |                        |                       | 検索                |
|------------------------------|---------------------------|---------------------------|------------------------|-----------------------|-------------------|
| べつかのブロバイ<br>不レスを検索する;<br>メ)。 | ダとの提携により、Th<br>ため、ご氏名または好 | underbird が新し<br>Fきな言葉を上の | いメールアカウント<br>テキストボックスに | を提供します。利<br>入力してください( | 用可能なメール<br>半角英数字の |
| 🛛 🔀 gandi.net                |                           |                           |                        |                       |                   |
|                              |                           |                           |                        |                       |                   |
|                              |                           |                           |                        |                       |                   |
|                              |                           |                           |                        |                       |                   |
|                              |                           |                           |                        |                       |                   |

# 06

Thunderbird のセットアップは以上です。続いて、CNS メールアカウントを設定します。

●「今すぐ Mozilla Thunderbird を起動」がチェックされていることを確認し、
 ②「完了」をクリックしてください。

**07** <sup>左のようなウィン</sup>

左のようなウィンドウが表示された場合は、●「既定と して設定」をクリックしてください。

# 08

Thunderbird が起動されると、左のような画面が表示されます。●「メールアカウントを設定する」をクリックし、自分のメールアカウントの設定を始めます。

<del>9</del>7 1

2

無線 LAN

じめに

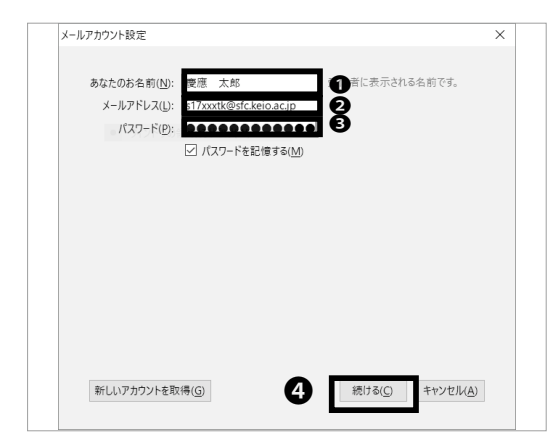

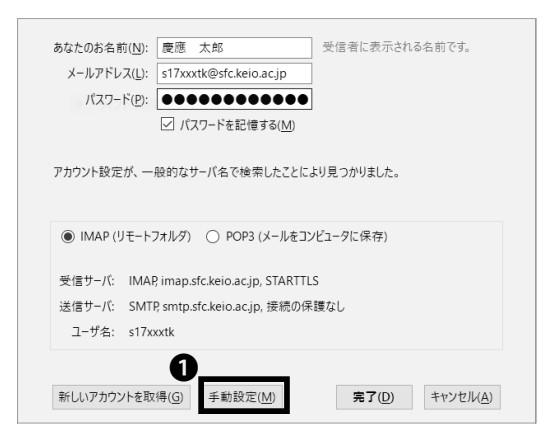

| あなたのお各約(N)・                             | 慶復 大郎 受得                                                                                         | 素に表示される名前です。                                                                 |                                                                                             |
|-----------------------------------------|--------------------------------------------------------------------------------------------------|------------------------------------------------------------------------------|---------------------------------------------------------------------------------------------|
| x=1.261.201:                            | s17xxxtk@stc kein ac in                                                                          |                                                                              |                                                                                             |
| 1777-B(p)                               |                                                                                                  |                                                                              |                                                                                             |
| 100-100-1                               |                                                                                                  |                                                                              |                                                                                             |
|                                         | C /////-I.Estiste(m)                                                                             |                                                                              |                                                                                             |
|                                         |                                                                                                  |                                                                              |                                                                                             |
|                                         |                                                                                                  |                                                                              |                                                                                             |
| アカウント設定が、一条                             | 息的なサーバ名で検索したことにより見?                                                                              | つかりました。                                                                      |                                                                                             |
| アカウント設定が、一般                             | Q的なサーバ名で始素したことにより見!                                                                              | つかりました。                                                                      |                                                                                             |
| アカウント設定が、一条                             | ≙的なサーバ名で検索したことにより見 ?<br>サーバのホスト名                                                                 | つかりました。<br>ポート番号 SSL                                                         | 题趾方式                                                                                        |
| アカウント設定が、一角<br>受信サーバ IMAP               | e的なサーバ名で検索したことにより見<br>サーバの示人ト名<br>v imap.sfc.keio.ac.jp                                          | プがりました。<br>ポート番号 SSL<br>993 ~ SSL/TLS                                        | 認証方式<br>- 暗号化されたパスワード認証 >                                                                   |
| アカウント設定が、一番<br>受信サーバ IMAP<br>送信サーバ SMTP | 創約なサーバ名で検索したことにより見<br>サーバのホスト名<br>○ imap.sfc.keio.ac.jp<br>smtp.sfc.keio.ac.jp                   | ボート勝号 <u>SSL</u><br>    993 ~   <u>SSL/TLS</u><br>~   465 ~   <u>SSL/TLS</u> | <ul> <li>認証方式</li> <li>「福号化されたパスワード認証」 &gt;</li> <li>福号化されたパスワード認証」 &gt;</li> </ul>         |
| アカウント設定が、一条<br>受信サーバ IMAP<br>送信サーバ SMTP | 良約なサーバ名で検索したことにより見つ<br>サーバのホスト名<br>○ imap.sfc.keio.ac.jp<br>smtp.sfc.keio.ac.jp<br>・ パ・ s17xoctk | ボート離寺 SSL<br>  993 ~   SSL/TLS<br>~   465 ~   SSL/TLS<br>」 法信サーバ:            | <ul> <li>認証方式</li> <li>福号化されたパスワード認証 、</li> <li>福号化されたパスワード認証 、</li> <li>170ottk</li> </ul> |
| アカウント設定が、一条<br>受信サーバ IMAP<br>送信サーバ SMTP | 線約なサーバ名で後常したことにより見・<br>サーバのホスト名。<br>V imap.sfc.keio.ac.jp<br>smtp.sfc.keio.ac.jp<br>- バ s175xxtk | ボート番号 SSL<br>  993 v  SSL/TLS<br> v  465 v  SSL/TLS<br>  送信サーバ:              | 認証万式<br>「購号化された/(スワード認証 〜<br>場号化された/(スワード認証 〜<br>317xxxtk                                   |

## 09

 「あなたのお名前」欄に受信者に表示される名前を、
 「メールアドレス」欄に「[CNS ログイン名]@sfc. keio.ac.jp」を、③「パスワード」欄に IMAP/SMTP-AUTH パスワードを、それぞれ入力してください。入 力に間違いがないことを確認し、④「続ける」をクリッ クしてください。

# 10

メールアカウントの検索が始まるので、「アカウント設 定が、一般的なサーバ名で検索したことにより見つかり ました。」というメッセージが表示されるまで待ってく ださい。表示されたら、①「手動設定」をクリックして ください。

## 11

左のようなウインドウが表示されたら、以下の表に従っ て設定を変更してください。

●受信サーバ (IMAP)

| ポート番号 | 993           |
|-------|---------------|
| プロトコル | SSL/TLS       |
| 認識方法  | 暗号化されたパスワード認証 |

❷送信サーバ (SMTP)

| -     |               |
|-------|---------------|
| ポート番号 | 465           |
| プロトコル | SSL/TLS       |
| 認識方法  | 暗号化されたパスワード認証 |

変更に間違いがないことを確認し、●「再テスト」をク リックしてください。問題なくアカウントの設定が認識 されたら④「完了」をクリックしてください。 個人の PC で CNS メールの送受信設定をする (Windows 10) 手順は以上です。

50

#### CNSメール

<del>9</del>71

2

3

CNS メール

4 CNS プリンタ

無線 LAN

じめに

### 4 個人の Mac で CNS メールの送受信設定をする (Mac OS X)

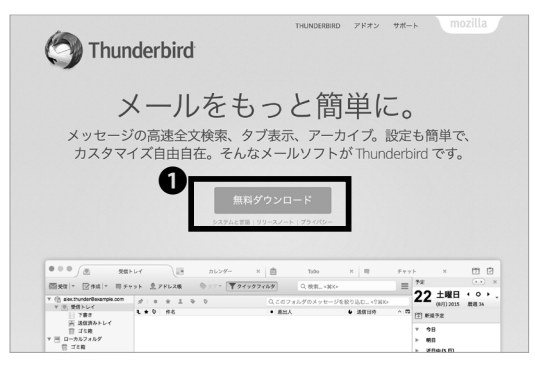

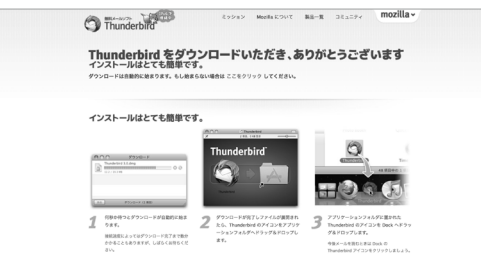

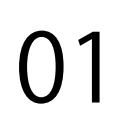

Web ブラウザを起動し、以下の URL にアクセスしてく ださい。

⇒ https://www.mozilla.org/ja/thunderbird/

ページ中央の**①**「無料ダウンロード」をクリックしてく ださい。

**02** ダウンロードは自動で始まります。ダウンロード終了 後、ダウンロードしたファイルを開いてください。

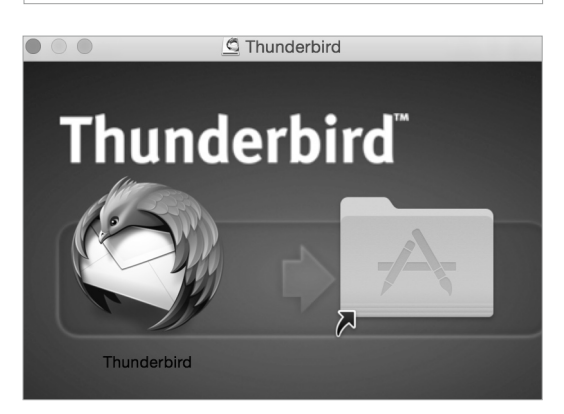

 ■ アプリケーション
 ● ■ □□ □□ □□ □□ □ □
 ● ▲ < ① □</li> F 1 LC Cloud Drive FaceTime Font Book Game Cente 🔶 アプリケ-P कु 四 書類 0 ダウンロード ssion Cont Tunes hoto Boot aunchpa デバイス リモートディ…  $\odot$ ☐ Thunderbird ≜ QuickTime Pla ● レッド

## 

左の Thunderbird のアイコンを右のアプリケーション フォルダにドラッグ&ドロップしてください。

# 04

Finder を開き、●「アプリケーション」をクリッ クしてください。アプリケーション一覧の中に Thunderbird アイコンが追加されていることを確認し、 ② Thunderbird アイコンをクリックしてください。

"Thunderbird"はインターネットからダウンロードされたアプリ ケーションです。開いてもよろしいですか? 0 このファイルは"Safari"により今日の 0:14 に www.mozilla.jp からダウンロードされました。 0 ? キャンセル Web ページを表示 闘く

3

CNS メール

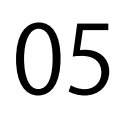

初めて Thunderbird を起動する場合は左のような警告 が表示されます。●「開く」をクリックし、起動を続け てください。続いてメールアカウントの設定手順に移り ます。

06

OS X に保存された連絡先の情報へのアクセスを求める 警告が表示されます。アクセスを許可するには、●「OK」 をクリックしてください。

**07 ●**「デフォルトとして設定」をクリックしてください。

08

●「メールアカウントを設定する」をクリックしてください。

09

●「あなたのお名前」欄に受信者に表示される名前を、
 ●「メールアドレス」欄に「[CNS ログイン名]@sfc.
 keio.ac.jp」を、
 ●「パスワード」欄に IMAP/SMTP-AUTH パスワードをそれぞれ入力してください。入力に間違いがないことを確認し、
 ●「続ける」をクリックしてください。

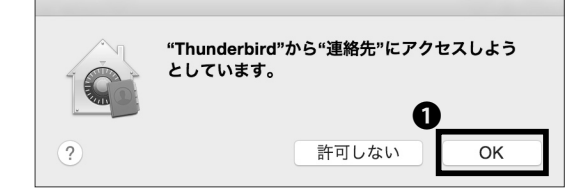

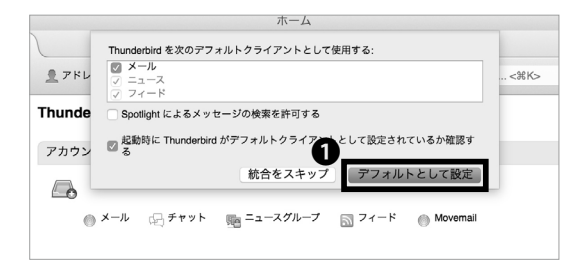

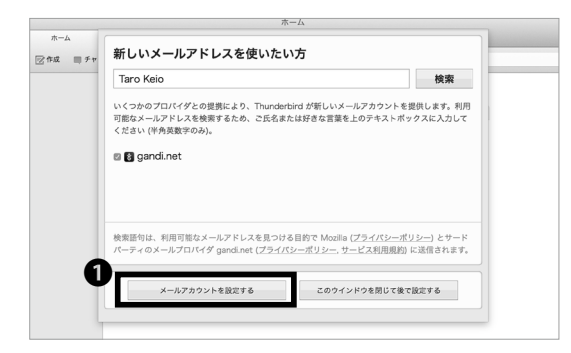

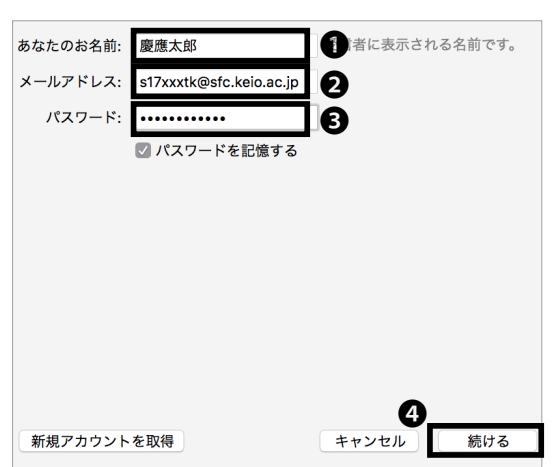

CNS × - ル

<u>97</u> 1

2

3

CNS メール

4 CNS プリンタ

無線 LAN

じめに

| あなたのお名前:           | 慶應太郎                         | 受信者に表示される  | る名前です。 |
|--------------------|------------------------------|------------|--------|
| メールアドレス:           | s17xxxtk@sfc.keio.ac.jp      |            |        |
| パスワード:             | •••••                        |            |        |
|                    | 🗹 パスワードを記憶する                 |            |        |
| アカウント設定が、          | 一般的なサーバ名で検索した                | ことにより見つか   | りました。  |
| <b>○</b> IMAP (リモ- | −トフォルダ) ○ POP3 (メー           | -ルをコンピュータに | こ保存)   |
| 受信サーバ: IM          | MAP, imap.sfc.keio.ac.jp, ST | ARTTLS     |        |
| 送信サーバ: S           | MTP, smtp.sfc.keio.ac.jp, 接  | 続の保護なし     |        |
| ユーザ名: s            | 17xxxtk                      |            |        |
| 新規アカウント            | <b>し</b><br>を取得 手動設定         | キャンセル      | 完了     |

メールアカウントの検索が始まるので、「アカウント設定が、一般的なサーバ名で検索したことにより見つかりました。」というメッセージが表示されるまで待ってください。表示されたら、①「手動設定」をクリックしてください。

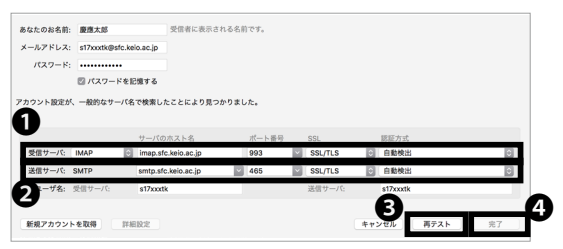

以下の表に従って設定を変更してください。

| ●受信サーバ (IMAP) |               |  |  |
|---------------|---------------|--|--|
| ポート番号         | 993           |  |  |
| プロトコル         | SSL/TLS       |  |  |
| 認識方法          | 暗号化されたパスワード認証 |  |  |

#### ❷送信サーバ (SMTP)

| ポート番号 | 465           |
|-------|---------------|
| プロトコル | SSL/TLS       |
| 認識方法  | 暗号化されたパスワード認証 |

変更に間違いがないことを確認し、❸「再テスト」をク リックしてください。問題なくアカウントの設定が認識 されたら④「完了」をクリックしてください。

個人の Mac で CNS メールの送受信設定をする (Mac OS X) 手順は以上です。

53

### 5

#### iOS 端末で CNS メールの送受信設定をする

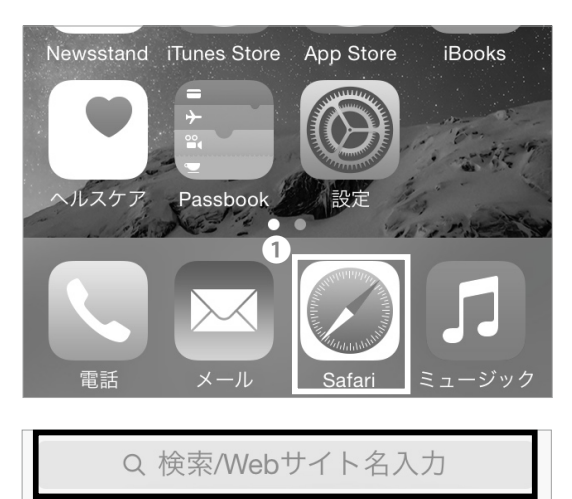

01

ホーム画面より●「Safari」をタップしてください。

02

71

Yahoo

上部の**①**アドレスバー欄に以下の URL を入力し、アク セスしてください。 ⇒ <u>https://itcsecure.sfc.keio.ac.jp/wlan/</u>

Safari でお試し下さい iOS版の Google Chrome では証明書のダウンロ ードができません

Google

iPhone用の無線LAN設定を行います。

Bing

- 個人証明書の発行
- iPhone用設定プロファイルの ダウンロード

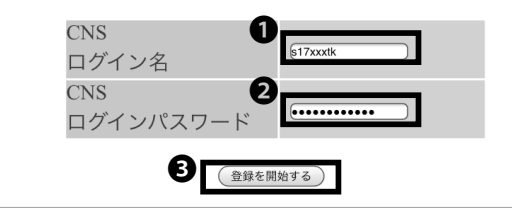

# 03

●欄に CNS ログイン名を、
 ●欄に CNS ログインパス
 ワードをそれぞれ入力し、
 ●「登録を開始する」をタップしてください。

0

Apple

CNS × - ル

F 1

業 2

3

CNS メール

LAN

じめに

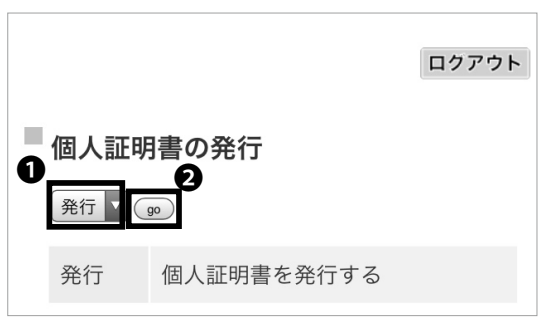

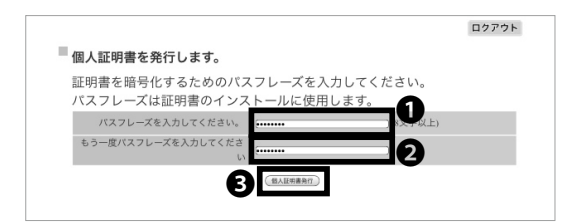

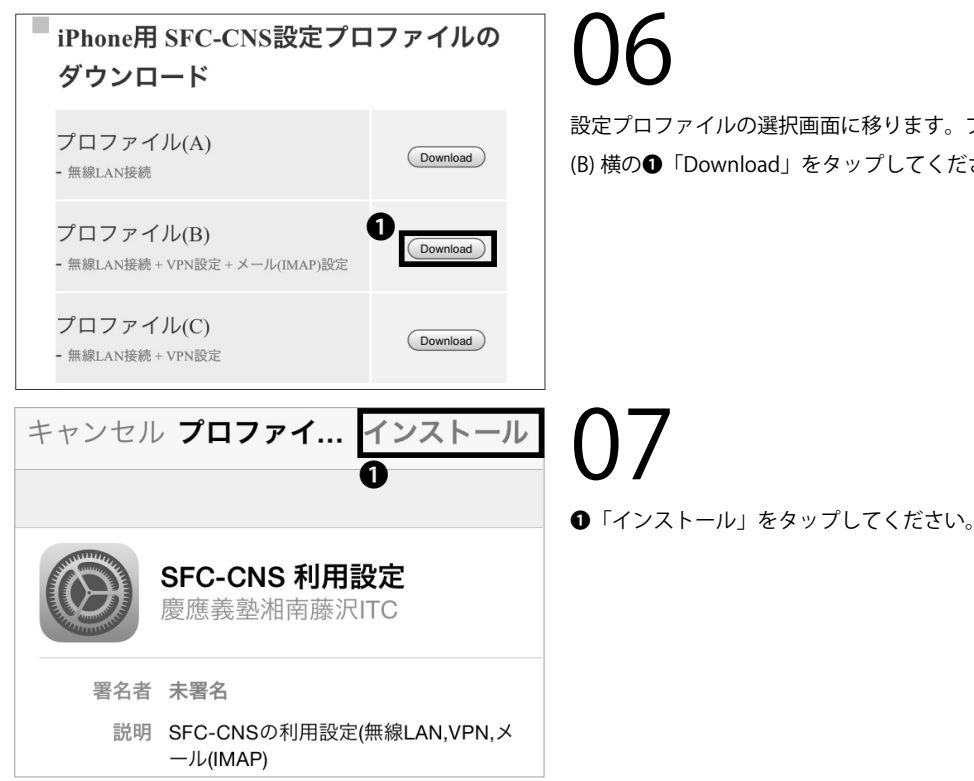

個人証明書を未発行の方は●欄が「発行」になっている ことを確認し、2「qo」をタップして個人証明書を発行 し、STEP 05 に進んでください。

個人証明書を発行済み,かつその証明書が有効な場合は 同様に①欄が「ダウンロード」になっていることを確認 し、2「go」をタップし、STEP 06 に進んでください。 有効ではない場合、●欄で「再発行」を選択し、「go」をタッ プし、STEP05 に進んでください。「再発行」を選択し た場合、過去の個人証明書はすべて無効化されます。

75

個人証明書のパスフレーズ(個人証明書が第三者に悪用 されないよう保護するためのパスワード)の設定画面 に移ります。①・2欄に任意の8文字以上のパスフレー ズを入力し、③「個人証明書発行」をクリックしてくだ さい。この STEP で作成したパスフレーズは STEP 11 で使用します。

設定プロファイルの選択画面に移ります。プロファイル (B) 横の**①**「Download」をタップしてください。

55

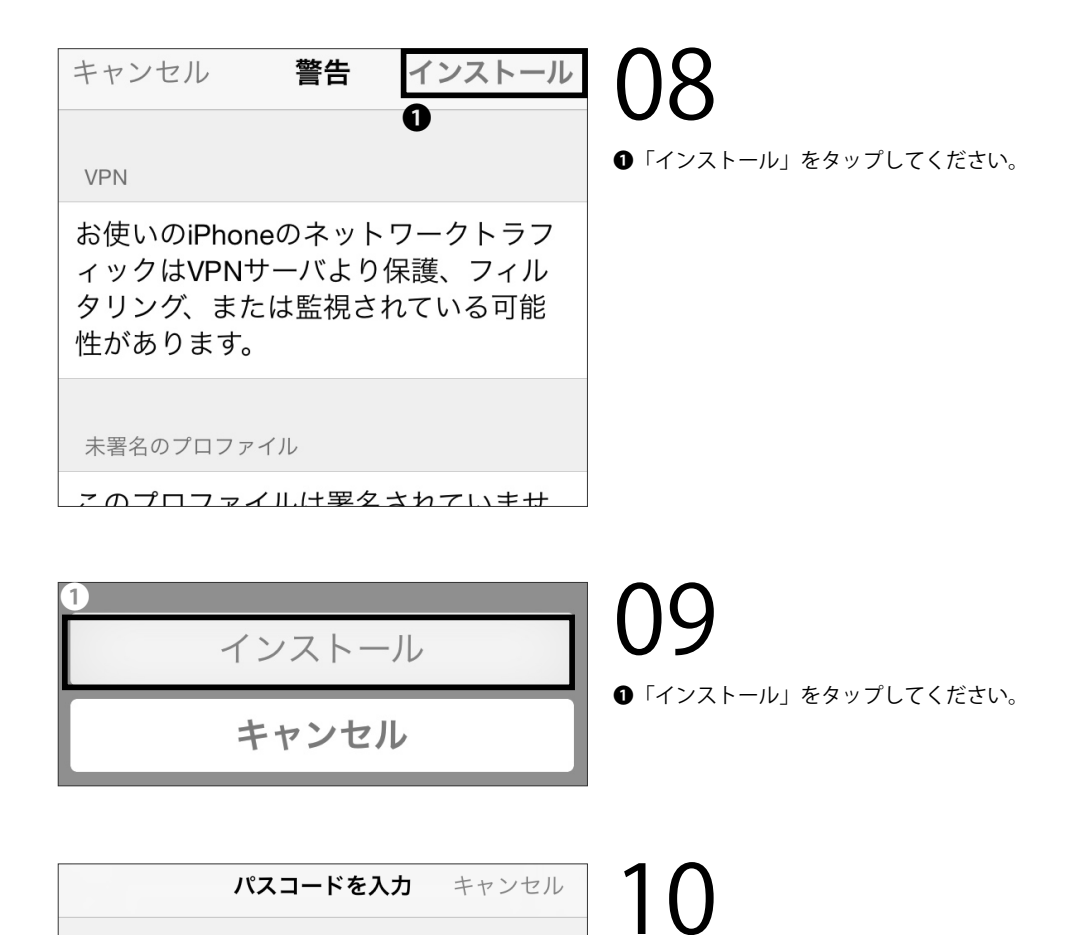

iOS 端末本体のパスコードを入力してください。

パスコードを入力

STEP 05 で設定した個人証明書のパスフレーズを❶欄 に入力し、❷「次へ」をタップしてください。

CNS×-ル

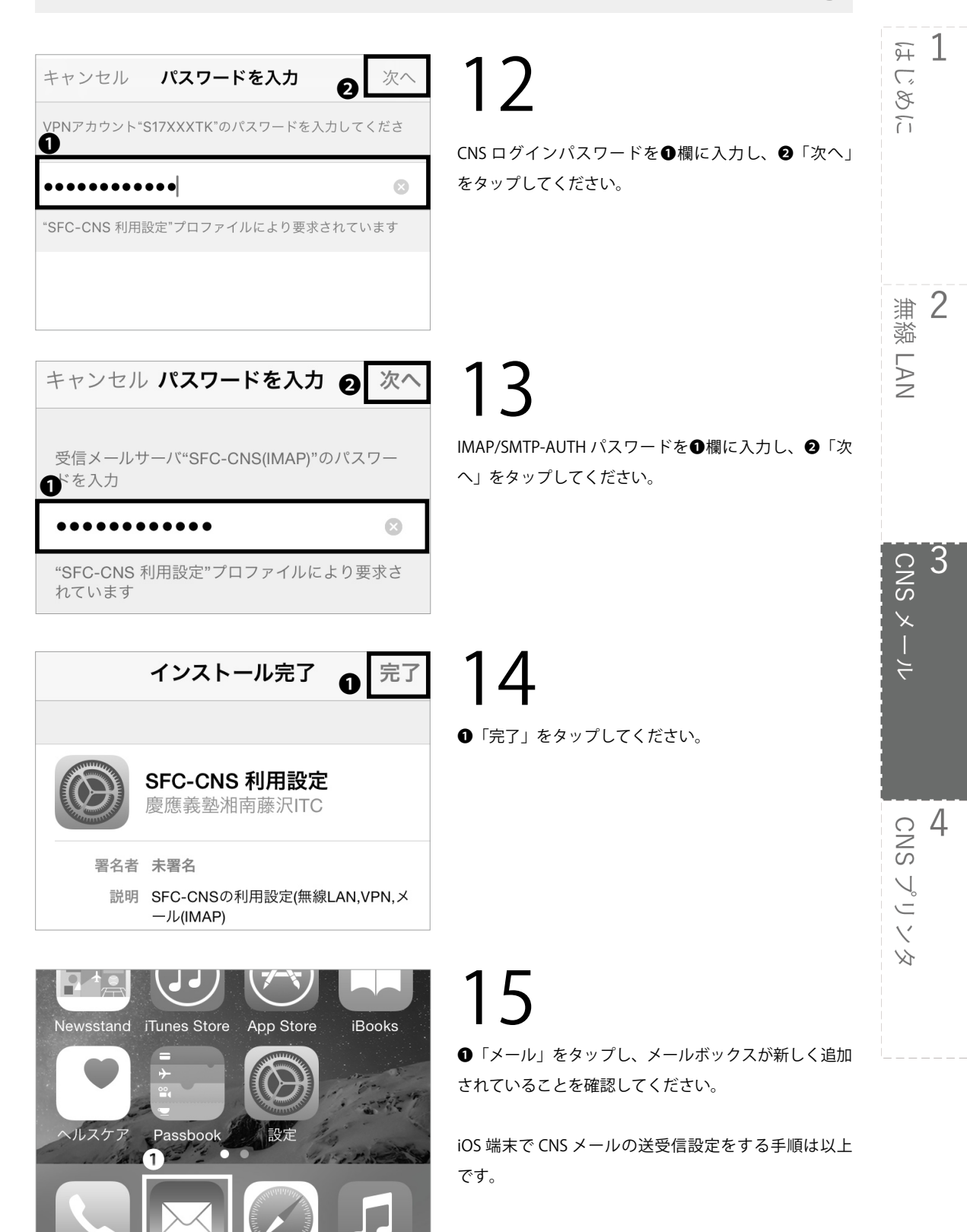

Safari

# 6

#### Android 端末で CNS メールの送受信設定をする

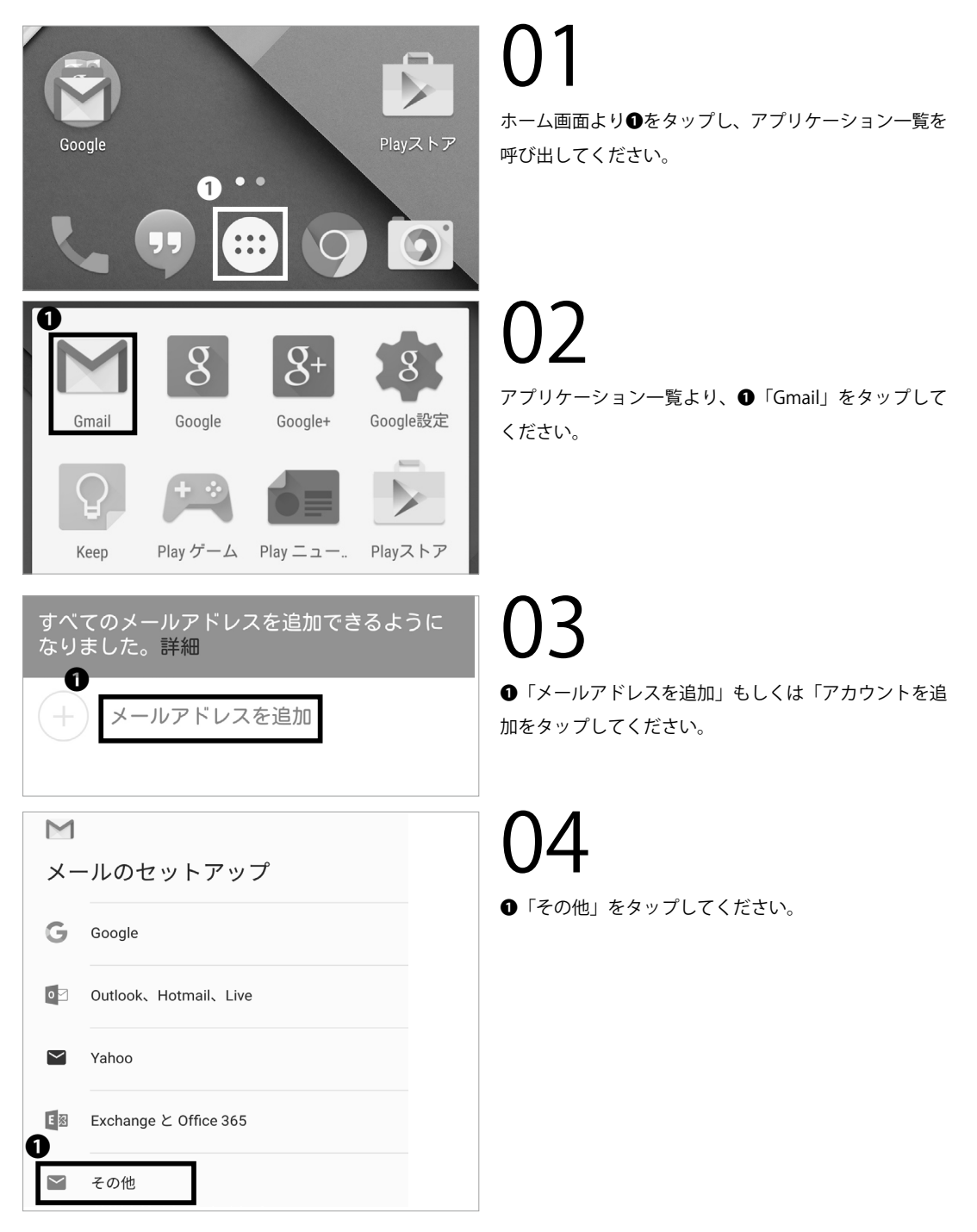

CNSX-N 3

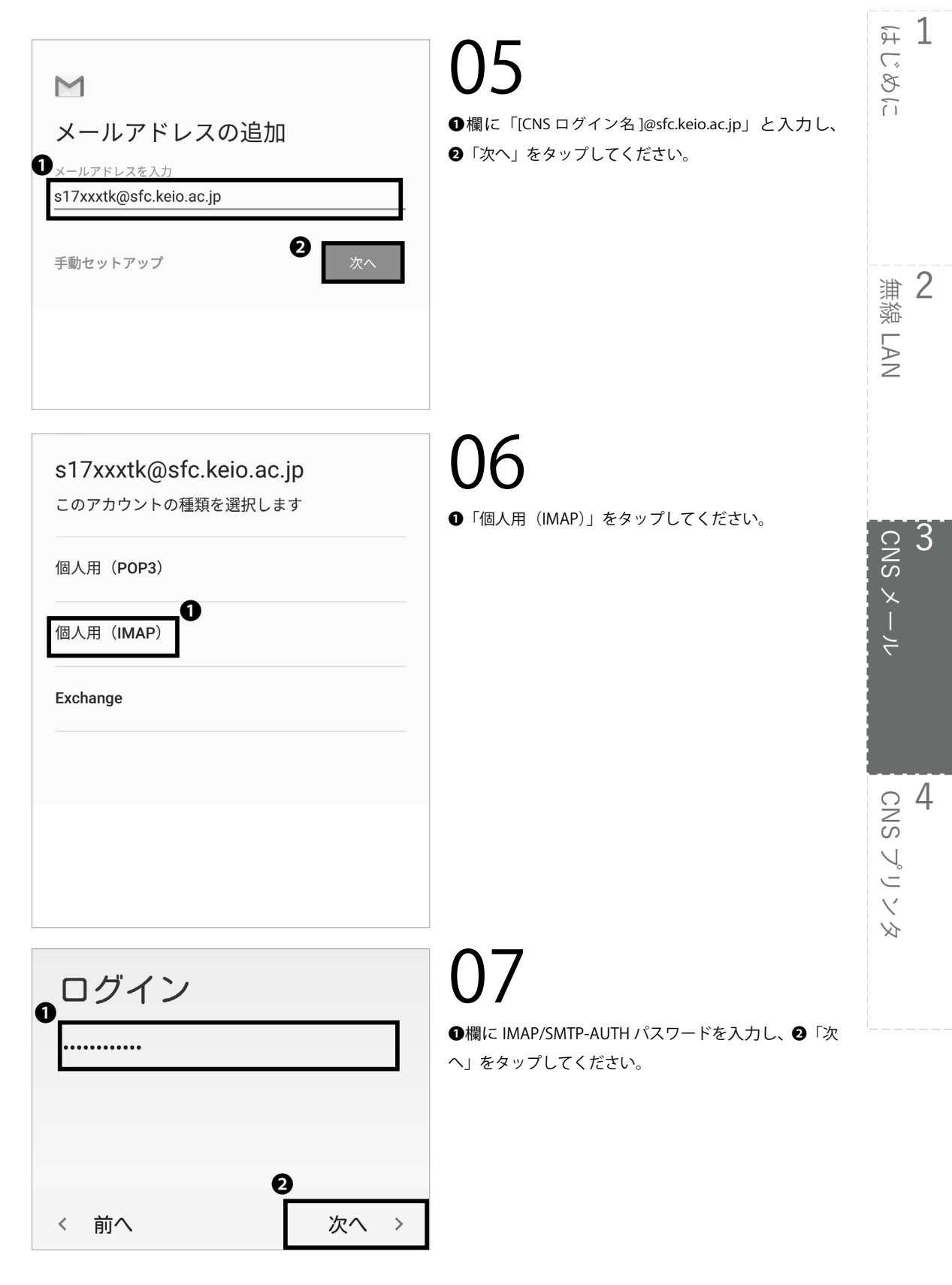

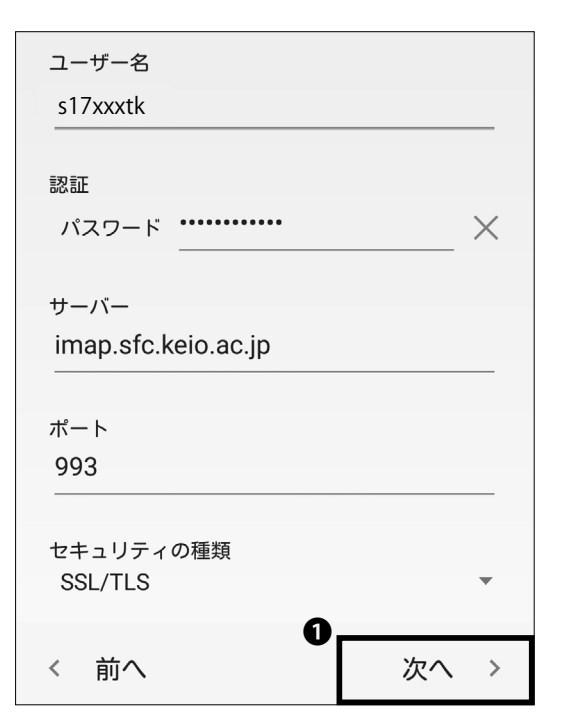

### 08

以下の表に従って受信サーバの設定を変更してくださ い。

| ユーザー名     | CNS ログイン名            |
|-----------|----------------------|
| パスワード     | IMAP/SMTP-AUTH パスワード |
| サーバー      | imap.sfc.keio.ac.jp  |
| ポート       | 993                  |
| セキュリティの種類 | SSL/TLS              |

変更に間違いがないことを確認し、●「次へ」をタップ してください。

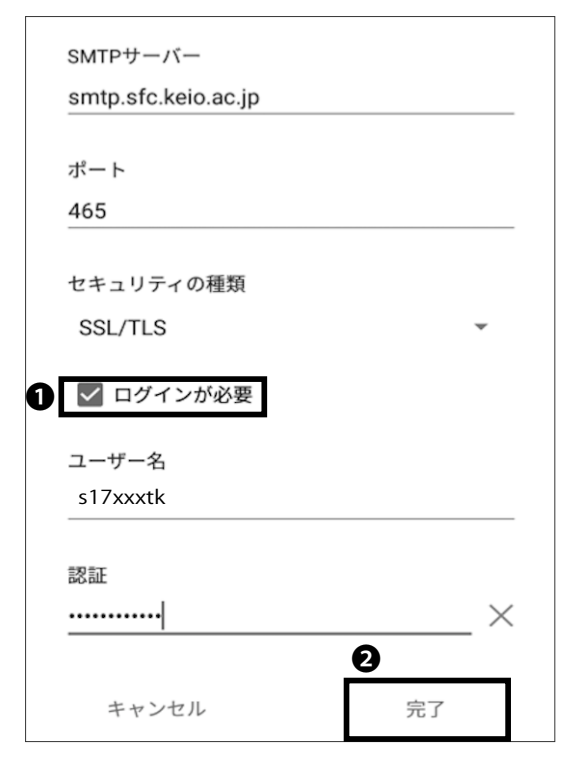

09

以下の表に従って送信サーバの設定を変更してくださ い。

| SMPT ユーザー | smtp.sfc.keio.ac.jp  |
|-----------|----------------------|
| ポート       | 465                  |
| セキュリティの種類 | SSL/TLS              |
| ユーザー名     | CNS ログイン名            |
| パスワード     | IMAP/SMTP-AUTH パスワード |

●「ログインが必要」にチェックを入れ、変更に間違い がないことを確認し、②「完了」をタップしてください。

CNS×-ル

<del>9</del>7 1

2

3

CNS メール

4 CNS プリンタ

無線 LAN

じめに

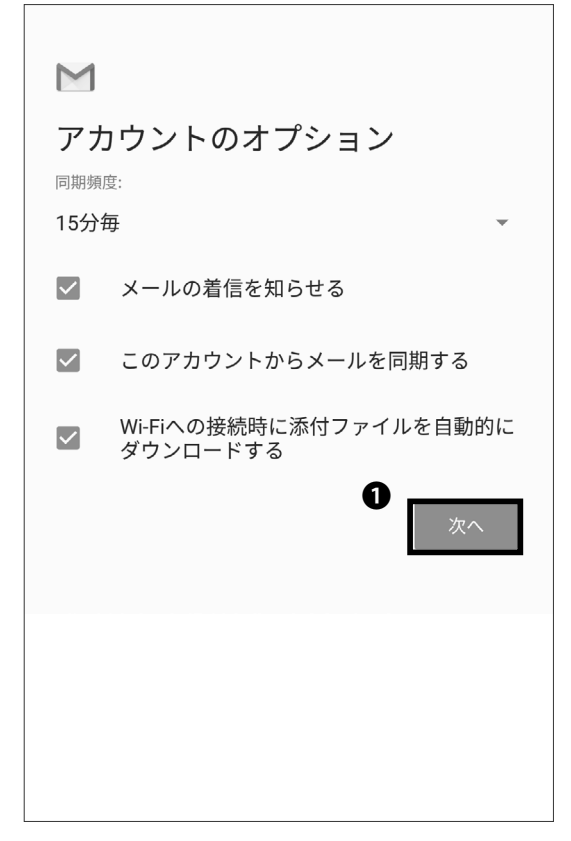

アカウントのオプションを設定することができます。必 要に応じて設定を変更し、❶「次へ」をタップしてくだ さい。

 アカウントの設定が完了しました。

 このアカウントに名前を付ける(省略可):

 CNS

 あなたの名前(送信メールに表示されます)

 慶應太郎

11 0 「このアカ

10

●「このアカウントに名前を付ける」欄に「CNS」(その他 CNS メールと判別できる任意の名前で構いません)
 と入力し、②「あなたの名前」欄に受信者に表示される名前を入力してください。入力を終えたら③「次へ」をタップし、アカウントの設定を完了させてください。

Android 端末で CNS メールの送受信設定をする手順は 以上です。

#### 61

### CNS メールの各種設定

| SFC-CNS mailsetup    |                              |                                      |
|----------------------|------------------------------|--------------------------------------|
| CNS log<br>CNS login | in name s17xxxtk<br>password | ∃ <mark>0</mark>                     |
|                      | <u> </u>                     | Shonan Fujisawa ITC, Keio University |

Web ブラウザを起動し、以下の URL にアクセスしてく ださい。

⇒ <u>https://itcsecure.sfc.keio.ac.jp/form/mailsetup/</u>

 ●「CNS login name」欄に CNS ログイン名、
 ②「CNS login password」欄に CNS ログインパスワードをそれ ぞれ入力し、
 ③「Login」をクリックしてください。各 種設定用ページ「SFC-CNS mailsetup」では以下の設 定を行うことができます。

- IMAP/SMTP-AUTH パスワードの変更
- メールの転送設定
- ・ スパムメール(迷惑メール)の自動振り分け設定

メール転送の設定をする

Logout

#### SFC-CNS mailsetup

About this page エル・インマドトノール「開すま」「つり返さが可能です メールを送発型 たいになった。 たいになった。 Pour and services in SPC-CNS on this page. ・Create or change MAP/SMTP-AUTH password ・ Mail forwarding ・ Signu policy

| SFC-CNS mails                                   | setup                                                                 |        |
|-------------------------------------------------|-----------------------------------------------------------------------|--------|
| IMAP/SMTP-AUTH バスワード<br>IMAP/SMTP-AUTH password | Mail forwarding                                                       | Logout |
| メール転送<br>Mail forwarding                        | 現在のメール転送設定 (Current forwarding addresses)                             |        |
| スパムポリシー<br>Spam policy                          | <ul> <li>メール転送は設定されていません。<br/>Mail forwarding is not used.</li> </ul> |        |
|                                                 | メール転送先の追加 (Add Mail forwarding address)                               |        |
|                                                 | Add                                                                   |        |
|                                                 | 00                                                                    |        |

### 01

mailsetup 左部のメニューから**①**「メール転送」をクリッ クしてください。

し「メール転送先の追加」の入力欄に転送先のメールア
 ドレスを入力してください。入力したメールアドレスが
 正しいことを確認し、②「Add」をクリックしてください。

なお、転送先の設定によっては、メールがうまく届かな いことがあります。迷惑メールフィルタなどの設定を確 認し、確実にメールを受け取れるようにしてください。

CNS×-ル

ज़ 1

 浦 2 蕊

LAN

CNS メール

じめに

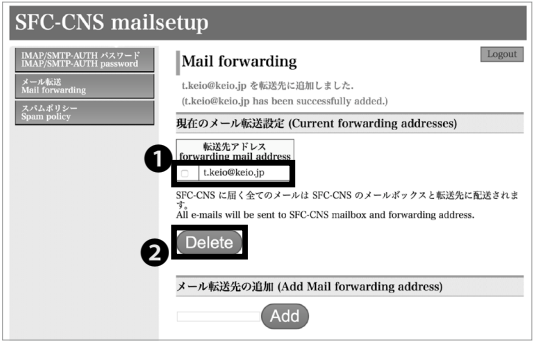

03

「現在のメール転送設定」ページの転送先アドレス一覧に追加し たメールアドレスが表示されていることを確認してください。 転送設定を削除する場合は、このページで①「転送先ア ドレス」の削除したいアドレスにチェックを入れ、② 「Delete」をクリックしてください。

転送先のメールアドレスが変更になった場合、旧アドレス への転送設定を削除したあと、再度 STEP 01 ~ 02 の手順 で新しいメールアドレスを登録するようにしてください。

#### 迷惑メール対策をする

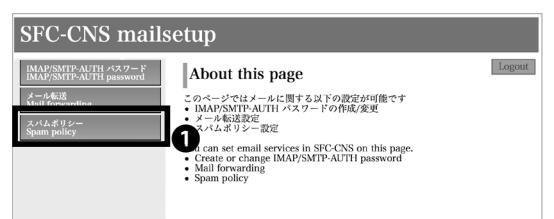

| 定<br>nfiguration)<br>原明<br>(Description)                                                                                                    |
|----------------------------------------------------------------------------------------------------|
| 設明<br>(Description)                                                                                                    |
|                                                                                                    |
| パムメールは隔離用サーパに隔離されます<br>ams mail will be quarantined.                                                                                                    |
| urrent]<br>パムメールはサブジェクト及び、ヘッダにタグ付けされます<br>am mails will be tagged in Subject and mail header.                                                                   |
| バムはタグ無しでそのまま配送されます<br>am mails will be delivered without tagging.                                                                                               |
| n threshhold)                                                                                                    |
| のボタンをクリックすると Normal と Strong を選択出来ま                                                                                                    |
| o select criteria of spam is available with this button.)<br>Strong にするとスパムと判定されるメールが多くなります。<br>you select strong, the mail judged as spam will be<br>creased.) |
|                                                                                                    |

| IMAD/SMTP-AUTH パスワード<br>IMAD/SMTP-AUTH password<br>メール転送<br>Mail forwarding<br>スパムポリシー<br>Spam policy | Spam polic<br>スパムポリシーカ<br>(Spam policy ho<br>スパムポリシー<br>(Spam policy b) | icy Logou<br>確定されました<br>as been changed.)<br>認定<br>Configuration)                                                                                                    |
|----------------------------------------------------------------------------------------------------|-------------------------------------------------------------------------|----------------------------------------------------------------------------------------------------|
|                                                                                                    | ポリシー名<br>(Policy name)                                                  | 證明<br>(Description)                                                                                                    |
|                                                                                                    | ◎ 隔離<br>(Quarantine)                                                    | [Current]<br>スパムメールは隔離用サーバに隔離されます<br>Spams mail will be quarantined.                                                                                                    |
|                                                                                                    | クグ<br>(Tag)                                                             | スパムメールはサブジェクト及び、ヘッダにタグ付けされます<br>Spam mails will be tagged in Subject and mail header.                                                                                                    |
|                                                                                                    | <ul> <li>設定しない<br/>(No filtering)</li> </ul>                            | スパムはタグ無しでそのまま配送されます<br>Spam mails will be delivered without tagging.                                                                                                    |
|                                                                                                    | スパム判定基準(Sj                                                              | pam threshhold)                                                                                                    |
|                                                                                                    | Normal                                                                  | 左のボタンをクリックすると Normal と Strong を選択出来ま<br>o select criteria of spam is available with this button.)<br>Strong にするとスパムと判定されるメールが多くなります。<br>you select strong, the mail judged as spam will be<br>increased.) |
|                                                                                                    | U                                                                       | Change                                                                                                    |

01

mailsetup 左部のメニューから❶「スパムポリシー」を クリックしてください。

## 02

設定したいスパムポリシーを選択し、●「Change」を クリックしてください。スパムポリシーの設定は「隔離」 「タグ」「設定しない」があります。「隔離」設定を行うと、 スパムメールと判定されたメールは各利用サーバに保 存されます。「タグ」設定を行うと、サブジェクトやヘッ ダにスパムメールであるというタグが付与されます。デ フォルトでは「隔離」に設定されています。

**しう** 設定したスパムポリシーが太字になり、[Current]の表 示が付与されていることを確認してください。

また、●欄をクリックすると、スパム判定基準を Normal と Strong で切り替えることができます。 迷惑メール対策の設定は以上です。

4 CNS プリンタ

SFC のプリンタを利用して印刷する手順について解説します。

| SFC | このプリンタを利用する・・・・・・・・・・・・・・・・・・・・・・・・・・・・・ 66           |
|-----|-------------------------------------------------------|
|     | プリンタの設置場所・・・・・・・・・・・・・・・・・・・・・・・・・・・・・・・・・・・・         |
|     | 印刷料金について・・・・・・・・・・・・・・・・・・・・・・・・・・・・・・・・・・・・          |
|     | タッチパネルの操作方法・・・・・・・・・・・・・・・・・・・・・・・・・・・・・・・・・・・・       |
| SFC | に設置されている PC から印刷する ・・・・・・・・・・・・・・・・・・・・・ 69           |
|     | Mac OS X 端末から印刷する ・・・・・・・・・・・・・・・・・・・・・・・・・・・・・・・・・69 |
|     | Windows 端末から印刷する ・・・・・・・・・・・・・・・・・・・・・・・・・・・・・・・・・・・・ |
| 個ノ  | の PC から印刷する (Windows 10) ・・・・・・・・・・・・・・・・・・・ 71       |
| 個ノ  | 、の PC から印刷する (Mac OS X) ・・・・・・・・・・・・・・・・・・・・ 76       |

### SFC のプリンタを利用する

1

プリンタの設置場所

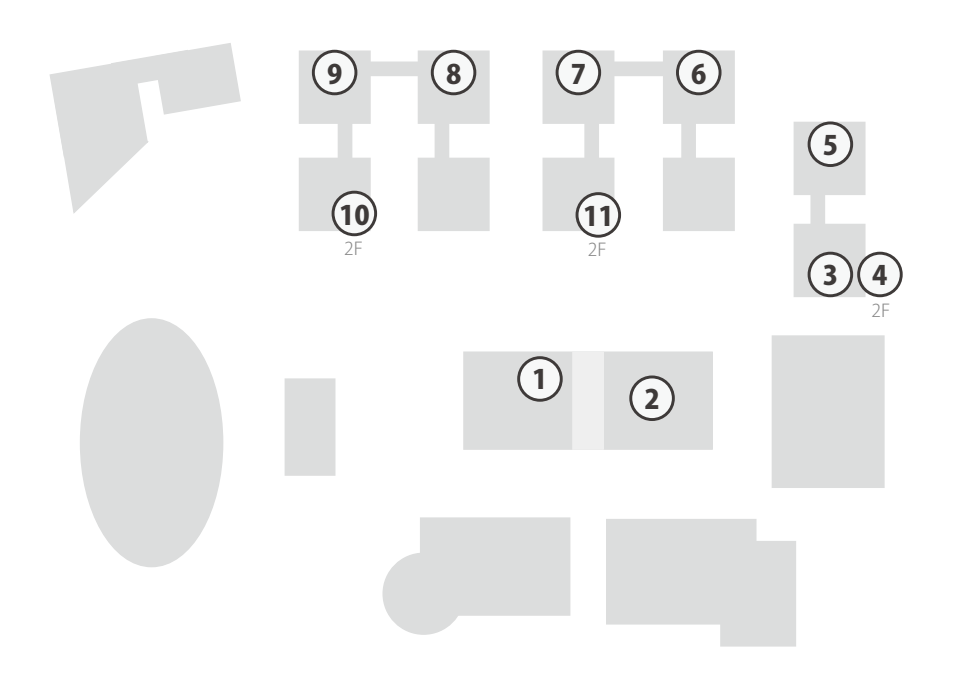

| マップ番号 | プリンタ設置場所             |
|-------|----------------------|
| 1     | メディアセンター1階オープンエリア    |
| 2     | メディアセンター ITC 入口(1階)  |
| 3     | λ 11 特別教室            |
| (4)   | λ 21 特別教室            |
| (5)   | λ 18 特別教室            |
| 6     | o 17 特別教室            |
| 7     | ι 18 特別教室            |
| 8     | ε 17 特別教室            |
| 9     | к 18 特別教室            |
| 10    | κ講義棟2階               |
| 11    | ℓ 講義棟2階              |
| -     | 看護医療学部校舎 205 教室      |
| -     | 看護医療学図書室 DB 検索用 PC 横 |
| -     | 看護医療学部校舎生協横          |

CNSプリンタ

F 1

2

無線 LAN

S CNS メール

4 CNS プリンタ

じめに

#### 印刷料金について

| 種別   | 印刷料金           |                |
|------|----------------|----------------|
| モノクロ | 片面 A4 5 円 / 枚  | 両面 A4 10 円 / 枚 |
|      | 片面 A3 5 円 / 枚  | 両面 A3 10 円 / 枚 |
| ±-   | 片面 A4 15 円 / 枚 | 両面 A4 30 円 / 枚 |
| 77-  | 片面 A3 15 円 / 枚 | 両面 A3 30 円 / 枚 |

**01** CNS プリンタは、年間 2,500 円分までは料金を支払う ことなく利用できます。それを超過した分に関しては、 交通系 IC カードによる電子マネーで支払う必要があり ます。料金は上記の表を参照してください。

両面印刷の場合は2ページ分の料金、モノクロの書類 をカラーのジョブで送信した場合はカラー印刷の料金 が適用されることにご注意ください。

# 02

持ち込みの紙の使用は、紙詰まりや故障の原因になっ たり、取り忘れて他の利用者に迷惑をかける可能性が ありますので、できません。

プリントの途中で使用料金が 2,500 円分のポイントを 使い切った場合、ジョブが途中で中断されます。この 場合、途中から印刷を再開することはできませんので、 再度 PC からジョブを送り直してください。

RICOH Ridoc IO Gate English 画面をタッチしてください。

IDを入力してください s17xxxtk 1 2 3 4 5 6 7 8 9 0 Q W e r t y U i O P a s d f g h j k l Z X G V b n m - tx\* 小X\* ① CUT 後退

#### タッチパネルの操作方法

01

PC から印刷ジョブを送信後、プリンタ側で必要な操作 を説明します。プリンタ横に設置されている操作画面を タッチしてください。

()2

左のような画面が表示されるので、CNS ログイン名を 入力し、●「確定」をタッチしてください。

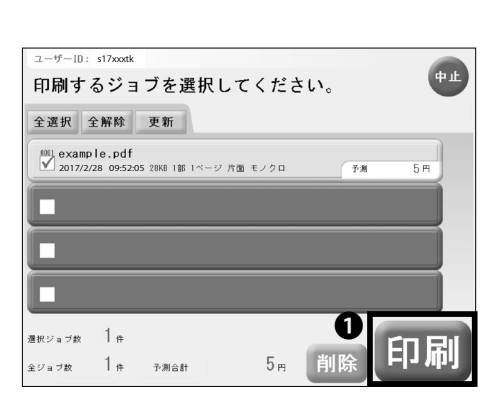

4 CNSプリンタ

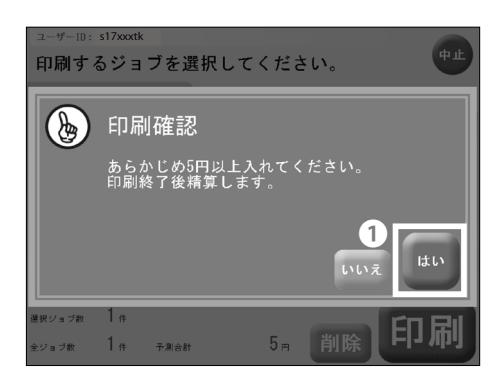

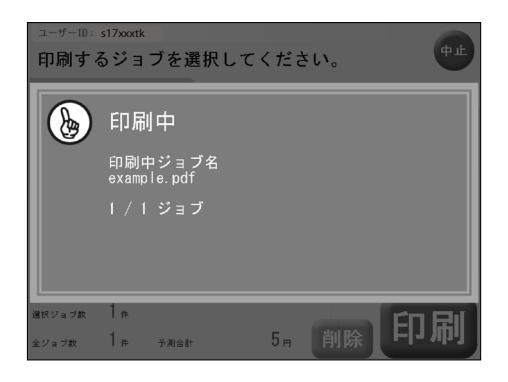

| ユーザーID: s17xxxtk |           |  |  |
|------------------|-----------|--|--|
| 請求金額をお支払いください。   |           |  |  |
| 交通系ICカード         |           |  |  |
| カードの取り忘れ         | にご注意ください。 |  |  |
| ご利用金額:           | 5円        |  |  |
| 投入金額:            | 5720円     |  |  |
| 不足金額:            | 0円        |  |  |
|                  | 1 精算      |  |  |

### 03

印刷するジョブを選択し、●「印刷」をタッチしてくだ さい。年間 2,500 円までは課金されずに印刷できます。

## 04

料金が必要な場合は交通系 IC カードを挿入し、①「は い」をタッチしてください。印刷終了後に精算されます。 残金が少ない場合は印刷が途中で終了してしまうこと があるので、注意してください。

05

印刷中は左のような画面が表示されます。

06

交通系 IC カードで料金を支払う場合は、左のような画 面が表示されます。利用金額を確認し、●「精算」をタッ プしてください。料金の精算が行われたあとに交通系 IC カードが排出されます。

<u>交通系 IC カードの取り忘れにご注意ください。</u>

## 2

#### SFC に設置されている PC から印刷する

Mac OS X 端末から印刷する

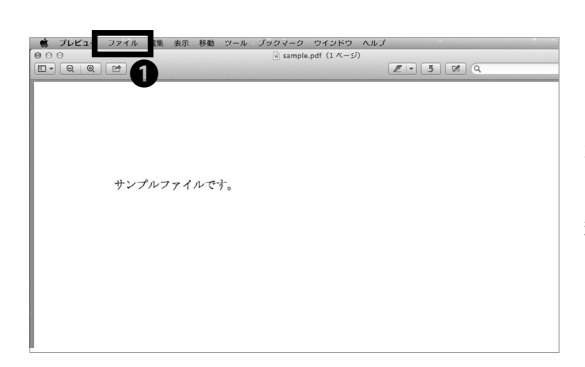

### 01

SFC に設置されている各種端末からは、特に設定せず とも自分の CNS アカウントを用いて CNS プリンタを 利用できます(前述の印刷料金がかかります)。本項で は例として PDF ファイルを印刷する場合の手順を解説 します。画面上部の①「ファイル」をクリックしてくだ さい。

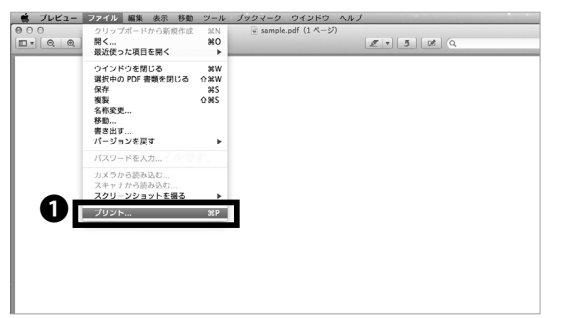

## 02

●「プリント」をクリックしてください。 ここで紹介する手順以外にも、多くのアプリケーション に command キーと P キーを同時に押すことで素早く 印刷画面を呼び出せるショートカットが設定されてい ます。

4 CNS プリンタ

<del>9</del>71

2

3

CNS メール

無線 LAN

じめに

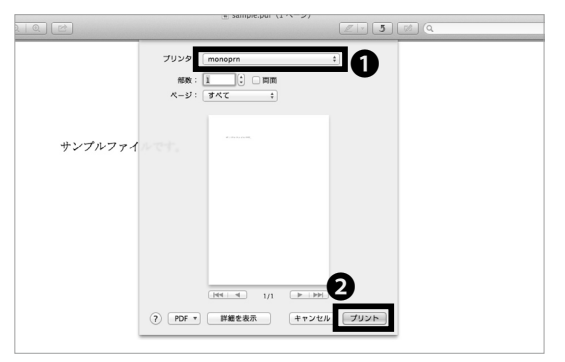

## 03

●「プリンタ」欄で、モノクロの場合は monoprn、カ ラーの場合は colorprn を選択し、●「プリント」をクリッ クしてください。印刷ジョブが転送されるので、各プリ ンタ横のタッチパネルで所定の操作を行い印刷してく ださい。

colorprn にモノクロ原稿を投入した場合、カラーの印刷 料金が適用されることがありますので、ご注意ください。

#### Windows 端末から印刷する

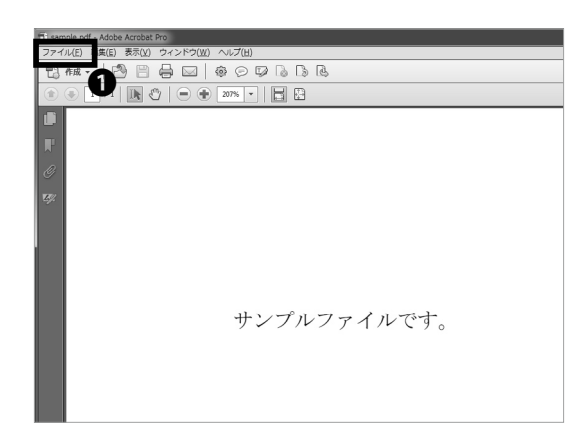

SFC に設置されている各種端末からは、特に設定せず とも自分の CNS アカウントを用いて CNS プリンタを 利用できます(前述の印刷料金がかかります)。本項で は例として PDF ファイルを印刷する場合の手順を解説 します。ウィンドウ上部の●「ファイル」をクリックし てください。

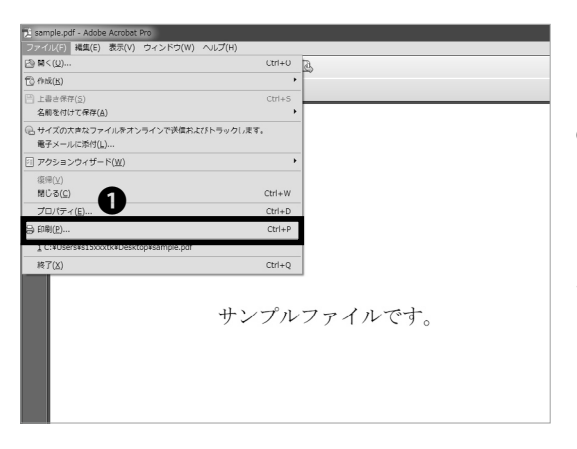

02

●「印刷…」をクリックしてください。

ここで紹介する手順以外にも、多くのアプリケーション に Ctrl キーと P キーを同時に押すことで素早く印刷画 面を呼び出せるショートカットが設定されています。

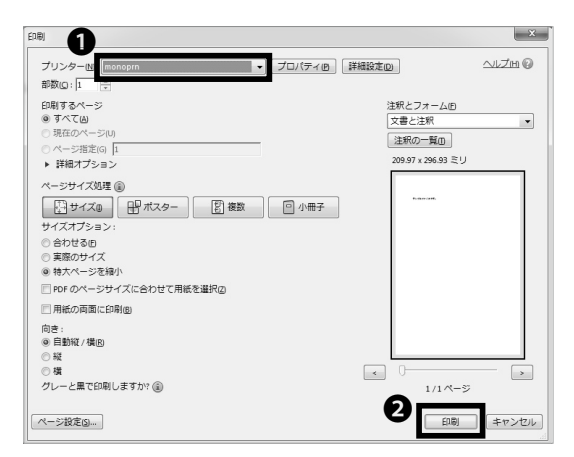

## 03

●「プリンター」欄で、モノクロの場合は monoprn、 カラーの場合は colorprn を選択し、❷「印刷」をクリッ クしてください。印刷ジョブが転送されますので、各プ リンタ横のタッチパネルで所定の操作を行い印刷して ください。

colorprn にモノクロ原稿を投入した場合、カラーの印刷 料金が適用されることがありますので、ご注意ください。

# 個人の PC から印刷する (Windows 10)

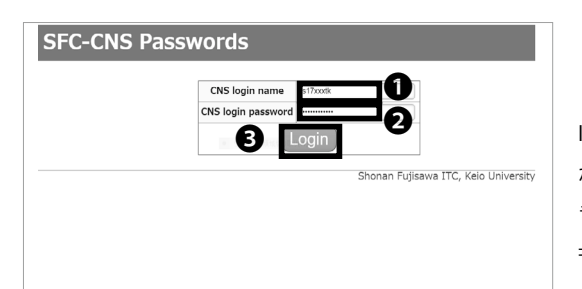

## 01

IPP(Internet Printing Protocol) を利用して、自分の PC から直接 SFC のプリンタに印刷データを送ることがで きます。以下の URL にアクセスしてください。 ⇒ <u>https://itcsecure.sfc.keio.ac.jp/form/password/</u>

●「CNS login name」欄に CNS ログイン名を、
 ●「CNS login password」欄に CNS ログインパスワードをそれ
 ぞれ入力し、
 ●「Login」をクリックしてください。

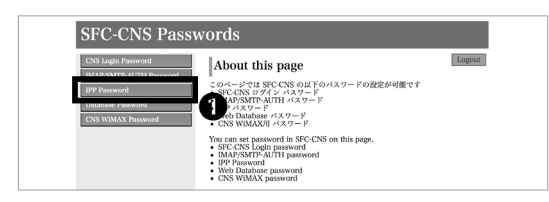

02

●「IPP Password」をクリックしてください。

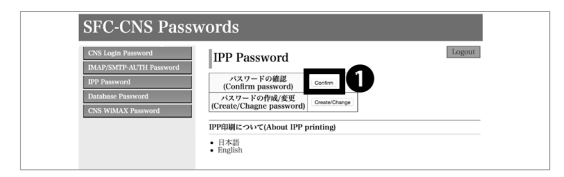

03 ● 「Confirm」をクリックしてください。

表示されているパスワードを覚えておいてください。こ のパスワードは STEP 15 で使用します。

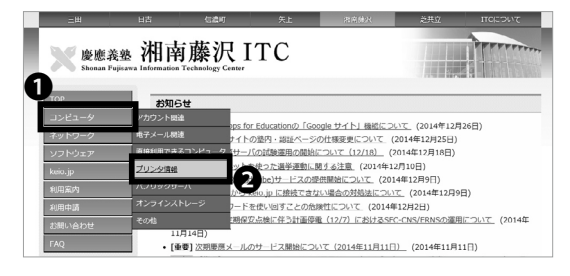

04

以下の URL にアクセスしてください。 ⇒ <u>http://www.sfc.itc.keio.ac.jp/</u>

●「コンピュータ」から●「プリンタ情報」をクリックしてください。

F 1

3

CNS メール

じめに

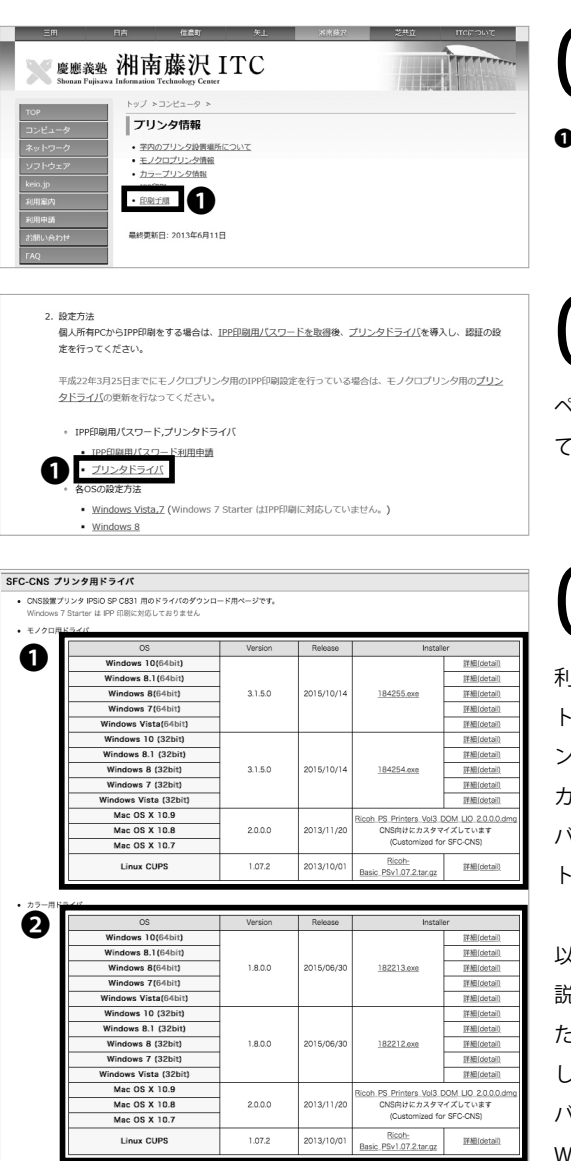

4 CNSプリンタ

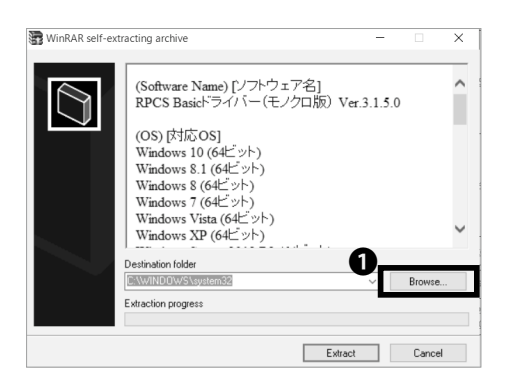

05

●「印刷手順」をクリックしてください。

06

ページ中段にある**①**「プリンタドライバ」をクリックし てください。

# 07

利用している OS と利用したいプリンタに適したインス トーラを選択し、クリックしてください。モノクロプリ ンタを利用したい場合は①「モノクロ用ドライバ」から、 カラープリンタを利用したい場合は②「カラー用ドライ バ」から選択してください。プリンタドライバのインス トーラのダウンロードが始まります。

以降、モノクロプリンタ (monoprn) の設定について解 説していますが、カラープリンタ (colorprn) も利用し たい方は、一旦モノクロプリンタの設定を最後まで実施 したあとに、STEP 07 ~ 22 の手順を「カラー用ドライ バ」を用いて再度繰り返してください。 Windows PC のシステム構成がわからない場合は、 【p.136:Windows PC のシステムの種類の確認】を参 照してください。

80

ダウンロードしたインストーラを起動してください。左 のような画面が表示されたら、●「Browse…」をクリッ クしてください。
CNSプリンタ 4

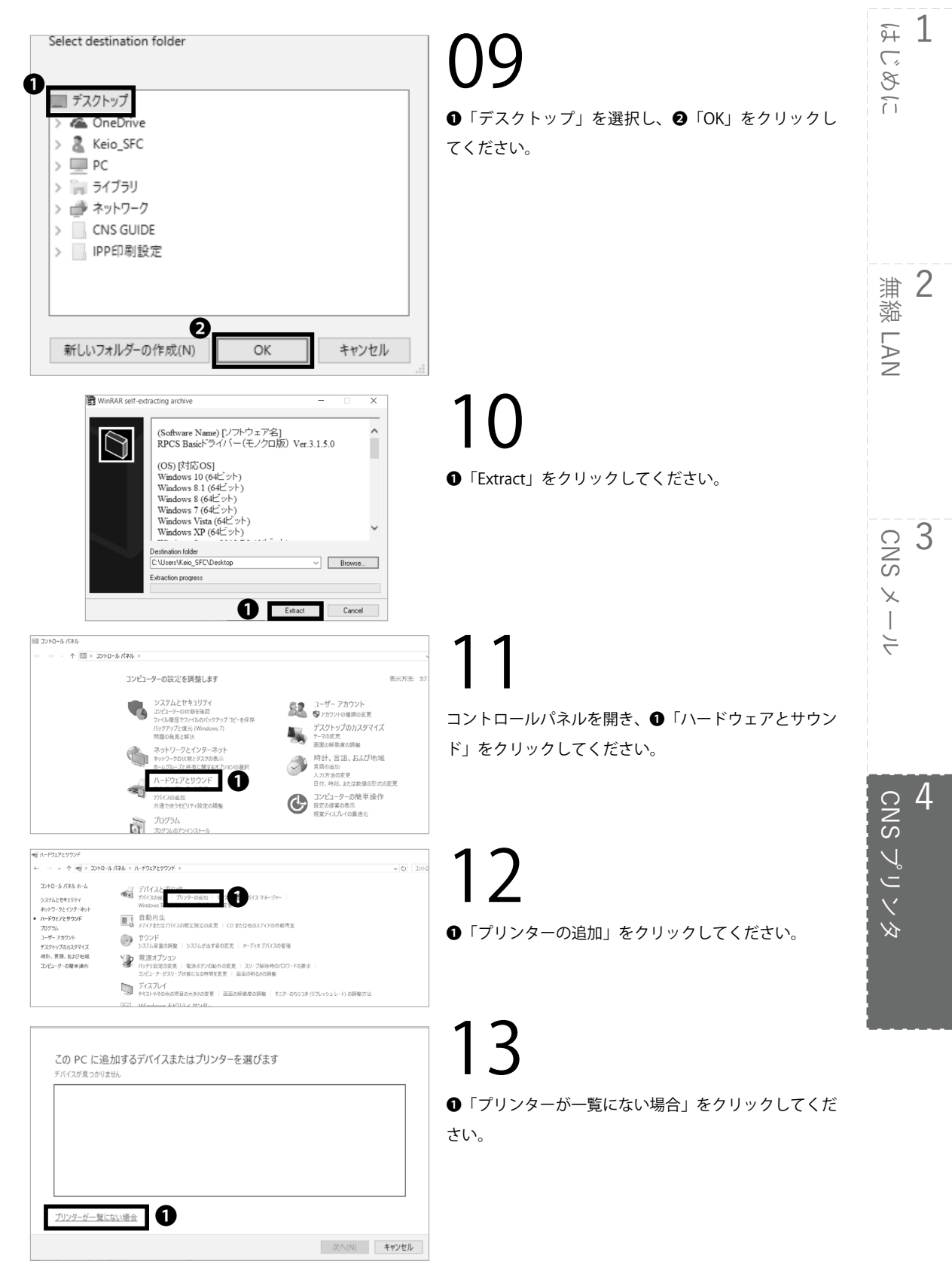

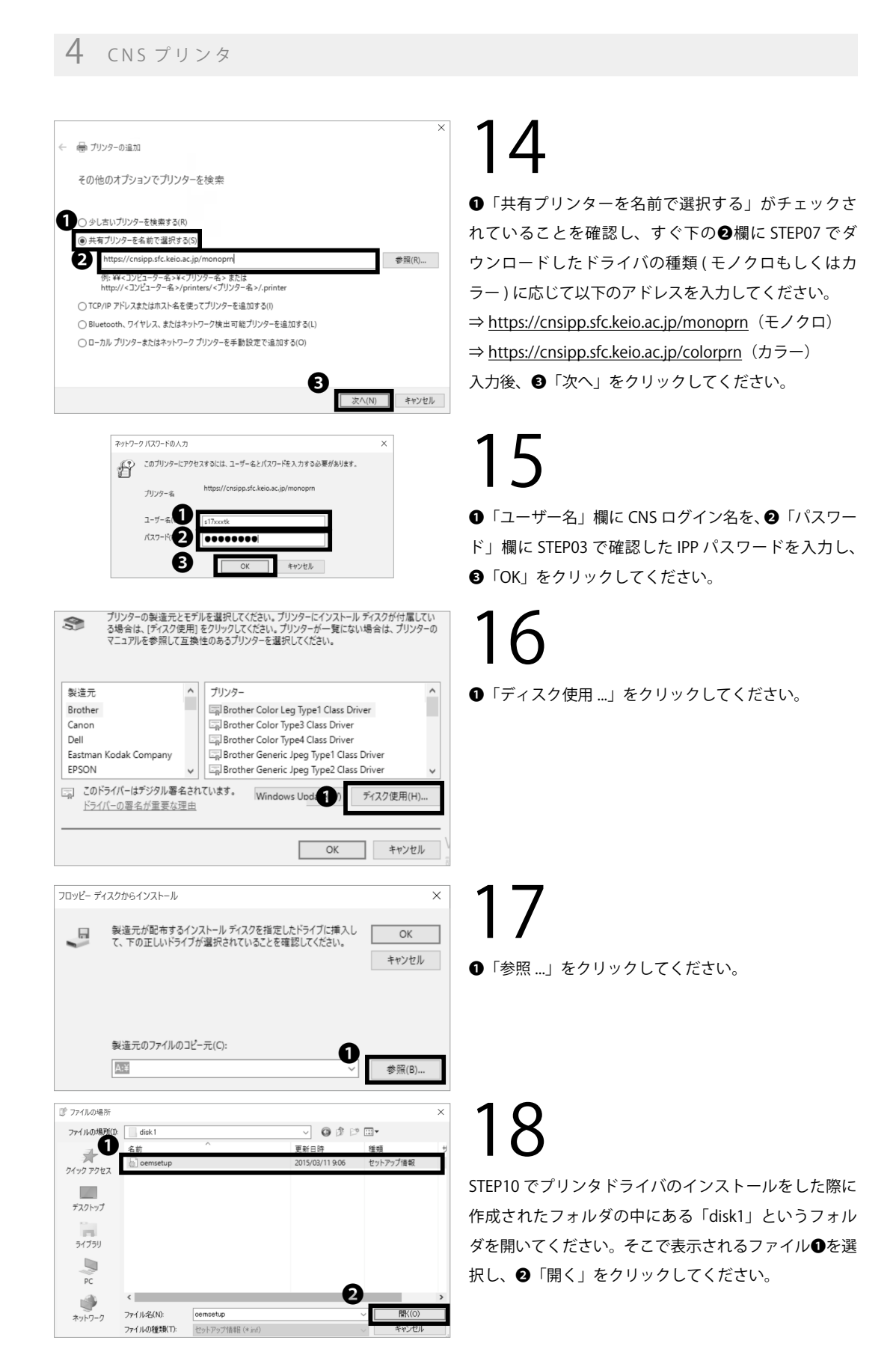

CNS JUV9 4

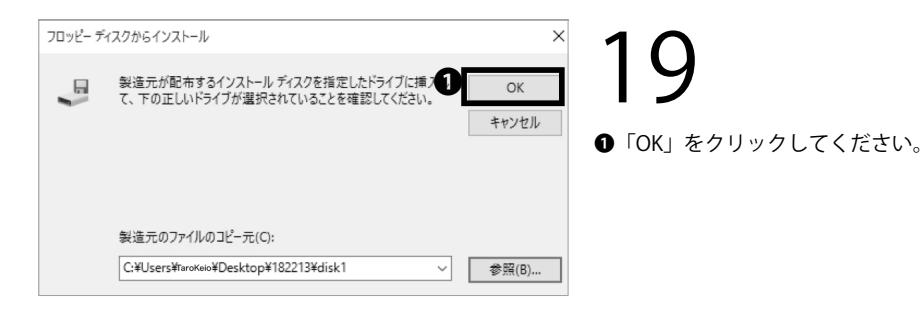

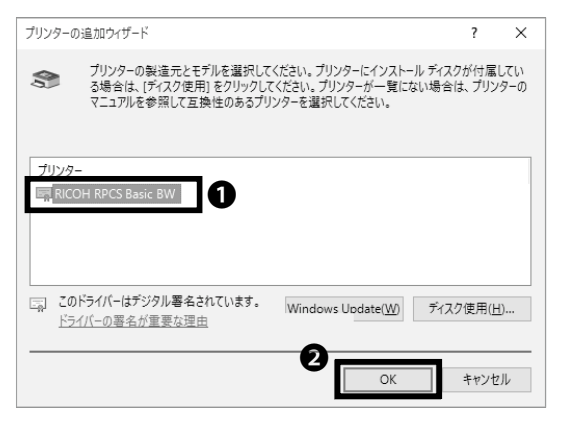

### ★ ● ブリンターの追加 RGate IPP Printer (1 コピー) (https://cnsipp.sfc.keio.ac.jp 上) が正しく追加されました ブリンター名(P): RGate IPP Printer (1 コピー) (https://cnsipp.sfc.keio.ac.jp 上) このブリンターは、RICOH RPCS Basic BW のドライバーを使ってインストールされました。

# ★ デリンターの追加 RGate IPP Printer (1 コピー) (https://cnsipp.sfc.keio.ac.jp 上) が正しく追加されました ビ通素使うブリンターに設定する(D) ブリンターが正しく動作していることを確認したり、ブリンターのトラブルシューティング情報を表示したりするには、テストページを回知(こください)、 テストページの印刷(P) アストページの印刷(P) 2 見て(f) キャンセル

# 20

STEP07 でダウンロードしたドライバの種類がモノク ロ用の場合は●「RICOH RPCS Basic BW」を、カラー 用の場合は同じ位置に表示される「RICOH IPSiO SP C831 RPCS」を選択し、②「OK」をクリックしてくだ さい。

**ノ 0**「次へ」をクリックしてください。 <del>9</del>7 1

2

3

CNS × -

4

無緣 LAN

じめに

## 22

●「テストページを印刷」をクリックしてください。印刷ジョブが転送されるので、各プリンタ横のタッチパネルで所定の操作を行い印刷してください。正しく印刷されることを確認した後、②「完了」をクリックしてください。

#### 4

#### 個人の PC から印刷する (Mac OS X)

| SFC-CNS Passwords                    |
|--------------------------------------|
| CNS login name 517xxxx 1             |
| CNS login password Login             |
| Shonan Fujisawa ITC, Keio University |

### 01

IPP(Internet Printing Protocol) を利用して、自分の PC から直接 SFC のプリンタに印刷データを送ることがで きます。以下の URL にアクセスしてください。 ⇒ <u>https://itcsecure.sfc.keio.ac.jp/form/password/</u>

●「CNS login name」欄に CNS ログイン名を、●「CNS login password」欄に CNS ログインパスワードをそれ ぞれ入力し、●「login」をクリックしてください。

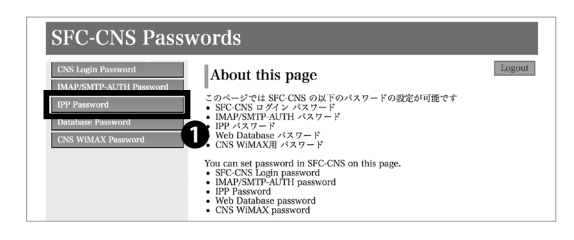

02

●「IPP Password」をクリックしてください。

| SFC-CNS Pass                                                                                             | words                                               |  |
|----------------------------------------------------------------------------------------------------|-----------------------------------------------------|--|
| CNS Login Password<br>IMAP/SMTP-AUTH Password<br>IPP Password<br>Database Password<br>CNS WIMAX Password | IPP Password                                        |  |
|                                                                                                    | IPP印刷について(About IPP printing)<br>・ 日本語<br>・ English |  |

03

●「Confirm」をクリックしてください。

表示されているパスワードを覚えておいてください。こ のパスワードは STEP 34 で使用します。

04

以下の URL にアクセスしてください。 ⇒ http://www.sfc.itc.keio.ac.jp/

●「コンピュータ」から●「プリンタ情報」をクリックしてください。

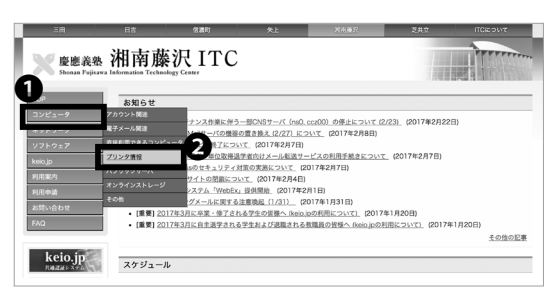

CNS JUVA 4

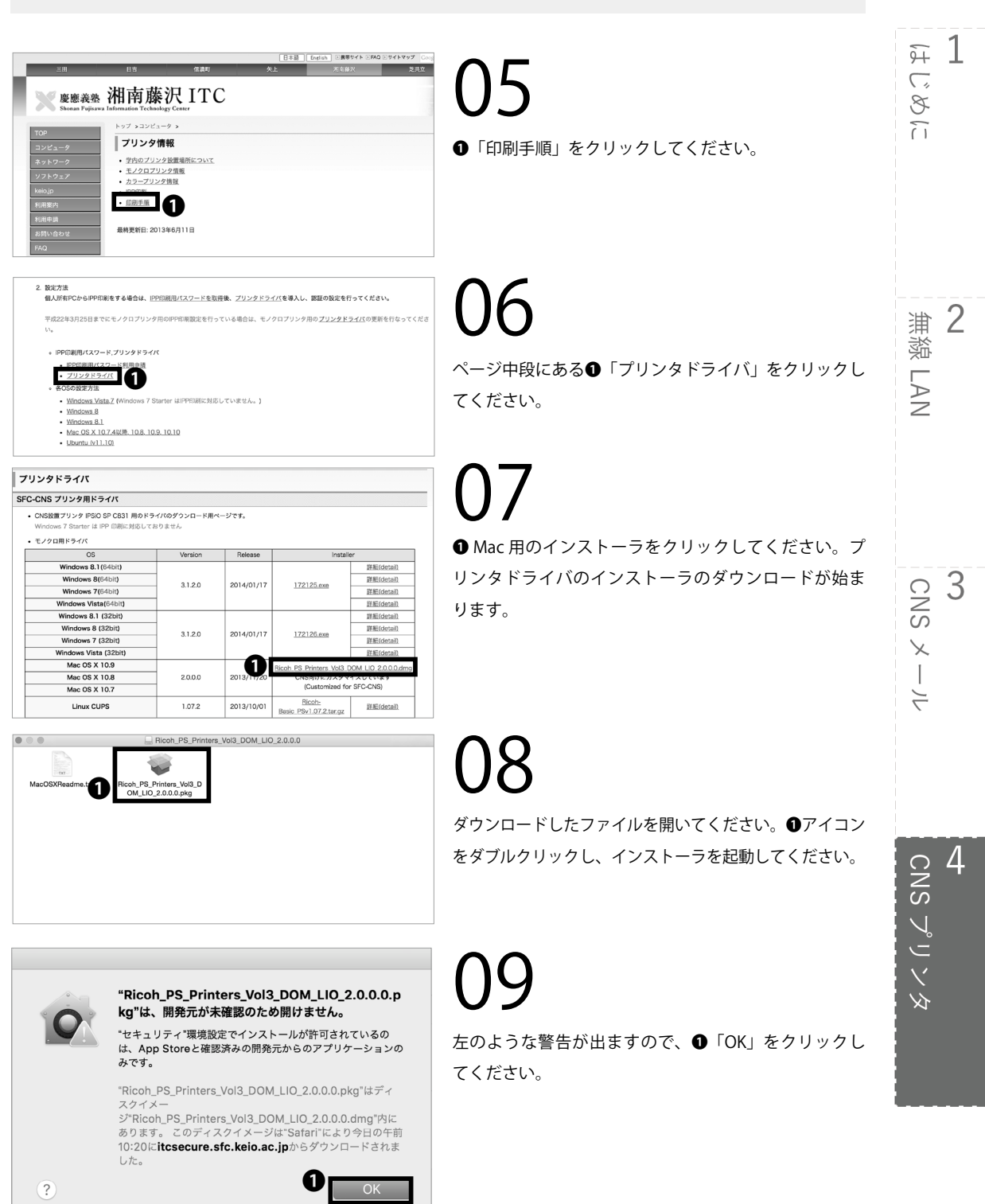

77

#### Δ CNSプリンタ

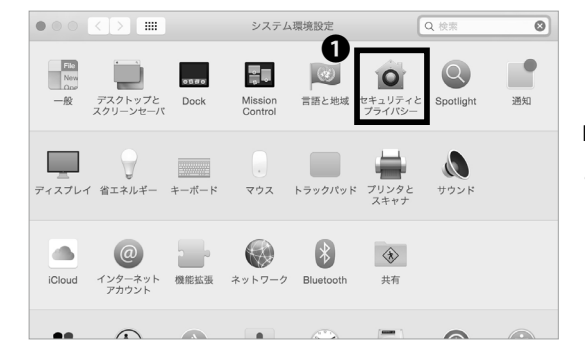

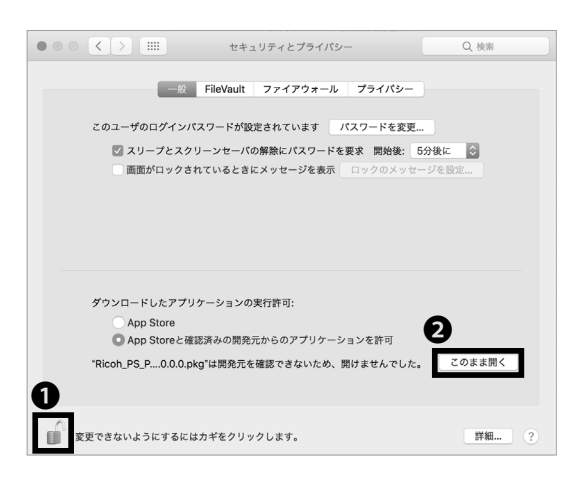

Dock 等からシステム環境設定を開き、①「セキュリティ とプライバシー | をクリックしてください。

●のマークをクリックし、ログインしている Mac 端末 のパスワードを入力してください。次に、2「このまま 開く」をクリックしてください。再度警告が出る場合も 「開く」をクリックしてください。

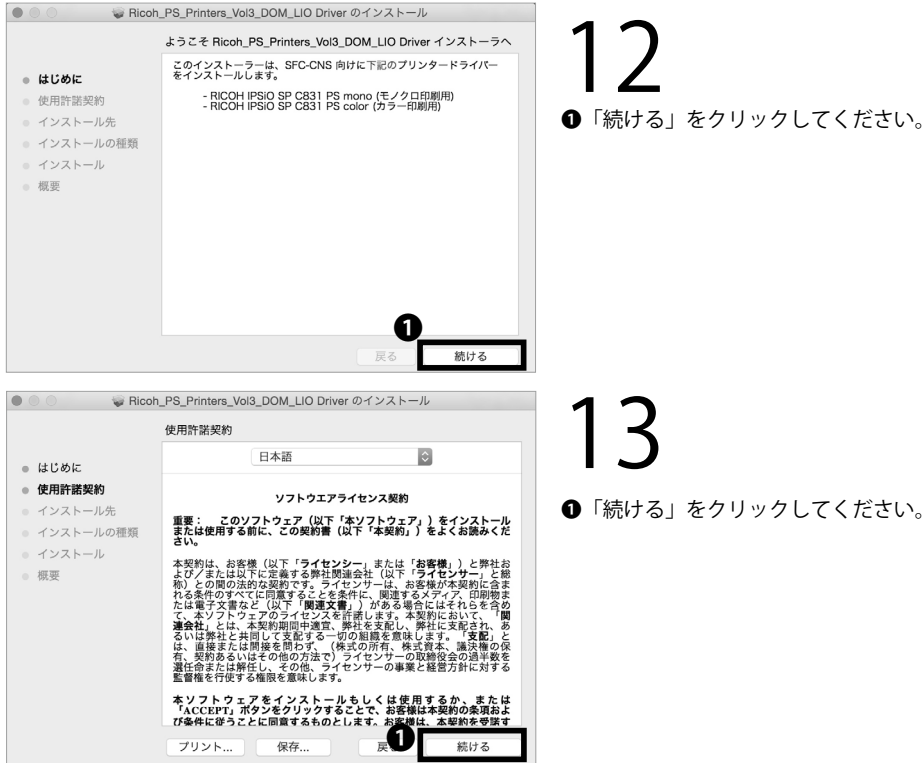

「続ける」をクリックしてください。

CNS JUV9 4

<del>9</del>7 1

 消 2 二

3

CNS 🗡 —

4

4 CNS プリンタ

LAN

じめに

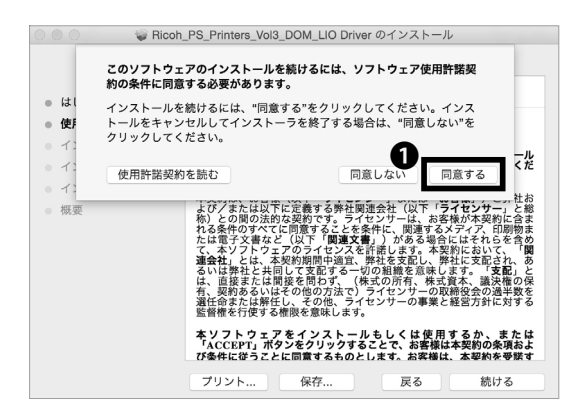

| Ricoh,                                                    | _PS_Printers_Vol3_DOM_LIO Driver のインストール                                                             |
|-----------------------------------------------------------|----------------------------------------------------------------------------------------------------|
|                                                           | "Macintosh HD"に標準インストール                                                                              |
| <ul> <li>はじめに</li> <li>使用許諾契約</li> <li>インストール先</li> </ul> | この操作には、コンピュータ上に 12.3 MB の領域が必要です。<br>ディスク*Macintosh HD*にこのソフトウェアを標準インストー<br>ルするには、インストールをタリックしてください。 |
| <ul> <li>インストールの種類</li> <li>インストール</li> <li>概要</li> </ul> |                                                                                                    |
|                                                           |                                                                                                    |
|                                                           | インストール先を変更                                                                                           |

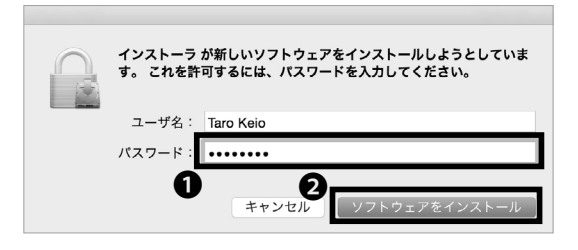

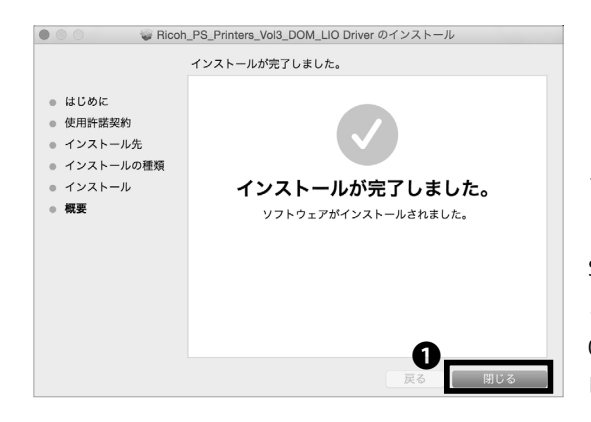

14

使用許諾契約に同意できる場合は❶「同意する」をク リックしてください。同意できない場合は CNS プリン タを使用することはできません。

# 15

●「インストール」をクリックし、インストールを開始 してください。

## 16

パスワードの入力を求められますので、❶「パスワード」 欄にログインしている Mac 端末のパスワードを入力し、 ❷「ソフトウェアをインストール」をクリックしてくだ さい。

**17** ドライバのインストールが完了したら、**①**「閉じる」を クリックし、インストーラを終了してください。

STEP 05 ~ STEP 07 の手順で設定した「セキュリティ とプライバシー」の設定を元に戻します。STEP 05 ~ 07 を参考に、「すべてのアプリケーションを許可」から 「Mac App Store と確認済みの開発元からのアプリケー ションを許可」に設定を変更してください。

#### **4** CNSプリンタ

••• <>

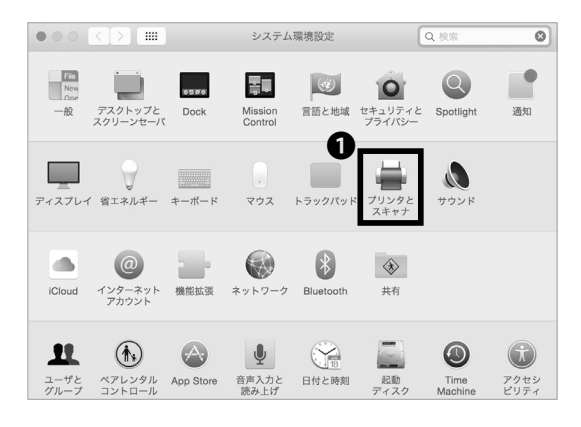

プリンタとスキャナ

#### 19

プリンタとの接続設定をします。Dock 等から「システム環境設定」を開き、●「プリンタとスキャナ」をクリックしてください。

以降、モノクロプリンタ (monoprn) の設定について解 説していますが、カラープリンタ (colorprn) も利用し たい方は、一旦モノクロプリンタの設定を最後まで実施 したあとに、STEP 19 ~ 35 の手順を「colorprn」に読 みかえて再度繰り返してください。

**20** ●「+」マークをクリックしてください。

21

ウィンドウ上部の●余白部分で右クリックし、サブメ ニューを出してください。

MacBook でトラックパッドを使用しているときの右ク リックの方法がわからない場合、「システム環境設定」 から「トラックパッド」を選択してください。「ポイン タとクリック」タブにある「副ボタンのクリック」で右 クリックの方法を確認できます。

**22** • 「ツールバーをカスタマイズ…」をクリックしてく ださい。

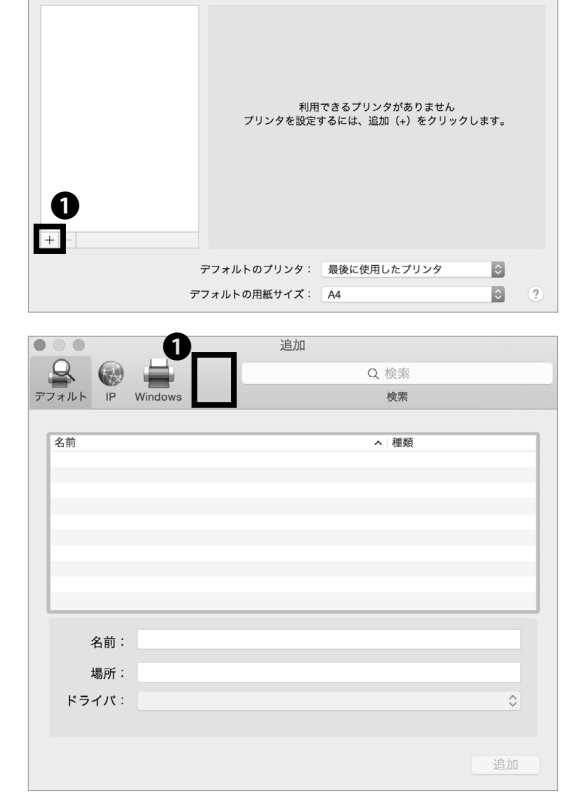

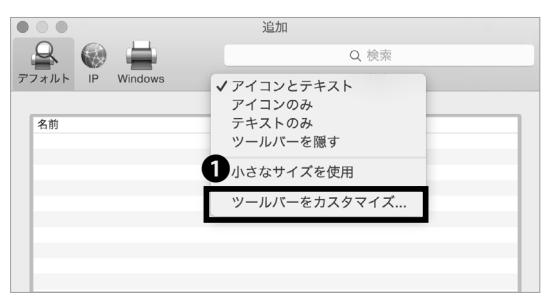

CNS JUV9 4

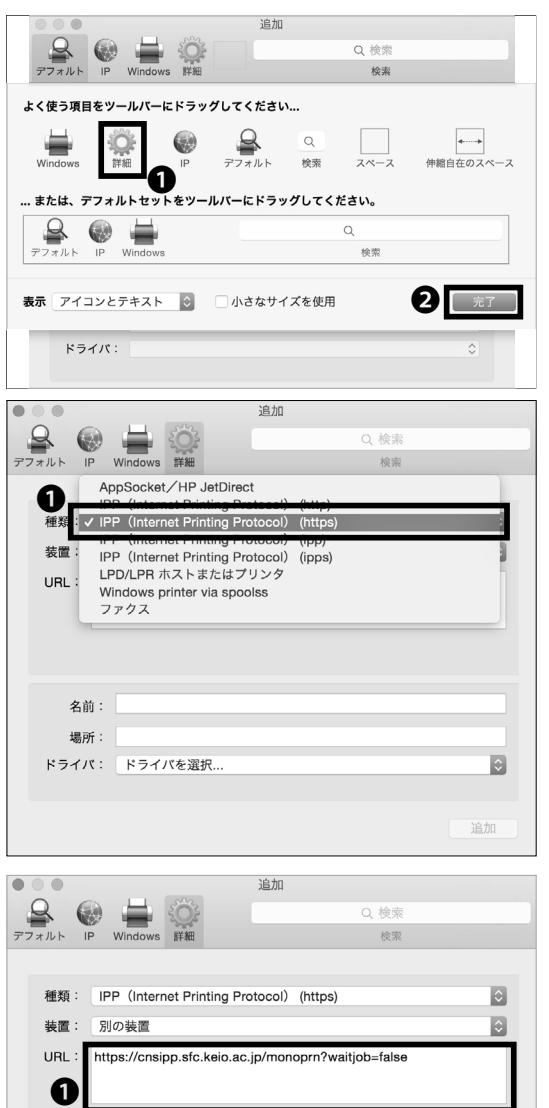

歴班: IPP (Internet Printing Protocol) (https) 装置: 別の装置 ② URL: https://cnsipp.sfc.keio.ac.jp/monoprn?waitjob=false の 名前: monoprn 場所: ドライバ: ドライバを選択... ③

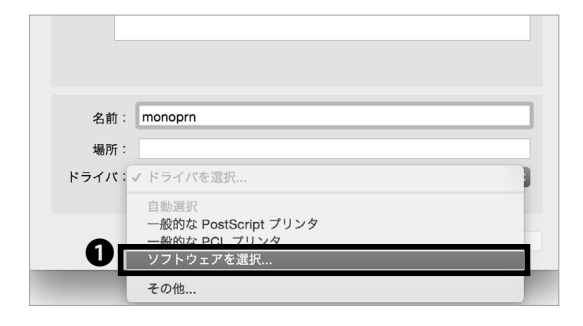

23

 ●「詳細」アイコンを、ウィンドウ上部の余白にドラッ グ&ドロップしてください。
 ②「完了」をクリックし、
 そのまま追加した「詳細」アイコンをクリックしてくだ さい。

## 24

●「種類」をクリックし、「IPP(Internet Printing Protocol) (https)」を選択してください。

## 25

●「URL」欄に、以下の URL を記入してください。

⇒ <u>https://cnsipp.sfc.keio.ac.jp/monoprn?waitjob=false</u> ( $\exists J 2 \Box$ )

 $\Rightarrow \underline{https://cnsipp.sfc.keio.ac.jp/colorprn?waitjob=false}$  $(\neg \neg \neg -)$ 

●「名前」欄に、モノクロプリンタの場合は「monoprn」、 カラープリンタの場合は「colorprn」と入力してください。

26

「ドライバ」をクリックして、**①**「ソフトウェアを選択 …」 をクリックしてください。 <del>9</del>7 1

2

3

CNS メール

無線 LAN

じめに

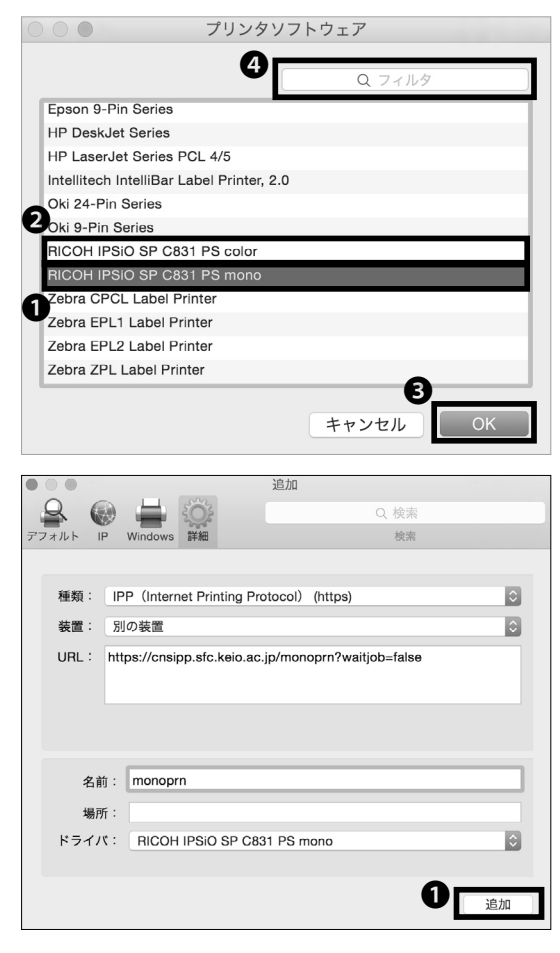

#### 27

モノクロプリンタの場合は●「RICOH IPSiO SP C831 PS mono」を、カラープリンタの場合は●「RICOH IPSiO SP C831 PS color」を選択し、●「OK」をクリッ クしてください。

●「フィルタ」欄に「RICOH」と入力することで、ここで使うプリンタソフトウェアを簡単に探すことができます。

28

●「追加」をクリックしてください。

••• <> .... プリンタとスキャナ Q. 検 プリンタ monopri monoprn o 待機中 最後に使用 プリントキューを開く.. オプションとサプライ 場所 種類: RICOH IPSiO SP C831 PS mono 状況: 待機中 ネットワークでこのプリンタを共有 "共有"環境設定.. + -デフォルトのプリンタ: 最後に使用したプリンタ ١¢ デフォルトの用紙サイズ: A4 ٥

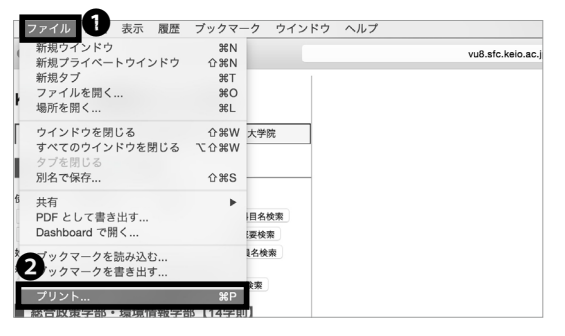

29

以上で CNS プリンタの設定は以上です。しかし、CNS のプリンタを認証するために、テスト印刷をする必要が あります。印刷するものはなんでも構いません。

30 ここでは例として SFC の講義案内ページを印刷します。

画面上部の❶「ファイル」から❷「プリント …」をクリッ クしてください。

CNS JUVA 4

F 1

2

3

CNS メール

4 CNS プリンタ

無線 LAN

じめに

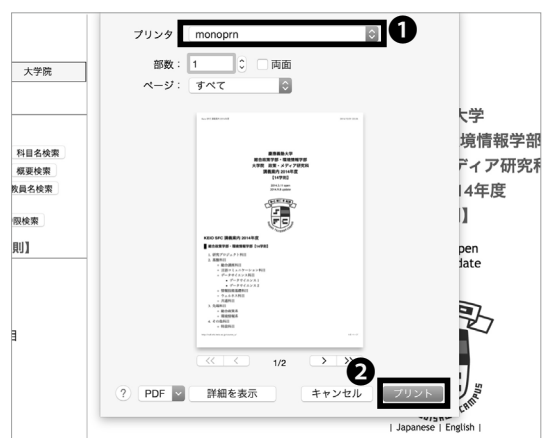

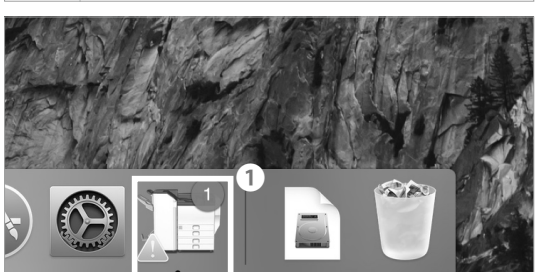

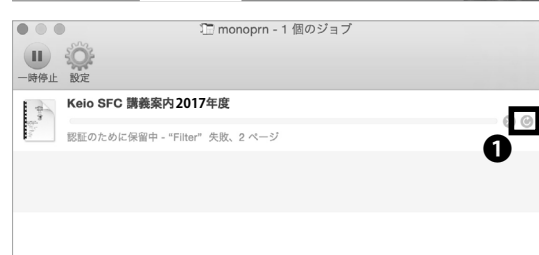

# 32

クリックしてください。

31

Dock に出てくる❶「monoprn」のアイコンをクリック してください。

プリンタ設定のウィンドウが出てきます。●「プリンタ」

をモノクロプリンタの場合は「monoprn」、カラープリ

ンタの場合は「colorprn」に変更し、2「プリント」を

### 33

ウィンドウの右部に表示される❶のマークをクリック してください。

プリンタ<sup>\*</sup>monoprn<sup>\*</sup>用の名前とパスワードを入力してくだ さい。 名煎: パスワード: び このパスワードをキーチェーンに保存 3 キャンセ◆

● ● → monoprn → monoprn → monoprn → monoprn 34

 ●「名前」欄に CNS のログイン名を、●「パスワード」 欄に STEP 03 で表示された IPP パスワードを入力し、
 ●「このパスワードをキーチェーンに保存」にチェック を入れ、④「OK」をクリックします。

35

STEP 33 で表示されていたジョブが消えたら、ジョブ は正常に送信されています。各プリンタ横のタッチパネ ルで所定の操作を行い印刷してください。

個人の Mac から印刷する (Mac OS X) 手順は以上です。

コンピュータをウイルスなどの脅威から守るための方法について解説します。

| 個ノ | 固人の PC を脅威から守る ・・・・・・・・・・・・・・・・・・・・                  | • | • | ٠ | ٠   | • | ٠ | ٠ | ۰ | •   | 86   |
|----|------------------------------------------------------|---|---|---|-----|---|---|---|---|-----|------|
| アン | アンチウイルスソフトウェアを利用する (Windows10) ・・・・・                 | • | • | • | •   | • | ٠ | ٠ | ٠ | ٠   | 87   |
| アン | アンチウイルスソフトウェアを利用する (Mac OS X) ・・・・・・                 | • | • | • | •   | • | ٠ | ٠ | ٠ | ٠   | 92   |
| ソフ | ノフトウェアアップデートを行う・・・・・・・・・・・・・・・                       | • | • | • | •   | • | • | • | ٠ | •   | 99   |
|    | ソフトウェアアップデートの重要性・・・・・・・・・・・・・・・・・・・・・・・・・・・・・・・・・・・・ | • | • | • | • • | • | • | • | • | ••• | • 99 |
|    | Windows でのソフトウェアアップデートの方法 (Windows10) ・・・・・・・・・      | • | • | • | • • | • | • | • | • | ••• | • 99 |
|    | Mac でのソフトウェアアップデートの方法 (Mac OS X El Capitan)・・・・・・・・  | • | • | • |     | • | • | • | • |     | 101  |

#### 個人の PC を脅威から守る

**01** コンピュータウイルスによる被害 ネットワークに接続されたコンピュータは、コンピュー タウイルスなどの悪意のあるプログラムに感染する危 険があります。コンピュータウイルスに感染すると、 自分の気付かないうちに次のような被害・現象にあう 場合があります。

- コンピュータ内の情報が意図せずネットワーク上
   に流出する
- ウイルスが添付されたメールが意図せず不特定多数の人に勝手に送信される
- 自分のコンピュータが他人のコンピュータを攻撃
   する

コンピュータウイルスは、感染したコンピュータから 他のコンピュータへ次々に感染していきます。このよ うな被害の拡大を防止するため、CNSではコンピュー タウイルスに感染していると思われるコンピュータの ネットワークへの接続を連絡なしに遮断することがあ ります。

#### 02 アンチウイルスソフトウェア

コンピュータウイルスによる被害を最小限にするには、 【p.99:ソフトウェアアップデートを行う】に記述され ているソフトウェアアップデートとあわせて、アンチ ウイルスソフトウェアをインストールすることが望ま しいとされています。アンチウイルスソフトウェアと は、コンピュータウイルスを見つけ出しそれを除去す るソフトウェアのことです。

#### 03 ESET Smart Securityを利用する

慶應義塾大学では、ライセンスの申請をすることで、 Windows 用あるいは Mac 用のアンチウイルスソフト ウェア「ESET Smart Security」を1人につきコンピュー タ1台分利用できます。以降では、その申請とインストー ル方法について説明します。

なお、1台のコンピュータに複数のアンチウイルスソ フトウェアがインストールされていると、ソフトウェ アが正しく動作しない場合があります。購入したコン ピュータには、アンチウイルスソフトウェアの体験版 があらかじめインストールされている場合があり、そ の場合はそれを事前に削除しておく必要があります。

CNS 6

4 |

FAQ

6 家

# 2

#### アンチウイルスソフトウェアを利用する (Windows 10)

|   | Keio.jp                                     |
|---|---------------------------------------------|
|   | ログイン対象: 各種お知らせ / Various Information ?      |
| 0 | ID:<br>t.keio@keio.jp                       |
| 0 | Password:                                   |
|   | ロケンタイムパスワードを利用する<br>3 Login<br>Gelwion Loff |
|   | Guide.on   on                               |

| 3 Suite       | ■新日本はないた11日 A型にまたは大学生が美国支付工具をパープ<br>★2017年夏辺時時後プログラム(夏季)について 素原類型大学型際センターでは、2017年                                                                                                    | 8月~9月にかけて以下の6縄座        |
|---------------|----------------------------------------------------------------------------------------------------|------------------------|
| e x-il        | 2017年3月に卒業・修了される学生の皆様へ                                                                                                    | 278                    |
| き ドライブ        | -<br>重新日201000011239 主張に当び定先800.0人にプラス2<br>卒業・修了または後期博士課程の所定単位取得退学等で義塾を経験される指様は、2017年3                                                                                                    | 月31日(金)15:00をもって、慶應.   |
| き カレンダー       | 2 重想メール 意識される教職員の皆様へ                                                                                                    | 119                    |
| き グループ        | 2.2 2.2 2.2 10 日本 10 日本 10 日 | 3月31日(金)15:00をもって、ke   |
| 19 連続先        | e statecasase                                                                                                    | 110                    |
| 8年メール移行関連ジール  | 2 ナレッジデリバー 単位面 スペンジテリバー スペンジング (1) (1) (1) (1) (1) (1) (1) (1) (1) (1)                                                                                                    | DBは2011年より運用しており       |
| き 新日メールアドレス変換 | 0 8147386#                                                                                                    | m                      |
| カテゴリ88表示      | ビーソフトウェアライセンス取得システム<br>実践がSAL集を確認することができません。                                                                                                    | 前日2:30~3:00. 12:29 (米) |
| ৰূৎব          | > 8 <sup>8</sup> Box                                                                                                    | 111                    |
| 被皇            | 、 は 感染症程準接当<br>ロカルを変体率的には思た「使用基料は進行に、                                                                                                    | マテム (keinin) で確認でまま    |
| サービス          | 。 & WebEx (WEB会議システム)                                                                                                    | (m)                    |
| メディアセンター      | ► REE20121207.1020 EBUADZE.SEE                                                                                                    |                        |
| \$KR& - 10235 | 下記の時間間は標準を停止しておりますので、学事Webシステムを利用することができまし                                                                                                    | 2ん。 毎日 午前 4 時から 1 時…   |
| 12.07         |                                                                                                    |                        |

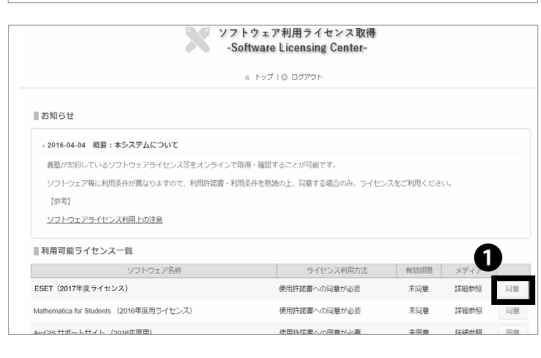

1.利用対象面EGST(Wobwelec 対応面)Dとクにつき、15イセンスのから現象となるた。Wobwelを注めたがは、いずれかの面と登場形して利用 ださい、2.5イセンス和SBM 当時を301ままで3.4根を含くきゅうのソントなごアライセンス間をそれ可能はなき、金属は、14世後の2世出現の つきなごを認めたのとて、4.4.5AWはコンとつき、空間構築を作べるも、2.5とは可能使用いていたので、4.5とはなど・2.4 イロジェンを取りたい、4.4.5Wはコンとつき、空間構築を作べるも、2.5とは可能使用いていたので、4.5とはなど・2.4 その、2.5とはてきまた。4.5AWはコンとつき、2.5とはできまた。4.5 センスの原語を提供にお手続いた。4.5 センス・2.5 モンス・2.5 モンス・2.5 モンス・2.5 モンス・2.5 モンス・2.5 モンス・2.5 モンス・2.5 モンス・2.5 モンス・2.5 モンス・3.5 モンス・2.5 モンス・3.5 モンス・3.5 モンス

\*インストール対象となるマシン ・服装電振行布 管理: ・個人所有(自宅など): \*インストール対象とならないマシン ・分類改善(協動所有):

ライセンスの無断複製使用は契約違反となりますので、十分ご注意ください。 遅編、卒業等により、虚勝義型のら構 するね、ホソフトウェアをアンインストール しなければなりません。

同意しない。同意する

#### 01

Web ブラウザを起動し、以下の URL にアクセスしてく ださい。

 $\Rightarrow$  <u>http://keio.jp/</u>

 ●「ID」欄に keio.jp の ID(あるいは「[CNS ログイン名]@
 sfc.keio.ac.jp」)を、
 ●「Password」欄に keio.jp の ロ グインパスワード(あるいは CNS ログインパスワード)
 をそれぞれ入力し、
 ●「Login」をクリックしてください。

## 02

ページ左部のメニューの①「サービス」から②「ソフト ウェアライセンス取得システム」をクリックしてくださ い。

03

「利用可能ライセンス一覧」のページが表示されたら ESET 欄の●「同意」をクリックします。

### 04

ライセンス詳細のページが表示されたら、利用許諾書お よび利用制限について熟読し、同意できる場合は●「同 意する」をクリックしてください。同意できない場合は 本ソフトウェアを利用することはできません。

| ワ | 1 | JV | 人 | 对 | 朿 |  |
|---|---|----|---|---|---|--|
|   |   |    |   |   |   |  |

5

| 977<br>-S                                                    | トウェア利用ライセンス取得<br>Software Licensing Center- |            |        |    |
|--------------------------------------------------------------|---------------------------------------------|------------|--------|----|
|                                                              | ☆ トップ   ◎ ログアウト                             |            |        |    |
| ■お知らせ                                                        |                                             |            |        |    |
| ) 2016-04-04 概要:本システムについて                                    |                                             |            |        |    |
| 葉塾が契約しているソフトウェアライセンス等をオンラインで                                 | 取得・確認することが可能です。                             |            |        |    |
| ソフトウェア毎に利用条件が異なりますので、利用許諾書・利                                 | 用条件を熟読の上、同意する場合のみ、ライセ:                      | レスをご利用くださ  | i.).   |    |
| [参考]                                                         |                                             |            |        |    |
| ソフトウェアライセンス利用上の注意                                            |                                             |            |        |    |
| ■利用可能ライセンス一覧                                                 |                                             |            | ิถ     | )  |
| ソフトウェア名称                                                     | ライセンス利用方法                                   | 有効期限       | メディア   |    |
|                                                              | 経経画面で確認してください                               | 2018-03-31 | ダウンロード | 詳細 |
| ESET (2017年度ライセンス)                                           | · · · · · · · · · · · · · · · · · · ·       |            |        |    |
| ESET(2017年度ライセンス)<br>Mathematica for Students (2018年渡用ライゼンス) | 使用許諾書への問意が必要                                | 未闻意        | 詳細影照   | 同意 |

|                                                                                                    | -Software Licensing Center-                                |
|----------------------------------------------------------------------------------------------------|------------------------------------------------------------|
|                                                                                                    | ☆ トップ  ◎ ログアウト                                             |
| .002000-ライセンス詳細                                                                                                    |                                                            |
|                                                                                                    | ESET (2017年度ライセンス) 【同意済】                                   |
| ■ このソフトウェアに関する                                                                                                    | 情報は、下のボタンから説明ページへ進みご参照ください。                                |
| ライセンス情報                                                                                                    |                                                            |
| <ul> <li>BRR-SAMD</li> <li>BRV-SAMD</li> <li>BRV-SAM</li></ul>                                                                                                    | 2018-03-31                                                 |
| 20月へ-5人(82)<br><b>ライセンス信報</b><br>ライセンス有効用限<br>ユーザー名                                                                                                    | 2018-43-31<br>EAV-000000000                                |
| 100R-5人版2<br>100R-5人版2<br>100R-5<br>100R-5<br>100R-5 | 2016-03-31<br>E-44-00000000<br>v100000000                  |
| NHRページへ(R2)<br><b>ライセンス信仰</b><br>ユーザー名<br>パスワード<br>取品版版モー                                                                                                    | 2014-03-01<br>E-W-00000000<br>v1000000000<br>JAC#-00000000 |

|                                                | 7 トウェア利用ライセンス取得<br>Software Licensing Center- |                      |                         |      |
|------------------------------------------------|-----------------------------------------------|----------------------|-------------------------|------|
|                                                | ☆ トップ∣© ログアウト                                 |                      |                         |      |
| ■お知らせ                                          |                                               |                      |                         |      |
| ) 2016-04-04 租要:本システムについて                      |                                               |                      |                         |      |
| 義塾が契約しているソフトウェアライセンス等をオンライン                    | で取得・確認することが可能です。                              |                      |                         |      |
| ソフトウェア毎に利用条件が異なりますので、利用許諾書・1                   | 利用条件を熟読の上、同意する場合のみ、ライセン                       | >スをご利用ください。          |                         |      |
| [参考]                                           |                                               |                      |                         |      |
| ソフトウェアライセンス利用上の注意                              |                                               |                      |                         |      |
|                                                |                                               | -                    |                         |      |
| ■利用可能ライセンス一覧                                   |                                               | v                    |                         |      |
| ■利用可能ライセンス一覧<br>ソフトウェア名称                       | ライセンス利用方法                                     | NI SAMTE             | 1817                    | 1    |
| ■利用可能ライセンス一覧<br>ソフトウェア名称<br>ESET (2017年度ライセンス) | ライセンス利用方法<br>詳細画面で確認してください                    | 有效期間<br>2017-03-31 ; | 9 <u>9</u> 20- <u>8</u> | 87.H |

SET product

インストールプログラム ダウンロードページ - Install Program Download Page -ウィルス定義データベースはアップデートして常に最新のものを適用してください。 [個人利用向け]

※ ESET (個人利用向け)は OS, 日英版, 32/64bit のすべての製品を通して、ひとりにつき 1 ライセンスの みの提供です。

| 総合セキ                   | 고민원회    | 「新梨品 - Inf                                   | teorated Se               | Security Products -                         |                                             |  |  |  |  |  |
|------------------------|---------|----------------------------------------------|---------------------------|---------------------------------------------|---------------------------------------------|--|--|--|--|--|
| ソフトウェア名称               | 05      | 日本                                           | :語版                       | Eng                                         | lish                                        |  |  |  |  |  |
| Product Name           | 03      | 32bit                                        | 64bit                     | 32bit                                       | 64bit                                       |  |  |  |  |  |
| ESET Smart Security V9 | Windows | <u>ダウンロード</u><br>(Windows10 まで対応)<br>(188MB) |                           | Download<br>(Up to<br>Windows10)<br>(102MB) | Download<br>(Up to<br>Windows10)<br>(107MB) |  |  |  |  |  |
| ESET Cybersecurity Pro | Mac     | <u>ダウン</u><br>(macOS Sie                     | <u>ロード</u><br>rra 10.12 対 | Download<br>(Up to macOS Sierra 10, 12)     |                                             |  |  |  |  |  |

| lia   ⊇    =  95                                          | 7VD-F                                   |                                                                    |                            | -                                             | ×                                                              |
|-----------------------------------------------------------|-----------------------------------------|--------------------------------------------------------------------|----------------------------|-----------------------------------------------|----------------------------------------------------------------|
| 799410 ホーム                                                | 共有 表示                                   |                                                                    |                            |                                               | ~ 6                                                            |
| オリング アクセ コピースにビン室め                                        | は 切り取り     いい パスのコピー     は ショートカットの貼り付け | 4 日本 11-5-5 日本 11-5-5-5 日本 11-5-5-5-5-5-5-5-5-5-5-5-5-5-5-5-5-5-5- | 11 小新しい項目。<br>新しい<br>フォルダー | レンジャン 日本 100000000000000000000000000000000000 | <ul> <li>目 すべて選択</li> <li>記 選択解除</li> <li>記 選択の切り替え</li> </ul> |
|                                                           | クリップボード                                 | 整理                                                                 | 新現                         | (元)                                           | 選択                                                             |
| $\in \rightarrow \vee \uparrow [$                         | a > PC > ダウンロ−ド                         |                                                                    | ~ O                        | ダウンロードの検索                                     | م<br>ر                                                         |
| が クイック アクセス<br>画 デスクトップ<br>ゆ グウンロード<br>登 ドキュメント<br>属 ビクチャ | A<br>A<br>A<br>A                        | 1                                                                  |                            |                                               |                                                                |
| 4 OneDrive                                                |                                         |                                                                    |                            |                                               |                                                                |

05

次に、利用可能ライセンス一覧のページに戻り、ESET 欄内右側の●「詳細」をクリックしてください。

## 06

ライセンス詳細のページが表示されたら、ページ上部 [製品認証キー]を確認します。

この情報は、STEP18、ESET インストール後のアクティ ベーションで使用するので、インストール終了まで画面 は閉じないでください。

※[ユーザー名]と[パスワード]は使用しません。

## 07

再度ライセンス一覧のページに戻り、**①**「ダウンロード」 をクリックしてください。その際 keio.jp の認証が必要 になるので、STEP1 を参考にしてログインしてくださ い。

# 08

使用している OS に適したインストーラを選択し、●「ダ ウンロード」をクリックしてください。

**09** ●ダウンロードしたインストーラを起動してください。

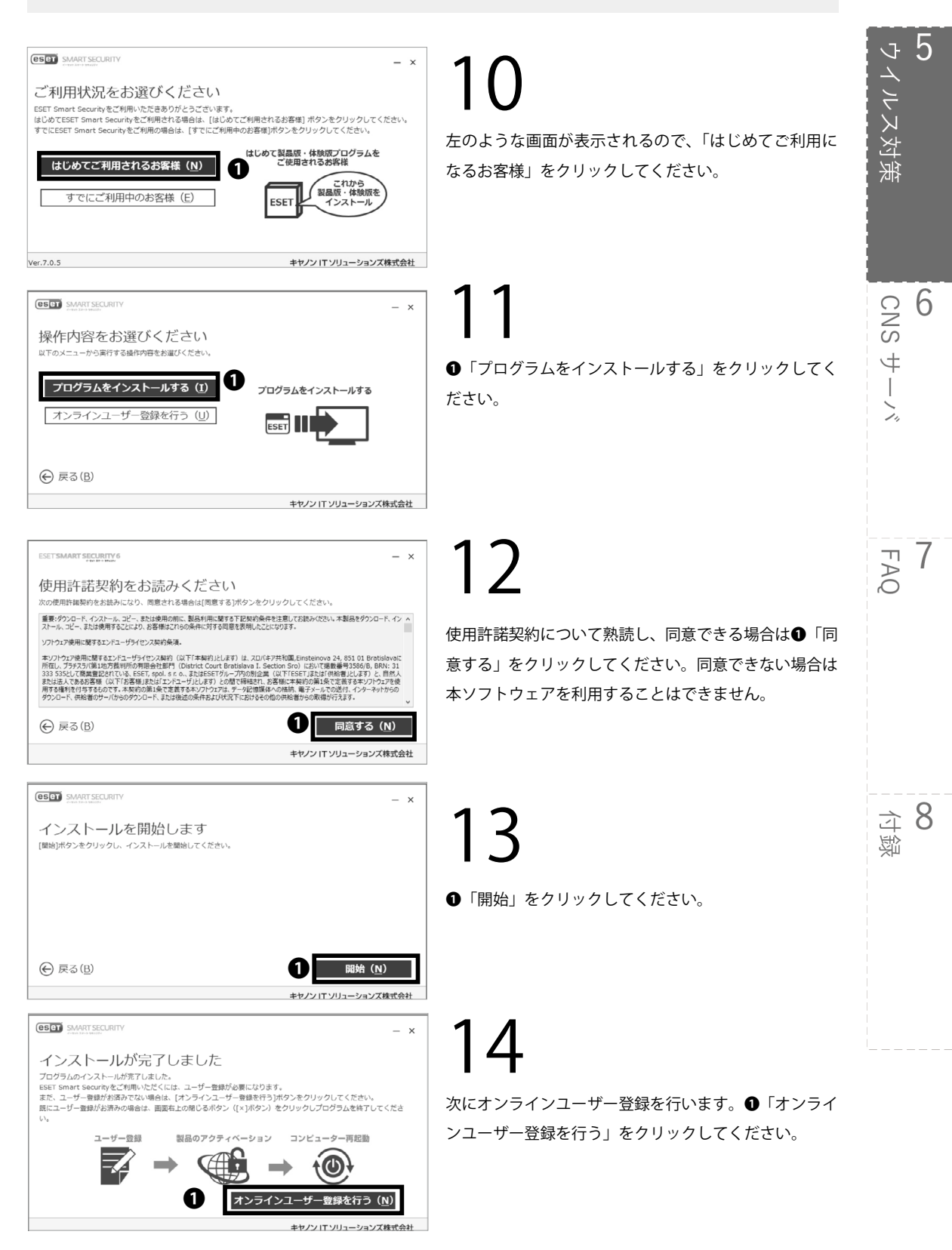

5 ウイルス対策 (ESET SMART SECURITY ユーザー登録を行ってください ・ こ エエッハビーリン (アレーン・ パッケージ製品に同時の「購入コードのご覧内(またはシリアル通号のご覧内)」に記載されている購入コード(またはシ リアル通号)を入力し、(ユーザー電動の強制)がタン准クリックしてくたさい。 ※ダウンロード製品をご購入の場合は、ご覧内メールに購入コード(またはシリアル通号)が記載されています。 ご使用のブラウザが起動し、ユーザー登録画面が表示されます。ユーザー登録画面の指示に従って操作を行ってください。 ユーザー登録売了後、[次へ]ボタンをクリックしてください。

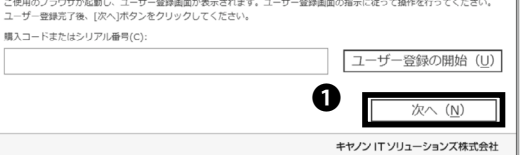

- ×

15 ●「次へ」をクリックしてください。

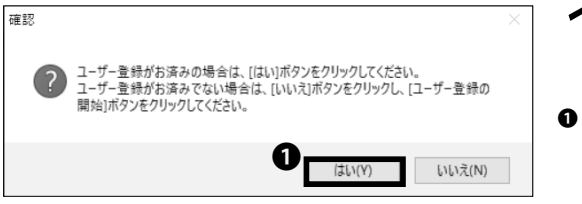

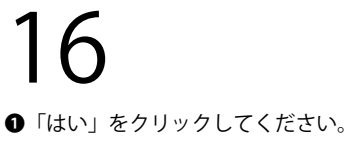

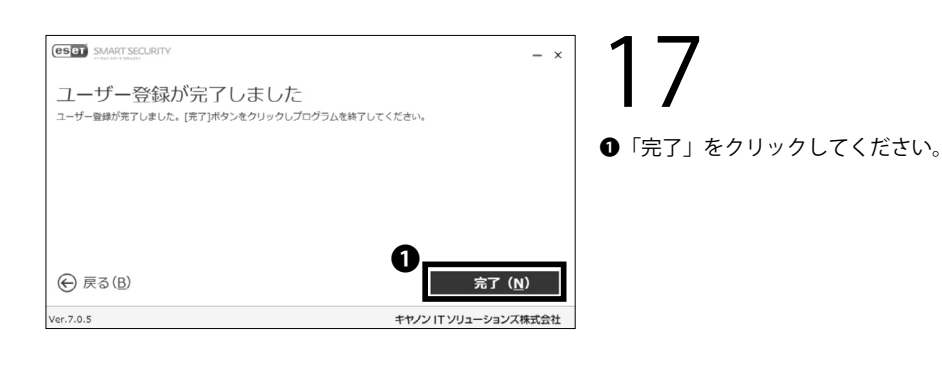

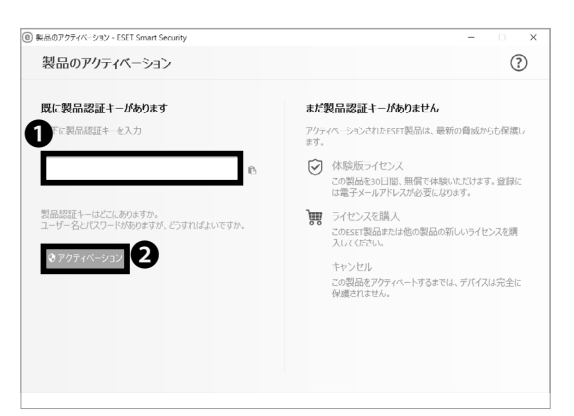

## 18

アクティベーションのためのウィンドウが表示される ので、●「製品認証キーを入力」欄に STEP06 で確認 した製品認証キーを入力し、②「アクティベーション」 をクリックしてください。

6 CNS サーバ

FAQ

**8** 续行

91

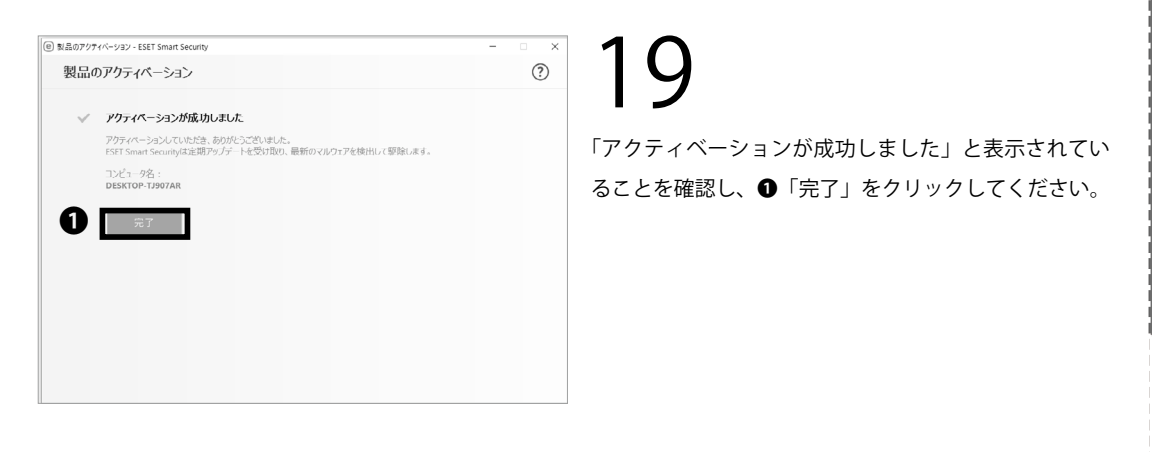

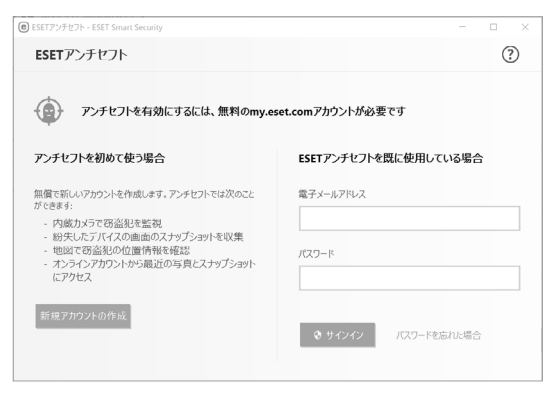

## 20

左のような画面が出てくることがありますが、アカウントを作成する必要はありません。

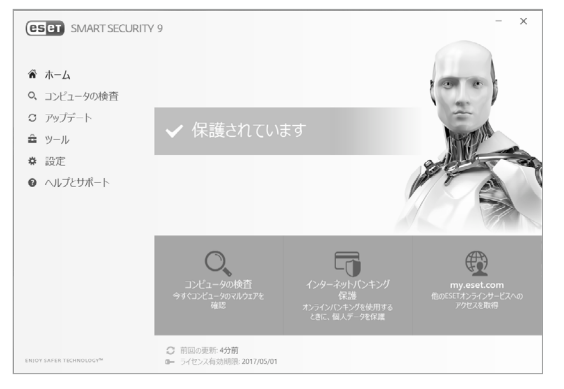

### 21

定期的に「コンピュータの検査」をクリックし、スキャンするなどして、脅威に備えてください。

アンチウイルスソフトウェアを利用する (Windows10) 手順は以上です。

#### **3** アンチウイルスソフトウェアを利用する (Mac OS X)

| Keio University CALAMVS GLADIO FORTIOR                                   |     |
|--------------------------------------------------------------------------|-----|
| ロ <b>グイン対象/Log in to:</b><br>keio.jpポータル / keio.jp Portal <sub>?</sub>   |     |
| ID:                                                                      |     |
| t.keio@keio.jp                                                           |     |
| Password:                                                                | •   |
| Ø                                                                        |     |
|                                                                          |     |
| <ul> <li>         ・ワンタイムパスワードを利用する/Use One-Time Passwork     </li> </ul> | ora |

### 01

Web ブラウザを起動し、以下の URL にアクセスしてく ださい。

 $\Rightarrow$  <u>http://keio.jp/</u>

 ●「ID」欄に keio.jp の ID(あるいは「[CNS ログイン名]@
 sfc.keio.ac.jp」)を、
 ●「Password」欄に keio.jp の ロ グインパスワード(あるいは CNS ログインパスワード)
 をそれぞれ入力し、
 ●「Login」をクリックしてください。

| u <sup>2</sup> 授業支援  | この皮、鹿茸義塾では、パソコン                                  | <u>ココンホキ球モンスアニホコ</u><br>/やスマートフォン・タブレット等の機器から手軽にオンライン会議!          | を開催することがで       |
|----------------------|--------------------------------------------------|-------------------------------------------------------------------|-----------------|
| e* KOSMOS My Library | 【国際センター主催】 2017年ま                                | 変知期研修プログラム(夏季)について                                                | DY AB           |
| 3 Suite              | 更新日2017/02/02 11:10 2問い合わせ<br>★2017年度知道日時プログラム(1 | <u>8-学生的国際交流支援グループ</u><br>原語)について 南洋美美士学家教々ンター7011 - 3017年9日~0日に1 | NHT N KOANNE    |
| e ×-ル                | ■ 2017年3月に卒業・修了される                               | 学生の智様へ                                                            | TYN             |
| ピ ドライブ               | 東新日2017/01/01 12:09 お問い合わせ                       | たminaからブデスク                                                       | 114             |
| き カレンダー              | 卒業・値でまた以後却価十課程の日<br>で 慶遼メール                      | 定単位取得選学等で概整を離顧される皆様は、2017年3月31日(金)11                              | 5:00をもって、慶恩     |
| き グループ               | ☞ 認証付きストリームサービス                                  | 認識される教職員の首様へ<br>あプジスク                                             | 24.95           |
| 12 道略先               | は 健診結果のお知らせ                                      | ()や退職等で機動を離着される皆様は、2017年3月31日(金)                                  | 15:00をもって、ke    |
| 夏葱メール移行間達ツール         | き ナレッジデリバー                                       |                                                                   | 19.8            |
| さ 新旧メールアドレス変換        | ピ 新入生お知らせ                                        | CR版本部日本<br>ノて、誠にありがとうございます。大学院県蔵DBは2011年                          | より運用しておりま       |
| カテゴリ別表示 6            | ワフトウェアライセンス取得システム                                | L H                                                               | 1448            |
| 141A                 | , c' bex                                         | 1002-<br>、健康診断結果を確認することができません。毎日250~                              | 3:00. 12/29 (木) |
| 投業                   | , ** 部床広覆車報告                                     | 17                                                                | DV NI           |
| サービス                 | e <sup>a</sup> WebEx (WEB会議システム)                 | 10-29-                                                            |                 |

| -Si                                                                                                    | トウェア利用ライセンス取得<br>oftware Licensing Center-                |                           |                                |    |
|----------------------------------------------------------------------------------------------------|-----------------------------------------------------------|---------------------------|--------------------------------|----|
|                                                                                                    | ± トップ © ログアウト                                             |                           |                                |    |
| ■お知らせ                                                                                                    |                                                           |                           |                                |    |
| 2016-04-04 截要:本システムについて                                                                                              |                                                           |                           |                                |    |
| 転回が発行しているフンドウェアライセンスを使用フライフで<br>ソフトウェア等に利用条件が保なりますので、利用許諾書・利<br>(参考)<br>ソフトウェアライセンス利用上の注意                            | 889、48899らここかり起こう。<br>目条件を熟読の上、同意する場合のみ、ライセン              | スをご利用くだと                  | 30,                            |    |
|                                                                                                    |                                                           |                           |                                |    |
| ■利用可能ライセンス一覧                                                                                                    |                                                           |                           |                                |    |
| ■利用可能ライセンス一覧<br>ソフトウェア名称                                                                                             | ライセンス利用方法                                                 | 有效期间                      | メディア                           |    |
| 利用可能ライセンス一覧<br>ソフトウェア名称<br>ESET (2017年度ライセンス)                                                                        | ライセンス利用方法<br>使用許諾書への料着が必要                                 | 有效問題 未同意                  | メディア<br>ダウンロード                 | 円息 |
| ■利用可能ライセンス一覧<br>ソフトウェア名称<br>ESET (2017年度ライセンス)<br>Mathematica for Students (2017年復用ライセンス)                            | ライセンス利用方法<br>使用許諾書への料意が必要<br>使用許諾書への料意が必要                 | 有效用限<br>未四意<br>未四意        | メディア<br>ダウンロード<br>詳細参照         | 同意 |
| 利用可能ライセンス一覧<br>ソフトウェアSAI<br>ESET (2017年夜ライゼンス)<br>Mathematika for Studenta (2017年夜用ライゼンス)<br>AeGiG せポートサイト (2017年夜用) | ライセンス利用方法<br>使用許諾書への何意が必要<br>使用許諾書への何意が必要<br>使用許諾書への何意が必要 | 有效期限<br>未四章<br>未可章<br>未可章 | メディア<br>ダウンロード<br>詳細参照<br>詳細参照 | 同意 |

**02** ページ左部のメニューの●「サービス」から❷「ソフト ウェアライセンス取得システム」をクリックしてください。

**03** <sup>左のようなページ7</sup>

左のようなページが表示されます。まずは利用許諾書への同意が必要なので、「ESET(2017 年度用ライセンス )」 右側の❶「同意」をクリックしてください。

5

| × 72<br>-Si                             | トウェア利用ライセンス取得<br>oftware Licensing Center- |             |               |            |
|-----------------------------------------|--------------------------------------------|-------------|---------------|------------|
|                                         | ☆ トップ   ◎ ログアウト                            |             |               |            |
| お知らせ                                    |                                            |             |               |            |
| ,2016-04-04 構要:本システムについて                |                                            |             |               |            |
| 義塾が契約しているソフトウェアライセンス等をオンラインで            | 数得・確認することが可能です。                            |             |               |            |
| ソフトウェア毎に利用条件が異なりますので、利用許諾書・利            | 8条件を熟読の上、同意する場合のみ、ライセ:                     | ンスをご利用くださ   | 557.          |            |
| [他考]                                    |                                            |             |               |            |
| ソフトウェアライセンス利用上の注意                       |                                            |             |               |            |
| 利用可能ライセンス一覧                             |                                            |             |               | 1          |
| ソフトウェア名称                                | ライセンス利用方法                                  | 有效問題        | メディア          | )          |
| ESET (2017年度ライセンス)                      | 詳細画面で確認してください                              | 2018 -03-31 | <u>ダウンロード</u> | 168        |
| Mathematica for Students (2017年度用ライセンス) | 使用許諾書への同意が必要                               | 未同意         | 詳細帶照          | Fi A       |
| AreGIS サポートサイト (2017年復用)                | 使用許諾書への同意が必要                               | 未同意         | 詳細例如          | 12.8       |
|                                         |                                            |             |               |            |
| MATLAB (2017年度用ライセンス)                   | 使用許諾書への同意が必要                               | 木同間         | ダウンロード        | <b>R</b> . |

|                                                                                                    | -Software Licensing Center-               |
|----------------------------------------------------------------------------------------------------|-------------------------------------------|
|                                                                                                    | ☆ トップ↓◎ ログアウト                             |
| Location-ライセンス詳細                                                                                                    |                                           |
|                                                                                                    | ESET (2017年度ライセンス) 【同意済】                  |
|                                                                                                    |                                           |
| = このいつトウェアに開する(                                                                                                    | 情報は、下のボタンから説明べージへ進みご兼開ください。               |
| 00001-0171CM9-0                                                                                                    | ANALY CONTROL OF CONTROL OF A             |
| 説明ページへ進む                                                                                                    |                                           |
| 20095119127に出する<br>20時ページへ送む<br>ライセンス情報                                                                                                    |                                           |
| <ul> <li>このサラリ・ラエアに関する</li> <li>説明ページへ進む</li> <li>ライセンス情報</li> <li>ライセンス情報</li> </ul>                                                                                                    | 2018-03-01                                |
| 200557+517 に向する<br>説明ペーラへ進む<br>ライセンス情報<br>ライセンス初期限<br>ユーザー名                                                                                                    | 2014-00-31<br>EM-00000000                 |
| このラフトライン に向くの<br>思想ページへ送び<br>ライセンス情報<br>ライセンス有効明想<br>ユーザー名<br>ノスワード<br>1                                                                                                    | 2016-03-1<br>Ew 00000000<br>              |
| EU     EU     EU     S     T     S     E     S     T     S     T     S     T     S     T     S     T     S     S     S     T     S     S  S     S     S | 2018-03-01<br>EAV 400000000<br>W000000000 |

| -5                                                                                                    | Software Licensing Center-                                                |                                                    |                                |                        |
|----------------------------------------------------------------------------------------------------|---------------------------------------------------------------------------|----------------------------------------------------|--------------------------------|------------------------|
|                                                                                                    | ± トップ↓© ログアウト                                                             |                                                    |                                |                        |
| お知らせ                                                                                                    |                                                                           |                                                    |                                |                        |
| 2017-04-04 板要:本システムについて                                                                                                    |                                                                           |                                                    |                                |                        |
| 義監が契約しているソフトウェアライセンス等をオンラインで                                                                                                    | 1取得・確認することが可能です。                                                          |                                                    |                                |                        |
| >>フトウェア部に利用条件が見なりますので、利用法認識・利                                                                                                    |                                                                           |                                                    |                                |                        |
| A REAL PROFESSION POR DRAVIES FURTHER FR                                                                                                    | 川県社を加良の上、同県する権吉の時、ライモ                                                     | ンスをご利用くださ                                          | 50%                            |                        |
| (参考)                                                                                                    | H線社を加速の上、回聴する場合のか、ライモ.                                                    | ンスをご利用くださ                                          | έψη,                           |                        |
| [参引]<br>ソフトウェアライセンス利用上の注意                                                                                                    | UHREH-COMBOLE, IFIM 9 GARGOUP, 2112.                                      | ンスをご利用くださ                                          | 567.                           |                        |
| (10-7)     (10-7)     (10-7)     (10-7)     (10-7)     (10-7)     (10-7)     (10-7)     (10-7)     (10-7)     (10-7)     (10-7)     (10-7)     (10-7)     (10-7)     (10-7)     (10-7)     (10-7)     (10-7)     (10-7)     (10-7)     (10-7)     (10-7)     (10-7)     (10-7)     (10-7)     (10-7)     (10-7)     (10-7)     (10-7)     (10-7)     (10-7)     (10-7)     (10-7)     (10-7)     (10-7)     (10-7)     (10-7)     (10-7)     (10-7)     (10-7)     (10-7)     (10-7)     (10-7)     (10-7)     (10-7)     (10-7)     (10-7)     (10-7)     (10-7)     (10-7)     (10-7)     (10-7)     (10-7)     (10-7)     (10-7)     (10-7)     (10-7)     (10-7)     (10-7)     (10-7)     (10-7)     (10-7)     (10-7)     (10-7)     (10-7)     (10-7)     (10-7)     (10-7)     (10-7)     (10-7)     (10-7)     (10-7)     (10-7)     (10-7)     (10-7)     (10-7)     (10-7)     (10-7)     (10-7)     (10-7)     (10-7)     (10-7)     (10-7)     (10-7)     (10-7)     (10-7)     (10-7)     (10-7)     (10-7)     (10-7)     (10-7)     (10-7)     (10-7)     (10-7)     (10-7)     (10-7)     (10-7)     (10-7)     (10-7)     (10-7)     (10-7)     (10-7)     (10-7)     (10-7)     (10-7)     (10-7)     (10-7)     (10-7)     (10-7)     (10-7)     (10-7)     (10-7)     (10-7)     (10-7)     (10-7)     (10-7)     (10-7)     (10-7)     (10-7)     (10-7)     (10-7)     (10-7)     (10-7)     (10-7)     (10-7)     (10-7)     (10-7)     (10-7)     (10-7)     (10-7)     (10-7)     (10-7)     (10-7)     (10-7)     (10-7)     (10-7)     (10-7)     (10-7)     (10-7)     (10-7)     (10-7)     (10-7)     (10-7)     (10-7)     (10-7)     (10-7)     (10-7)     (10-7)     (10-7)     (10-7)     (10-7)     (10-7)     (10-7)     (10-7)     (10-7)     (10-7)     (10-7)     (10-7)     (10-7)     (10-7)     (10-7)     (10-7)     (10-7)     (10-7)     (10-7)     (10-7)     (10-7)     (10-7)     (10-7)     (10-7)     (10-7)     (10-7)     (10-7)     (10-7)     (10-7)     (10-7)     (10-7)     (10-7)     (10-7)     (10-7)     (10-7)     (10-7)     (10-7)     (10-7)     (10- | UNREFERENCE, FILLS GARGON, 213.                                           | >2&CARCHR< E2                                      | er.                            |                        |
| (6年)     (9年)     (94)     (94)     (94)     (94)     (94)     (94)     (94)     (94)     (94)     (94)     (94)     (94)     (94)     (94)     (94)     (94)     (94)     (94)     (94)     (94)     (94)     (94)     (94)     (94)     (94)     (94)     (94)     (94)     (94)     (94)     (94)     (94)     (94)     (94)     (94)     (94)     (94)     (94)     (94)     (94)     (94)     (94)     (94)     (94)     (94)     (94)     (94)     (94)     (94)     (94)     (94)     (94)     (94)     (94)     (94)     (94)     (94)     (94)     (94)     (94)     (94)     (94)     (94)     (94)     (94)     (94)     (94)     (94)     (94)     (94)     (94)     (94)     (94)     (94)     (94)     (94)     (94)     (94)     (94)     (94)     (94)     (94)     (94)     (94)     (94)     (94)     (94)     (94)     (94)     (94)     (94)     (94)     (94)     (94)     (94)     (94)     (94)     (94)     (94)     (94)     (94)     (94)     (94)     (94)     (94)     (94)     (94)     (94)     (94)     (94)     (94)     (94)     (94)     (94)  | UHWEH そかれのここ、File 9 GWEIGUAN、ライモ、<br>ライセンス利用方法                            | 「有効産」                                              | ****                           |                        |
| (1971)<br>ソフトウェアライセンス利用上の注意<br>利用可能ライセンス一覧<br>ソフトウェアを称<br>ESET (0077年度ライセンス)                                                                                                    | HHEFF 名加加のJL、 利益 9 G #1300か、 ライ セ、<br>ライセンス利用方法<br>詳細語変で確認してください          | シスをご利用くださ<br>有効用<br>2018-03-31                     | メディア<br>ダウンロード                 | 評細                     |
| (10)         (10)         (10)         (10)         (10)         (10)         (10)         (10)         (10)         (10)         (10)         (10)         (10)         (10)         (10)         (10)         (10)         (10)         (10)         (10)         (10)         (10)         (10)         (10)         (10)         (10)         (10)         (10)         (10)         (10)         (10)         (10)         (10)         (10)         (10)         (10)         (10)         (10)         (10)         (10)         (10)         (10)         (10)         (10)         (10)         (10)         (10)         (10)         (10)         (10)         (10)         (10)         (10)         (10)         (10)         (10)         (10)         (10)         (10)         (10)         (10)         (10)         (10)         (10)         (10)         (10)         (10)         (10)         (10)         (10)         (10)         (10)         (10)         (10)         (10)         (10)         (10)         (10)         (10)         (10)         (10)         (10)         (10)         (10)         (10)         (10)         (10)         (10)         (10)         (10)         (10)         (10)         <                                                                                                    | (1) (1) (1) (1) (1) (1) (1) (1) (1) (1)                                   | 和政府<br>和政府<br>2018-03-31<br>未用章                    | メディア<br>ダウンロード<br>詳細参照         | 37 MI<br>75.52         |
| (201)<br>(202)<br>(202                                                                                                    | (日本村・ビハ県のジンパ、川県、中の単市5000、ライビン<br>(日本)(日本)(日本)(日本)(日本)(日本)(日本)(日本)(日本)(日本) | 和效用。<br>和用くださ<br>和用くださ<br>2018-03-31<br>未用意<br>未用意 | ×ディア<br>ダウンロード<br>詳細参照<br>詳細参照 | 17 M<br>F1.02<br>F1.02 |

#### 04

利用許諾書および利用制限について熟読し、同意できる 場合は❶「同意する」をクリックしてください。同意確 認の画面が出るため再度「同意する」をクリックしてく ださい。同意できない場合は本ソフトウェアを利用する ことはできません。

# 05

ライセンス一覧のページに戻り、**①**「詳細」をクリック してください。

### 06

 $\cap$  /

●ライセンス詳細のページが表示されたら、ページ上部
 [製品認証キー]を確認します。
 この情報は、STEP18、ESET インストール後のアクティ
 ベーションで使用するので、インストール終了まで画面
 は閉じないでください。
 ※[ユーザー名]と[パスワード]は使用しません。

再度ライセンス一覧のページに戻り、❶「ダウンロード」 をクリックしてください。 6 CNS サーバ

FAQ

**8** 动象 インストールプログラム ダウンロードページ - Install Program Download Page -ウィルス定義データベースはアップデートして常に最新のものを適用してください。 [個人利用向け]

※ ESET(個人利用向け)は OS, 日英版, 32/64bit のすべての製品を通して、ひとりにつき 1 ライセンスのみの提供です。

| 総合セキュリティ対策製品 - Integrated Security Products - |         |                                      |                                         |                                                    |                                             |
|-----------------------------------------------|---------|--------------------------------------|-----------------------------------------|----------------------------------------------------|---------------------------------------------|
| ソフトウェア名称                                      | 05      | 日本                                   | 語版                                      | Eng                                                | lish                                        |
| Product Name                                  | 03      | 32bit                                | 64bit                                   | 32bit                                              | 64bit                                       |
| ESET Smart Security V9                        | Windows | <u>ダウン</u><br>(Windows1<br>(188      | <u>ロード</u><br>0まで対応)<br>3MB)            | Download<br>(Up to<br>Windows10)<br>102MB)         | Download<br>(Up to<br>Windows10)<br>(107MB) |
| ESET Cybersecurity Pro<br>V6.X                | Мас     | <u>ダウン</u><br>(macOS Sie<br>ぽ<br>(13 | <u>ロード</u><br>rra 10.12 対<br>5)<br>IMB) | Download<br>(Up to macOS Sierra 10.12)<br>(92.2MB) |                                             |
| アンチウィルス製品 - Anti-Virus Products -             |         |                                      |                                         |                                                    |                                             |
|                                               |         |                                      |                                         | E                                                  | .t.a.l.                                     |

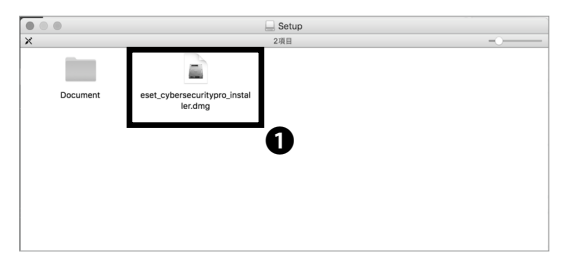

#### 08

利用している OS に適したインストーラを選択し、●「ダ ウンロード」をクリックしてください。

09

ダウンロードしたインストーラを起動し、**①**のアイコン をダブルクリックしてください。

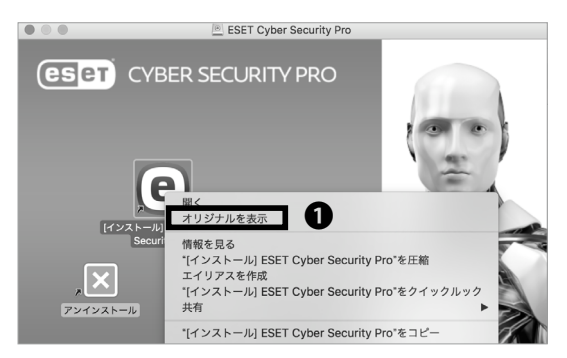

## 10

「インストール」を右クリックし、**①**「オリジナルを表示」 をクリックしてください。

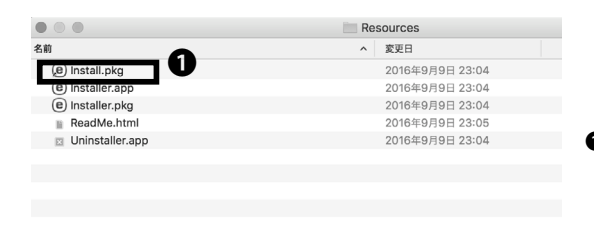

●「Install.pkg」をダブルクリックしてください。

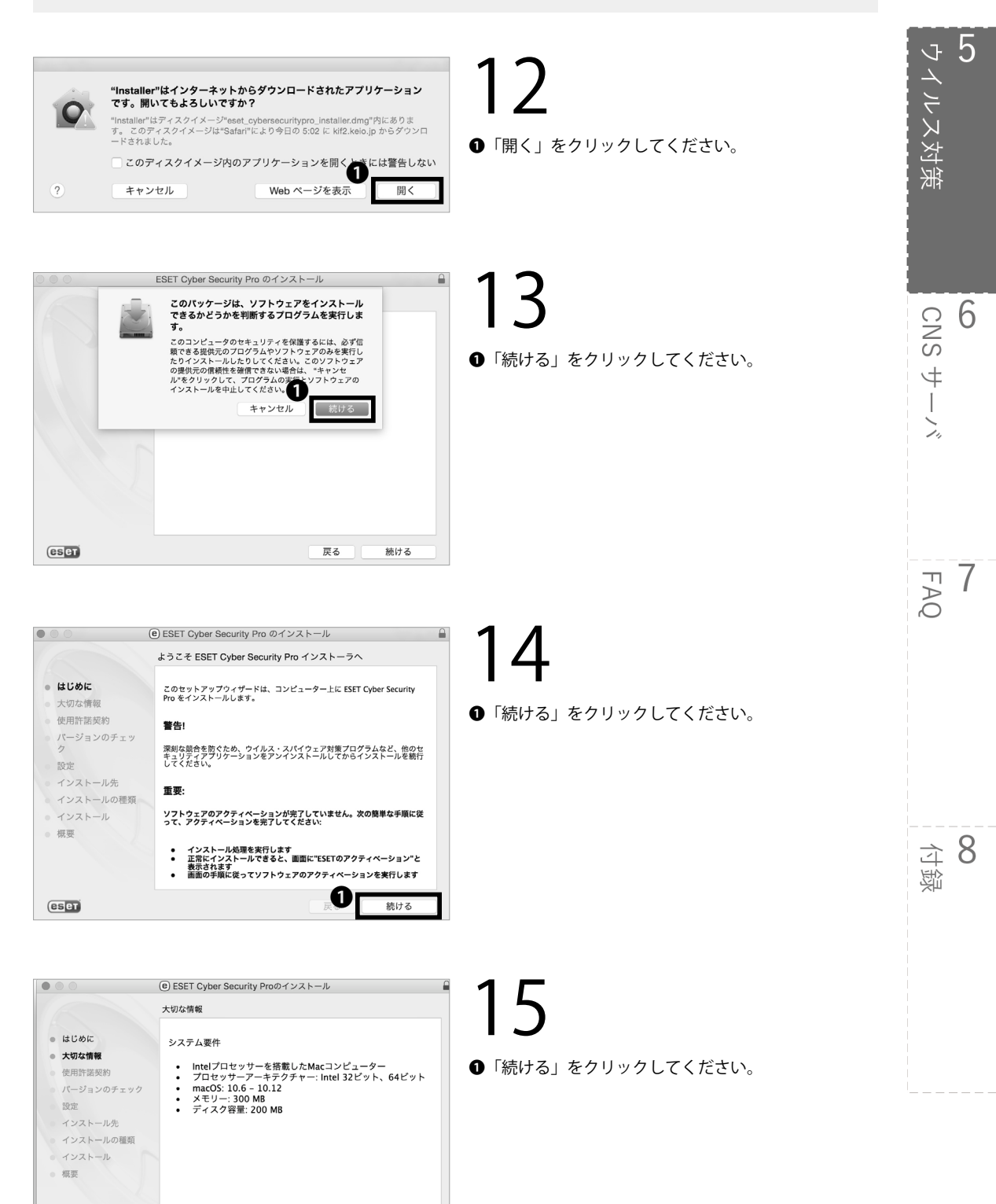

**D** 

続ける

プリント... 保存...

eset

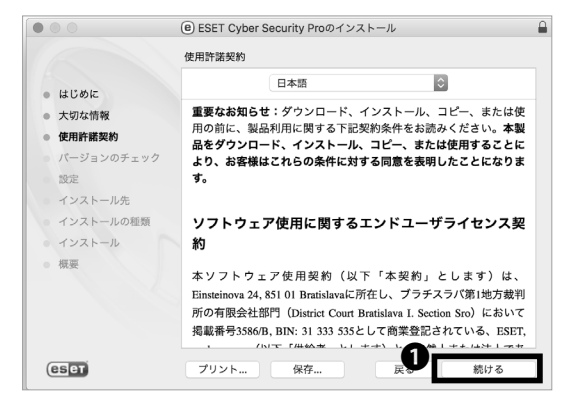

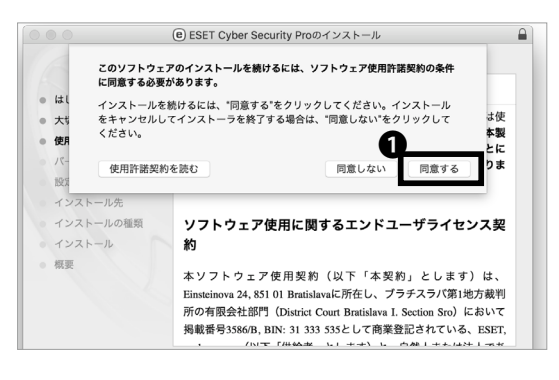

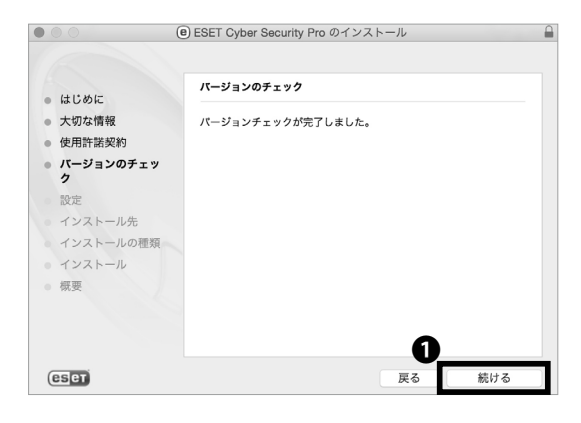

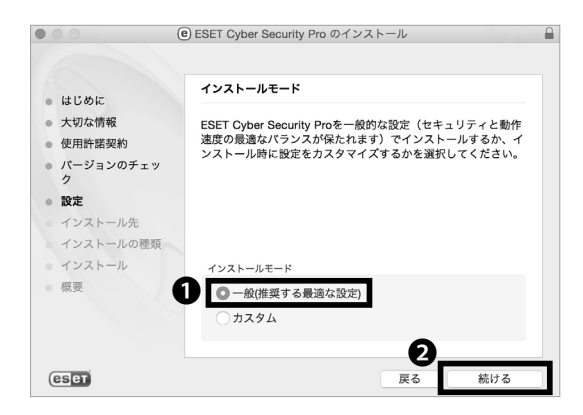

16

使用許諾契約を熟読し、❶「続ける」をクリックしてく ださい。

17

ソフトウェア使用許諾契約について熟読し、同意できる 場合は❶「同意する」をクリックしてください。同意で きない場合は本ソフトウェアを利用することはできま せん。

18

●「続ける」をクリックしてください。

19 ンストールモードとして**の** 

インストールモードとして**①**「一般」がチェックされて いることを確認し、**②**「続ける」をクリックしてくださ い。

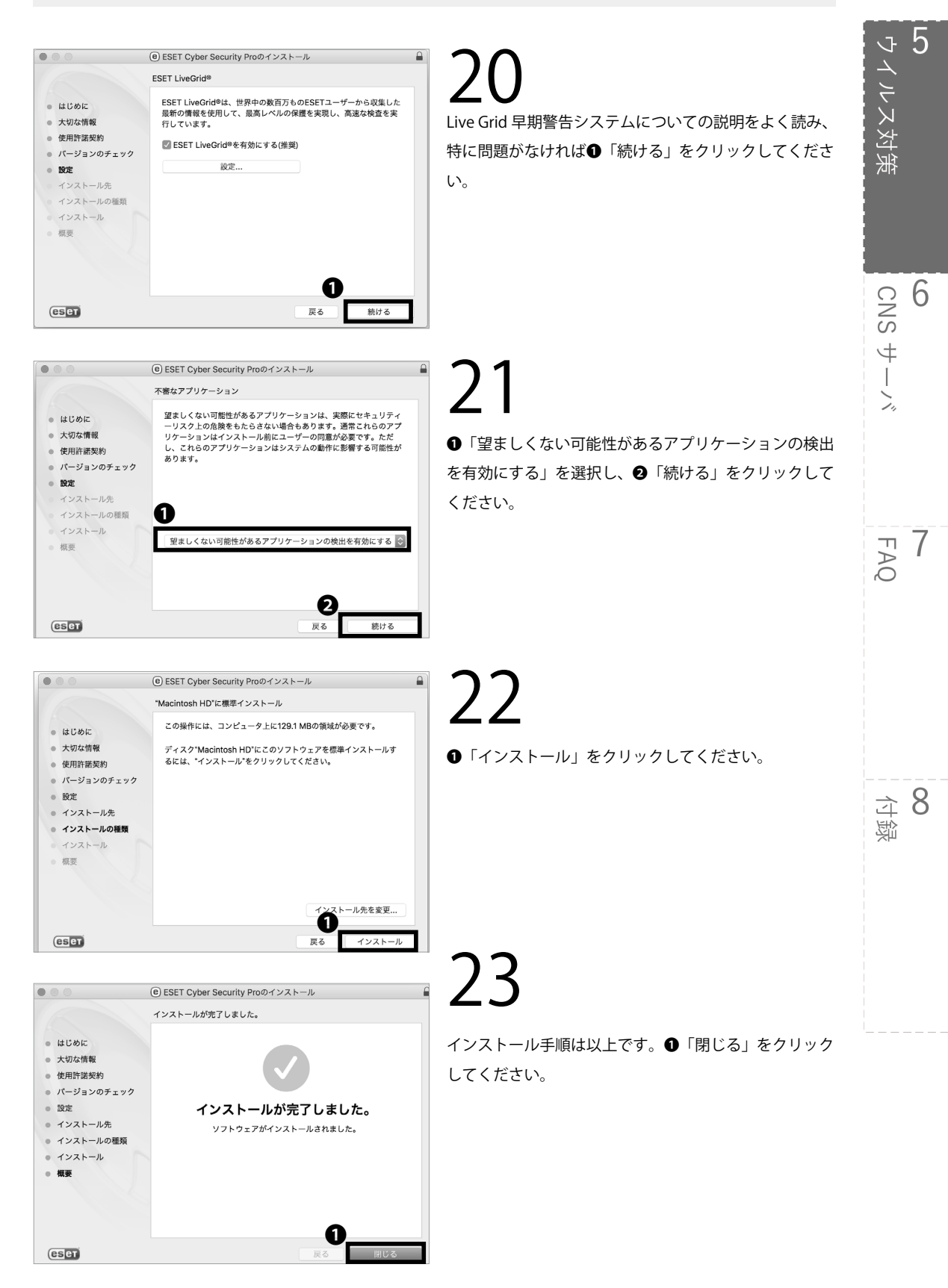

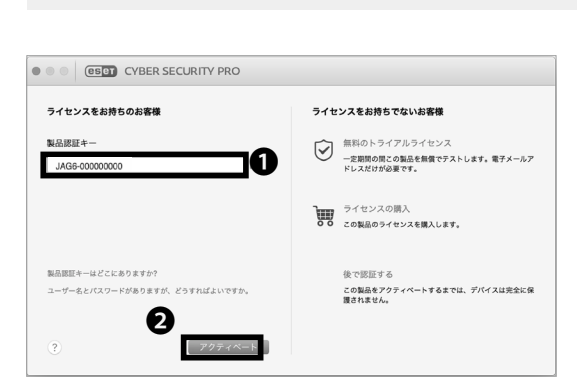

#### 24 アクティベーションのためのウィンドウが表示される ので、①「製品認証キー」欄に STEP06 で確認した製 品認証キーを入力し、②「アクティベート」をクリック してください。

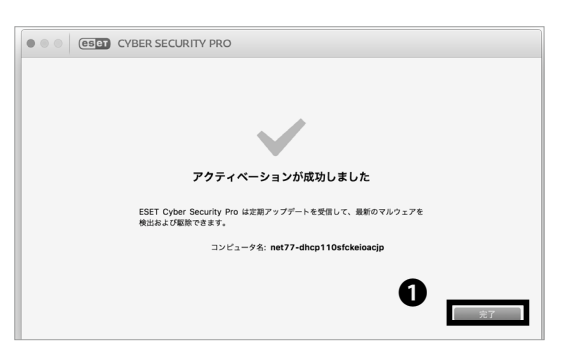

#### 25

アクティベーションが成功しましたと出たら**①**「完了」 をクリックしてください。

アンチウイルスソフトウェアを利用する (Mac OS X) 手 順は以上です。

5

5 ウイルス対策

6

CNS サーバ

FAQ

**8** 企 诹

#### 4

#### ソフトウェアアップデートを行う

ソフトウェアアップデートの重要性

OS を含む様々なソフトウェアでは、製品の不具合や 脆弱性などの修復・修正のため、アップデートプログ ラムが配信される場合があります。Windows でいえば Windows Update、Mac OS X でいえばソフトウェア・ アップデートにより、そのようなアップデートプログ ラムを適用することができます。その他のソフトウェ アでも同様の機能が備わっている場合が多いですが、 いずれにせよ、基本的にアップデートプログラムの配 布通知は自動化されており、通知を受け次第ユーザに アップデートの適用許可を求めるダイアログが表示さ れる場合が多いです。 不具合の修正はもちろんのことですが、情報セキュリ ティとの関わりという観点では、このソフトウェアアッ プデートはより重要な意味を持ちます。脆弱性の修正 プログラムが配布されるまでに、既にその脆弱性を突 く攻撃が行われている場合があります。そのような状 況下では、ソフトウェアアップデートは迅速に行われ なければなりません。コンピュータを安全に使うため に、各ソフトウェアは常に最新の状態を保つよう心が けましょう。

Windows でのソフトウェアアップデートの方法 (Windows 10)

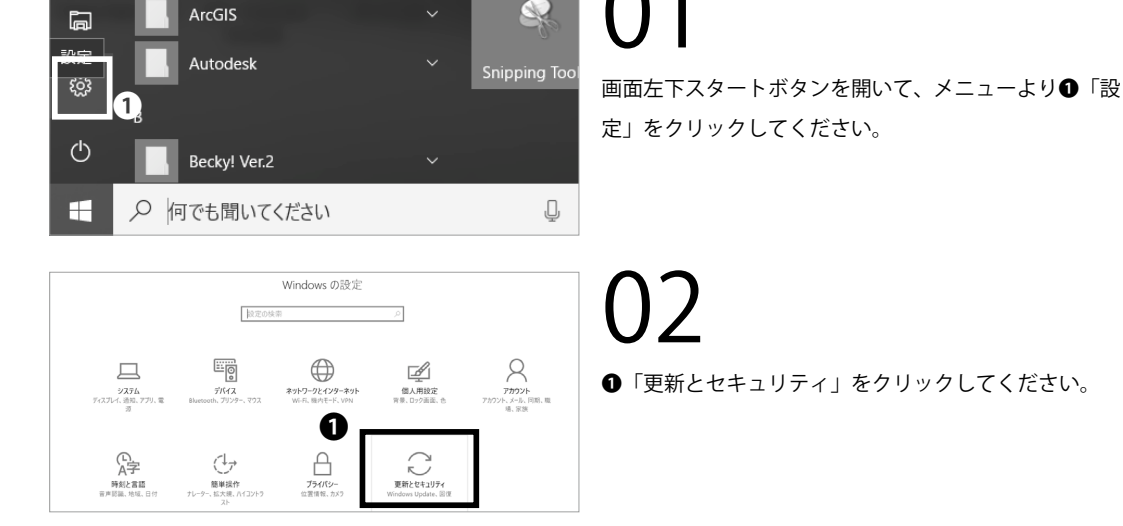

99

更新状態

← RE

@ #-A

| 13 | 定の検索の            | お使いのデバイスは最新の状態です。最終確認日時. 昨日、16.48                                            |  |
|----|------------------|------------------------------------------------------------------------------|--|
| 更別 | 2012             | 更新プログラムのチェック                                                                 |  |
| 0  | Windows Update   | 更新の履歴                                                                        |  |
| Ð  | Windows Defender |                                                                              |  |
| Ť  | バックアップ           | 更新プログラムの設定                                                                   |  |
| 1  | 回復               | 利用可能な更新プログラムが自動的なグウンロードされ、インストールされます。 従量が課金接続 (料金が発生する場合があります)<br>では実行されません。 |  |
| Ø  | ライセンス認証          | アクティブ時間の変更                                                                   |  |
| å  | デバイスの検索          | 再起動のオプション                                                                    |  |
| 11 | 開発来由け            | 詳細オプション                                                                      |  |
|    |                  |                                                                              |  |

#### < 22 € ۵-۸ 🕲 更新状態 更新プログラムを利用できます。 第三アルフラムを判断できます。 ・ Windows 8, 81, 10 と Windows Server 2012, 2012 R2, 2016 H64 エブイション用命、Windows 悪意のあるシフトウェア 帯ボデーカー 2017 R2 月 REB003030。 ・ Windows 10 DVension 1607 for H64-based Systems 用 Adobe Flash Flayer のセトュリタイ更変プログラム (K84010253)。 更新とセキュリティ C Windows Update (New York, フリアントロン・アンドロン・マントールマントールされます。または、必要に応じて今ずぐインストールすること まできます。 まできます。 Windows Defender 今すぐインストール 〒 パックアップ B@ 更新の展歴 ⊘ ライセンス認証 車新プログラムの設定 利用可能な更新プログラムが自動的にダウンロードされ、インストールされます。 従業句評金接続 (料金が発生する場合があります) では実行されません。 売 デバイスの検索 苔 開発者向け アクティブ時間の変更 Pg Windows Insider Program 再起動のオプション

### 03

Windows Update の画面が表示されます。 ①「更新プ ログラムのチェック」をクリックし、更新プログラムの 有無を確認してください。

新しい更新プログラムを利用できるというメッセージ が表示された場合は、●「今すぐインストール」をクリッ クしてください。

|                | RE                                                                                                    |                                                                         | -     |       | $\times$ |
|----------------|----------------------------------------------------------------------------------------------------|-------------------------------------------------------------------------|-------|-------|----------|
| ~              | -                                                                                                    | 更新状態                                                                    |       |       |          |
| \$             | -A                                                                                                    | 次の更近プログラムのインストールを完了するにけ 東記動が必要です。                                       |       |       |          |
| 22             | 定の検索の                                                                                                    | <ul> <li>Microsoft Outlook 2016 (KB3141511) 64 ビット版の更新70グラム。</li> </ul> |       |       |          |
| _              |                                                                                                    |                                                                         |       |       |          |
| 更新             | とセキュリティ                                                                                                    | <ul> <li>Microsoft Visio 2016 (KB3141500) 64 ビット板の更新プログラム。</li> </ul>   |       |       |          |
| 0              | Windows Update                                                                                                    | ・Microsoft Office 2016 (KB3127991) 64 ビット液 の更新プログラム。                    |       |       |          |
|                | Windows Defender                                                                                                    | 更新の履歴                                                                   |       |       |          |
|                |                                                                                                    | () デバイフは アクライ「時間に後の時間に再起発するトラにフクグラードのわています(アクライ)「時間は 800                | - 170 | 0.730 |          |
| Ť              | バックアップ                                                                                                    |                                                                         | - 17. |       |          |
| 3              | 回復                                                                                                    | 今ずぐ再起動する                                                                |       |       |          |
| ~              | The state of the state of the s |                                                                         |       |       |          |
| S              | 51七2人認識                                                                                                    | アクティブ時間の変更                                                              |       |       |          |
| 愚              | デバイスの検索                                                                                                    |                                                                         |       |       |          |
|                |                                                                                                    | 更新プログラムの設定                                                              |       |       |          |
| 6              | 网络省口(()                                                                                                    | 利用可能な更新プログラムが自動的にダウンロードされ、インストールされます。 従量制課金接続 (料金が発生する                  | 場合な   | 「あります | 5        |
| $\rho_{\rm g}$ | Windows Insider Program                                                                                                    | では実行されません。                                                              |       |       |          |
|                |                                                                                                    |                                                                         |       |       |          |

05

更新プログラムの種別によってはインストール後に再 起動が求められる場合があります。必要に応じて作業状 態を保存し、端末の再起動を行ってください。

Windows でソフトウェアアップデートを行う手順は以 上です。

5 ウイルス対策

CNS 6

4

FAQ

8 定 遐

#### Mac でのソフトウェアアップデートの方法 (Mac OS X Sierra)

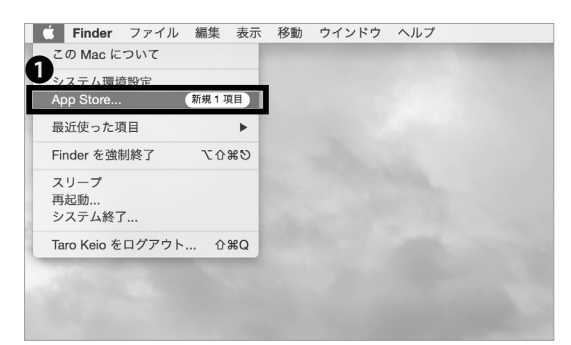

01

画面上部のツールバーのアップルメニューより❶「App Store...」をクリックしてください。

Mac OS X Mavericks 以前の OS で行っている場合は、 ツールバーのアップルメニューより「ソフトウェア・ アップデート …」をクリックしてください。

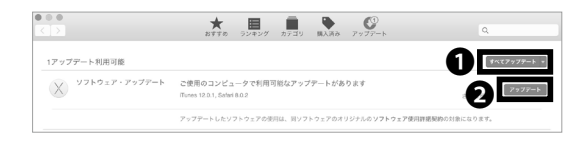

02

App Store が起動します。更新がある場合は、❶「すべ てアップデート」もしくは❷「アップデート」をクリッ クしてください。

Mac でソフトウェアアップデートを行う手順は以上で す。

#### COLUMN vol.2

#### Web での脅威について

現在では多くの電子端末がインターネットを利用していますが、多くの人が「インターネット」という単語からまず連想するのは、WWW(World Wide Web)でしょう。WWW は通称 Web と呼ばれ、我々の生活に欠かせないものとなっています。本書でもアンチウイルスソフトウェアの導入手順やソフトウェアアップデートの適用方法を解説しましたが、アンチウイルスソフトウェアは万能ではなく、例えば Web 上の脅威に対してはその機能を生かせない場合が多いです。

例えば、あなたが見る Web ページ上に悪意のある攻撃者が不正なプログラムを記述することができる脆弱性が あったり、あるいは攻撃者自身が用意した不正なページにあなたを誘導するかもしれません。ほとんどのセキュ リティソフトはここまではカバーしきれません。また、このような事例は実際に多数あり、今日あなたが閲覧 する Web ページのどれかにもきっとそういった脆弱性が残っています。

このような脅威から身を守るためには、信頼性のないサイトに極力アクセスしないことや、Web ブラウザの機能を用いてWebページの動作を制限することなどが重要です。また、各Web ブラウザ毎にそのような機能も違ったものが備わっており、Web ブラウザの選定もとても重要な要素となり得ます。Web は、想像するよりもずっと危険なものだという認識を忘れずにを利用しましょう。

**6** CNSサーバ

CNS のサーバにファイルを転送する方法や、ファイルを Web 上へ公開する方法を解説します。

| CNS のサーバを利用する ・・・・・・・・・・・・・・・・・・・・・・・・・・・・・・104                       |
|-----------------------------------------------------------------------|
| CNS のサーバとは ・・・・・・・・・・・・・・・・・・・・・・・・・・・・・・・・・・・・                       |
| CNS サーバにリモートログインする ・・・・・・・・・・・・・・・・・・・・・・・・・・・105                     |
| リモートログインとは・・・・・・・・・・・・・・・・・・・・・・・・・・・・・・・・・・・・                        |
| Windows からリモートログインする (Windows 10) ・・・・・・・・・・・・・・・・・・・・・・・・・・・・・・・・・・・ |
| Mac からリモートログインする (Mac OS X) ・・・・・・・・・・・・・・・・・・・・・・・・・・・・・・・・・・・       |
| 個人の PC から WinSCP を用いてファイルを転送する (Windows) ・・・・・・・・・115                 |
| 個人の PC から Cyberduck を用いてファイルを転送する (Mac) ・・・・・・・・・・119                 |
| ファイルを Web に公開する ・・・・・・・・・・・・・・・・・・・・・・・・・・・・・121                      |
| SFC に設置されている PC からファイルを Web に公開する (Mac)・・・・・・・・・・・・・・・・・・・ 121        |
| SFC に設置されている PC からファイルを Web に公開する (Windows) ・・・・・・・・・・・・・・・・ 122      |
| 個人の PC から WinSCP を用いてファイルを Web に公開する (Windows) ・・・・・・・・・・・・・・・ 123    |
| 個人の PC から Cyberduck を用いてファイルを Web に公開する (Mac) ・・・・・・・・・・・・・・・・ 123    |
| ファイルの設置場所と URL の対応関係 ・・・・・・・・・・・・・・・・・・・・・・・・・・・・・・・・・・・・             |

#### ■ CNS のサーバを利用する

CNS のサーバとは

01 #-152 H

コンピュータネットワークにおいて、他のコンピュー タに対し、機能やサービス、データなどを提供するコ ンピュータ、またそのような機能を持ったソフトウェ アのことをサーバといいます。CNSのメールなどの各 種サービスは SFC 内設置のサーバによって提供されて います。ここでは、ひとりひとりの学生に割り当てら れたサーバ内のファイル記憶領域の利用方法について 解説します。

**02** 個人に割り当てられている領域

SFC の学生は1人あたり80GBのファイル記憶領域を CNS のサーバ上に保有しており、レポートやメールな ど個人的なファイルの保存や、バックアップ領域とし て利用できます。この領域を消費しきってしまうと、 CNS メールの送受信やファイルの保存ができなくなる などの支障が生じるため、ご注意ください。SFC 内の 端末の各ディレクトリ / フォルダ / ドライブと CNS サーバ上のパスの対応は下の表の通りです。

#### **03** SSHを利用して転送する キャンパス内に設置されているコンピュータからは、

CNS の記憶領域に直接アクセスできます。自分の PC から CNS の記憶領域にアクセスする場合は、SSH を用 いてファイル転送を行う必要があります。【p.105 : CNS サーバにリモートログインする】から解説しています。

04 SCP / SFTPを利用して転送する

CNS の環境では、SCP あるいは SFTP を用いたファ イル転送が利用できます。本書では、Windows で WinSCP というファイル転送ソフトウェアを利用する 手順、Mac で Cyberduck というファイル転送ソフトウェ アを用いる手順をそれぞれ解説します。

| 場所                           | CNS サーバ上でのパス                           |
|------------------------------|----------------------------------------|
| Mac (OS X) 端末のホームディレクトリ      | /home/ CNS ログイン名 /CNSiMac              |
| Windows 10 端末の「デスクトップ」ディレクトリ | /home/ CNS ログイン名 /10DataCNS/CNSDESKTOP |
| Windows 10 端末の「ドキュメント」ディレクトリ | /home/ CNS ログイン名 /10DataCNS/Documents  |

#### 2 CNS サーバにリモートログインする

#### リモートログインとは

自分の PC から CNS のサーバを操作したい場合、直接 操作することはできないので、PC からサーバにリモー トでログインして作業を行います。CNS の環境におい ては、リモートログインには SSH というプロトコルを 用いる必要があります。 本セクションではリモートログインについて公開鍵認 証という方式を用いて、Windows・Mac での手順をそ れぞれ解説します。CNS の各サーバの情報に関しては 湘南藤沢 ITC の Web サイトを参照してください。 ⇒ <u>http://www.sfc.itc.keio.ac.jp/</u>

6 家

5 ウイルス対策

6

CNS サーバ

#### Windows からリモートログインする (Windows 10)

| SFC-CNS Pass | words                                         |
|--------------|-----------------------------------------------|
|              | CNS login name 17005<br>CNS login password 20 |
|              | Shonan Fujisawa ITC, Kelo University          |

01

はじめに、CNS のサーバにリモートログインするために 必要な公開鍵と秘密鍵を作成する必要があります。以下 の URL にアクセスして、①欄に CNS ログイン名、②欄に CNS ログインパスワードをそれぞれ入力し、③「Login」 をクリックしてログインしてください。 ⇒ <u>https://itcsecure.sfc.keio.ac.jp/form/password/</u>

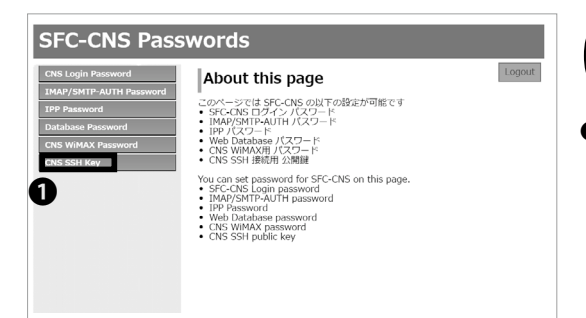

02 ●「CNS SSH Key」をクリックしてください。

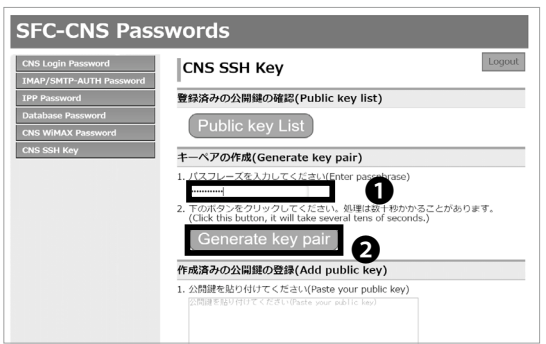

6 CNSサーバ

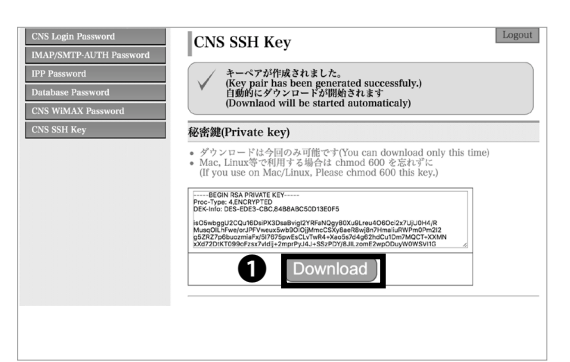

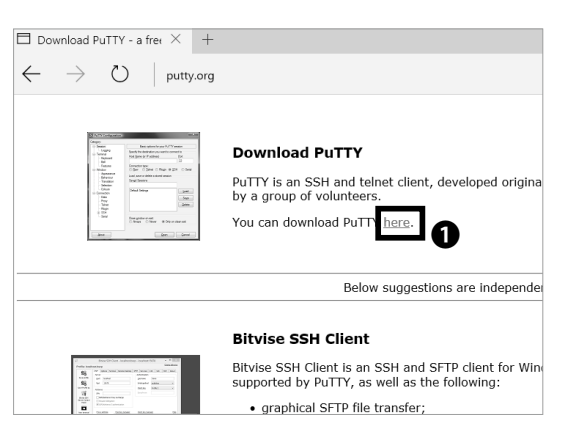

#### 03

秘密鍵の暗号化のためのパスフレーズの設定画面に 移ります。①欄に任意のパスフレーズを入力し、② 「Generate key pair」をクリックしてください。この STEP で作成したパスフレーズは STEP 13 で使用しま す。認証をするためのパスワードと同じと考えてください。

#### 04

公開鍵 / 秘密鍵の作成に成功すると左のようなページに 遷移します。●「Download」をクリックして秘密鍵を ダウンロードし、任意の場所に秘密鍵を保存してくださ い。

### 05

Windows には SSH クライアントが標準で付属していない ため、専用のソフトウェアをインストールする必要があり ます。本書では『PuTTY』というソフトウェアを例に、手 順を解説します。まず、PuTTY 最新版をダウンロードしま す。以下の URL にアクセスし、左の画面上の①「here」を クリックしてください。

⇒ <u>http://www.putty.org</u>

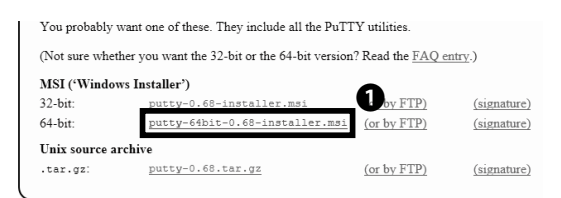

### 06

表示された Download Page から●「PuTTY: putty-64bit-0.68-installer.msi」をクリックしてダウンロード を開始してください。32 ビット OS を使用している場 合は、32-bit のリンクをクリックしてダウンロードを開 始してください。

CNS - N 6

5 ウイルス対策

6

7

**8** 应 徽

FAQ

CNSサーバ

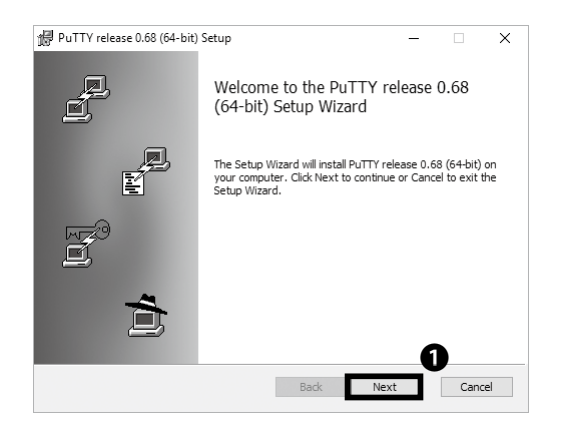

Ø/ ダウンロードしたファイルを開いてください。 左のよう な画面が表示されたら、●「Next」をクリックしてく ださい。

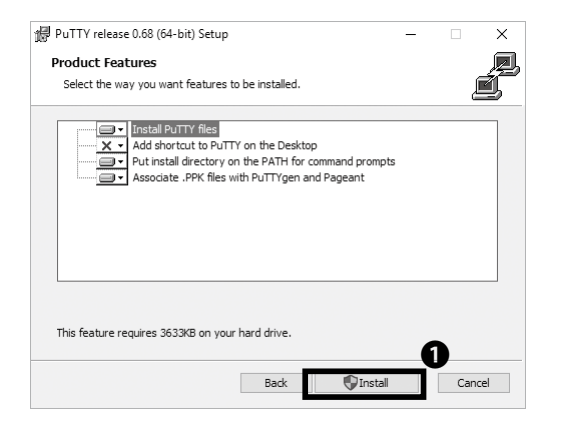

### 08

「Install PuTTY files」がインストール対象となっている ことを確認し、**①**「Install」をクリックしてください。

# 09

PuTTY のセットアップは以上です。●「Finish」をクリッ クしてセットアップウィザードを終了してください。

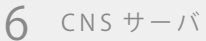

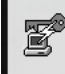

PuTTYgen

Desktop app

#### **10** スタートメニューから PuTTYgen を起動します。

| 😴 PuTTY Key Generator                                                                      | ? ×                      |
|--------------------------------------------------------------------------------------------|--------------------------|
| File Key Conversions Help                                                                  |                          |
| Key<br>No key.                                                                             |                          |
| Actions                                                                                    |                          |
| Generate a public/private key pair                                                         | <u>G</u> enerate         |
| Load an existing private key file                                                          | Load                     |
| Save the generated key Save public key                                                     | <u>S</u> ave private key |
| Parameters                                                                                 |                          |
| Type of key to generate:<br>● <u>R</u> SA ○ <u>D</u> SA ○ <u>E</u> CDSA ○ ED <u>2</u> 5519 | ○ SSH- <u>1</u> (RSA)    |
| Number of <u>bits</u> in a generated key:                                                  | 2048                     |

## 11

STEP 04 でダウンロードした秘密鍵は OpenSSH 形式 であるため、PuTTY で使用できるように変換します。 ●「Load」をクリックしてください。

| → * ↑ ■ > Ti                                  | nis PC > Desktop | ~                 | ට Search | Desktop | م    |
|-----------------------------------------------|------------------|-------------------|----------|---------|------|
| Irganize 🔻 New fold                           | ler              |                   |          |         |      |
| This PC                                       | Name             | Date modified     | Туре     | Size    |      |
| Desktop                                       | ssh_key          | 3/14/2017 1:03 PM | File     |         | 4 KB |
| Documents                                     |                  |                   |          |         |      |
| I Downloads                                   |                  |                   |          |         |      |
|                                               |                  |                   |          |         |      |
| A                                             |                  |                   |          |         |      |
| J) Music                                      |                  |                   |          |         |      |
| Music Pictures                                |                  |                   |          |         |      |
| Music  Pictures  Videos                       |                  |                   |          |         |      |
| Music  Pictures  Videos  Local Disk (C:)      |                  |                   |          |         |      |
| Music Pictures Videos Local Disk (C:) Network |                  |                   | 7        |         |      |
| Music Pictures Videos Local Disk (C:) Network |                  |                   | 00       |         |      |

12 ●をクリックして「All Files (\*.\*)」を選択します。その後、 STEP 04 でダウンロードした秘密鍵を選択して、②「Open」 をクリックしてください。

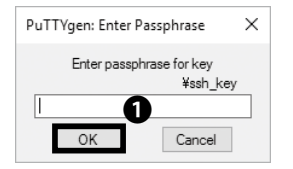

### 13

秘密鍵のパスフレーズを入力する画面が表示されます。 STEP 03 で入力したパスフレーズを入力し、**①**「OK」 をクリックしてください。
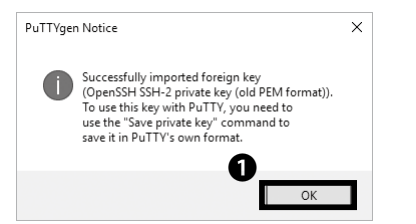

| Full tikey Genera                                                                              | itor                                                  | . ^                      |
|------------------------------------------------------------------------------------------------|-------------------------------------------------------|--------------------------|
| e Key Conversio                                                                                | ns Help                                               |                          |
| Key                                                                                            |                                                       |                          |
| Public key for pasting                                                                         | into OpenSSH authorized_keys file:                    |                          |
| ssh-rsa                                                                                        |                                                       | ^ ·                      |
| PEkLhQ4Zpxt5KAaS                                                                               | H/EmDgZ9gQlp7cBkNkyzV3iKspsXZcA5GHdd                  | CbODyNm1fPws             |
| UIJBaMPuQojZZ8jy9                                                                              | <pb nk8n777+oevcbp4zlbclodyf7gbsfhek0c<="" p=""></pb> | Hs8S7zoMmcKH             |
| 023KED0GC2/E000                                                                                |                                                       |                          |
| (ey fingerprint:                                                                               | ssh-rsa 4096 e8:bf:ef.f8:d8:59:26:ff:2f:dc:84:5       | b:21:20:b6:86            |
| Key <u>c</u> omment:                                                                           | imported-openssh-key                                  |                          |
| Key p <u>a</u> ssphrase:                                                                       | •••••                                                 |                          |
| Confirm passphrase:                                                                            | •••••                                                 |                          |
|                                                                                                |                                                       |                          |
| ctions                                                                                         |                                                       |                          |
| àenerate a public/priv                                                                         | rate key pair                                         | <u>G</u> enerate         |
|                                                                                                | te key file                                           | <u>L</u> oad             |
| oad an existing prival.                                                                        |                                                       |                          |
| oad an existing privat                                                                         | ey Save p <u>u</u> blic key                           | <u>S</u> ave private key |
| oad an existing privat<br>Gave the generated kill<br>Parameters                                | ey Save p <u>u</u> blic key                           | <u>S</u> ave private key |
| Load an existing privat<br>Gave the generated k<br>Parameters                                  | ey Save p <u>u</u> blic key                           | <u>S</u> ave private key |
| Load an existing privat<br>Gave the generated ko<br>arameters<br>Type of key to genera<br>BRSA | ey Save public key<br>te:<br>DSA O ECDSA O ED25519    | Save private key         |

### 14

秘密鍵が正しく読み込まれると、左のような警告が表示 されます。次の画面に進むため、 ●「OK」をクリック してください。

15

秘密鍵を PuTTY で使用する形式に変換して保存します。 ●「Save private key」をクリックしてください。

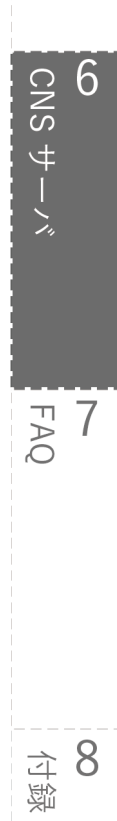

5 ウイルス対策

| 😴 Save private key a                   | s:       |                 |            |        |                      |              |       | ×    |
|----------------------------------------|----------|-----------------|------------|--------|----------------------|--------------|-------|------|
| $\leftarrow \rightarrow \neg \uparrow$ | → Thi    | is PC → Deskto  | p          |        | ~                    | ර් Search De | sktop | P    |
| Organize 👻 Ne                          | ew folde | r               |            |        |                      |              |       | 0    |
| This PC                                | ^        | Name            | ^          |        | Date modified        | Туре         | Size  |      |
| Desktop                                |          |                 |            | No ite | ms match your search |              |       |      |
| Documents                              |          |                 |            |        |                      |              |       |      |
| 👆 Downloads                            |          |                 |            |        |                      |              |       |      |
|                                        | - 64     |                 |            |        |                      |              |       |      |
| _h Music                               |          |                 |            |        |                      |              |       |      |
| Pictures                               |          |                 |            |        |                      |              |       |      |
| Videos                                 |          |                 |            |        |                      |              |       |      |
|                                        | ×        |                 |            |        |                      |              |       |      |
|                                        | ~        |                 |            |        |                      |              |       |      |
| File name:                             | id_rsa   |                 |            |        |                      |              |       | ~    |
| Save as type:                          | PuTTY    | Private Key Fil | es (*.ppk) |        | 6                    |              |       | ~    |
|                                        |          |                 |            |        |                      |              |       |      |
| <ul> <li>Hide Folders</li> </ul>       |          |                 |            |        |                      | Şavı         | e Car | icel |

# 16

PuTTY 形式の秘密鍵を保存します。

●「Save」をクリックして、任意の名前をつけ、任意 の場所に保存してください。

保存した秘密鍵は STEP 19 で使用します。また保存し た秘密鍵はパスワードと同様に安全に管理し、第三者に 渡さないようにしてください。

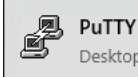

PuTTY Desktop app **17** スタートメニューから PuTTY を起動してください。

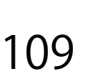

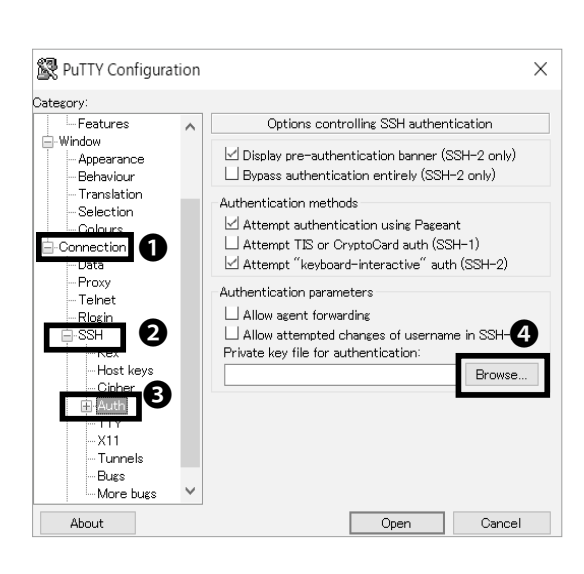

6 CNSサーバ

### 18

PuTTY を起動し**①**「Connection」-> **②**「SSH」-> **③**「Auth」 の順に選択して**④**「Browse…」をクリックしてください。

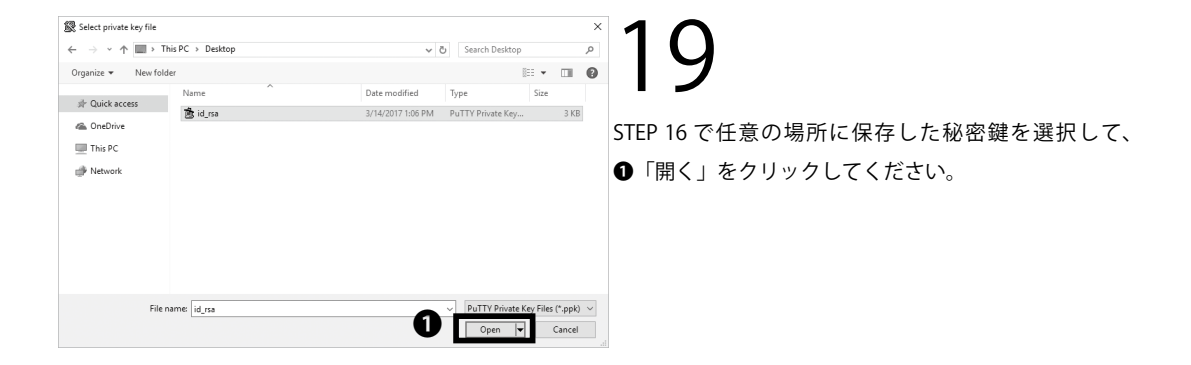

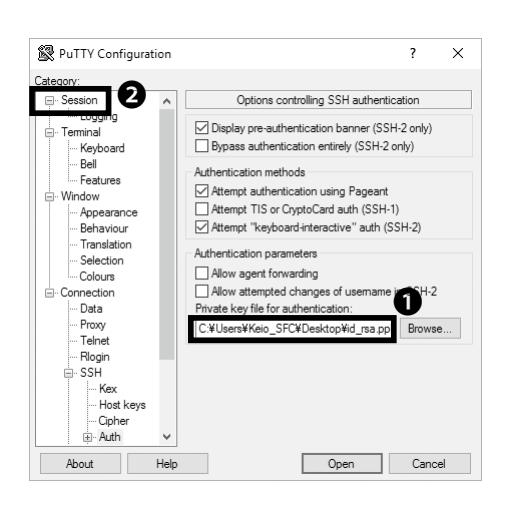

## 20

●「Private key files for authentication」欄で選択され ている鍵が正しいものか確認したのち、②「Session」 をクリックしてください。

CNSサーバ

| 🕵 PuTTY Configurat                                                                                                    | ion | ×                                                                                                    |
|----------------------------------------------------------------------------------------------------|-----|----------------------------------------------------------------------------------------------------|
| Dategory:                                                                                                    |     |                                                                                                    |
| Category:<br>Session<br>Losging<br>Terminal<br>Keyboard<br>Bell<br>Features<br>Window<br>Appearance<br>Behaviour<br>Transition<br>Selection | ^   | Basic options for your PuTTY session Specify the destination you want to connect to Host Name (or IP address) Port [ccv0.25 kelo ac.jp] [22 Connection type: |
| Conours<br>Connection<br>Data<br>Proxy<br>Telnet<br>- Rlogin<br>SSH<br>- Kex<br>- Host keys                                                 |     | Default Settings                                                                                                    |
| Cipher<br>Auth                                                                                                    | ~   | O Always O Never  O Only on clean exit                                                                                                    |

### 21

「Host Name」の欄に任意のホスト名(ここでは ccx02. sfc.keio.ac.jp)を入力して❶「Open」をクリックして ください。

CNS で利用できるサーバについての詳細は以下の URL を参照してください。

⇒ <u>https://secure.itc.keio.ac.jp/c/a/sfc/ja/computer\_</u> <u>server.html</u>

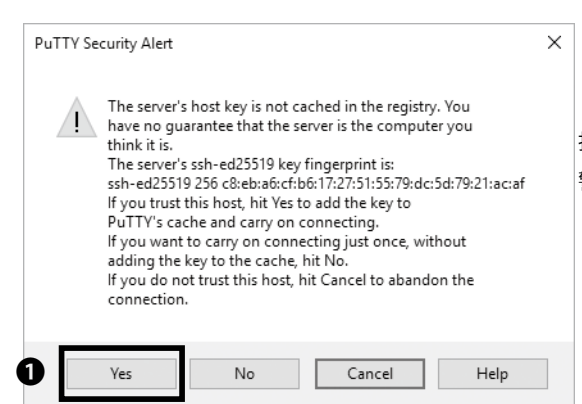

**22** 指定したサーバにはじめて接続する場合は左のような

指定したり一へにはしめて接続する場合は左のような 警告がでます。●「Yes」をクリックしてください。

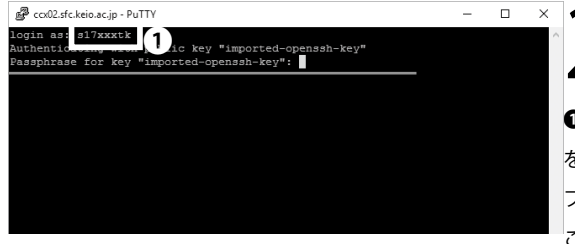

### 23

●「login as」に CNS ログイン名を入力し、Enter キー を押してください。その後、STEP 03 で設定したパス フレーズを入力し、Enter キーを再度押してください。 このとき、カーソルは動きませんのでご注意ください。

🖉 ccx02.sfc.keio.ac.jp - PuTTY )4 as: s17xxxtk as: s)/xxxxx tticating with public key "imported-openssh-key" insae for key "imported-openssh-key": me to Ubuntu 16.04.2 LTS (GNU/Linux 4.4.0-64-generic x86\_64)

左のような画面が表示されれば、問題なくリモートログ インできています。 る酸

8

FAQ

5 ウイルス対策

6

CNSサーバ

#### Mac からリモートログインする

Last login: Mon Feb 22 16:11:34 on ttys000 Taro-KEIO:~ tarokeio\$ ssh-keygen -b 2048

### 01

アプリケーションのユーティリティーから、ターミナル を開いてください。Mac で秘密鍵と公開鍵を生成する ためには ssh-keygen コマンドを使用します。ターミナ ルに

\$ ssh-keygen -b 2048

と入力して Return キーを押してください。

● ● tarokeio — ssh-keygen -b 2048 — 80×24 Taro-KEIO:~ tarokeio\$ ssh-keygen -b 2048 Generating public/private rsa key pair. Enter file in which to save the key (/Users/tarokeio/.ssh/id\_rsa): 02

左のような画面に遷移します。ここでは作成した鍵をど こに保存するかを求められています。通常はそのまま Return キーを押してください。なお鍵は通常であれば /Users/[username]/.ssh/id\_rsa に保存されます。

▲ tarokeio — ssh-keygen -b 2048 — 80×24
Taro-KEI0:~ tarokeio\$ ssh-keygen -b 2048
Generating public/private rsa key pair.
Enter file in which to save the key (/Users/tarokeio/.ssh/id\_rsa):
Created directory '/Users/tarokeio/.ssh'.
Enter passphrase (empty for no passphrase):

## 03

います。

次に作成する鍵のパスフレーズを入力するように求め られるので、任意のパスフレーズを入力し、Return キー を押してください。なおこの際にカーソルは動かないの で注意してください。パスフレーズは2回入力を求め られるので同じものを2回入力してください。

左のような画面が表示されれば、鍵が正しく生成されて

CNS サーバ

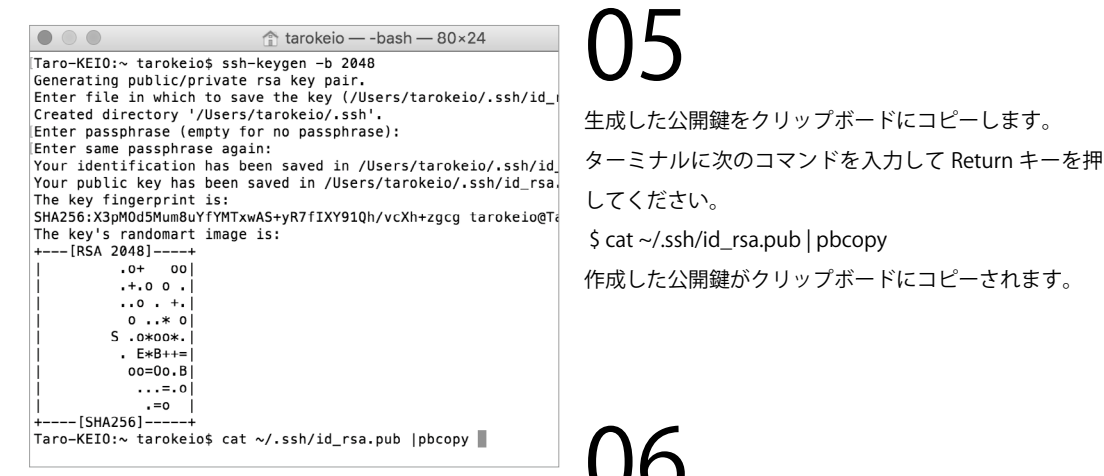

**SFC-CNS Passwords** 1 CNS login name

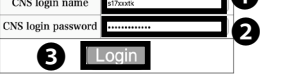

Shonan Fujisawa ITC, Keio University

Logout

SFC-CNS Passwo

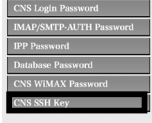

| rds                                                                                                    |
|----------------------------------------------------------------------------------------------------|
| About this page                                                                                                    |
| ウページでは SFC-CNS の以下の設定が可能です<br>SFC-CNS コグイン パスワード<br>MAV/SMTP-AUTH パスワード<br>IPP パスワード<br>Web Database パスワード<br>CNS WIMAX用 パスワード<br>CNS SSH 接続用 公開職 |

- Vio can set password for SPC-CNS on this page. SPC-CNS Login password IMAP/SMTP-AUTH password IPP Password Web Database password CNS WIMAX password CNS SSH public key

作成した公開鍵を CNS SSH 公開鍵設定ページに登録す る必要があります。公開鍵は Web サイトから登録を行

います。CNS Password ページにアクセスして●欄に CNS ログイン名、2欄に CNS ログインパスワードを入 力し、③ログインしてください。

 $\Rightarrow$  https://itcsecure.sfc.keio.ac.jp/wlan

ログイン後、CNS SSH Keyを選択し、SSH 公開鍵の 登録画面に移ります。

| NS Login Password                  | CNS SSH Key                                                                                                    |
|------------------------------------|----------------------------------------------------------------------------------------------------|
| Password                           | -<br>登録済みの公開鍵の確認(Public key list)                                                                                                    |
| abase Password<br>S WiMAX Password | Public key List                                                                                                    |
| S SSH Key                          | キーペアの作成(Generate key pair)                                                                                                    |
|                                    | 1. パスフレーズを入力してください(Enter passphrase)                                                                                                    |
|                                    | RE戦な思考にするためパスフレーズ <ol> <li>下のボタンをクリックしてください。処理は数十秒かかることがあります。</li> <li>(Click this button, it will take several tens of seconds.)</li> </ol> |
|                                    | Generate key pair                                                                                                    |
|                                    | 作成済みの公開鍵の登録(Add public key)                                                                                                    |
|                                    | A 沿環線を貼り付けてください(Paste your public key)                                                                                                    |
|                                    |                                                                                                    |
|                                    |                                                                                                    |

SSH 公開鍵を登録します。ここでは、STEP 05 でクリッ プボードにコピーした公開鍵を❶欄にペーストしてく ださい。ペーストしたら��「Add Public key」をクリッ クしてください。

8 る酸

FAQ 7

5 ウイルス対策

6

CNS サーバ

n cns-consultant — -bash — 80×24  $\bullet \bullet \bullet$ Last login: Tue Feb 28 15:11:15 on ttys004 mcguidemac01:~ cns-consultant\$ ssh s17xxxtk@ccx02.sfc.keio.ac.jp 公開鍵が登録できたので実際にリモートログインを行 います。ターミナルを開いて以下のコマンドを入力し、 Return キーを押してください。 \$ ssh [CNS ログイン名 ]@ ログインサーバ 左の例では CNS ログイン名は [s17xxxtk]、 ログインするサーバ は [ccx02.sfc.keio.ac.jp]

となっています。

#### Cns-consultant — ssh s17xxxtk@ccx02.sfc.keio.ac.jp — 80×24

cns-consultant — ssh s17xxxtk@ccx02.sfc.keia.ac.jp — 80x24 Last login: Tur Feb 28 13/1480 on ttys@03 imcguidemac01:- cns-consultant5 ssh s17xxxtk@ccx02.sfc.keia.ac.jp The authenticity of host 'ccx02.sfc.keia.ac.jp (2001:200:1c0:1100::4:211)' can't be established. ECDSA key fingerprint is SNA256:TfpAxCD61FEv1zz/MaidjT55t5EADWmR4teqm0Rzc. Are you sure you want to continue connecting (yes/no)? yes Warning: Permanently added 'ccx02.sfc.keia.ac.jp.2001:200:1c0:1100::4:211' (ECDS A) to the list of known hosts. S17xxxtk@cx02.sfc.keia.ac.jp's password: Welcome to Ubuntu 16.04.2 LTS (GNU/Linux 4.4.0=64-generic x86\_64)

## 1(

左のような画面に遷移すれば問題なくログインできて います。

6

CNS サーバ

FAQ

**8** 领行

## 3

### 個人の PC から WinSCP を用いて ファイルを転送する (Windows)

| WinSCP Tes SFIP, SCP and FIP dient for Windows                                                                                                    |
|----------------------------------------------------------------------------------------------------|
| News Introduction SSH Client SFIP Client FIP Client Download nstall Donate Documentation Guides FAQ. Scripting JIET & CON Library Serventedts T        |
| WinSCPとは                                                                                                    |
| WinSOPは、MS-Windows上で動くオープンソースでグラフィカルはFTP、FTPS、SFTPウライアントプログラムです。旧来のSOPプロトコルもリポー<br>ンピュータ間で安全にファイルをコピーすることです。これに加え、WinSOPはスクリプトと基本的なファイルマネージャー機能を提供します。 |
| このページには日本語ユーザーの狗の短い案内が書かれています。WinSCPのドキュメントは ほとんど英語だけです。 このページからリンクしている                                                                                |
| ・ WinSCP の取得とインストール                                                                                                    |
| <ul> <li>特徴</li> <li>ファイル操作</li> </ul>                                                                                                    |
| <ul> <li>リモートコンビューターに接続</li> </ul>                                                                                                    |
| <ul> <li>ユーザーインターフェイス</li> </ul>                                                                                                    |
| <ul> <li>その他日本語の情報</li> </ul>                                                                                                    |

01

ここでは、WinSCP というファイル転送ソフトウェア を利用する手順を解説します。Web ブラウザを起動し、 以下の URL にアクセスしてください。 ⇒ <u>http://winscp.net/</u>

ページ上部の①「Download」をクリックしてください。

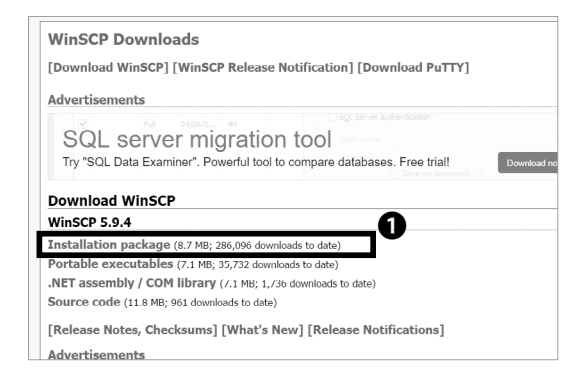

# 02

●「Installation package」をクリックしてください。 ダウンロードが始まります。

ここでは WinSCP 5.9.4 をダウンロードしていますが、 ダウンロードするバージョンはその時点での最新のも のでかまいません。

| セットアッ | ップの言語選択                    | ×      |
|-------|----------------------------|--------|
|       | インストールで使用する言語を選択します:       |        |
|       | Japanese - 日本語             | $\sim$ |
|       | <ul><li>OK キャンセル</li></ul> | ,      |

# 03

ダウンロードしたファイルを開いてください。左のよう な画面が表示されたら、**①**「OK」をクリックしてくだ さい。

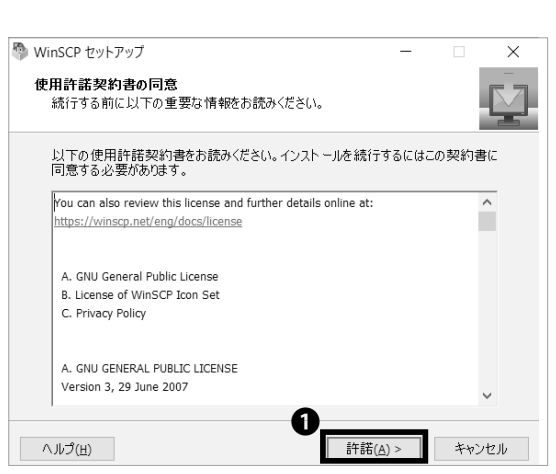

CNS サーバ

6

### 04

使用許諾契約書を熟読し、同意できる場合は❶「許諾」 をクリックしてください。

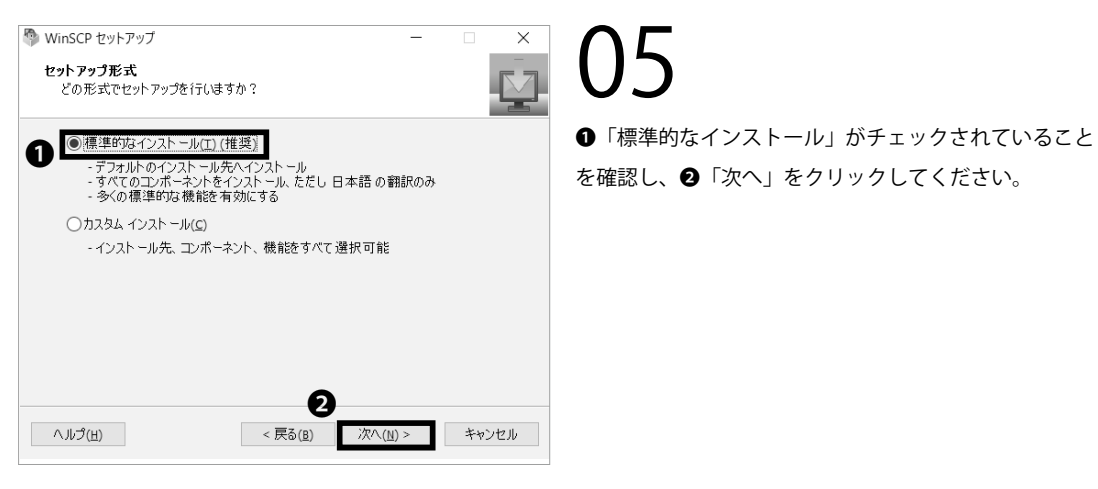

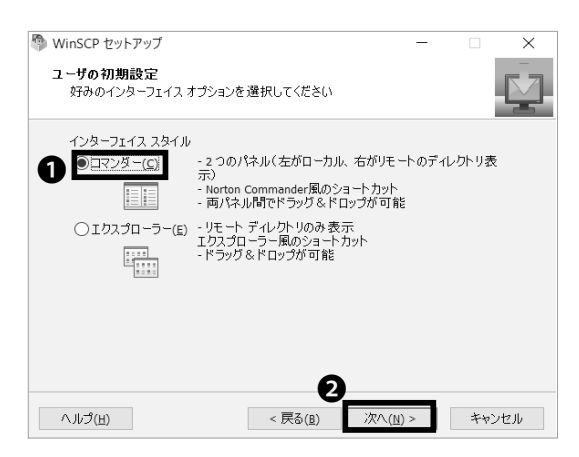

# 06

インターフェースの選択画面になります。本書ではコマ ンダーインターフェースを例に手順を解説します。イン ターフェースはセットアップ後にも変更できます。① 「コマンダー」がチェックされていることを確認し、② 「次へ」をクリックしてください。

CNS + -N 6

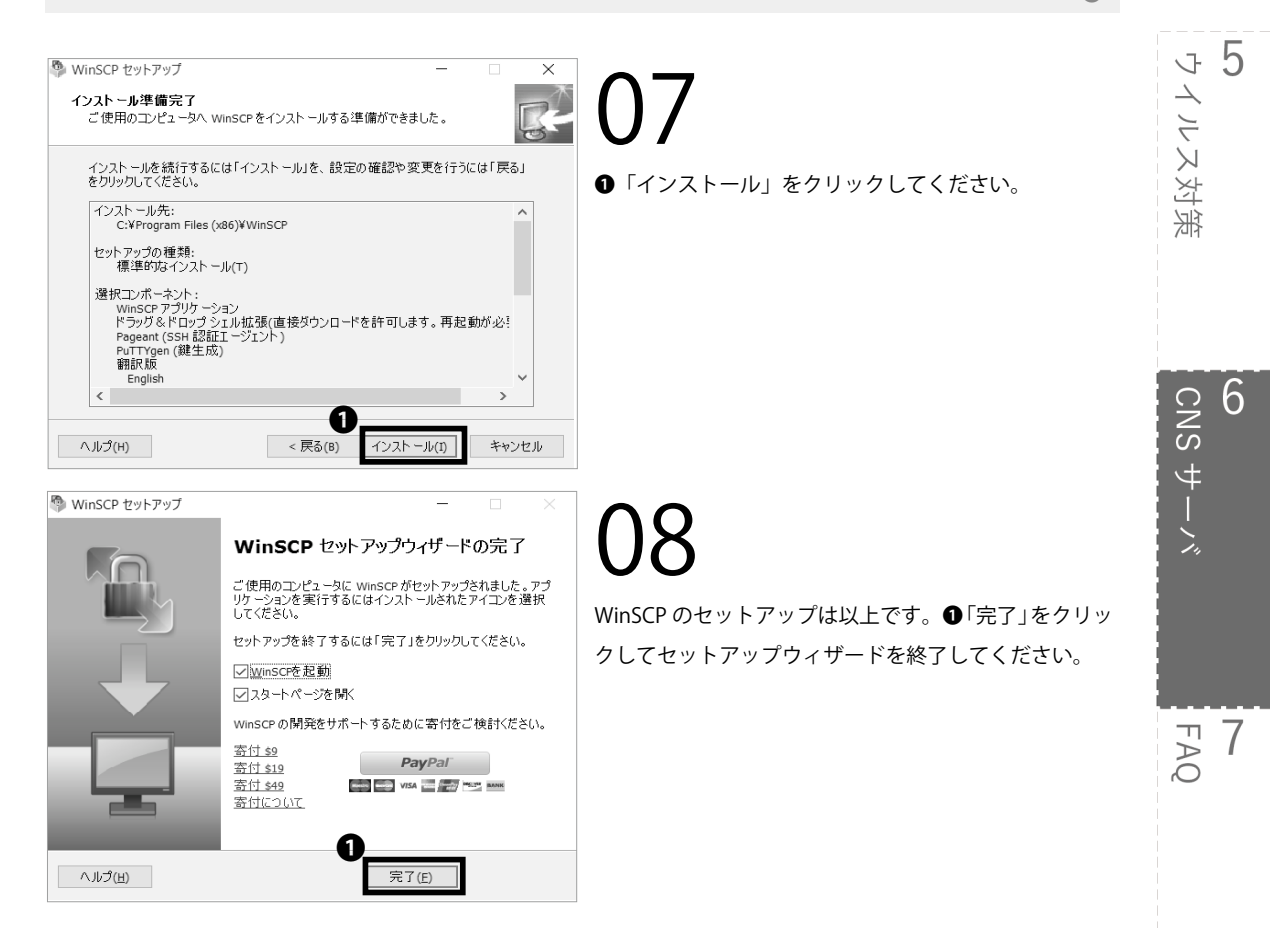

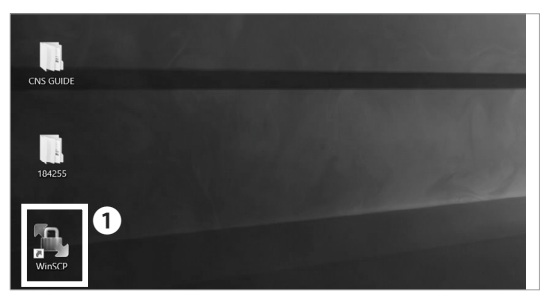

### 09

デスクトップに● WinSCP のショートカットが作成さ れています。このショートカットをダブルクリックし、 WinSCP を起動してください。

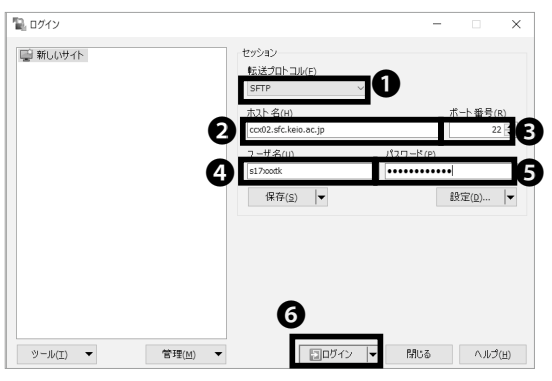

# 10

■●「転送プロトコル」欄で「SFTP」を選択し、●「ホ
 ■●「転送プロトコル」欄で「SFTP」を選択し、●「ホ
 ■●「ホート番号」欄に「22」を、●「ユーザ名」欄に
 CNS ログイン名を、●「パスワード」欄に CNS ログイン」をクリックしてください。

**8** 付録 6 CNSサーバ

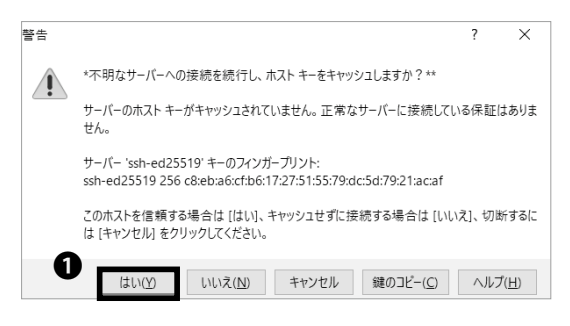

| ローカル山 マークMD 77イル日<br>田 辺 G 月和 田 伊 日<br>J s17xotkillecol02 <i>s</i> fc.kelo.ac | ) コマンド(C<br>(西日の) | こ セッション(5) オブショ                     |                     |        |                   |                    |                     |           |          |
|-------------------------------------------------------------------------------|-------------------|-------------------------------------|---------------------|--------|-------------------|--------------------|---------------------|-----------|----------|
| III 🔁 🕞 MM 🖬 🧬 🖗                                                              | 8101              |                                     | ン(夏) リモート(8) ヘルプ(日) |        |                   |                    |                     |           |          |
| s17xxxtk@ccx02.sfc.keio.ac                                                    |                   | 9 41- •   Billi                     | 定 デフォルト             | - 193  |                   |                    |                     |           |          |
| In the standard set                                                           | 10 B #            | しいセッション                             |                     |        |                   |                    |                     |           |          |
| 10 Y1 P4332P 11                                                               | 1 1 1 C           | (a + a) + ( <b>R</b> ) ( <b>R</b> ) | A 2 %.              |        | I st7xxtk • (5)   | <b>T</b> i de 1 de | ··   和 20 介 22   12 | 2215098   | ę.,      |
| B 7vm-S + Dr an +                                                             | 34 B7 B           | A 70/174 109 Pa                     | + - V               |        | 10 200-8 + 07 81  | 1 - 32 D7 D        | B. THATA IN DA 19   |           |          |
| Wierseceio SECHDocumente                                                      |                   |                                     |                     |        | /home/s12ootk     |                    |                     |           |          |
| SE ^                                                                          | 977               | 1810                                | <b>東新日時</b>         | _      | 58                | 947                | 平和日時                | /5-Fr/282 | 128      |
| 2 0                                                                           |                   | ひとつとのディレクトリ                         | 2017/01/01 16/02/09 |        | 2                 |                    | 2017/02/27 10:00:54 | TROTING A | root     |
| Adobe                                                                         |                   | 72111 78119-                        | 2016/09/08 14:04:04 |        | Mail              |                    | 2017/01/23 21:06:03 | FWX       | s17ootk  |
| AncGIS                                                                        |                   | 77412 78129-                        | 2016/12/08 12:02:16 |        | Maildir           |                    | 2017/01/23 21:06:03 | f#X       | s17xxxtk |
| Becky                                                                         |                   | 77111 7811/9-                       | 2017/01/23 17:45:13 |        | Dublic html       |                    | 2017/01/23 21:06:03 | rexx      | s17xxxtk |
| I FME                                                                         |                   | 7711-711-9-                         | 2016/12/08 13:03:05 |        | Wm6               |                    | 2017/01/23 21:06:03 | f#0x      | s17xxxtk |
| IBM                                                                           |                   | ファイル フォルダー                          | 2016/09/08 11:30:28 |        |                   |                    |                     |           |          |
| . My SAS Files                                                                |                   | ファイル フォルダー                          | 2016/09/20 16:50:11 |        |                   |                    |                     |           |          |
| Office のカスタム テンプレ                                                             |                   | ファイル フォルダー                          | 2016/09/08 11:01:51 |        |                   |                    |                     |           |          |
| Processing                                                                    |                   | ファイル フォルダー                          | 2016/10/18 19:15:14 |        |                   |                    |                     |           |          |
| I Prolog                                                                      |                   | ファイル フォルダー                          | 2016/09/08 16:48:44 |        |                   |                    |                     |           |          |
| Wolfram Mathematica                                                           |                   | 77111 7811/9-                       | 2016/09/08 13:29:10 |        |                   |                    |                     |           |          |
| Rhistory                                                                      | 1 KB              | RHISTORY 77-12                      | 2016/10/12 13:30:04 |        |                   |                    |                     |           |          |
| [k] consultwinscp.reg                                                         | 49 KB             | 登録エントリ                              | 2016/12/08 14:15:58 |        |                   |                    |                     |           |          |
|                                                                               |                   |                                     |                     |        |                   |                    |                     |           |          |
|                                                                               |                   |                                     |                     |        |                   |                    |                     |           |          |
|                                                                               |                   |                                     |                     |        |                   |                    |                     |           |          |
|                                                                               |                   |                                     |                     |        |                   |                    |                     |           |          |
|                                                                               |                   |                                     |                     |        |                   |                    |                     |           |          |
|                                                                               |                   |                                     |                     |        |                   |                    |                     |           |          |
|                                                                               |                   |                                     |                     |        |                   |                    |                     |           |          |
| D (ARAMIDA) (ARE                                                              | 1/0100            | and the shall                       |                     |        | 00 (000 th) (0.00 | 10.000             |                     |           |          |
| B (第 2010018年) > 0 福祉                                                         | 12.7              | 71,9 <del>1</del> 9                 |                     | * MR.W | 08 (第08年) > 0個員   | (m=)7/1/4          | .,                  |           | 8 (4 (2) |

11

左のような警告が表示された場合、**①**「はい」をクリックしてください。

12

自分の PC からファイルを転送する (Windows) 設定は 以上です。左のような画面が表示されていれば、正常に 接続できています。

この画面上では、左側にローカルの端末のファイルが、 右側にリモートの端末のファイルが表示されています。 左側のローカルのファイルを右側のリモートのファイ ル側にドラッグ&ドロップすることで、簡単にファイル 転送を行うことができます。

6

CNS サーバ

FAQ

6 家

### 4

### 個人の PC から Cyberduck を用いて ファイルを転送する (Mac)

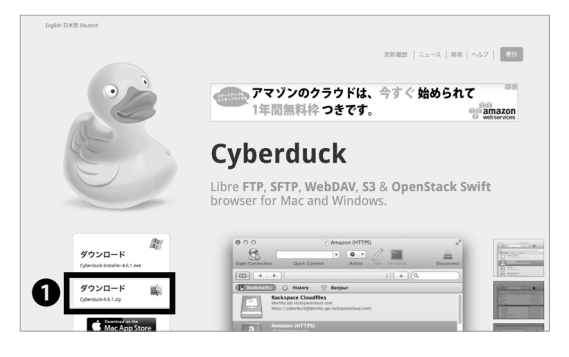

### 01 22.764. (

ここでは、Cyberduck というファイル転送ソフトウェ アを利用する手順を解説します。Web ブラウザを起動 し、以下の URL にアクセスしてください。 ⇒ <u>http://cyberduck.ch/</u>

ページ左部の●「ダウンロード」をクリックしてください。

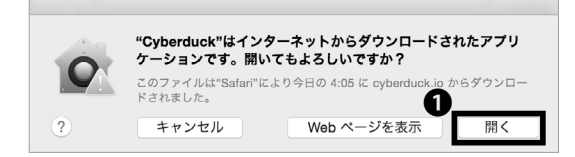

02

ダウンロードしたアプリケーションをアプリケーショ ンフォルダにコピーし、ダブルクリックしてください。 左のようなメッセージが表示された場合は、❶「開く」 をクリックしてください。

|         |           | Cyberduck   | Unregistered |
|---------|-----------|-------------|--------------|
| 1       |           |             | $\triangle$  |
| 新規接続    | クイック接続    | アクション 更新 編集 | 接続解問         |
|         | •         |             |              |
|         |           |             |              |
| 📕 ブックマー | -ク (5) 履歴 | 🎯 Bonjour   |              |
|         |           |             |              |
|         |           |             |              |
|         |           |             |              |
|         |           |             |              |
|         |           |             |              |
|         |           |             |              |
|         |           |             |              |
|         |           |             |              |
|         |           |             |              |
|         |           |             |              |
|         |           |             |              |
|         |           |             |              |
|         |           |             |              |
|         |           |             |              |
| 1/-     |           |             |              |
| - / -   |           |             |              |

03

❶「新規接続」をクリックしてください。

|                                                                                                    |                            | Cyborduck                                                    | Unregistered |
|----------------------------------------------------------------------------------------------------|----------------------------|--------------------------------------------------------------|--------------|
| ① 1 ① 1 ① 1 》 1 》 1 | <ol> <li>クイック接続</li> </ol> | <ul> <li>         マレン マクション 更新 編集     </li> </ul>            | 接統解除         |
| N.                                                                                                    | SFTP (SSH による              | 5暗号化 FTP)                                                    |              |
|                                                                                                    | 2 #-/(:<br>URL:            | ccx02.sfc.keio.ac.jp<br>sftp://s17xxxtk@ccx02.sfc.keio.ac.jp | 2            |
|                                                                                                    | ユーザ名:                      | s17xxxtk                                                     | -4           |
|                                                                                                    | Private Key Passphrase:    | •••••••••••••••••••••••••••••••••••••                        | Ð            |
|                                                                                                    | SSH Private Key:           | ~/.ssh/id_rsa                                                | 0            |
| _                                                                                                    | 🔽 キーチェーンに追加す               | する ? キャンセル 接続                                                |              |
|                                                                                                    |                            |                                                              | _            |
|                                                                                                    |                            |                                                              |              |
|                                                                                                    |                            |                                                              |              |
| + 0                                                                                                    |                            |                                                              |              |
| 0 ブッ                                                                                                    | クマーク                       |                                                              |              |

### 04

●の接続方式で「SFTP」を選択し、
 ●「サーバ」欄に
 「ccx02.sfc.keio.ac.jp」を、
 ●「ポート」欄に「22」を、
 ④「ユーザ名」欄に CNS ログイン名を、
 ⑤「パスワード」
 欄に CNS ログインパスワードをそれぞれ入力し、
 ⑤「接
 続」をクリックしてください。

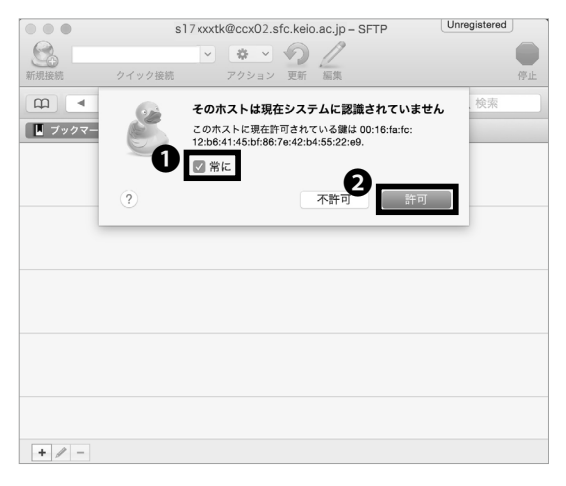

**05** 左のようなメッセージが表示された場合、**①**「常に」に チェックを入れ、**②**「許可」をクリックしてください。

|             | ් t17x  | xtk@ccx02.sfc.keio.ac.jp - | SFTP       | Unregistered |
|-------------|---------|----------------------------|------------|--------------|
| <b>C</b> +  | ~       | * 0 /                      |            |              |
| 新規接続        | クイック接続  | アクション 更新 編集                |            | 接続解除         |
| 17 N        | 0 8 a b | /home/t17xxxtk             |            | Q. 検索        |
| 7ァイル名       |         | ^ サイズ                      | 変更日        |              |
| ▶ 📖 Mail    |         |                            | 2017/01/23 | 21:06        |
| ▶ 📄 Maildir |         |                            | 2017/01/23 | 21:06        |
| public_h    | itml    |                            | 2017/01/23 | 21:06        |
| Wnn8        |         |                            | 2017/01/23 | 21:06        |
|             |         |                            |            |              |
|             |         |                            |            |              |
|             |         |                            |            |              |
|             |         |                            |            |              |
|             |         |                            |            |              |
|             |         |                            |            |              |
|             |         |                            |            |              |
|             |         |                            |            |              |
|             |         |                            |            |              |
|             |         |                            |            |              |
|             |         |                            |            |              |
|             |         |                            |            |              |
|             |         |                            |            |              |
|             |         |                            |            |              |
| 4 ファイル      |         |                            |            |              |

### 06

自分の PC からファイルを転送する (Mac) 設定は以上 です。

左のような画面が表示されていれば、正常に接続できて います。画面に表示されているのはリモートのファイル で、このウィンドウにローカルのファイルをドラッグ& ドロップすることで簡単にファイル転送を行うことが できます。

6

CNSサーバ

FAQ

**8** 付録

### 5

### ファイルを Web に公開する

各種ファイル転送ソフトウェアや CUI 環境へのリモート ログイン、あるいは学内の端末から、CNS サーバ上の 指定されたディレクトリ(ホームディレクトリ直下にあ る「public\_html」)内にファイルを保存することで、そ のファイルを Web に公開することができます。このディ レクトリに置かれたファイルは原則、無条件に公開され ます。公開されない例として次のような場合があります。

- Basic 認証や Digest 認証など、ファイルへのアク セス制限をかけている場合
- ファイルパーミッションの設定において、「その他」
   クラスに read 権限が付与されていない場合

public\_html 以下のファイルと URL の対応は以下のようになっています。詳しくは【p.124 : ファイルの設置 場所と URL の対応関係】を参照してください。 http://web.sfc.keio.ac.jp/~[ CNS ログイン名 ]/[public\_ html からファイルへの相対パス ]

ファイルを転送し公開する方法として本書では、学内 の端末から直接ファイルを設置する方法、各自の端末 から各種ファイル転送ソフトウェアを利用する方法と、 CUI環境へリモートログインする【p.105:CNSサーバ にリモートログインする参照】方法を解説しています。

SFC に設置されている PC からファイルを Web に公開する (Mac)

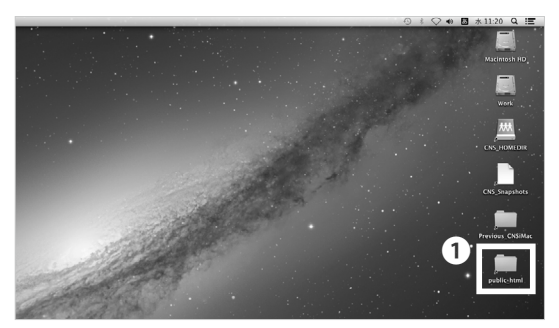

01

デスクトップから**①**「public\_html」を開いてください。

# Constant and a second and a second and

### 02

●「public\_html」ディレクトリ内にファイルを作成することで、Web上にファイルを公開することができます。

設置したファイルがどのような URL から参照されるか は、【p.124: ファイルの設置場所と URL の対応関係】 を参照してください。

#### SFC に設置されている PC からファイルを Web に公開する (Windows)

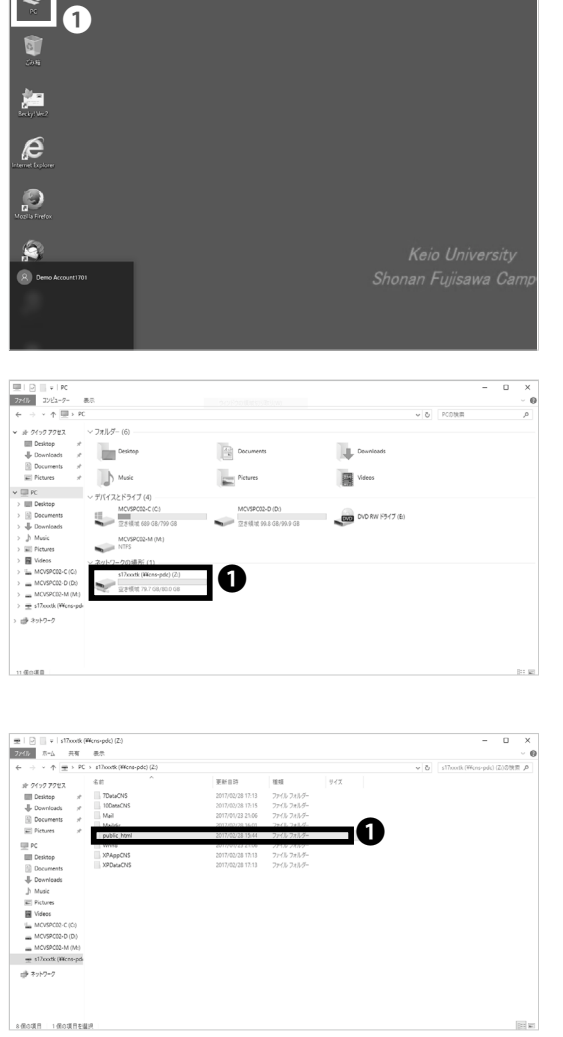

**01**  $f(x) = \frac{1}{2} \int \frac{1}{2} \int \frac{$ 

**し** 「ネットワークの場所」内にある❶「[CNS ログイン名] (Z:)」をクリックしてください。

**03** 

●「public\_html」ディレクトリ内にファイルを作成することで、Web上にファイルを公開することができます。

設置したファイルがどのような URL から参照されるか は、【p.124:ファイルの設置場所と URL の対応関係】 を参照してください。

CNS サーバ

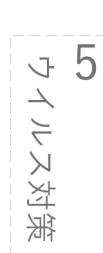

6

CNS サーバ

FAQ

**8** 企 诹

個人の PC から WinSCP を用いてファイルを Web に公開する (Windows)

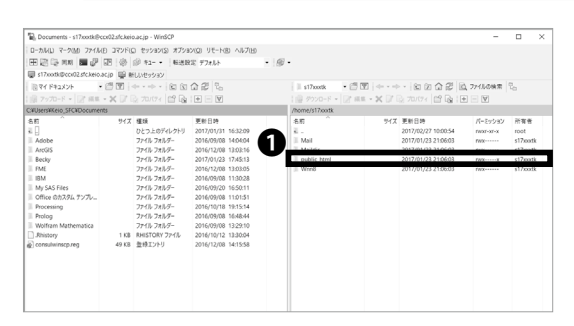

# 01

WinSCP を起動し、CNS のホームディレクトリと接続 してください。WinSCP を導入するまでの手順は【p.112 :個人の PC から WinSCP を用いてファイルを転送する (Windows)】を参照してください。

ローカルホスト側(左側)からリモートホスト側(右側)の ●「public\_html」ディレクトリに、公開したいファイルも しくはディレクトリをドラッグ&ドロップしてください。

| Documents - s17xxxtki9ccx02sfckeio.acjp - WinSCP                                                                                                    |                                                              |                                                                                                    | -                          |                                                                         | × |
|----------------------------------------------------------------------------------------------------|--------------------------------------------------------------|----------------------------------------------------------------------------------------------------|----------------------------|-------------------------------------------------------------------------|---|
| 0-5MU 7-5M 7HMB 37YF0 299803 #79800 9E-NB AN718                                                                                                    |                                                              |                                                                                                    |                            |                                                                         |   |
| 田田谷田町 田辺 田 谷 (2 11- • 163825 774)-                                                                                                    | • @ •                                                        |                                                                                                    |                            |                                                                         |   |
| ITxotk@cci02.stckeio.acjp 単 新しいセッション                                                                                                    |                                                              |                                                                                                    |                            |                                                                         |   |
| 目マイ F#2メント ・ 西田 (+・・・・) 白田 合田 5。                                                                                                    | st7xxtk •                                                    | (1) (1) (1) (1) (1) (1) (1) (1) (1) (1)                                                                                                    | 77150後常                    | 2.                                                                      |   |
| 18 7970-F - D' RE - X D' D 70774 D' D 10 E D                                                                                                    | 1 III 7920-R • D                                             | 2 mm - 🗶 🛛 🕞 70/77   02 🖓 🕀                                                                                                    | - V                        |                                                                         |   |
| C//Users//Keio_SFC/IDocuments                                                                                                    | /home/s17xxxtk                                               |                                                                                                    |                            |                                                                         |   |
| 6         P/C         Bit         Reil         Reil           1         0         0         2019/01         1000/01         1000/01         1000/01           2         0         2019/01         2019/01         1000/01         1000/01         1000/01           2         0         2019/01         2019/01         2019/01         1000/01         1000/01         1000/01         1000/01         1000/01         1000/01         1000/01         1000/01         1000/01         1000/01         1000/01         1000/01         1000/01         1000/01         1000/01         1000/01         1000/01         1000/01         1000/01         1000/01         1000/01         1000/01         1000/01         1000/01         1000/01         1000/01         1000/01         1000/01         1000/01         1000/01         1000/01         1000/01         1000/01         1000/01         1000/01         1000/01         1000/01         1000/01         1000/01         1000/01         1000/01         1000/01         1000/01         1000/01         1000/01         1000/01         1000/01         1000/01         1000/01         1000/01         1000/01         1000/01         1000/01         1000/01         1000/01         1000/01         1000/01         100 | 8.5<br><br>Mai<br>1992-1-FacMayA<br><br><br><br><br><br><br> | 977. Retain<br>307,0073 196654<br>307,0703 196664<br>307,0703 196665<br>307,0703 10666<br>307,0703 10666<br>307,0703 106665<br>307,023 10665<br>307,023 10665 | //-5y930<br>nor-sex<br>nor | 所有者<br>root<br>s17costs<br>s17costs<br>s17costs<br>s17costs<br>s17costs |   |

左のようなダイアログが表示されますので、❶「OK」 をクリックしてください。

個人の PC からファイルを Web に公開する (Windows) 手順は以上です。設置したファイルがどのような URL から参照されるかは、【p.124:ファイルの設置場所と URL の対応関係】を参照してください。

#### 個人の Mac から Cyberduck を用いてファイルを Web に公開する (Mac)

| $\bullet \bullet \bullet$ | 1       | s17xxxtk@ccx01. | sfc.ke | io.ac.jp - SF | TP         | Unregistere | d   |
|---------------------------|---------|-----------------|--------|---------------|------------|-------------|-----|
|                           |         | • • •           | 2      | 17            |            |             |     |
| 新規接続                      | クイック接続  | アクション           | 更新     | 編集            |            |             | 接続解 |
| m 🔺                       | ► hom   | ne/s17xxxtk     |        | 0             |            | Q 検索        |     |
| ファイル名                     |         | ^ サイ            | ズ      | 3             | £更日        |             |     |
| ▶ m 7DataC                | NS      |                 |        | 2             | 2015/02/12 | 21:41       |     |
| CNSiMa                    | ac      |                 |        | <             | 今日 1:03    |             |     |
| CNSiMa                    | ac.prev |                 |        | 2             | 2015/02/12 | 21:26       |     |
| ▶ 🚞 Mail                  |         |                 |        | 2             | 2014/12/02 | 3:36        |     |
| ▶ 🖿 Maildir               |         |                 |        | 3             | 2015/02/05 | 23:30       |     |
| public_h                  | ntml    |                 |        | 4             | 今日 2:48    |             |     |
| ShareFi                   | e       |                 |        | 2             | 2015/02/02 | 21:27       |     |
| ▶ 📄 Wnn8                  |         |                 |        | 2             | 2014/12/02 | 3:36        |     |
| XPAppC                    | NS      |                 |        | 2             | 2015/02/02 | 21:25       |     |
| 🕨 📄 XPData                | CNS     |                 |        | 2             | 2015/02/02 | 21:25       |     |
|                           |         |                 |        |               |            |             |     |
|                           |         |                 |        |               |            |             |     |
|                           |         |                 |        |               |            |             |     |
|                           |         |                 |        |               |            |             |     |
|                           |         |                 |        |               |            |             |     |
|                           |         |                 |        |               |            |             |     |
|                           |         |                 |        |               |            |             |     |
|                           |         |                 |        |               |            |             |     |
|                           |         |                 |        |               |            |             |     |
|                           |         |                 |        |               |            |             |     |
| 10 ファイノ                   | J.      |                 |        |               |            |             | 0   |

### 01

Cyberduck を起動して CNS のホームディレクトリに接 続してください。Cyberduck を導入するまでの手順は 【p.119:自分の PC から Cyberduck を用いてファイル を転送する (Mac)】を参照してください。

●「public\_html」ディレクトリにローカルのファイル をドラッグ&ドロップすることで Web 上にファイルを 公開することができます。

個人の Mac からファイルを Web に公開する (Mac) 手 順は以上です。設置したファイルがどのような URL から参照されるかは、【p.124:ファイルの設置場所と URL の対応関係】を参照してください。

#### ファイルの設置場所と URL の対応関係

ホームディレクトリ直下にある「public\_html」に設置し たファイルと URL の対応は以下のようになっています。 ファイルを設置したあと、Web ブラウザを起動し、アド レスバーに以下の URL を入力してアクセスすることで、 そのファイルへ Web からアクセスすることができます。 http://web.sfc.keio.ac.jp/~[CNS ログイン名]/[public\_ html からファイルへの相対パス]

| 000                                                                                                    |                                                                                                    | axample 🔛 |                               |  |
|----------------------------------------------------------------------------------------------------|----------------------------------------------------------------------------------------------------|-----------|-------------------------------|--|
| 4   >                                                                                                    |                                                                                                    | H • C     | Q                             |  |
| (42)381<br>日、マイフィル<br>日、マイフィル<br>日、マイフィル<br>日、マスクトップ<br>日、アスクトップ<br>日、アスクトップ<br>日、アスクトップ<br>日、アスクトップ<br>日、アスクトップ<br>日、アスクトップ<br>日、アスクトップ<br>日、アスクト<br>日、マスク<br>日、マスク<br>日、マスク<br>日<br>日、マスク<br>日<br>日、マスク<br>日<br>日、マスク<br>日<br>日、マスク<br>日、マスク<br>日<br>日、マスク<br>日、マスク<br>日<br>日、マスク<br>日、マスク<br>日、マスク<br>日、マスク<br>日<br>日、マスク<br>日、マスク<br>日、マスク<br>日、マスク<br>日、マスク<br>日、マスク<br>日、マスク<br>日、マスク<br>日、マスク<br>日、マスク<br>日、マスク<br>フィン<br>日<br>日、アスクトップ<br>日<br>日、アスクトップ<br>日<br>日、アスクトップ<br>日<br>日、アスクトップ<br>日<br>日、アスクトップ<br>日<br>日、アスクトップ<br>日<br>日、アスクトップ<br>日<br>日、アスクトップ<br>日<br>日、アスクトップ<br>日<br>日、アスクトップ<br>日<br>日、アスクト・プ<br>日<br>日、マスク<br>日、マス<br>日<br>マスク<br>日、マスク<br>日<br>マスク<br>日<br>マスク<br>日<br>マスク<br>日<br>マ<br>コ<br>マ<br>コ<br>日<br>マ<br>ス<br>日<br>マ<br>ス<br>日<br>マ<br>名<br>マ<br>日<br>マ<br>ス<br>日<br>マ<br>ス<br>日<br>マ<br>ス<br>日<br>マ<br>ス<br>日<br>マ<br>日<br>マ<br>日<br>マ<br>ス<br>日<br>マ<br>ス<br>日<br>マ<br>日<br>マ | Costantos<br>Costantos<br>Costantos<br>Materia<br>Materia<br>Santos<br>Santos<br>Materia<br>Materia<br>Ma |           | <ul> <li>Istration</li> </ul> |  |

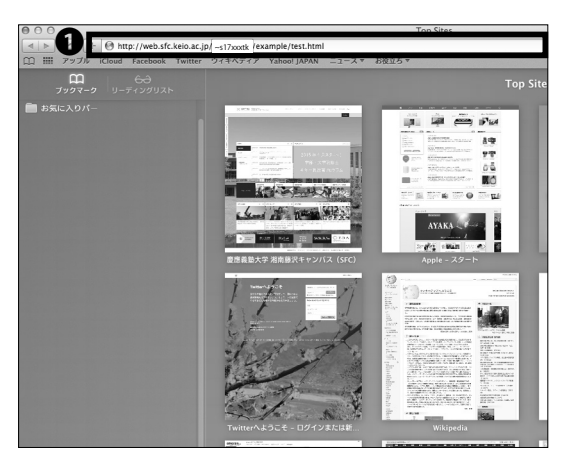

相対パスとは、現在いるディレクトリを基準として目 的のファイルやフォルダの場所を記述する方式です。 例えば、「public\_html」というディレクトリ内 に「example」というディレクトリがあり、さらに 「example」ディレクトリ内に「test.html」というファ イルがある場合、public\_html以下の test.html という ファイルへの相対パスは「example/test.html」と表さ れます。

01

ここでは、CNS ログイン名が「s17xxxtk」であるユーザ が、ホームディレクトリ直下にある「public\_html」内に 「example」というディレクトリを作成し、そのなかに 「test.html」というファイルを作成した場合を解説します。 このときのファイルの構造は左のようになっています。

02

設置したファイルへ Web からアクセスする場合は、Web ブラウザを起動し、 $\bigcirc$ アドレスバーに URL を入力してア クセスしてください。URL の形式は以下になります。  $\Rightarrow$  <u>http://web.sfc.keio.ac.jp/~[CNS ロ グ イ ン 名]/</u> [public\_html からファイルへの相対パス] 今回の例では、CNS ログイン名が「s17xxxtk」、public\_ html からのファイルへの相対パスが「example/test. html」なので、URL は以下のようになります。 <u>http://web.sfc.keio.ac.jp/~s17xxxtk/example/test.</u> <u>html</u>

思っているようにファイルにアクセス出来ない場合は、 以下の点を確認してみてください。

- ファイルをホームディレクトリ直下の「public\_ html」内の正しい場所に置いているか
- URLを誤って入力していないか(特に、CNS ログ イン名の前に「~」(チルダ)が入力されているか)

COLUMN vol.4

#### 慶應 ID と Keio Apps ID について

SFC に在籍する学生・教職員に発行される CNS アカウントのほか、慶應義塾に所属するすべての学生・教職員には、慶應 ID が発行されます。2015 年 3 月 6 日以降に発行をされた場合、慶應 ID は以下のような形式となっており、後述の Keio Apps ID も同じとなります。

[アクティベーション時に設定した任意の文字列]@keio.jp

慶應 ID を用いて「keio.jp」の認証を行うことで、慶應義塾が提供する様々なアプリケーションが利用できます。 例えば、ライセンスソフトウェアを利用したり、授業の休講・補講情報、学業成績表の閲覧、電子ジャーナル / データベースの閲覧、KOSMOS My Library の利用などをすることができます。

また、すでに慶應 ID を所有している学生・教職員は、keio.jp にログインし、keio Apps ID を確認してください。 Keio Apps ID は初期状態では以下のような形式となっています(「慶應メール」のアプリケーションを起動す ると、画面右上に表示されます)。

#### [慶應 ID のアカウント名]@keio.jp

Keio Apps ID では、従来の慶應 ID で利用できるサービスに加えて、G Suite for Education (旧 Google Apps for Education) のサービスを活用することができます。このサービスでは、「ドライブ」・「グループ」・「カレン ダー」など、他のメンバーとコラボレーションした使い方が可能になります。また、Keio Apps ID はそのままメー ルアドレスとして、Google のサービス (gmail) を使うことができます。なお慶應メールにつきましては塾員に なられた後も利用することが可能です。

Keio Apps ID は便宜上 Google アカウントとして利用することが可能で、Google Play などでアプリやデジタ ルコンテンツをダウンロード・利用することができます。しかし、Google アカウントとして "Keio Apps ID" を登録してそれらを行うことは、慶應義塾は保証していません。例えば、アプリの利用において、Google アカ ウントに紐づけて各種料金の支払・決済を行っている場合、卒業や退職等で "Keio Apps ID" が利用できなくこ とで、支払・決済が無効になる恐れがあります。ただし、卒業や退職をした場合も、Gmail だけは利用するこ とができます。

また、G Suite for Education (旧 Google Apps for Education)のサービスとして提供されている「ドライブ」・ 「グループ」・「カレンダー」内で利用されているデータは、慶應義塾のサーバでは保持されていません。そのため、 これらのサービスを利用していて起きた損害(ドライブに保存していたファイルが突然消えた、など)について は、保証されません。重要なデータを保管する場合は、CNS ユーザ間で簡単にデータ共有ができる「CNS オン ラインストレージサービス」を利用してもよいでしょう。

125

£ 8

5 ウイルス対策

6

CNS サーバ

FAQ

# FAQ

パスワードの変更方法や、CNS コンサルタントに寄せられるよくある質問・トラブルへの対処法を載せています。

| 利用に申請が必要なサービス・・・・・・・・・・・・・・・・・・・・・・・・128                            |
|---------------------------------------------------------------------|
| 利用に申請が必要な CNS のサービス ・・・・・・・・・・・・・・・・・・・・・・・・・・・・・・・・・・・・            |
| サイトライセンスソフトウェアを利用する・・・・・・・・・・・・・・・・・・・・・・・・・・・・・・・ 129              |
| 各種パスワードを確認・変更する・・・・・・・・・・・・・・・・・・・・・130                             |
| CNS で利用するパスワードを確認・変更する ・・・・・・・・・・・・・・・・・・・・・・・・・・・・・・・ 130          |
| keio.jp のログインパスワードを変更する ・・・・・・・・・・・・・・・・・・・・・・・・・・・・・・・・・・ 133      |
| パスワードを忘れてしまったら・・・・・・・・・・・・・・・・・・・・・・・・・・・・・・・・・・・・                  |
| トラブルシューティング・・・・・・・・・・・・・・・・・・・・・・・・・・・・135                          |
| 無線 LAN に接続できない ・・・・・・・・・・・・・・・・・・・・・・・・・・・・・・・・・・・・                 |
| 自分の PC から CNS プリンタで印刷ができない ・・・・・・・・・・・・・・・・・・・・・・・・・・・・・・ 135       |
| メールの送受信ができない・・・・・・・・・・・・・・・・・・・・・・・・・・・・・・・・・・・・                    |
| SFC 設置の Mac OS X 端末でのトラブル ・・・・・・・・・・・・・・・・・・・・・・137                 |
| CNS Tool を利用する ・・・・・・・・・・・・・・・・・・・・・・・・・・・・・・・・・・・・                 |
| Firefox または Thunderbird が起動しない ・・・・・・・・・・・・・・・・・・・・・・・・・・・・・・・・・・・・ |
| CNS の Mac 個人環境を初期化する ・・・・・・・・・・・・・・・・・・・・・・・・・・・・・・・・・・・ 139        |
| Windows PC のシステムの種類の確認・・・・・・・・・・・・・・・・・・・・・・・・・・・・・・・・・・・・          |
| SFC-CNS に関するお問い合わせ窓口 ・・・・・・・・・・・・・・・・・・・・・・・・・・・・・・・・・・・・           |

### 利用に申請が必要なサービス

利用に申請が必要な CNS のサービス

CNS において特定のネットワークサービスを利用す るためには、利用申請をする必要があります。以下の URL から湘南藤沢 ITC の各種申請ページにアクセスし てください。

⇒ <u>http://www.sfc.itc.keio.ac.jp/ja/application\_sfc.</u> <u>html</u> 申請したいサービスを選択し、申請書をダウンロード します。必要事項を記入の上、湘南藤沢 ITC 窓口に提 出してください。申請はオンライン上でできるものも あります。

利用に申請が必要なサービスは以下の通りです。

| サービス名                | 対象      | 備考                                          |
|----------------------|---------|---------------------------------------------|
| P2P ファイル交換ソフトウェア利用申請 | 学生・教職員  | (教育・研究目的に限り)キャンパス内でファイル交換<br>ソフトウェアを利用したい場合 |
| メーリングリスト申請           | 教職員のみ   | 授業やサークルなどで使用可能なメーリングリストを利<br>用したい場合         |
| 共用作業領域申請             | 教職員のみ   | CNS の共用作業領域を利用したい場合                         |
| 遠隔会議システム借用申請         | 教職員のみ   | 遠隔会議・授業・イベントで使用可能なビデオ会議シス<br>テムを利用したい場合     |
| CNS 機器接続申請           | 専任教職員のみ | CNS 機器を接続し、固定ホスト名・固定 IP アドレスを<br>利用したい場合    |
| サブドメイン申請             | 専任教職員のみ | 研究室などで使えるサブドメインを利用したい場合                     |
| サブネット申請              | 専任教職員のみ | 研究室などで使える専用のサブネットを利用したい場合                   |
| クラウドコンピューティング        | 学生・教職員  | 研究室等で仮想サーバーを運用したい場合                         |

#### サイトライセンスソフトウェアを利用する

サイトライセンスソフトウェアとは、慶應義塾または SFC が一括して契約している教職員、学生のためのラ イセンスソフトウェアです。研究、教育目的に限り、 在籍中は申請することで個人の PC にインストールでき るものもあります。申請はオンライン上でできるもの と、湘南藤沢 ITC にて申請書を提出し、その場でイン ストールしなければならないものがあります。 2017 年 3 月現在、利用できるソフトウェアは以下の通りです。

最新の情報は湘南藤沢 ITC のサイトライセンスソフト ウェアの詳細 / 申請ページで確認してください。 ⇒ <u>https://secure.itc.keio.ac.jp/c/a/sfc/ja/software</u> license\_sfc.html

| サービス名                                | サービス内容                         | インストール可能者 |
|--------------------------------------|--------------------------------|-----------|
| JMP                                  | 統計解析ソフトウェア                     | 教職員・学生    |
| Mathematica                          | 技術計算ソフトウェア                     | 教職員・学生    |
| SAS                                  | 統計解析ソフトウェア                     | 教職員・学生    |
| SPSS                                 | 統計解析・データマイニングソフトウェア            | 教職員・学生    |
| Amos                                 | 共分散構造分析ソフトウェア                  | 教職員・学生    |
| Microsoft 社各ソフトウェア                   | Office, Windows OS( アップグレード版 ) | 常勤教職員     |
| Becky! Internet Mail                 | メールクライアント                      | 教員・学生     |
| 日経 NEEDS 財務データ検索システム                 | 財務データ検索システム                    | 常勤教員・学生   |
| 日経 NEEDS 株式データ検索システム                 | 株式データ検索システム                    | 常勤教員・学生   |
| Adobe ETLA                           | Adobe ETLA 対象ソフトウェア            | 常勤教職員     |
| Adobe CLP 各ソフトウェア【購入】                | Adobe 製品購入時のライセンスプログラム         | 教職員       |
| MATLAB                               | 数値解析ソフトウェア                     | 教職員・学生    |
| ChemBioOffice                        | 統合化学ソフトウェア                     | 教職員・学生    |
| ESET Smart Security / Cyber Security | セキュリティソフトウェア                   | 教職員・学生    |
| ArcGIS                               | 地理情報システムソフトウェア                 | 教職員・学生    |
| EndNote                              | 文献管理・論文執筆を支援するソフトウェア           | 常勤教員・大学院生 |
| iThenticate                          | 剽窃防止・確認ツール                     | 常勤教員・大学院生 |

**8** 动象

5 ウイルス対策

6 CNS サーバ

# 2

### 各種パスワードを確認・変更する

CNS で利用するパスワードを確認・変更する

| CNS login name atoms CNS login password 2 |  |
|-------------------------------------------|--|
|                                           |  |
| Login                                     |  |

01

Web ブラウザを起動し、以下の URL にアクセスしてく ださい。

 $\Rightarrow$  <u>https://itcsecure.sfc.keio.ac.jp/form/password/</u>

ここでは、以下のパスワードを変更・確認出来ます。

- ・CNS ログインパスワード
- ・IMAP/SMTP-AUTH パスワード
- ・IPP パスワード
- ・Web 用データベースパスワード
- ・CNS WiMAX 用パスワード

●欄に CNS ログイン名、 ●欄に現在の CNS ログイン パスワードを入力し、 ③「Login」をクリックしてくだ さい。

現在利用中の CNS ログインパスワードを忘れてしまった場合は、湘南藤沢 ITC で再発行手続きが必要となります。学生証あるいはキャンパスカードを持参し、湘南藤沢 ITC の『CNS/ERNS サービス窓口』(【p.145:関係連絡先】参照)までお越しください。

FAQ

5 ウイルス対策

6

CNS サーバ

FAQ

**8** 付録

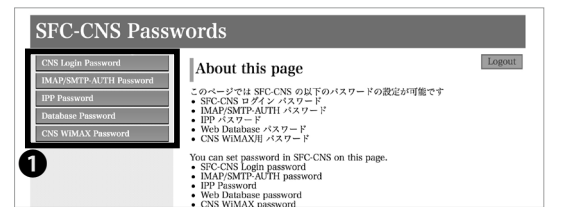

**0** ●欄より、確認・変更したいパスワードをクリックして ください。

| -                                             |                                                                                                    |
|-----------------------------------------------|----------------------------------------------------------------------------------------------------|
| 現在のバスワード<br>Current Password                  | )                                                                                                    |
| 新しいパスワード<br>New password ······22             |                                                                                                    |
| 確認<br>Confirmation password                   |                                                                                                    |
| バスワードの強き<br>The strength of password<br>Gubmt |                                                                                                    |
| 新バスワードには以下の条件が必要です                            |                                                                                                    |
|                                               | B(do)/L3 - F       Carrent Postor F       New passwort       Confirmation passwort       (X70 - F 0)88       The strength of passwort       (A) Last       (A) Last       (A) Last       (A) Last       (A) Last       (A) Last       (A) Last |

**03** CNS ログインパスワードを変更する

●欄に現在の CNS ログインパスワード、②・③欄に新 しい CNS ログインパスワードを入力し、④「Submit」 をクリックしてください。CNS ログインパスワードは 10 文字以上の長さで、かつ英小文字、英大文字、数字 を含む必要があります。

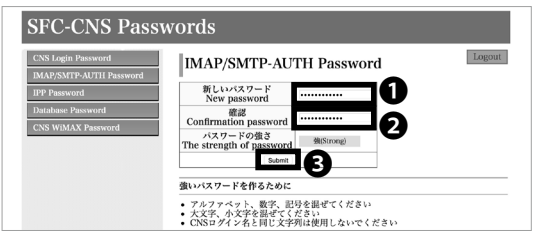

04

IMAP/SMTP-AUTH パスワードを変更する

 ●・2欄に新しい IMAP/SMTP-AUTH パスワードを入 力し、●「Submit」をクリックしてください。IMAP/ SMTP-AUTH パスワードは 10 文字以上の長さで、かつ 英小文字、英大文字、数字を含み、CNS ログインパスワー ドとは別のものを設定する必要があります。

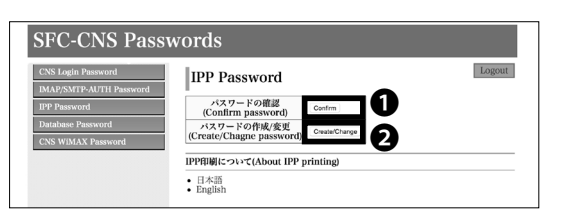

FAO

**05** IPPパスワードを確認・変更する

●「Confirm」をクリックすると、現在の IPP パスワードを確認できます。また、●「Create/Change」をクリックすると、IPP パスワードを変更できます。

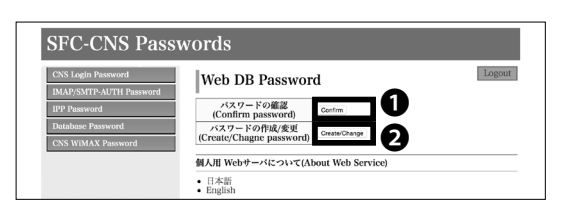

06

Web用データベースパスワードを確認 / 変更する

 ●「Confirm」をクリックすると、現在のWeb用デー タベースパスワードを確認できます。また、●「Create/ Change」をクリックすると、Web用データベースパス ワードを変更できます。

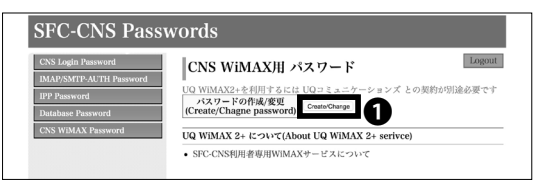

07

CNS WiMAX用パスワードを確認・変更する

●「Create/Change」をクリックすると、CNS WiMAX 用パスワードを変更し、確認できます。

なお、<u>UQ WiMAX2+を利用するには UQ コミュニケー</u> ションズとの契約が別途必要になります。

6

CNS サーバ

**8** 付録

#### keio.jp のログインパスワードを変更する

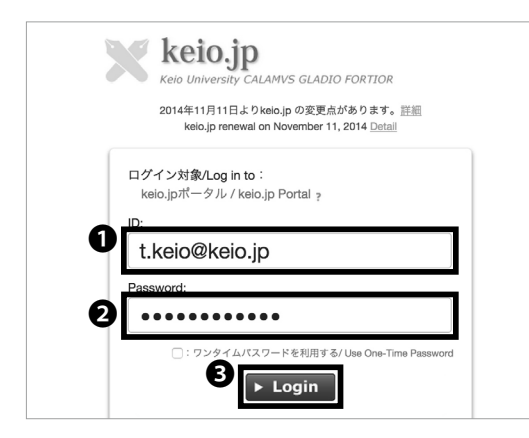

# 01

Web ブラウザを起動し、以下の URL にアクセスしてく ださい。 ⇒ <u>http://keio.jp/</u>

 ●「ID」欄に keio.jp の ID(あるいは「[CNS ログイン名]@
 sfc.keio.ac.jp」)を、
 ●「Password」欄に keio.jp の ロ グインパスワード(あるいは CNS ログインパスワード)
 をそれぞれ入力し、
 ●「Login」をクリックしてください。

|      |                            | - 日本1        | English -   | ▶利用ガイド  | ▲Kaio Apps ID安更 | ▶各パスワード変更   | 0 ログオコ |
|------|----------------------------|--------------|-------------|---------|-----------------|-------------|--------|
|      | keio.jp                    |              |             |         | - A             |             |        |
|      | Kelo University CALAMVS GL | ADIO FORTIOR |             |         | <u> </u>        |             |        |
|      |                            |              |             |         |                 |             |        |
|      |                            | 2014年11月11日  | よりkeia.jpの3 | 変更点がありま | す。詳細            |             |        |
|      |                            |              |             |         |                 |             |        |
|      | Keio Apps IDについて 副植        |              |             |         |                 |             |        |
|      | Application                | Informatio   | n           |         |                 |             | すべて長り  |
| よく使わ | 1.6 <b>3</b> 11            |              |             |         |                 | カテゴリ すべて 研究 | 後篇 アービ |
|      |                            |              |             |         |                 |             |        |

02 ページ上部の**の**「各パ

ページ上部の**●**「各パスワード変更」をクリックしてく ださい。

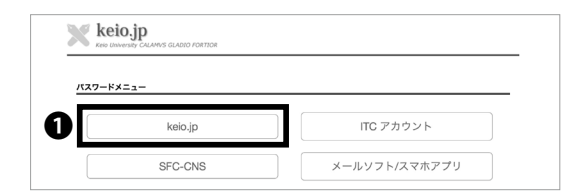

**03** ●「keio.jp」をクリックしてください。

| 🔪 keio.jp                                                                     |                                   |
|-------------------------------------------------------------------------------|-----------------------------------|
| Keio University CALAMVS GLADIO FORTIOR                                        |                                   |
|                                                                               |                                   |
| パスワードのつけ方                                                                     |                                   |
| <ul> <li>文字数: 8文字以上16文字以内で設定可能です。</li> </ul>                                  | 15 xELU127=8                      |
| ● 使用可能な文字種別:                                                                  |                                   |
| すべて半角となります。                                                                   |                                   |
| - アルファベット小文字 (a-z)<br>- アルファベットナ文字 (a-z)                                      | meo((new)                         |
| - 数字 (0-9)                                                                    | 、新しいパスワード (確認用)                   |
| - 記号 (,- @#\$%^*+=)                                                           | 2                                 |
| * ()内に示した記号以外は使用できません。                                                        | -                                 |
| <ul> <li>パスワードはすべて半角となります。</li> <li>・ホホーリニット ガフロードは アドファがっとすゆやす 勝切</li> </ul> | - 124                             |
| 0mb6.                                                                         |                                   |
| 3種類以上を組み合わせて設定することを推奨します。                                                     | ADMETICAL CONCEPTION FROM TO FAIL |
|                                                                               |                                   |

### 04

●・●欄に新しいパスワード、●欄に現在のパスワード
 を入力し、④「決定」をクリックすることでパスワードの変更が行えます。

#### パスワードを忘れてしまったら

現在利用中の CNS ログインパスワードを忘れてしまった場合は、湘南藤沢 ITC で再発行手続きが必要となります。学生証あるいはキャンパスカードを持参し、湘南藤沢 ITC の『CNS/ERNS サービス窓口』(【p.145:関係連絡先】参照)までお越しください。

keio.jpのIDまたはパスワードを忘れてしまった場合 は、学生証あるいはキャンパスカードを持参し、湘南 藤沢ITCの『CNS/ERNS サービス窓口』にて申請書を 提出してください。

IMAP/SMTP-AUTH パスワードを忘れてしまった場合 は、【p.130: CNS で利用するパスワードを変更・確認 する】を参照して、新しいパスワードを設定してくだ さい。

### COLUMN vol.3

#### 上手なパスワードの作り方

高度に情報化した現代社会においては、多くのパスワードの使用が求められます。私たちが同時に覚えておか なければならないパスワードは増えていくばかりです。ここでは、より強固で、より覚えやすいパスワードを より簡単に、複数作るコツを紹介します。

●基礎となる文字列を決める

名前や誕生日、電話番号など、第三者が容易に推測できるような文字列を用いるのは避けましょう。そういっ たパスワードを用いるのは非常に危険です。また、辞書に載っている単語をそのまま使用するのも避けましょう。 辞書に載っている単語は次項でアレンジを加えましょう。

②文字列を記号でアレンジする

強固なパスワードを作るために、先に決めた文字列の一部を記号や数字で置き換えましょう。似た形の記号や 数字で置き換えると、覚えやすく、強固なパスワードとなります。

例:word  $\rightarrow$  w0rd / internet  $\rightarrow$  !nternet / queen  $\rightarrow$  9ueen

31つのサービスには1つのパスワード

複数のサービスに跨がって同じパスワードを使用するのは非常に危険です。1つのサービスでパスワードが漏れると、他のサービスのアカウントも不正に利用されることとなります。しかし、我々が覚えられるパスワードには限りがあります。ほんの少しの工夫で覚えやすいパスワードをたくさん作ることができます。

例:w0rd → cw0rdns (CNS 用のパスワード) / !nternet → ma!nternetil (メールサービス用のパスワード)

ここで紹介したものは最も簡単で典型的な方法のうちのひとつです。自分独自のやり方で強固なパスワードを 作って、セキュアなインターネットライフを楽しみましょう。

6

CNS サーバ

**8** 绿心

### 3

トラブルシューティング

無線 LAN に接続できない

**01** ON/OFFの確認 ほとんどの OS で無線 LAN 接続の ON/OFF の切り替え ができます。端末によっては、物理的なスイッチを備

ができます。端末にようては、物理的なスイッチを備 えている場合もあります。まずは OS の各種設定やス イッチが ON になっているか確認してください。

実際の操作方法等は OS や端末によって異なりますの で、それぞれの取扱説明書やヘルプを確認してくださ い。 02 meals Lano 設定をやり直す

無線 LAN の ON/OFF を確認しても接続できない場合、
 無線 LAN のプロファイル(設定)に誤りがあることが
 考えられます。既存のプロファイルを削除し、【p.16:
 SFC の無線 LAN について】を参照して設定をやり直し
 てください。

それでもつながらない場合、また自分で解決できない ことがありましたら、湘南藤沢 ITC 窓口もしくは CNS コンサルタントまでご相談ください。

#### 自分の PC から CNS プリンタで印刷ができない

**01** 無線 LAN接続を確認する

自分の PC から SFC 設置のプリンタを利用する場合は、 インターネットに接続している必要があります。まず、 インターネットの接続状態を確認してください。

**02**ファイルサイズを確認する

印刷するファイルのサイズが大きい場合などは、印刷 開始までに時間がかかることがあります。ファイルサ イズを小さくする、ファイル形式を変更するなど、工 夫をしてみてください。 **03** プリンタの状態を確認する 用紙不足やトナー要交換などのエラーメッセージが表示されている場合、印刷できないことがあります。お手数をおかけしますが、湘南藤沢 ITC 窓口もしくは CNS

04 プリンタの接続設定を確認する

コンサルタントまでご連絡ください。

印刷に関するトラブルの多くが、プリンタとの接続設 定の誤りによるものです。【p.66:SFCのプリンタを利 用する】を参考に、プリンタとの接続設定をやり直し てください。

それでも印刷できない場合は湘南藤沢 ITC 窓口もしく は CNS コンサルタントまでご相談ください。

7 FAQ

#### メールの送受信ができない

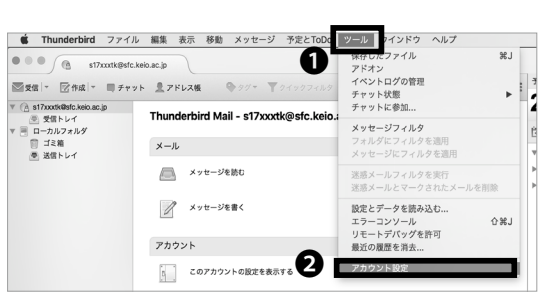

01

送信先のメールアドレスが正しいにも関わらず、メール の送受信ができない場合、メールクライアントの設定が 誤っている可能性があります。【p.48:CNSメールの送 受信設定をする】を参考にメールクライアントの設定を 修正してください。Thunderbirdの設定を変更する場合 は、画面上部のツールバーメニューの①「ツール」より ②「アカウント設定」をクリックします。

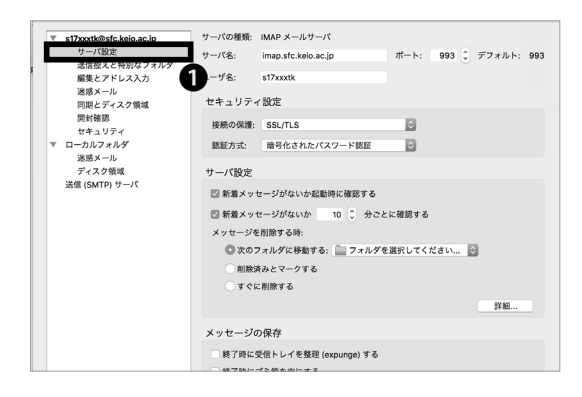

02 受信サーバの設定を確認する ●「サーバ設定」をクリックしてください。 受信サーバ

● 「リーハ設定」をクリックしてください。 受信リー/ の設定を確認できます。

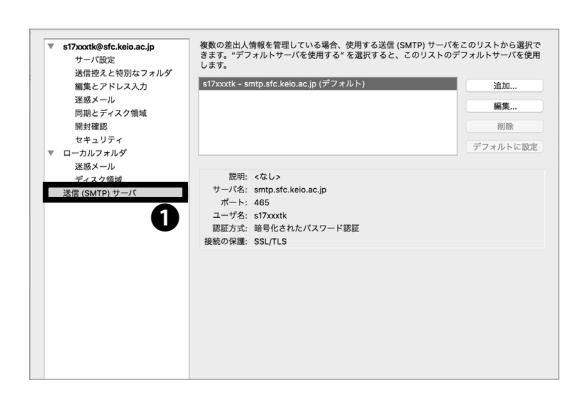

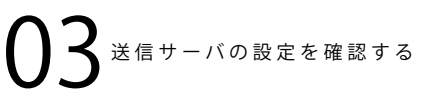

●「送信 (SMTP) サーバ」をクリックしてください。
 送信サーバの設定を確認できます。

その他の特殊なケースの場合、または自分で解決できな いことがありましたら、湘南藤沢 ITC 窓口、もしくは CNS コンサルタントまでご相談ください。

6

CNS サーバ

FAQ

### SFC 設置の Mac OS X 端末でのトラブル

4

#### CNS Tool を利用する

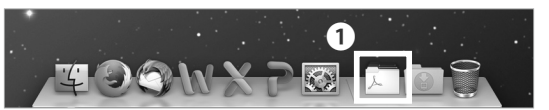

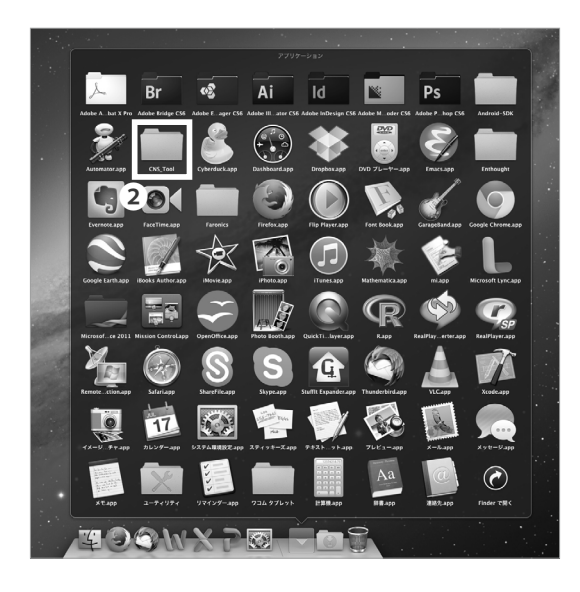

01

CNS Tool を利用することで、CNS ログインパスワード の変更や、Mac 個人環境の初期化、ロックファイルの 削除などが行えます。CNS Tool は①「アプリケーション」 内の②「CNS Tool」より参照できます。

> **8** 付録

#### Firefox または Thunderbird が起動しない

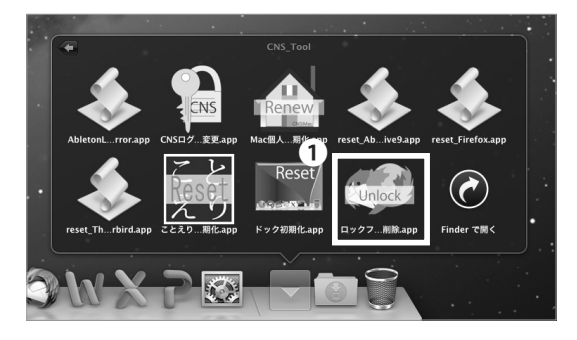

01

SFC 設置の Mac 端末で Firefox や Thunderbird が「既 に起動しています」と表示され起動できない場合、ロッ クファイルを削除することで復旧できます。

CNS Tool 内の❶「ロックファイル削除」をクリックしてください。

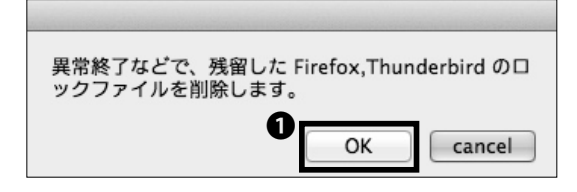

**02** ●「ΟΚ」をクリックしてください。

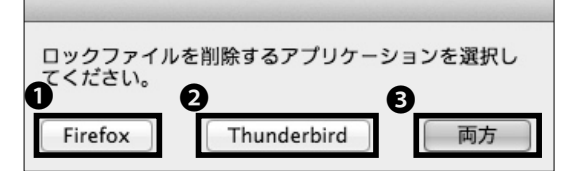

03

●「Firefox」または②「Thunderbird」、もしくは●「両方」をクリックしてください。

| Thunderbird のロックファイルを削除しました。 |
|------------------------------|
| ОК                           |

### 04

●「OK」をクリックしてください。ロックファイルを 削除する手順は以上です。

6

CNS サーバ

FAÇ

**8** 领行

#### CNS の Mac 個人環境を初期化する

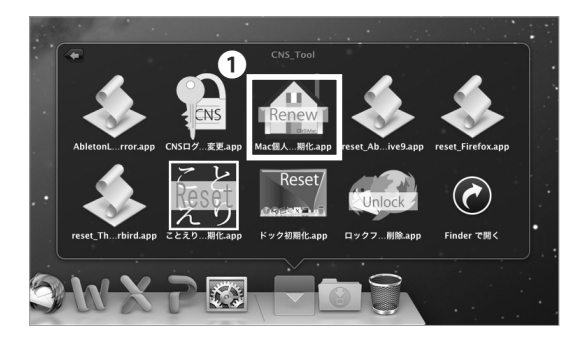

01

SFC 設置の Mac 個人環境に致命的な問題が生じたとき などは、CNS の Mac 個人環境を初期化することで解決 することもできます。初期化を実行した場合、以下の項 目を除いて全ての設定およびファイルの内容が初期化 されますので注意してください。

- 「デスクトップ」フォルダの内容
- ・ 「書類」フォルダの内容
- 「ミュージック」フォルダの内容
- 「ピクチャ」フォルダの内容
- ・ Firefox および Safari のブックマーク

また、初期化以前に「CNSiMac」内に保存されていた ファイルは、デスクトップ上に作成される「Previous\_ CNSiMac」に移動されます。過去に CNS Tool を利用 して環境の初期化をしたことがある場合、以前作成され た「Previous\_CNSiMac」内のファイルは新しいものに 上書きされるので注意してください。

CNS Tool 内の❶「Mac 個人環境初期化」をクリックしてください。

|                           | and the second data and the second data and the second data and the second data and the second data and the se |
|---------------------------|----------------------------------------------------------------------------------------------------|
| Macのための設定(CNSiMac)を作り直します | すか?                                                                                                    |
| Yes                       | Quit                                                                                                    |

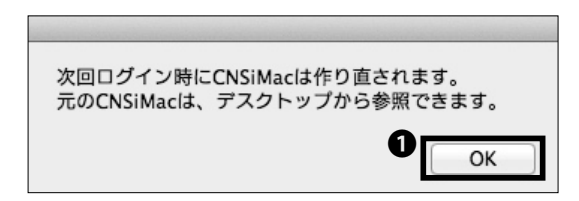

02

STEP 01 の注意事項をよく確認し、問題がない場合は、 ●「Yes」をクリックしてください。

03

次回ログイン時に初期化が実行されます。●「OK」を クリックしてください。

139

# 5

### Windows PC のシステムの種類の確認

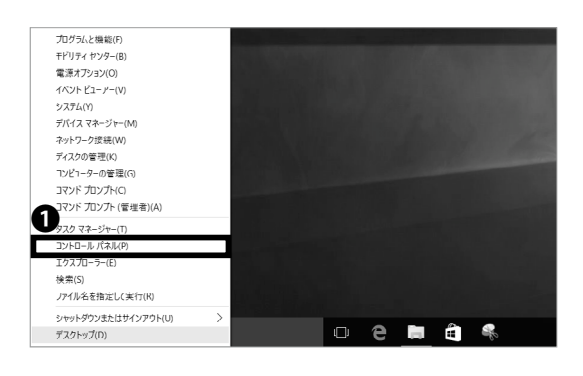

02

v Ö 32H

Wind

デスクトップ画面の左下、Windows マークを右クリッ クして、**①**「コントロールパネル (P)」をクリックして ください。

コントロールパネルのウィンドウが表示されたら、

「システムとセキュリティ」をクリックしてください。

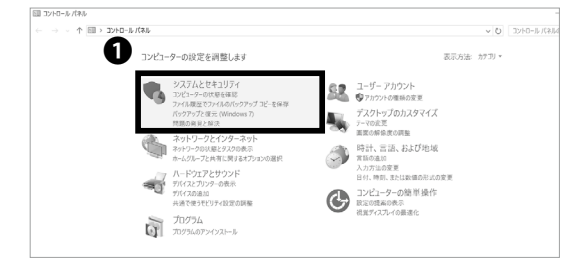

セキュリティとメンテナンス コンビューターの火焼を確認して発展を解決 ( ジューザーアカウント初時設立の変更 コンビューターの一般的な発展のトラ加シューティング

on. All rights reserved.

64 ビットオペレーティン このディスプレイでは、ベ

criscon-rent-wit

cnscon-rent-wir

WORKGROUP

ws はライセンス認証されていません。 マイクロソフト ソフトウェア ライセンス系現を読む

Intel(R) Core(TM) i7-3635QM CPU @ 2.40GHz 2.40 GHz 8.00 GB (7.88 GB 使用可能)

7

コノ 変更 | スリーブ解除時のパスワードの要求 | 電源ボタンの動作の変更 スリーブ状態になる時間を変更 ファイル履歴 ファイル履歴 ファイル履歴でファイルのパックアップコピーを保存 ファイル爆発でファイルを使元 びックアップと復元 (Windows 7) パックアップと復元 (Windows 7) BitLocker ドライブ暗号化 BitLocker 必要理

「システム」をクリックしてください。

「システムの種類」の欄を確認してください。

左の例ですと「64 ビットオペレーティング システム」 と明記されており、お使いのパソコンは 64bit です。

Windows PC のシステムの種類の確認方法は以上です。

140

同連項目 セキュリティとメンテナンス

コントロール パネル ホーム

コプトロール ハルル ハーム システムとなキュリティ ネットワークとインターネット ハードウェアとサウンド プログンム ユーザーアカウント デスクトップのカスタマイズ 時長、言葉、および地域 コンピューターの様単身作

コントロール パネル ホーム

デバイスマネージャー
 リモートの設定
 システムの保護
 システムの保護

← → → ↑ 🗣 > コントロール バネル > システムとセキュリティ >

1) Windows ファイアウォール フィアロー 100001011

コンピューターの基本的な情報の表示

コンビューター名、ドメインおよびワークグループの設定 コンピューター名:

70.975 ID: 00331-10000-00001-04546

Windows のエディション Windows 10 Pro

© 2015 Microsoft

実装メモリ (RAM 実施メモリ (RA) システムの種類:

コンビュークー名: フル コンビューター名:

コンピューターの説明: ワークグループ:

Mindows 5412/21910

プロセッサ:

6 CNSサーバ

FAÇ

**8** 

### 6

### SFC-CNS に関するお問い合わせ窓口

SFC の CNS に関するご質問やご相談は、湘南藤沢イン フォメーションテクノロジーセンター(ITC)窓口、ま たは CNS コンサルタントで承っています。

藤沢 ITC の Web ページに掲載されている場合がありま すので、お困りの際はぜひ参考にしてください。  $\Rightarrow$  <u>http://www.sfc.itc.keio.ac.jp/</u>

また紙面の都合上、本書に載せていない項目でも湘南

| 湘南藤沢インフォメーションテクノロジーセンター(ITC)窓口 |                                                                       |                       |  |  |  |
|--------------------------------|-----------------------------------------------------------------------|-----------------------|--|--|--|
| 場所                             | メディアセンター 1 階 北側 CNS/ERNS サービス窓口                                       |                       |  |  |  |
| メールアドレス                        | cns-request@sfc.keio.ac.jp                                            |                       |  |  |  |
| Web サイト                        | http://www.sfc.itc.keio.ac.jp/                                        |                       |  |  |  |
| 窓口受付時間                         | 9:15 - 17:00<br>(土曜・日曜・祝日および慶應義塾の定める休日は休業)                            |                       |  |  |  |
| ホットライン受付時間 (平日)                | 9:15 - 22:50 (開校期間)<br>9:15 - 17:50 (休校期間)                            | 電話番号:<br>0466-49-3423 |  |  |  |
| ホットライン受付時間 (土曜)                | 9:15 - 18:50 (開校期間)<br>9:15 - 15:50 (休校期間)<br>(日曜・祝日および慶應義塾の定める休日は休業) | 内線番号:<br>52512        |  |  |  |

|         | CNS コンサルタント                                       |
|---------|---------------------------------------------------|
| 場所      | メディアセンター 1 階 CNS コンサルタントデスク                       |
| メールアドレス | cns-consultant@sfc.keio.ac.jp                     |
| 電話番号    | 0466-49-3425                                      |
| 内線番号    | 52519                                             |
| Web サイト | http://cnscon.sfc.keio.ac.jp/                     |
| 窓口受付時間  | 9:20 - 22:30<br>(土曜・日曜・祝日および慶應義塾の定める休日・長期休業期間は休業) |

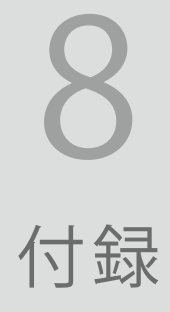

お困りの際の連絡先や SFC の設備一覧、著作権に関する情報を載せています。

| SFC-CNS 利用内規 ・・・ | • • | • | ٠ | • | • | • | ٠ | • | ٠ | ٠ | • | • | • | ٠ | • | ٠ | ٠ | ٠ | ٠ | • | • | • | • | • | ٠ | 144 |
|------------------|-----|---|---|---|---|---|---|---|---|---|---|---|---|---|---|---|---|---|---|---|---|---|---|---|---|-----|
| 関係連絡先・・・・・・      | • • | • | ٠ | • | • | • | • | • | • | ٠ | • | • | • | ٠ | • | • | • | ٠ | ٠ | • | • | • | ٠ | • | • | 145 |
| CNS コンサルタントについ   | て   | • | ٠ | • | • | • | • | • | • | ٠ | • | • | • | ٠ | • | • | ٠ | ٠ | ٠ | • | • | • | • | • | ٠ | 146 |
| 学内端末の利用に関する注     | :意· | • | ٠ | • | • | • | • | • | • | ٠ | • | • | • | ٠ | • | • | • | ٠ | ٠ | • | • | • | ٠ | • | • | 147 |
| SFC の設備一覧・・・・    | ••• | • | ٠ | • | • | • | • | • | • | ٠ | • | • | • | ٠ | • | • | • | • | ٠ | • | • | • | • | • | • | 148 |
| 著作権の取り扱いについて     | ••  | • | • | • | • | • | • | • | • | • | • | • | • | • | • | • | • | • | • | • | • | • | • | • | • | 149 |

### 1 SFC-CNS 利用内規

CNS/ERNS 利用者各位

湘南藤沢キャンパス

#### 湘南藤沢キャンパスーキャンパスネットワークシステム利用内規

以下のとおり、湘南藤沢キャンパス-キャンパスネットワークシステム(以下 SFC-CNS という)の利用内規を定める。

- I. SFC-CNS 利用者は、SFC-CNS が学術用ネットワークであることを承知しているものとする。
- II. 教育・研究目的に該当しない以下のような行為には、SFC-CNS アカウントの利用承認の取り消し、または一 定期間 SFC-CNS の利用を停止する場合がある。アカウントの利用承認取り消しや利用停止によって、履修単 位を取得できないなどの不利益を被ることがあるので、注意すること。
  - a. 営利目的での利用
  - b. 公序良俗に反する行為
  - c. 他人のプライバシーを侵す行為
  - d. ネットワークの正常な運用を妨害する行為
  - e. 著作権などの知的所有権を侵害する行為
  - f. 慶應義塾大学の品位を落とすような行為
  - g. その他、法令、学内規定に違反する行為
- III. ネットワークの正常な運用を妨げる機器が発見された場合、SFC-CNSとの接続を遮断する場合がある。
- Ⅳ. この内規は、不定期に見直されることがある。その場合は、現在の内規に上書きして運用される。
- V. 湘南藤沢キャンパスは、以上を承知した者に SFC-CNS のアカウントを発行する。

以上

制定:2003年(平成15年)9月3日 施行:2003年(平成15年)9月3日
#### 付録 8

5 ウイルス対策

大 参

## **2** 関係連絡先

| 06      | 湘南藤沢インフォメーションテクノロジーセンター(ITC)窓口 |                                            |                |  |
|---------|--------------------------------|--------------------------------------------|----------------|--|
| SN<br>N | 則 CNS/ERNS サービス窓口              | 場所                                         |                |  |
| 4<br>I  | ٥sfc.keio.ac.jp                | メールアドレス                                    |                |  |
| 7.,     | c.itc.keio.ac.jp/              | Web サイト                                    |                |  |
|         | 17:00<br>『應義塾の定める休日は休業》        | 窓口受付時間                                     |                |  |
|         | 電話番号:<br>0466-49-3423          | 9:15 - 22:50 (開校期間)<br>9:15 - 17:50 (休校期間) | ホットライン受付時間(平日) |  |
| FAC 7   | 内線番号:<br>52512                 | 9:15 - 18:50 (開校期間)<br>9:15 - 15:50 (休校期間) | ホットライン受付時間(土曜) |  |
| $\sim$  |                                |                                            |                |  |

| CNS コンサルタント |                                                |  |  |  |
|-------------|------------------------------------------------|--|--|--|
| 場所          | メディアセンター 1 階 CNS コンサルタントデスク                    |  |  |  |
| メールアドレス     | cns-consultant@sfc.keio.ac.jp                  |  |  |  |
| 電話番号        | 0466-49-3425                                   |  |  |  |
| 内線番号        | 52519                                          |  |  |  |
| Web サイト     | http://cnscon.sfc.keio.ac.jp/                  |  |  |  |
| 窓口受付時間      | 9:20 - 22:30 (土曜・日曜・祝日および慶應義塾の定める休日・長期休業期間は休業) |  |  |  |

| AVコンサルタント |                                                                                                    |  |  |  |  |
|-----------|----------------------------------------------------------------------------------------------------|--|--|--|--|
| 場所        | メディアセンター 1 階 AV コンサルタントデスク                                                                                                |  |  |  |  |
| メールアドレス   | av-staff@sfc.keio.ac.jp                                                                                                   |  |  |  |  |
| Web サイト   | http://avcon.sfc.keio.ac.jp/web/                                                                                          |  |  |  |  |
| 窓口受付時間    | 通常開館日 9:15 - 22:30 (土曜日は 18:30 まで)<br>短縮開館日 9:15 - 17:30 (土曜日は 15:30 まで/土曜日の 11:30-12:30 は昼休み)<br>(日曜・祝日および慶應義塾の定める休日は休業) |  |  |  |  |

| データベースコンサルタント |                                                 |  |  |  |
|---------------|-------------------------------------------------|--|--|--|
| 場所            | メディアセンター 2 階 データベースコンサルタントデスク                   |  |  |  |
| メールアドレス       | dbconsultant@sfc.keio.ac.jp                     |  |  |  |
| 窓口受付時間        | 16:30 - 19:40 (土曜・日曜・祝日および慶應義塾の定める休日・長期休業期間は休業) |  |  |  |

# 3

#### CNS コンサルタントについて

**O1** CNSコンサルタントとは CNSコンサルタントではノート PC・DVD ドライブ・AC アダプタの貸出サービスと、PC に関する各種トラ

ブルの相談サービスを行っています。

窓口受付時間は平日の9:20-22:30 で、土曜・日曜・祝 日および長期休業中は業務を行っていません。メディ アセンター1 階奥にブースを設けています。災害・行 事・休日などによってメディアセンターの閉館時間に 変更がある場合、CNS コンサルタントの窓口受付時間 も変更になる場合があります。より詳細な情報は以下 の URL からご覧いただけます。

 $\Rightarrow$  <u>http://cnscon.sfc.keio.ac.jp/</u>

メディアセンターの閉館時間に関する情報は湘南藤沢 メディアセンターの Web サイトに掲載されます。 ⇒ <u>http://www.sfc.lib.keio.ac.jp/</u>

# **02**<sup>貸出機器について</sup>

CNS コンサルタントより機器を借りる場合、CNS コン サルタントデスクにある借用書に記載された規約を遵 守しなければなりません。借用・返却時には学生証(教 職員はキャンパスカード)の提示が必要です。提示がな い場合は借用・返却手続きを行うことができません。

また、借用・返却ともに利用する本人が CNS コンサ ルタントデスクまで直接出向いてください。代理借用 や代理返却はできません。機器貸出についての詳細は CNS コンサルタントデスクまでお問い合わせください。

貸出している機器は下の表の通りです。

| 貸出機器         | モデル                                                                                            | 備考                                                |
|--------------|------------------------------------------------------------------------------------------------|---------------------------------------------------|
| ノート PC       | TOSHIBA<br>dynabook Satellite B65                                                              | CD / DVD-ROM 読み込み可能<br>CD / DVD-R / DVD-RW 書き込み可能 |
|              | Apple MacBook Pro 15inch                                                                       |                                                   |
| 外付け DVD ドライブ | USB2.0 で接続可能<br>D ドライブ BUFFALO BRXL-CSPI6U2 CD / DVD-ROM / BD 読み込<br>CD / DVD-R / DVD-RW /BD 書 |                                                   |
|              | 700-NAC026                                                                                     | Windows 汎用                                        |
| AC アダプタ      | MagSafe 2 Power Adapter                                                                        | Magsafe2 対応                                       |
|              | USB-C Power Adapter &<br>Charge Cable                                                          | USB Type-C 対応                                     |

5 ウイルス対策

6 CNS サーバ

FAQ

# 4

#### 学内端末の利用に関する注意

CNS およびそれに関連する機器には 6000 人を超える 利用者がいます。コンピュータやネットワークは利用 者全員の共有資源です。以下に基本的な注意点を挙げ ますが、この他にも他の利用者に迷惑がかかるような 行為は慎んでください。詳しくは【p.140 : SFC-CNS 利用内規】を参照してください。

**02** <sup>端末を利用しながら飲食をしない</sup> 各種端末は水分や汚れなどに弱い精密機器です。利用 中の飲食は厳禁です。ただし、ペットボトル等、密封 できる容器に入った飲み物のみ、持ち込みと摂取が許 可されています。また、飲食物だけでなく、水に濡れた、 あるいは汚れた傘や、上着や荷物などを各種端末に触 れるような形で置かないでください。 03 端末を不必要に占有しない

端末の台数には限りがあります。他の利用者の迷惑に なるので、不必要に長時間占有することは慎んでくだ さい。

端末から離れるときは必ずログアウトしてください。 ログアウトせずに放置されている場合、あなたのアカ ウントが不正に利用される可能性があります。自分を 守るためだけでなく、CNS 全体を守るために必要なこ とですので、必ずログアウトするよう心がけてくださ い。

#### COLUMN vol.5

#### キャンパス名物「残留」とは?

SFC では、キャンパスで夜通し勉強や作業をすることを「残留」と呼びます。夜間残留時間は夜 23 時から翌朝 8 時までです。数多くの学生がこの残留というシステムを利用しています。「残留」には申請が必要であり、サー クル活動などで残留を行うことは認められていません。

残留は「夜に勉強や作業をすること」が目的であり、睡眠がとれる環境は用意されていません。SFC GUIDE に も「夜間残留を続けて行うと、健康を阻害する恐れがあるばかりでなく、翌日の授業に悪影響を及ぼすことも 考えられます」という記述がある通り、"残留明け"の朝は相当辛いものがあります。ですが、翌朝体感する達 成感と、誰もいない早朝のキャンパスの清々しさは、SFC 生として一度は経験しておいて良いかもしれません。 SFC で学生生活を送っていると、1 度や 2 度、残留せざるを得ない状況に追い込まれます。

残留申請は SFC-SFS の履修している授業ページ上部「オンライン残留届」というリンクから残留当日 22 時 30 分までに「オンライン残留届」を提出することで行えます。申請を忘れてしまった場合も 23 時を過ぎると「残 留おじさん」こと警備員さんが巡回に来ますので、所定の用紙に必要事項を記入すれば問題ありません。

## 5 SFC の設備一覧

**01** メディアセンターの設備

メディアセンターには PC とプリンタ、および AV 機器 が設置されています。VHS のダビングや DVD の編集 も可能です。開館時間は、平日は 9:15-23:00、土曜日 は 9:15-19:00 です。日曜日および祝日は休館です。長 期休業などにより開館日・開館時間が変更される場合 は、メディアセンターの Web サイトに掲載されます。 ⇒ <u>http://www.sfc.lib.keio.ac.jp/</u>

() 特別教室の設備

特別教室は、講義などで利用している時間を除き、原 則として 24 時間利用可能です。ただし、夏季一斉休校 中と年末年始は全ての特別教室が利用できなくなりま す。特別教室への入室には学生証が必要です。学生証 を所持していない場合、施設を利用できません。また、 23 時から翌日の 8 時の間に利用する場合は事前に Web 上で「オンライン残留届」を提出しなければなりません。

| 場所       |                             | 用途            | モデル・OS                                | 台数                   | 端末名          |              |
|----------|-----------------------------|---------------|---------------------------------------|----------------------|--------------|--------------|
| メディア     |                             | 一時利用 PC       | HP Compaq Pro 6300 (Windows 10)       | 1                    | mcsupc01     |              |
|          |                             | スキャナ優先 PC     | HP Compaq Pro 6300 (Windows 10)       | 4                    | mcvspc01-04  |              |
|          |                             |               |                                       | Mac Pro (OS X 10.11) | 6            | mchdmac01-06 |
|          |                             | P大1家市J1F      | iMac 27 インチ (OS X 10.11)              | 2                    | mchdmac80,81 |              |
|          | オープンエリア                     | 音楽製作          | iMac 27 インチ (OS X 10.11)              | 4                    | mcdamac01-04 |              |
|          | (1階)                        |               | HP Z440 Workstation (Windows 10)      | 2                    | mcws01-02    |              |
|          |                             | 机毛山田          | DELL PRECISION T1700 (Windows 10)     | 7                    | mcwin01-07   |              |
| センター     |                             | 一版小小          | iMac 21.5 インチ (OS X 10.11)            | 4                    | mczmac01-04  |              |
|          |                             |               | iMac 27 インチ (OS X 10.11)              | 6                    | mcmac01-06   |              |
|          |                             | プリンタ          | RICOH IPSiO SP C831 PS                | 2                    | -            |              |
|          | マルチメディアマルチリ<br>ンガルスペース(2 階) | 一般利用          | Dell Precison Tower 3420 (Windows 10) | 2                    | mmlswpc01-02 |              |
|          | ITC 入口前(1 階)                | プリンタ          | RICOH IPSiO SP C831 PS                | 3                    | -            |              |
|          | 10                          | 一般利用          | iMac 21.5 インチ (OS X 10.11)            | 40                   | zmac000-039  |              |
|          | K 18                        | プリンタ          | RICOH IPSiO SP C831 PS                | 1                    | -            |              |
|          | ε 17                        | 一般利用          | iMac 21.5 インチ (OS X 10.11)            | 40                   | zmac040-079  |              |
|          |                             | プリンタ          | RICOH IPSiO SP C831 PS                | 1                    | -            |              |
|          | . 10                        | 一般利用          | iMac 21.5 インチ (OS X 10.11)            | 40                   | zmac080-119  |              |
|          | 1 10                        | プリンタ          | RICOH IPSiO SP C831 PS                | 1                    | -            |              |
| 性则物会     | 0.17                        | 一般利用          | iMac 21.5 インチ (OS X 10.11)            | 40                   | zmac120-159  |              |
| 特別教室<br> | 0 17                        | プリンタ          | RICOH IPSiO SP C831 PS                | 1                    | -            |              |
|          | λ 11                        | CG/CAD/       | HP Z440 Workstation (Windows 10)      | 45                   | ws00-44      |              |
|          | 7 11                        | 統計解析          | RICOH IPSiO SP C831 PS                | 1                    | -            |              |
|          | ) 10                        | <b>市</b> 传制/左 | iMac 27 インチ (OS X 10.11)              | 40                   | hdmac00-39   |              |
|          | // 10                       | 以家衣下          | RICOH IPSiO SP C831 PS                | 1                    | -            |              |
|          | ) 21                        | <b></b>       | iMac 27 インチ (OS X 10.11)              | 40                   | damac00-39   |              |
|          | 7 21                        | 日木教師          | RICOH IPSiO SP C831 PS                | 1                    | -            |              |

(2017年3月現在)

5 ウイルス対策

6

CNS サーバ

FAQ

8

### 6

#### 著作権の取り扱いについて

### **01** 著作物を適切に取り扱う 著作物とは、思想または感情を創作的に表現したもので

す。例えば、文章・音楽・絵画・プログラムなどが該 当します。CD やパッケージソフトウェアといった形で 流通しているものだけが著作物ではありません。Web 上のコンテンツや授業のレポートなども著作物であり、 誰かが著作権を持っています。形のないものを守る権 利は、著作権だけではなく肖像権・工業所有権なども ありますが、ここでは主に著作権について解説します。

ファイル共有ソフトウェアなどを利用しての楽曲・映 像の無断公開や、アプリケーションを不正にコピーす ることは、それらの作者が持つ知的財産権を侵害する ことになります。侵害した場合、SFC-CNS 利用内規に 基づき CNS アカウントが停止され、CNS の利用ができ なくなります。また、学則に基づいた処分も行われます。

02 ファイル共有ソフトウェア利用の注意 現在、ファイル共有ソフトウェア(BitTorrent, BitComet, Xunlei, PerfectDark など)を通じた、音楽・ 映像・ソフトウェアの不正な交換が社会問題となって います。これらのソフトウェアは、使い方によっては それが違法行為となる可能性もあります。また、これ らのソフトウェアを通じてやり取りされる違法著作物 を含むファイルには危険なものも含まれている場合が 多いです。特に、音楽・映像作品については、2012年 10月1日の著作権法の改正により、インターネット上 に違法にアップロードされたものであると認識した上 での違法ファイルのダウンロードに刑事罰が課せられ るようになりました。慶應義塾ITC本部は『ファイル 共有ソフトウェアの利用について』という規則を、全 塾のネットワークに適用しています。

⇒ <u>http://www.sfc.itc.keio.ac.jp/ja/software\_fileshare.</u> <u>html</u>

学内におけるファイル交換ソフトウェアの利用は、教育・研究目的に限って許可されます。その際も、事前 に湘南藤沢 ITC へ利用申請書を提出する必要がありま す。利用申請が必要な P2P ファイル交換ソフトウェア の一覧は以下の URL を参照してください。

⇒ <u>http://www.sfc.itc.keio.ac.jp/ja/software\_</u> <u>fileshare\_list.html</u>

著作権侵害

著作権とは「著作権者の許可しない所で著作物が勝手 に使用・改変・複製されないよう著作物を守る権利」 です。レポートや Web ページの作成の際に援用・利用 したりする資料は、全て誰かが著作権を持っているこ とに注意してください。次に挙げる例は、著作者の許 可がある場合を除き、著作権の侵害にあたります。

- 書籍や Web ページの一部または全部を自分で作成 したかのようにレポートに使用する
- 自分が制作したものでない音楽および映像ファイ ルをインターネット上で不特定多数に公開する
- テレビや実演の録画を無断でインターネット上で 不特定多数に公開する

国や地方自治体、独立行政法人の発行した告示や訓令、 通達などは著作権法の対象とされていません。そのた め、著作者は存在しますが、許可を得なくても利用で きます。

### **04** 正しく引用する

他者の著作物は、引用という形を取れば無許可で利用 できます。引用とは、報道・批評・研究などの目的で 他者の著作物を部分的に転載することです。例えば、 レポート中で他の文献を部分的に参照する場合などが これにあたります。引用の際は次の条件を満たす必要 があります。

- ・ 出典と著作者名を明記すること
- 本文と引用部分が明らかに区別できること
- 著作物を引用する必然性があること
- 引用の範囲に必然性があること
- ・
   ・
   質的量的に、引用先が主であり、引用される部分
   が従であること
- 引用元が公表された著作物であること

### **05** オープンコンテントを利用する

インターネット上でやり取りされている著作物の中に は、著作者が著作物を共有した状態に置いてあるもの があります。このような著作物は「オープンコンテント」 と呼ばれ、一般的な著作物と比べて少ない制約で利用 することができます。

著作物が広く自由に利用されることを許す著作者が、 数多くのオープンコンテントを公開しています。これ らの中には次に示すような共通利用規約のもとに配布 されているものもあります。利用の際は利用規約をよ く理解し、有効に活用しましょう。

### **06**本書の版権・著作権について

SFC-CNS の環境は、多くのフリーソフトウェア、フリー ドキュメント、パブリックドメインソフトウェアの恩 恵を受けています。

この恩恵に少しでも応えるため、SFC CNS GUIDE 2017 は次のような方針に基づき、その再利用を広く認 め、社会に貢献していきます。

- 下記の再配布規定に基づく、複写、翻訳、改変、修正、
   引用を許可します
- 下記の再配布規定に基づく、印刷、配布、販売を
   許可します

**07** <sup>本書の再配布の規定</sup>

再配布を行う際は、次の2点を厳守してください。

- 出典の明記
- 本書の原稿が無料で公開されていることの明記

本書の内容について、慶應義塾大学湘南藤沢キャンパ ス外からの問合せには基本的に対応しません。また、 本書の補足訂正情報の、キャンパス外への積極的な公 開は行っていません。

なお、以下の URL から本書の Web 版を閲覧できます。 ⇒ <u>http://cns-guide.sfc.keio.ac.jp/</u>

#### SFC CNS GUIDE 2017

©1993-2017 Keio University

- 発行日 2017年4月1日
- 編集 SFC CNS GUIDE 編集委員会
- 印刷 大日本印刷株式会社

発行 慶應義塾 湘南藤沢インフォメーションテクノロジーセンター 〒 252-0882 神奈川県藤沢市遠藤 5322 Tal 0466-49-3424 cns-guide-req@sfc.keio.ac.jp

ISBN 978-4-906838-21-9